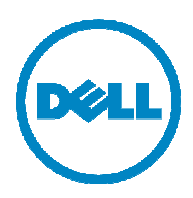

# Dell 1815dn Service Manual

27 Mar 2006

#### Information in this document is subject to change without notice. 2010 Dell Inc. All rights reserved.

Reproduction in any manner whatsoever without the written permission of Dell Inc.is strictly forbidden. Trademarks used in this text: Dell and the DELL logo are trademarks of Dell Inc.

Other trademarks and trade names may be used in this document to refer to the entities claiming the marks and names of their products. Dell Inc. disclaims any proprietary interest in trademarks and trade names other than its own.

## 1. Precautions

In order to prevent accidents and to prevent damage to the equipment please read the precautions listed below carefully before servicing the printer and follow them closely.

## 1.1 Safety Warning

(1) Only to be serviced by appropriately qualified service engineers.

High voltages and lasers inside this product are dangerous. This printer should only be serviced by a suitably trained and qualified service engineer.

(2) Use only Dell replacement parts

There are no user serviceable parts inside the printer. Do not make any unauthorized changes or additions to the printer, these could cause the printer to malfunction and create electric shock or fire haz-ards.

(3) Laser Safety Statement

The Printer is certified in the U.S. to conform to the requirements of DHHS 21 CFR, chapter 1 Subchapter J for Class 1(1) laser products, and elsewhere, it is certified as a Class I laser product conforming to the requirements of IEC 825. Class I laser products are not considered to be hazardous. The laser system and printer are designed so there is never any human access to laser radiation above a Class I level during normal operation, user maintenance, or prescribed service condition.

Warning >> Never operate or service the printer with the protective cover removed from Laser/Scanner assembly. The reflected beam, although invisible, can damage your eyes. When using this product, these basic safety pre-cautions should always be followed to reduce risk of fire, electric shock, and injury to persons.

|              | CAUTION - INVISIBLE LASER RADIATION<br>WHEN THIS COVER OPEN.<br>DO NOT OPEN THIS COVER.                            |  |
|--------------|----------------------------------------------------------------------------------------------------|--|
|              | VORSICHT - UNSICHTBARE LASERSTRAHLUNG,<br>WENN ABDECKUNG GE FFNET.<br>NICHT DEM STRAHL AUSSETZEN.                  |  |
| ATTENTION -  | RAYONNEMENT LASER INVISIBLE EN CAS<br>D OUVERTURE. EXPOSITION DANGEREUSE<br>AU FAISCEAU.                           |  |
| ATTENZIONE - | RADIAZIONE LASER INVISIBILE IN CASO DI<br>APERTURA. EVITARE L'ESPOSIZIONE AL<br>FASCIO.                            |  |
| PRECAUCION - | RADIACION LASER IVISIBLE CUANDO SE ABRE.<br>EVITAR EXPONERSE AL RAYO.                                              |  |
| ADVARSEL     | USYNLIG LASERSTR LNING VED BNING, N R<br>SIKKERHEDSBRYDERE ER UDE AF FUNKTION.<br>UNDG UDSAETTELSE FOR STR LNING.  |  |
| ADVARSEL     | USYNLIG LASERSTR LNING N R DEKSEL<br>PNES. STIRR IKKE INN I STR LEN.<br>UNNG EKSPONERING FOR STR LEN.              |  |
| VARNING -    | OSYNLIG LASERSTR LNING N R DENNA DEL<br>R PPNAD OCH SP RREN R URKOPPLAD.<br>BETRAKTA EJ STR LEN. STR LEN R FARLIG. |  |
| VARO! -      | AVATTAESSA JA SUOJALUKITUS OHITETTAESSA<br>OLET ALTTIINA N KYM TT M LLE LASER-<br>S TEILYLLE L KATSO S TEESEEN.    |  |
| 注 意-         | 严禁渴开此盖,以免激光泄露灼伤                                                                                                    |  |
| 주 의-         | 이 덮개를 열면 레이저광에 노출될 수 있으므로<br>주의하십시오.                                                                               |  |
|              |                                                                                                    |  |

## 1.2 Caution for safety

## **1.2.1 Toxic material**

This product contains toxic materials that could cause illness if ingested.

- (1) If the LCD control panel is damaged it is possible for the liquid inside to leak. This liquid is toxic. Contact with the sk in should be avoided, wash any splashes from eyes or skin immediately and contact your doctor. If the liquid gets into the mouth or is swallowed see a doctor immediately.
- (2) Please keep toner cartridges away from children. The toner powder contained in the toner cartridge may be harmful and if swallowed you should contact a doctor.

## **1.2.2 Electric Shock and Fire Safety Precautions**

Failure to follow the following instructions could cause electric shock or potentially cause a fire.

- (1) Use only the correct voltage, failure to do so could damage the printer and potentially cause a fire or electric shock.
- (2) Use only the power cable supplied with the printer. Use of an incorrectly specified cable could cause the cable to overheat and potentially cause a fire.
- (3) Do not overload the power socket, this could lead to overheating of the cables inside the wall and could lead to a fire.
- (4) Do not allow water or other liquids to spill into the printer , this can cause electric shock. Do not allow paper clips, pins or other foreign objects to fall into the printer these could cause a short circuit leading to an electric shock or fire hazard..
- (5) Never touch the plugs on either end of the power cable with wet hands, this can cause electric shock. When servicing the printer remove the power plug from the wall socket.
- (6) Use caution when inserting or removing the power connector. The power connector must be inserted completely otherwise a poor contact could cause overheating possibly leading to a fire. When removing the power connector grip it firmly and pull.
- (7) Take care of the power cable. Do not allow it to become twisted, bent sharply round corners or other wise damaged. Do not place objects on top of the power cable. If the power cable is damaged it could overheat and cause a fire or exposed cables could cause an electric shock. Replace a damaged power cable immediately, do not reuse or repair the damaged cable. Some chemicals can attack the coating on the power cable, weakening the cover or exposing cables causing fire and shock risks.
- (8) Ensure that the power sockets and plugs are not cracked or broken in any way . Any such defects should be repaired immediately. Take care not to cut or damage the power cable or plugs when moving the machine.
- (9) Use caution during thunder or lightening storms. Dell recommends that this machine be disconnected from the power source when such weather conditions are expected. Do not touch the machine or the power cord if it is still connected to the wall socket in these weather conditions.
- (10) Avoid damp or dusty areas, install the printer in a clean well ventilated location. Do not position the machine near a humidifier. Damp and dust build up inside the machine can lead to overheating and cause a fire.
- (11) Do not position the printer in direct sunlight. This will cause the temperature inside the printer to rise possibly leading to the printer failing to work properly and in extreme conditions could lead to a fire.
- (12) Do not insert any metal objects into the machine through the ventilator fan or other part of the casing, it could make contact with a high voltage conductor inside the machine and cause an electric shock.

## **1.2.3 Handling Precautions**

The following instructions are for your own personal safety, to avoid injury and so as not to damage the printer

- (1) Ensure the printer is installed on a level surface, capable of supporting its weight. Failure to do so could cause the printer to tip or fall.
- (2) The printer contains many rollers, gears and fans. Take great care to ensure that you do not catch your fingers, hair or clothing in any of these rotating devices.
- (3) Do not place any small metal objects, containers of water, chemicals or other liquids close to the printer which if spilled could get into the machine and cause damage or a shock or fire hazard.
- (4) Do not install the machine in areas with high dust or moisture levels, beside on open window or close to a humidifier or heater. Damage could be caused to the printer in such areas.
- (5) Do not place candles, burning cigarettes, etc on the printer, These could cause a fire.

## 1.2.4 Assembly / Disassembly Precautions

Replace parts carefully, always use Dell parts. Take care to note the exact location of parts and also cable routing before dismantling any part of the machine. Ensure all parts and cables are replaced correctly. Please carry out the following procedures before dismantling the printer or replacing any parts.

- (1) Check the contents of the machine memory and make a note of any user settings. These will be erased if the mainboard or network card is replaced.
- (2) Ensure that power is disconnected before servicing or replacing any electrical parts.
- (3) Disconnect printer interface cables and power cables.
- (4) Only use approved spare parts. Ensure that part number, product name, any voltage, current or temperature rating are correct.
- (5) When removing or re-fitting any parts do not use excessive force, especially when fitting screws into plastic.
- (6) Take care not to drop any small parts into the machine.
- (7) Handling of the OPC Drum
  - The OPC Drum can be irreparably damaged if it exposed to light.
     Take care not to expose the OPC Drum either to direct sunlight or to fluorescent or incandescent room lighting. Exposure for as little as 5 mins can damage the surface's photoconductive properties and will result in print quality degradation. Take extra care when servicing the printer. Remove the OPC Drum and store it in a black bag or other lightproof container. Take care when working with the covers(especially the top cover) open as light is admitted to the OPC area and can damage the OPC Drum.
  - Take care not to scratch the green surface of OPC Drum Unit. If the green surface of the Drum Cartridge is scratched or touched the print quality will be compromised.

## 1.2.5 Disregarding this warning may cause bodily injury

#### (1) Be careful with the high temperature part.

The fuser unit works at a high temperature. Use caution when working on the printer . Wait for the fuser to cool down before disassembly.

#### (2) Do not put finger or hair into the rotating parts.

When operating a printer, do not put hand or hair into the rotating parts (Paper feeding entrance, motor, fan, etc.). If do, you can get harm.

#### (3) When you move the printer.

This printer weighs 17.5kg including toner cartridge and cassette. Use safe lifting and handling techniques. Use the lifting handles located on each side of the machine. Back injury could be caused if you do not lift carefully.

#### (4) Ensure the printer is installed safely.

The printer weighs 17.5Kg, ensure the printer is installed on a level surface, capable of supporting its weight. Failure to do so could cause the printer to tip or fall possibly causing personal injury or damaging the printer .

(5) Do not install the printer on a sloping or unstable surface. After installation, double check that the printer is stable.

## **1.3 ESD Precautions**

Certain semiconductor devices can be easily damaged by static electricity. Such components are commonly called "Electrostatically Sensitive (ES) Devices", or ESDs. Examples of typical ESDs are: integrated circuits, some field effect transistors, and semiconductor "chip" components.

The techniques outlined below should be followed to help reduce the incidence of component damage caused by static electricity.

Caution >>Be sure no power is applied to the chassis or circuit, and observe all other safety precautions.

- 1. Immediately before handling a semiconductor component or semiconductor-equipped assembly , drain of f any electrostatic charge on your body by touching a known earth ground. Alternatively, employ a commercially avail able wrist strap device, which should be removed for your personal safety reasons prior to applying power to the unit under test.
- 2. After removing an electrical assembly equipped with ESDs, place the assembly on a conductive surface, such as aluminum or copper foil, or conductive foam, to prevent electrostatic charge buildup in the vicinity of the assem bly.
- 3. Use only a grounded tip soldering iron to solder or desolder ESDs.
- 4. Use only an "anti-static" solder removal device. Some solder removal devices not classified as "anti-static" can generate electrical charges sufficient to damage ESDs.
- 5. Do not use Freon-propelled chemicals. When sprayed, these can generate electrical charges sufficient to damage ESDs.
- Do not remove a replacement ESD from its protective packaging until immediately before installing it. Most replacement ESDs are packaged with all leads shorted together by conductive foam, aluminum foil, or a compa rable conductive material.
- 7. Immediately before removing the protective shorting material from the leads of a replacement ESD, touch the protective material to the chassis or circuit assembly into which the device will be installed.
- 8. Maintain continuous electrical contact between the ESD and the assembly into which it will be installed, until completely plugged or soldered into the circuit.
- 9. Minimize bodily motions when handling unpackaged replacement ESDs. Normal motions, such as the brushing together of clothing fabric and lifting one's foot from a carpeted floor, can generate static electricity sufficient to damage an ESD.

## **1.4 Super Capacitor or Lithium Battery Precautions**

- 1. Exercise caution when replacing a super capacitor or Lithium battery. There could be a danger of explosion and subsequent operator injury and/or equipment damage if incorrectly installed.
- 2. Be sure to replace the battery with the same or equivalent type recommended by the manufacturer.
- 3. Super capacitor or Lithium batteries contain toxic substances and should not be opened, crushed, or burned for disposal.
- 4. Dispose of used batteries according to the manufacture's instructions.

## 2. Reference Information

This chapter contains the tools list, list of abbreviations used in this manual, and a guide to the location space required when installing the printer. A definition of tests pages and Wireless Network information definition is also included.

## 2.1 Tool for Troubleshooting

The following tools are recommended safe and easy troubleshooting as described in this service manual.

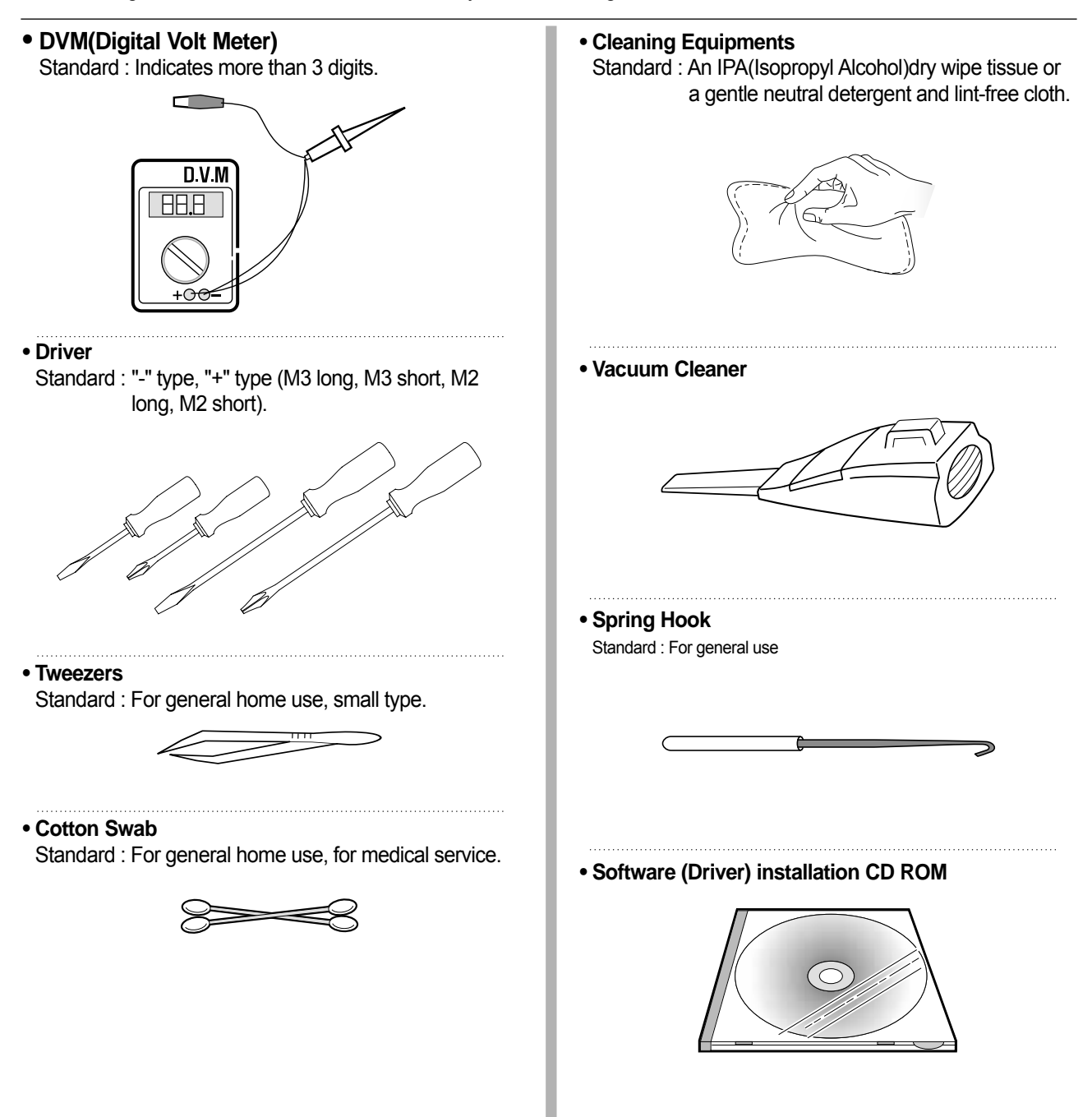

## 2.2 Acronyms and Abbreviations

The table in the below explains abbreviations used in this service manual. The contents of this service manual are declared with abbreviations in many parts. Please refer to the table.

| AC     | Alternating Current                       | IC    | integrated circuit                        |
|--------|-------------------------------------------|-------|-------------------------------------------|
| ADF    | Automatic Document Feeder                 | IDE   | Intelligent Drive electronics or Imbedded |
| ASIC   | Application Specific Integrated Circuit   |       | Drive Electronics                         |
| ASSY   | assembly                                  | IEEE  | Engineers. Inc                            |
| BIOS   | Basic Input Output System                 | IPA   | Isopropy Alcohol                          |
| CCD    | Charge Coupled Device                     | IPM   | Images Per Minutes                        |
| CIS    | Contact Image Sensor                      | LAN   | local area network                        |
| CMOS   | Complementary Metal Oxide Semiconductor   | lb    | pound(s)                                  |
| CN     | connector                                 | LBP   | Laser Beam Printer                        |
| CON    | connector                                 | LCD   | Liquid Crystal Display                    |
| CPU    | Central Processing Unit                   | I FD  | Light Emitting Diode                      |
| dB     | decibel                                   | L SU  | Laser Scanning Unit                       |
| dbA    | decibelampere                             | MB    | Megabyte                                  |
| dBM    | decibel milliwatt                         | MHz   | Megabertz                                 |
| DC     | direct current                            | NVRAM | Nonvolatile random access memory          |
| DCU    | Diagnostic Control Unit                   | OPC   | Organic Photo Conductor                   |
| DPI    | Dot Per Inch                              |       | Printed Board Assembly                    |
| DRAM   | Dynamic Random Access Memory              | PCI   | Printer Command Language Printer Control  |
| DVM    | Digital Voltmeter                         | I OL  | Language                                  |
| ECP    | Enhanced Capability Port                  | PDL   | Page Discription Language                 |
| EEPROM | Electronically Erasable Programmable Read | PPM   | Page Per Minute                           |
|        | Only Memory                               | PTL   | Pre-Transfer Lamp                         |
| EMI    | Electro Magnetic Interference             | Q'ty  | Quantity                                  |
| EP     | electrophotographic                       | RAM   | Random Access Memory                      |
| EPP    | Enhanced Parallel Port                    | ROM   | Read Only Memory                          |
| F/W    | firmware                                  | SCF   | Second Cassette Feeder                    |
| GDI    | graphics device interface                 | SMPS  | Switching Mode Power Supply               |
| GND    | ground                                    | SPGP  | SEC Printer Graphic Processor             |
| HBP    | Host Based Printing                       | SPL   | SEC Printer Language                      |
| HDD    | Hard Disk Drive                           | Spool | Simultaneous Peripheral Operation Online  |
| HV     | high voltage                              | SW    | Switch                                    |
| HVPS   | High Voltage Power Supply                 | Sync  | Synchronous or synchronization            |
| I/F    | interface                                 | USB   | Universal Serial Bus                      |
| I/O    | Input and Output                          |       |                                           |

## 2.3 The Sample Pattern for the Test

The sample pattern shown in below is the standard pattern used in the factory . The life of the toner cartridge and the printing speed are measured using the pattern shown below . (The image is 70% of the actual A4 size).

## 2.3.1 A4 ISO 19752 Standard Pattern

This test page is reproduced at 70% of the normal A4 size

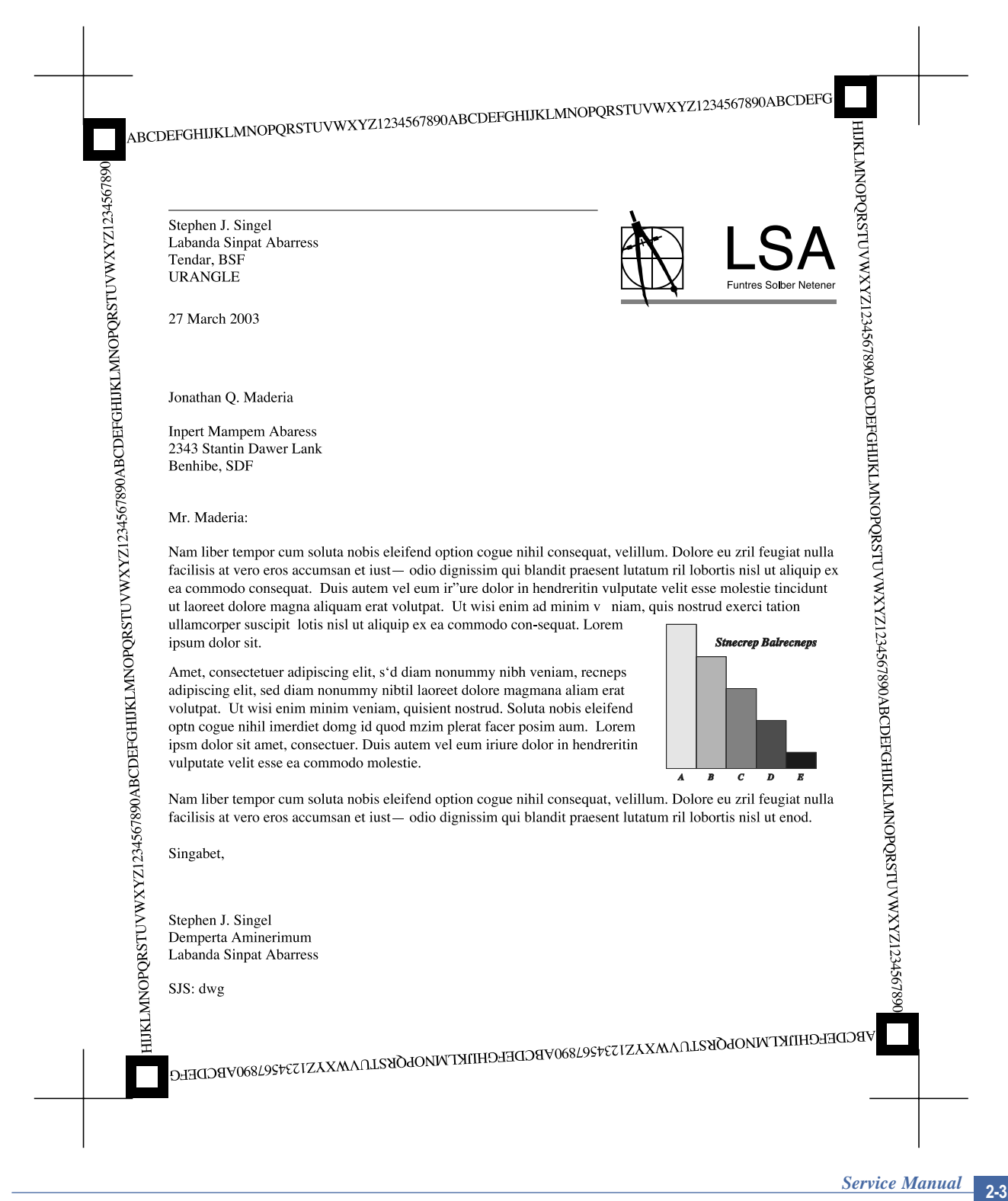

## 3. Product Specifications

Specifications are correct at the time of printing. Product specifications are subject to change without notice. See below for product specifications.

## 3.1 Product Overview

- Concept: MFP of high speed
- Target User : Small & Medium Business
- Customer Benefits (Sales Points)
  - Fast Printing Speed
  - (25ppm in A4 / 27ppm in Letter) - Multifunction Network Solution
  - (Scan-to-Email, Scan-to-SMB, Scan-to-FTP)
  - Duplex Capability
  - Direct USB Connectivity 2nd Version (PDF Direct Printing)
  - Small Foot Print
- Key Features
  - 25 ppm Print speed/14 cpm Copy Speed
  - 1200 dpi Print Resolution (Addressable)
  - PCL6, PS3(SCX-5530FN)
  - 64MB System Memory/32MB DIMM(5530FN)
  - 50 ADF
  - 250 sh Paper Input / 150 sh Paper Output
  - 33.6 Kbps Fax Modem (5530FN only)
  - Duplex Print (5530FN only)

## **3.2 Product General Specifications**

| Items              |                    |                  |                                                   | Remarks           |
|--------------------|--------------------|------------------|---------------------------------------------------|-------------------|
| General            | Major Features     |                  | Fax, Copier, Print, Scan, ADF,<br>Scan to USB Key |                   |
|                    | Size (W*D*H) w/c   | Hand Set         | 450mmx423mmx456mm)<br>(17.7x16.7x18")             |                   |
|                    | Net Weight(Inc. T  | oner Cartridge)  | 17.5kg                                            |                   |
|                    | Net Weight(exc.    | Toner Cartridge) | 16.5kg                                            |                   |
|                    | Gross Weight(wit   | h package)       | 22.5kg                                            |                   |
|                    | LCD                |                  | 16*2 Char                                         | w/o back light    |
|                    | I/O Interface      |                  | USB2.0 (High Speed)                               |                   |
|                    | MPU                |                  | Chorus-m / 300MHz                                 | System Bus 100MHz |
| Power Consumption  | Printing Operation | n                | 450 W                                             | EPA               |
|                    | Sleep Mode         |                  | 30 W                                              | EPA               |
|                    | Power Switch       |                  | Yes                                               |                   |
| Power Supply       | Input Voltage      |                  | Low Voltage : 110 ~ 127VAC                        |                   |
|                    |                    |                  | High Voltage : 220 ~ 240VAC                       |                   |
|                    | Input Frequency    |                  | 50 / 60Hz(+/- 3Hz)                                |                   |
| Noise              | Printing 54dBA     |                  |                                                   |                   |
|                    | Сору               |                  | 55dBA                                             |                   |
|                    | Standby            |                  | 39dBA(TBD)                                        |                   |
| Warm Up Time       | from Cold Status   |                  | Less than 42 seconds                              |                   |
| Machine Life       | Max. Monthly       | Print            | 25000pages                                        |                   |
|                    | Volume             | Scan 1000pages   |                                                   |                   |
|                    | (Duty Cycle)       | ADF              | 1000pages                                         |                   |
|                    | Average Monthly    | Print Volume     | 1500pages                                         |                   |
|                    | Machine Life       |                  | 200,000pages                                      |                   |
| Periodic Replacing | Pickup Roller      |                  | 150,000 Pages                                     |                   |
| Parts              | Pad Unit (Tray)    |                  | 150,000 Pages                                     |                   |
|                    | Pad Unit (ADF)     |                  | 20,000 Pages                                      |                   |
|                    | Transfer Roller    |                  | 70,000 Pages                                      |                   |
|                    | Fuser Unit         |                  | 80,000 Pages                                      |                   |
|                    | Paper Tray         |                  | 150,000 Pages                                     |                   |
| Environmental      | Temperature        | Operating        | 10~32 ℃                                           |                   |
|                    |                    | Non Operating    | -20~40°C                                          |                   |
|                    | Humidity           | Operating        | 20~80%                                            |                   |
|                    |                    | Non Operating    | 10~90%                                            |                   |
|                    | Altitude           | I                | Max 8,200ft                                       |                   |

| Items         |                           |                    | 8 Y``@ugYf`A∶D'% %)Xb                                                                                                    | Remarks                                                                                                    |
|---------------|---------------------------|--------------------|----------------------------------------------------------------------------------------------------|----------------------------------------------------------------------------------------------------|
| EMI Approval  |                           |                    | Class B                                                                                                    |                                                                                                    |
| Device Memory | Standard / Max.           |                    | 64MB / 192MB(Std./Max)                                                                                                    | Duplex (Standard / Max)                                                                                                    |
|               |                           |                    | Program , Font (8M) + Data (2M) +<br>Fax (4M) + Scan (6M) + Codec (4M)<br>+ N/W (8M) + Print (16M) +<br>Scan To Email (16M) = 64MB | : 64MB + 32MB / 192MB                                                                                                    |
|               | Туре                      |                    | SDRAM                                                                                                    |                                                                                                    |
|               | Expand Memory Slot , Type |                    | SDRAM DIMM                                                                                                    | Expand Memory specification<br>would be defined separate<br>note. 128MB Micron Memory<br>will work only in GEU Burst<br>mode off. |
|               | Compression Tec           | hnology            | YES                                                                                                    |                                                                                                    |
| PRINT         | Print Speed               | Simplex            | 27ppm/Ltr, 25ppm/A4 (600 dpi)                                                                                                    |                                                                                                    |
|               |                           | Duplex             | 18ipm/Ltr, 17ipm/Ltr(600dpi)                                                                                                    | Usable paper sizes<br>(Let. A4. Folio.Legal), Oficio                                                                              |
|               | Print Emulation           |                    | GDI, PCL6, PCL5e<br>PostScript Level3(Clone)                                                                                       |                                                                                                    |
|               | Auto Emulation S          | ensing             | YES                                                                                                    |                                                                                                    |
|               | Font                      | Туре               | 45 Scalable, 1 Bitmap                                                                                                    | Refer to the attached file.                                                                                                    |
|               |                           | Number             | N/A                                                                                                    |                                                                                                    |
|               | Power Save                |                    | Yes (5/10/15/30/45min.)                                                                                                    |                                                                                                    |
|               | Resolution                | Normal             | 600x600dpi (1200x1200,)                                                                                                    |                                                                                                    |
|               |                           | RET                | Yes                                                                                                    |                                                                                                    |
|               | Toner Save                |                    | Yes (No dedicated button on CP)                                                                                                    |                                                                                                    |
|               | Memory                    |                    | 16MB                                                                                                    |                                                                                                    |
|               | FPOT                      | From Stand by      | Approx. 10 seconds (From LSU 'ON', A4)                                                                                             |                                                                                                    |
|               |                           | From Cold Status   | Less than 50 seconds                                                                                                    |                                                                                                    |
|               | Duplex Print              |                    | 1815dn : Yes                                                                                                    | Manual Duplex through MP<br>tray would be possible on<br>1815n model.                                                             |
|               | Printable Area            |                    | 208 x 273 mm (Letter)                                                                                                    |                                                                                                    |
|               | Halftone(Gray Sc          | ale)               | 256levels                                                                                                    |                                                                                                    |
| SCAN          | Scan Method               |                    | Color CCD                                                                                                    |                                                                                                    |
|               | Scan Speed                | Linearity          | Approx. 15sec (USB 2.0)                                                                                                    | USB 2.0, 300dpi, Letter Size,                                                                                                    |
|               | through ADF               | Gray               | Approx. 20sec (USB 2.0)                                                                                                    | Pentium 4 2.XGHz,                                                                                                    |
|               |                           | Color              | Approx. 30sec (USB 2.0)                                                                                                    | 128MB RAM                                                                                                    |
|               | Scan Speed                | Linearity          | Approx. 15sec (USB 2.0)                                                                                                    |                                                                                                    |
|               | through Platen            | Gray               | Approx. 20sec (USB 2.0)                                                                                                    |                                                                                                    |
|               |                           | Color 75dpi/300dpi | Approx. 30sec (USB 2.0)                                                                                                    |                                                                                                    |

| Items |                                |                                             | Dell Laser MFP 1815dn                                                 | Remarks                                                                       |
|-------|--------------------------------|---------------------------------------------|-----------------------------------------------------------------------|-------------------------------------------------------------------------------|
|       | Resolution                     | Optical                                     | 600*1200dpi                                                           | 75, 300, 600dpi horizontal                                                    |
|       |                                | Enhanced                                    | 4800dpi*4800dpi                                                       |                                                                               |
|       | Halftone                       |                                             | 256level                                                              | for only optical resolution                                                   |
|       | Scan Size                      | Max. Document Width                         | Max.216mm(8.5")                                                       |                                                                               |
|       |                                | Effective Scan Width                        | Max 208mm(8.2inch)                                                    |                                                                               |
|       | Scan-to                        |                                             | Scan to Application/Network/Email/USB Key                             |                                                                               |
|       | Scan To Email Lo               | cations                                     | 399 locations in the Directory with Search, Edit and Store facilities |                                                                               |
|       | Scan Depth                     | Color                                       | 24 bit                                                                |                                                                               |
|       |                                | Mono                                        | 1bit for Lineart, 8 Bit for Gray scale                                |                                                                               |
| COPY  | Copy Quality                   | Text                                        | 600x300dpi                                                            |                                                                               |
|       | Selection or<br>Original Image | Text/Photo                                  | 600x300dpi                                                            |                                                                               |
|       | type selection<br>Mode         | Photo                                       | 600x600dpi                                                            |                                                                               |
|       |                                | Other                                       | N/A                                                                   |                                                                               |
|       | FCOT                           | Stand by                                    | Approx. 10 seconds : Platen<br>Approx. 15 seconds : ADF               |                                                                               |
|       |                                | From Cold Status                            | 50 seconds                                                            |                                                                               |
|       | Copy Speed<br>/ Letter         | SDMC at all mode                            | 27cpm/Ltr, 25cpm/A4                                                   | SDMC: Single Document<br>Multiple Copy<br>MDSC: Multi-document<br>Single Copy |
|       |                                | MDSC at Text,<br>Text/Photo<br>(600x300dpi) | 14cpm                                                                 |                                                                               |
|       |                                | MDSC at Photo<br>Mode<br>(600x600dpi)       | 8cpm                                                                  |                                                                               |
|       | Origin Alignment               | Platen                                      | REAR LEFT                                                             |                                                                               |
|       |                                | ADF                                         | Center                                                                |                                                                               |
|       | Resolution                     |                                             | Scan:600x300dpi, 600*600dpi<br>Print:600*600dpi                       |                                                                               |
|       | Zoom Range                     |                                             | 25% to 400% for Platen<br>25% to 100% for ADF                         |                                                                               |
|       | Number of Copies               | 3                                           | 1~199                                                                 |                                                                               |
|       | Preset Y                       |                                             | es                                                                    |                                                                               |
|       | Contrast Levels                |                                             | 5 level                                                               |                                                                               |
|       | Copy Mode(=Qua                 | lity)                                       | Text, Text/Photo, Photo                                               |                                                                               |

| Items           |                          |                  | Dell Laser MFP 1815dn                          | Remarks                                                                        |
|-----------------|--------------------------|------------------|------------------------------------------------|--------------------------------------------------------------------------------|
| COPY(Continued) | Collation Copy           |                  | Yes                                            |                                                                                |
|                 | Auto return to def       | fault mode       | Yes                                            | Time can be changeable;<br>15,30,60,180sec, Off                                |
|                 | Changeable Defa          | ault mode        | Contrast, Image, Reduce/Enlarge, No. of Copies |                                                                                |
|                 | Special Copy             | N-up copy        | 2-up, 4-up (ADF only)                          |                                                                                |
|                 |                          | Collation Copy   | Yes (ADF only)                                 |                                                                                |
|                 |                          | Auto Fit Copy    | Yes(Platen only)                               |                                                                                |
|                 |                          | ID Copy          | Yes(Platen only)                               | * Copy 2-side printed original<br>document into one page<br>(ex. ID Card Copy) |
|                 |                          | Clone            | Yes(Platen only)                               |                                                                                |
|                 |                          | Poster           | Yes(Platen only)                               |                                                                                |
| TELEPHONE       | Handset                  |                  | No                                             |                                                                                |
|                 | On hook Dial *           |                  | Yes                                            |                                                                                |
|                 | Search *                 |                  | Yes(Phone Book)                                | by using Phone Book<br>Button(Same as Rocky)                                   |
|                 | 1-Touch Dial *           |                  | 10 Numeric Key pad<br>(No dedicated keys)      |                                                                                |
|                 | Speed Dial *             |                  | 400 locations(00~399) include<br>1-touch dials | Total locations can be stored                                                  |
|                 | TAD I/F                  |                  | Yes                                            |                                                                                |
|                 | Tone/Pulse               |                  | Selectable in Technical Mode                   |                                                                                |
|                 | Pause Y                  |                  | es                                             |                                                                                |
|                 | Auto Redial              |                  | Yes                                            |                                                                                |
|                 | Last Number Redial       |                  | Yes                                            |                                                                                |
|                 | Distinctive Ring         |                  | Yes                                            |                                                                                |
|                 | Caller ID                |                  | No                                             |                                                                                |
|                 | External Phone Interface |                  | Yes                                            |                                                                                |
|                 | Report &                 | Tx/Rx Journal    | Yes                                            |                                                                                |
|                 | List Print out           | Confirmation     | Yes                                            |                                                                                |
|                 |                          | Help List        | No                                             |                                                                                |
|                 |                          | Auto Dial List   | Yes                                            |                                                                                |
|                 |                          | System Data List | List all user setting                          |                                                                                |
|                 | Sound Control            | Ring Volume      | Yes(Off, Low, MED, HIGH)                       |                                                                                |
|                 |                          | Key Volume       | Yes(On, Off)                                   |                                                                                |
|                 |                          | Alarm Volume     | Yes(On, Off)                                   |                                                                                |
|                 |                          | Speaker          | Yes(On, Off, Comm. Error)                      |                                                                                |

| Items             |                         |                                        | Dell Laser MFP 1815dn                                      | Remarks                                                               |
|-------------------|-------------------------|----------------------------------------|------------------------------------------------------------|-----------------------------------------------------------------------|
| Fax Compatibility |                         |                                        | ITU-T G3                                                   |                                                                       |
|                   | Communication System    |                                        |                                                            | PSTN/PABX                                                             |
|                   | Modem Speed             |                                        | 33.6Kbps                                                   |                                                                       |
|                   | TX Speed                |                                        | 3sec                                                       | LRT/MMR/CCITT No.1<br>Chart/33.6Kbps<br>Compression<br>MH/MR/MMR/JPEG |
|                   | Color Fax               |                                        | Yes(Sending Only)                                          |                                                                       |
|                   | ECM                     |                                        | Yes                                                        |                                                                       |
|                   | Resolution              | Std                                    | 203*98dpi                                                  |                                                                       |
|                   |                         | Fine                                   | 203*196dpi                                                 |                                                                       |
|                   |                         | S.Fine                                 | 300*300dpi                                                 |                                                                       |
|                   | Scan Speed(ADF)         | Std                                    | 2.5 sec/ LTR                                               |                                                                       |
|                   |                         | Fine/S.Fine                            | 5 sec/ LTR                                                 |                                                                       |
|                   | Changeable Default mode |                                        | Darkness, Original Type, Reduce/<br>Enlarge, No. Of Copies |                                                                       |
|                   | Rx fax duplex print out |                                        | Yes only for 1815dn model.                                 |                                                                       |
|                   | Multiple page sca       | n speed                                | 14 ppm/LTR, Std mode                                       | 203§x/98dpi, ITU-T #1(TBD)                                            |
|                   | Receive Mode            |                                        | Fax, TEL, Ans/Fax, DRPD                                    |                                                                       |
|                   | Memory                  | Capacity                               | 4MB                                                        |                                                                       |
|                   |                         | Optional Memory                        | No                                                         |                                                                       |
|                   |                         | Max locations to store to 1 Group Dial | 400 locations                                              |                                                                       |
|                   |                         | Fax Forward                            | Yes(On/Off)                                                |                                                                       |
|                   |                         | Broadcasting                           | up to 409 locations?                                       |                                                                       |
|                   |                         | Cover page                             | Yes                                                        |                                                                       |
|                   |                         | Delayed fax                            | Yes                                                        |                                                                       |
|                   |                         | Fax Forward to<br>Email Addresses      | Yes (Enable / Disable),<br>max 10 locations                |                                                                       |
|                   |                         | Memory RX                              | Yes                                                        |                                                                       |
|                   | Functions               | Voice Request                          | No                                                         |                                                                       |
|                   |                         | TTI                                    | Yes                                                        |                                                                       |
|                   |                         | RTI                                    | Yes                                                        |                                                                       |
|                   |                         | Polling                                | No                                                         |                                                                       |
|                   |                         | Earth/Recall                           | No                                                         |                                                                       |
|                   |                         | Max modem Speed                        | Yes                                                        |                                                                       |
|                   |                         | Auto Reduction                         | Yes                                                        |                                                                       |
|                   |                         | F/W Remote upgrade                     | Yes                                                        |                                                                       |
|                   | Junk Fax barrier        |                                        | Yes                                                        |                                                                       |
|                   | Secure Receive          |                                        | Yes                                                        |                                                                       |
|                   | Memory Back-up          |                                        | Yes, Max. 43hours                                          |                                                                       |

| ltems                      |                   |                         | Dell Laser MFP 1815dn                                  | Remarks                                                                                                |
|----------------------------|-------------------|-------------------------|--------------------------------------------------------|----------------------------------------------------------------------------------------------------|
| Paper Handling             | Capacity          | Main Tray               | 250sheets                                              |                                                                                                    |
|                            | (20lbs)           | Bypass                  | 50 Sheets                                              |                                                                                                    |
|                            | Optional Cassette |                         | 250sheets                                              |                                                                                                    |
|                            | Output Capacity   |                         | Face Down: 150Sheets/20lb<br>Face Up: 1Sheet           |                                                                                                    |
| Paper Handling (Continued) | Output Control    |                         | Face Up/Down controlled manually by opening rear cover |                                                                                                    |
|                            | Paper Size        | Main Tray               | A4,Letter,Legal,Folio,Executive,<br>B5,A4,Oficio       |                                                                                                    |
|                            |                   | Bypass                  | Envelope6 3/4,7 3/4,#9, #10,DL,<br>C5,B5, 3"x5"        |                                                                                                    |
|                            | Paper Weight      | Main Tray               | 16~24 lb.                                              |                                                                                                    |
|                            |                   | Bypass                  | 16~43 lb.                                              |                                                                                                    |
|                            | Paper Path        | Standard output         | Bottom to Middle Front (FIFO)                          |                                                                                                    |
|                            |                   | Straight Through        | Face up, Single Sheet                                  |                                                                                                    |
|                            | Paper Size        | Max                     | 216 x 356mm(8.5"x14")                                  |                                                                                                    |
|                            |                   | Min                     | 76 x 127mm(3"x5")                                      |                                                                                                    |
|                            | ADF               | Paper Weight            | 12.5~28lb                                              |                                                                                                    |
|                            |                   | Capacity                | 50 sheets                                              |                                                                                                    |
|                            |                   | Document Size Width     | 142mm - 216mm(5.6" - 8.5")                             |                                                                                                    |
|                            |                   | Document Size Length    | 148 mm - 356mm(5.8" - 14.0")                           |                                                                                                    |
|                            |                   | Document Thickness      | 0.075mm - 0.13mm(0.003" - 0.005")                      |                                                                                                    |
|                            | Jam Rate          | Cassette,<br>2nd Feeder | 1/2000                                                 | *In H/H and L/L condition, the<br>spec. of JAM rate and Mis-<br>pickup rate Double Feed is<br>doubled. |
|                            |                   |                         |                                                        | Feed:1/500                                                                                             |
|                            |                   | ADF                     | 1/1000                                                 |                                                                                                    |
|                            | Multi-Feed Rate   | Cassette,<br>2nd Feeder | 1/1000                                                 |                                                                                                    |
|                            |                   | ADF                     | 1/500                                                  |                                                                                                    |
|                            | Printing Skew     | Тор                     | 1.5/177.8mm (1st Tray)<br>2.0/177.8 (2nd Tray)         | 2.0/177.8 (Duplex)                                                                                     |
|                            |                   | Side                    | 2/241.3mm (1st Tray)<br>2.5/241.3mm (2nd Tray)         | 2.5/177.8 (Duplex)                                                                                     |
|                            | Copy Skew         | Тор                     | 2.5/190mm (1st Tray)<br>3.0/190mm (2nd Tray)           |                                                                                                    |
|                            |                   | Side                    | 3.5/277mm (1st Tray)<br>4.0/277mm (2nd Tray)           |                                                                                                    |

| Items       |                   |              | Dell Laser MFP 1815dn                                                                               | Remarks                         |
|-------------|-------------------|--------------|----------------------------------------------------------------------------------------------------|---------------------------------|
| Software    | Compatibility     | DOS          | No                                                                                                  |                                 |
|             |                   | Win 3.x      | No                                                                                                  |                                 |
|             |                   | Win 95       | No                                                                                                  |                                 |
|             |                   | Win 98       | Yes                                                                                                 |                                 |
|             |                   | Win ME       | Yes                                                                                                 |                                 |
|             |                   | Win NT 4.0   | Yes                                                                                                 |                                 |
|             |                   | Win 2000     | Yes                                                                                                 |                                 |
|             |                   | Win 2003     | Yes                                                                                                 | Addition Win2003                |
|             |                   | Win XP       | Yes                                                                                                 |                                 |
|             |                   | Longhorn     | No                                                                                                  |                                 |
|             |                   | 64 bit       | No                                                                                                  |                                 |
|             |                   | Mac          | Yes, English only web version                                                                       |                                 |
|             |                   | Linux        | Yes, English only                                                                                   |                                 |
|             | WHQL              | MFP          | Yes for 2000 & XP                                                                                   |                                 |
|             | Driver            | Printer      | GDI, PCL6, PostScript Level3(Std.)                                                                  |                                 |
|             |                   | TWAIN        | Yes                                                                                                 |                                 |
|             |                   | WIA          | Yes                                                                                                 |                                 |
|             |                   | PSU          | Yes                                                                                                 |                                 |
|             |                   | PC-FAX       | Yes                                                                                                 | PC fax including to network fax |
| Accessory   | Quick setup guide | •            | Yes                                                                                                 |                                 |
|             | Quick Reference   | Guide        | Yes                                                                                                 |                                 |
|             | Owner's manual    |              | Yes                                                                                                 |                                 |
|             | S/W CD ROM        |              | CDs for Print Driver, Scan Driver, RCP                                                              |                                 |
|             | S/W               | OCR          | PaperPort                                                                                           |                                 |
|             |                   | FAX          | N/A                                                                                                 |                                 |
|             |                   | SCAN S/W     | PaperPort                                                                                           |                                 |
|             | Toner Cartridge   |              | 1 EA (3K yield ISO 19752 5% Coverage)                                                               |                                 |
|             | Power Cable       |              | 1 EA                                                                                                |                                 |
|             | Telephone Jack    |              | 1 EA                                                                                                |                                 |
|             | Printer Cable     |              | No                                                                                                  |                                 |
| Consumables | Туре              |              | One Piece Type Toner Cartridge                                                                      |                                 |
|             | How to install    | _            | Front door open and front loading                                                                   |                                 |
|             | Toner             | Life         | Initial 3Kpages<br>(5% ISO 19752Test Pattern)<br>running Standard: 3Kpages<br>High yield: 5 K pages |                                 |
|             |                   | Level Sensor | No                                                                                                  |                                 |
|             | Toner Count       |              | Yes (Dot Counter)                                                                                   |                                 |

## 4. System Outline

This document is the product specification for Dell 1815dn. Dell 1815dn is a Multi-Function Peripheral (MFP) integrating a plain fax, a B/W laser printer, a color flatbed scanner, and a B/W copier. Dell 1815dn is developed for small workgroup and personal of fice customers. The main product concept is °∞High Speed and High Quality.°± This model has 27ppm print-speed, 3 sec transmission-speed for fax, 33.6kbps fax-transfer rate, optical 600 dpi color scanner, and 1200 dpi printer.

Dell 1815dn is developed to meet standard approvals of FCC Part 15 Class B, FCC Part 68, IC 60950, and cUL for the US and Canada. Other markets covered are Europe, Latin America and Emerging Markets. Agency Certifications will be attained to enable launch in all target markets

## 4.1 System Configurations

Dell 1815dn is made up of the Main Control part, Operation Panel part, Scanner part, Line interface part and Power part. Each Part is a separate Module which focuses on common and standard design of different kind of products. Main control part adopting Fax & LBP Printer exclusive Controller is composed of 1 CPU and 1 Board. Scanner part is composed of ADF and Platen and is connected with Main by Harness. Line Interface part is designed to apply TBR21 standard (Domestic, Europe, etc.)

## 4.1.1 CPU Part

- CPU : ARM920T, which is exclusive controller to execute Printer & F AX Function and to execute operation block by flash memory within system program, and to control whole system.
- · Main function block
- · Completely Integrated System for Embedded Applications
- · PVC
  - Dual / Single Beam, LVDS Pad (VDO, HSYNC), Support A3 1200dpi, multi-pass color.
- · HPVC
  - Dual / Single Beam, LVDS Pad (VDO, HSYNC), Support A4 600dpi, multi-pass color.
- · DMA
  - 6 Channels (if not use CIP4e, 4ch is available for external DMA. if CIP4E used (a4 DMA channel use), 2ch available for external DMA)
- · Operation Frequency : CPU Core -> over 300MHz, System Bus -> 100MHz
- Operation Voltage : Core Voltage -> 1.2V, I/O Pad Voltage -> 3.3V, RTC Voltage -> 3V
- 2) Flash Memory : Record System Program, and download System Program by PC INTERF ACE. FAX for Journal List, and Memory for One Touch Dial, Speed Dial List.
  - size : 16M Byte (NOR Flash)
  - Access Time: 90ns (Max)
  - Page Access Time: 25ns (Max)

- 3) SDRAM : is used as Swath Buffer in Printing, Scan Buffer in Scanning, ECM Buffer in FAX receiving, and System Working Memory Area
  - size : 64Mbyte(Basic) , 96Mbyte(Duplex)
    - 4MB : System Working Memory Area and Scan Buffer
    - 4MB : FAX Memory Receive Area
    - 16MB : Printing System Working Memory Area
  - Max Frequency : 166MHz
  - store Fax Receive Memory Data by using Battery

## 4.1.2 FAX Section

Modem Part

#### **BLOCK DIAGRAM**

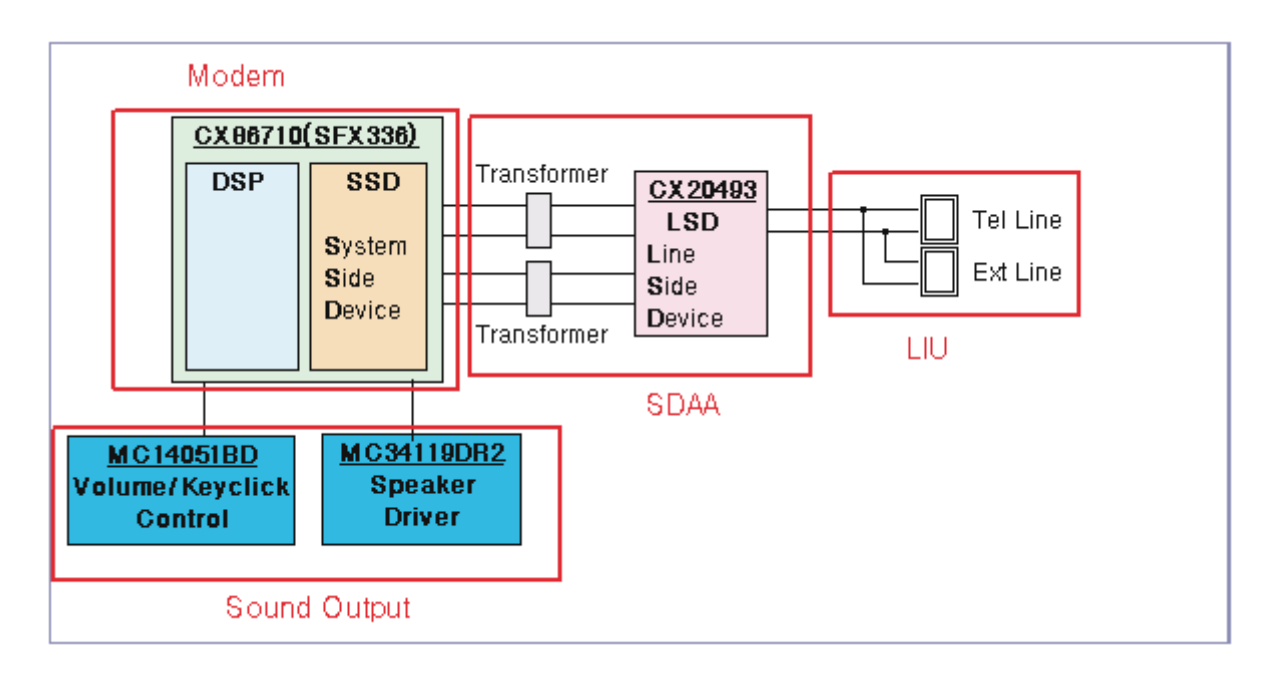

Implemented by based on Conexant DAA (Data Access Arrangement) Solution, and is roughly composed of two kinds Chip Solution

- CX86710 (SFX336): Existing Modem Chip which adds SSD (System Side Device) for interfacing between LSD and DIB of FM336Plus Core
- CX20493 (LSD) : LIU (Line Interface Unit) Chip which is controlled by SSD and satisfies each PSTN Requirements by modulating internal Configuration with connecting Tel Line.

#### Modem (SFX336) specification.

- · 2-wire half-duplex fax modem modes with send and receive data rates up to 33,600 bps
- · V.17, V.34, V.29, V.27 ter, and V.21 Channel 2
- Short train option in V.17 and V.27 ter
- PSTN session starting
- · V.8 and V.8bis signaling
- HDLC support at all speeds
- · Flag generation, 0-bit stuffing, ITU CRC-16 or CRC-32 calculation and generation
- Flag detection, 0-bit deletion, ITU CRC-16 or CRC-32 check sum error detection
- · FSK flag pattern detection during high-speed receiving
- $\cdot$  Tone modes and features
- Programmable single or dual tone generation
- DTMF receiver
- · Tone detection with three programmable tone detectors
- Receive dynamic range:
- $\cdot \,$  0 dBm to  $\,\cdot$  43 dBm for V.17, V.29, V.27 ter and V.21 Channel 2
- · 9dBm to -43 dBm for V.34 half-duplex
- Digital speaker output to monitor received signal
- $\cdot$  Two16-byte FIFO data buffers for burst data transfer with extension up to 255 bytes
- · V.21 Channel 1Flag detect
- V.21 Channel 1Flag detect
- +3.3V only operation
- · Typical power consumption
- · Normal mode: 264 mW

#### Signal Transition of DAA Solution

Line Interface Signal of Tel Line and LSD is Analog Signal.

2) there is A/D, D/A Converter in LSD, so Analog Signal from Tel Line is converted in Digital through A/D Converter in DAA and transfer to SSD by DIB Capacitor Digital Signal from SSD is converted to Analog by D/A Converter in DAA and transfer to Tel Line

1.0 <u>CX86710(SFX336)</u> Transforme DSP SSD CX 20493 LSD Tel Line System. Line Ext Line Side Side Analog Device Device Transformer Digital

Transformer transfer Clock from SSD to LSD and Clock Frequency is 4.032MHz.

LSD full wave rectifies Clock to use as inner Power supply and also use as Main Clock for DIB Protocol Sync between LSD and SSD. Transformer transfer Clock by separating Primary and Secondary, and amplifies Clock Level to LSD by Coil Turns Ratio 1:1.16.

#### Clock

- Clock is supplied by transformer from SSD to LSD, and there is PWROUT to adjust output impedance of Clock

|     | CLKP |     |
|-----|------|-----|
| SSD |      | LSD |
|     | DIBP |     |
|     | DIBN |     |

Out Driver is inside SSD and CLKSHIGH Resistor to adjust duty of HLPWR Resistor and Clock.

Clock from SSD to LSD has Differential structure of 180 phase difference for Noise Robustness

DIB Data transfer Data from SSD to LSD by Transformer, and also transfer specific data from LSD to SSD.

After transferring data from SSD, RSP is transferred and LSD recognizes RSP and change LSD to output Driver transfer Data to SSD.

DIB Data form SSD to LSD by Transformer has Differential structure of 180 phase difference between DIBP and DIBN for Noise Robustness

### 4.1.3 Line Interface Part

This is Connection Part between system and PSTN(Public Switched Telephone Network), and primary circuit is usually located. Main functions are Line Interface, Telephone Connection and Line Condition Monitoring.

- 1 Telephone Line Connection
  - ① Modular Plug : RJ-11C
  - 2 LIU PBA Modular Type : 623 PCB4-4
  - 3 Line Code Length : 2500  $\,\pm$  50mm
  - (4) Line Code Color : Black

ON HOOK state Characteristic

- 1) DC Resistance
- ① DP Dial Mode (Direct Current 30mA) : 50 ~ 300ohm
- ② DTMF Dial Mode (Direct Current 20mA) : 50 ~ 540ohm

2) Ring Sensitivity

- ① Ring detection Voltage : 40Vrms ~ 150Vrms (condition :Current=25mA,Frequency=15Hz)
   product Margin : 30Vrms ~ 150Vrms
- ② Ring detection Frequency : 15.3Hz ~68Hz (condition : Voltage=45Vrms,Current=25mA) product Margin : 15Hz ~70Hz
- ③ Ring detection Current : 20mA ~ 100mA (condition : Voltage=40Vrms,Frequency=20Hz) product Margin : over 15mA

#### 3) False Ring Sound

- 1) Ring Frequency : 750 Hz + 1020 Hz
- ② Ring interrupt Cycle : On/Off depending on input Ring Signal Cycle.

Service Manual

#### 4.1.4 Scan Part

Pictorial signal input part: output signal of CCD passes through Bypass Cap change to ADC at HT82V26, and defined signal between HT82V26 and CHORUSm processes the Image signal. When AFE accept each pixel, CDS(Correlated Double Sampling) technique which samples arm-level twice is used on each pixel by using CIP4e signal.

2) Pictorial image processing part: read CCD Pixel data in terms of 600dpi Line and process Error Diffusion Algorithm on Text mode and Photo mode, and then store Data at Scan Buf fer on PC Scan mode without algo-rithm.

On every mode Shading Correction and Gamma Correction are executed ahead, then processing is executed later.

- \* Scan Image Control Specification
- ① Minimum Scan Line Time: 0.75ms
- 2 Scan Resolution : Max. 600DPI
- ③ Scan Width : 216mm
- 4 main function
  - Internal 12bit ADC
  - White Shading Correction
  - Gamma Correction
  - CCD Interface
  - 256 Gray Scale
- 3) CCD Operating Part : CCD Image sensor use +5V and Inverter uses +24V
  - CCD Maximum Operating Frequency : 10MHz
  - CCD Line time : 0.75ms
  - White Data output Voltage  $\pm$  0.7V  $\pm$ 0.5V (Mono Copy, 0.75ms/line)
  - Maximum Inverter Current : 600 mA Max.( +24V)

#### 4.1.5 OPE Pannel Section

#### (1) Configuration

Operations Panel uses Main Control and separated OPE Chip Micom and work as inner program, systemic operation is serial system which exchange Date with SIO Port of Main Control. OPE Panel is approxi - mately composed of Micom part, Matrix part and LCD.

(2) Micom controller

Micom has ROM, RAM, I/O Port built-in and displays and lights LCD by CPU command of Main Control Part and report Key recognition Data to Main Control Board.

### 4.1.6 Printer Section

Printer is consisted of the Engine parts and F/W, and engine parts is consisted of the mechanical parts comprising Frame, Feeding, Developing, Driving, Transferring, Fusing, Cabinet and H/W comprising the main control board, power board, operation panel, PC Interface.

The main controller is consisted of ASIC (CHORUSm) parts, Memory parts, Engine

Interface parts and it functions as Bus Control, I/O Handling, drivers & PC Interface by CPU.

The Engine Board and the Controller Board are in one united board, and it is consisted of CPU part and print part in functional aspect. The CPU is functioned as the bus control, I/O handling, drivers, and PC interface. The main board sends the Current Image, Video data to the LSU and manages the conduct of Electro photography for print ing. It is consisted of the circuits of the motor (paper feed, pass) driving, clutch driving, pre-transfer lamp driving, current driving, and fan driving.

The signals from the paper feed jam sensor and paper empty sensor are directly inputted to the main board.

| Printing Method:                              | Laser-based Electro-photography                                                                                                    |  |  |  |  |
|-----------------------------------------------|----------------------------------------------------------------------------------------------------|--|--|--|--|
| Supported Operating Systems:                  | Windows 98/2000/2003/NT4.0/ME/XP/ MAC (English only, no status monitor, web download only)Linux: Red Hat 8.0~9.0, Fedora Core 1~3, Mandrake 9.0~10.2, SuSE 8.2~9.2 |  |  |  |  |
| Emulation:                                    | SPL(GDI), PCL6, PS3,PCL5e                                                                                                    |  |  |  |  |
| Maximum Paper Size:                           | Legal                                                                                                    |  |  |  |  |
| Effective Printing Width:                     | Letter/Legal: 208mmA4: 202mm                                                                                                    |  |  |  |  |
| Resolution:<br>(selectable from Print Driver) | Addressable 1200 x1200 dpi600x600 dpi (True; no RET)                                                                                                    |  |  |  |  |
| Speed:                                        | 27ppm (Letter)                                                                                                    |  |  |  |  |
| Input Paper Capacity:                         | Tray: 250 sheets (20 lb)<br>Bypass: 50 sheets (20 lb)                                                                                                    |  |  |  |  |
| Output Paper Capacity:                        | 150 sheets (20 lb; sequenced 1 to N, face down)                                                                                                    |  |  |  |  |
| Feed Direction:                               | Front In, Front Out (FIFO)                                                                                                    |  |  |  |  |
| PC Interface:                                 | USB 2.0(without HUB mode)<br>Requires 6 ft. USB Cable (not supplied by SEC)                                                                                        |  |  |  |  |
| Toner Cartridge:                              | Toner Low Sensor: None<br>Toner Low Indicator: Message displayed on LCD<br>Cartridge Missing Indicator: Message displayed on LCD                                   |  |  |  |  |
| Paper Sensing:                                | Tray: "Add Paper" message displayed on<br>LCDBypass: "Add Paper" message displayed on LCD                                                                          |  |  |  |  |

#### ASIC

| Items                    | Specification                                                                                                    | Remark                                                                              |
|--------------------------|----------------------------------------------------------------------------------------------------|-------------------------------------------------------------------------------------|
| Process                  | 0.13um (STDH150)                                                                                                    |                                                                                     |
| Package                  | <ul> <li>- 496 PBGA (total pad number:597ea)</li> <li>- Function pin: about 367pins</li> <li>- PWR &amp; GND pin: 130pins ((130/496) × 100 = 26.2 %)</li> <li>- PWR &amp; GND pad: 204ea ((204/597) × 100 = 34.17%)</li> </ul>                                                                                                    | *PWR & GND pin :<br>114ea*Dedicated PWR<br>& GND pin(ring, rtc,<br>Ivds, pll): 16ea |
| Voltage                  | - Core Voltage: 1.2V<br>- I/O Pad Voltage: 3.3V ?RTC Voltage : 3V                                                                                                    |                                                                                     |
| CPU Core                 | ARM 920T (I-Cache: 16KB, D-Cache-16KB)                                                                                                    |                                                                                     |
| Operating Freq.          | - CPU Core: over 300MHz<br>- Target System Bus: 100MHz                                                                                                    |                                                                                     |
| SDRAMC                   | <ul> <li>- 32 Bits Only, 100MHz</li> <li>- 5 Banks (Up to 128MB per Bank)</li> <li>- Feed-back clock(for SDRAM read) is appended</li> </ul>                                                                                                    |                                                                                     |
| ROMC                     | 4 Banks (Up to 16MB per Bank)                                                                                                    |                                                                                     |
| IOC                      | 6 Banks (Up to 16MB per Bank)                                                                                                    |                                                                                     |
| DMAC                     | 6 Channels<br>(if not use CIP4e, 4ch is available for external DMA. if CIP4E<br>used (a4 DMA channel use), 2ch available for external DMA)                                                                                                    |                                                                                     |
| HPVC                     | - Dual / Single Beam<br>- LVDS Pad (VDO, HSYNC)<br>- Support A4 600dpi, multi-pass color.                                                                                                    |                                                                                     |
| PVC                      | - Dual / Single Beam<br>- LVDS Pad (VDO, HSYNC)<br>- Support A3 1200dpi, multi-pass color.                                                                                                    |                                                                                     |
| UART                     | 5 Channels (Channel0 supports DMA/interrupt Operation )                                                                                                    |                                                                                     |
| INTERRUPT                | 6 External Interrupts, 26 Internal Interrupts                                                                                                    |                                                                                     |
| TIMER                    | 6 System Timers                                                                                                    |                                                                                     |
| CIP4e                    | -300/400/600/1200dpi CIS/CCD image sensor interface<br>-Color/Mono grey image, Binary image scan support<br>-600dpi Color/Mono Copy support<br>-Image processing for High-End MFP, Digital Copier,<br>-MH/MR/MMR CODEC function for fax<br>- Scan image :(max) A4 1200dpi pixel processing,<br>-Copy image :(max) A4 600dpi pixel processing |                                                                                     |
| NAND Flash<br>Controller | - 8/16 Bits, H/W ECC Generation<br>- Auto Boot Mode (using internal SRAM, 4KB)                                                                                                    |                                                                                     |
| MAC                      | - 10M/100Mbps<br>- Full IEEE 802.3 compatibility                                                                                                    |                                                                                     |
| PPI                      | IEEE1284 compliant parallel port interface                                                                                                    |                                                                                     |
| GEU                      | Graphic Execution Unit                                                                                                    |                                                                                     |

| ltems             | Specification                                                                                                    | Remark |
|-------------------|----------------------------------------------------------------------------------------------------|--------|
| RSH               | Fully Hardware Rotator/Scaler/Halftoner support                                                                                                    |        |
| Engine Controller | <ul> <li>- LSU Interface unit, contained APC function.</li> <li>- Step Motor: 4 Phase</li> <li>- PWM: 8 Channels</li> <li>- ADC: 8 Channels</li> <li>- BLDC clock support.</li> </ul> |        |
| APC               | DAC(2 ea)                                                                                                    |        |
| I2C Controller    | I2C bus(SM bus) Slave Device Support (I2C Version 2.1)                                                                                                    |        |
| RTC               | RTC Core Voltage: 3V                                                                                                    |        |
| PLL               | 2 PLL (MAIN / (H)PVC )                                                                                                    |        |

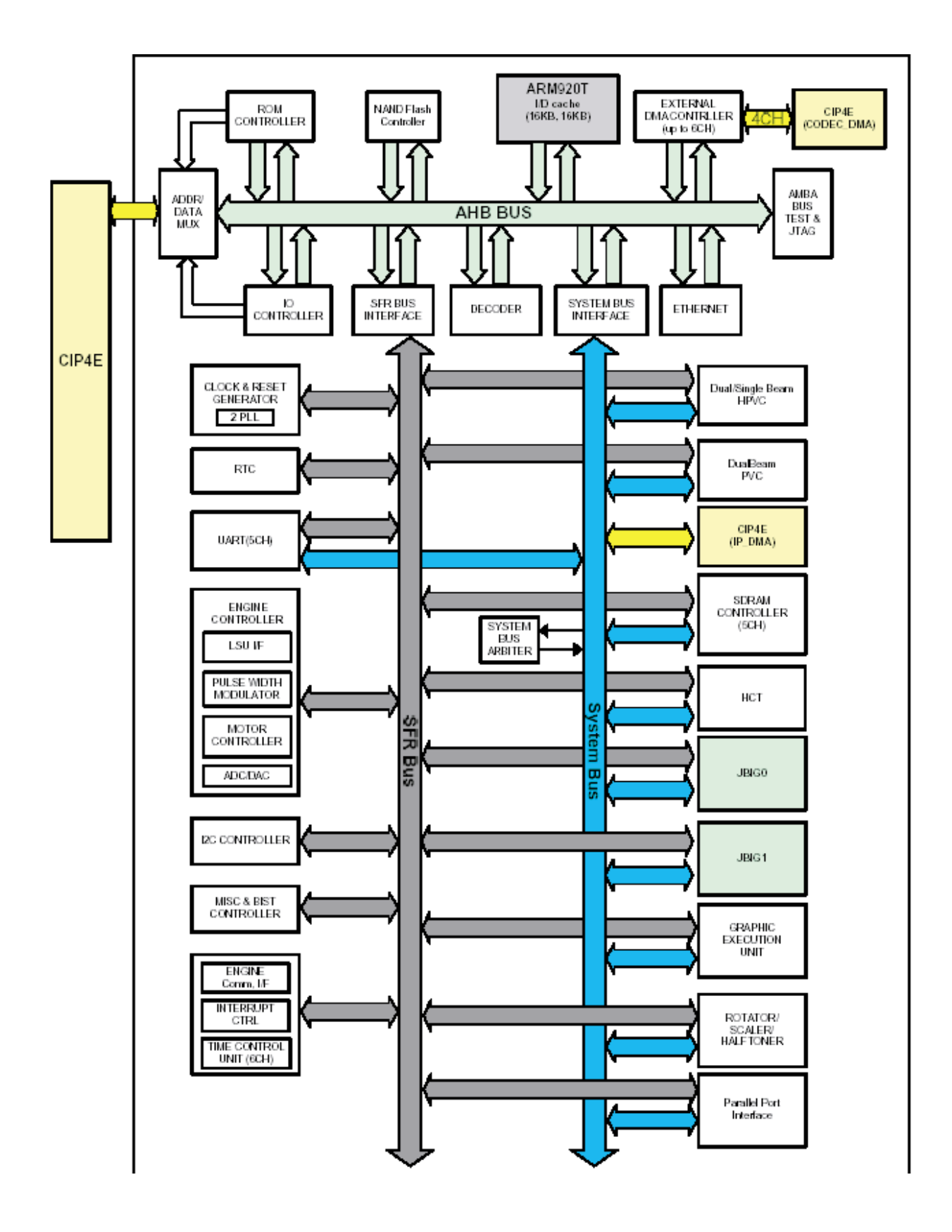

## 4.1.7 Copier Section

| Copy Mode:                                                                                                    | Black and White                                                                                                    |  |  |
|----------------------------------------------------------------------------------------------------|----------------------------------------------------------------------------------------------------|--|--|
| Scanner Type;                                                                                                    | CCD with Flatbed/Platen and ADF                                                                                                    |  |  |
| Maximum Size of Original:<br>(max. width = 218 mm,<br>max length =400 mm)                                                                | Platen: 216 x 297 mm<br>ADF: Legal (216 x 356 mm)                                                                                                    |  |  |
| Optical Resolution:                                                                                                    | 600 x 600 dpi                                                                                                    |  |  |
| Copy Quality - H x V:<br>(User selectable via Content button)                                                                            | Text : 600 x 300 dpi (default)<br>Text/Photo : 600 x 300 dpi<br>Photo : 600 x 600 dpi                                                                                       |  |  |
| Supported Media Types:<br>Copy Speed:<br>(SDMP = Single Document,<br>Multiple Printout,<br>MDSP = Multiple<br>Document, Single Printout) | Plain, Label, Cardstock, Transparency<br>Platen, SDMP: 27cpm (Letter)<br>ADF, SDMP: 27cpm (Letter)<br>ADF, MDSP: 14cpm (Letter, Text or Text/Photo)<br>8cpm (Letter, Photo) |  |  |
| Reduce/Enlarge:                                                                                                    | Platen: 25% - 400% (1% increments)<br>ADF: 25% - 100% (1% increments)                                                                                                    |  |  |
| Non-printable Area:<br>Copy Count:<br>(Page count displayed on LCD<br>during copy operation)                                             | 4 mm (Top, Bottom, and each Side)<br>1 to 199                                                                                                    |  |  |
| Copy Modes:                                                                                                    | Text, Text/Photo, Photo                                                                                                    |  |  |
| Fixed R/E Setting:                                                                                                    | 100%, Auto-fit, 2(4)-Up                                                                                                    |  |  |
| Darkness Control:                                                                                                    | 5 levels                                                                                                    |  |  |
| First Copy Output Time (FCOT):                                                                                                    | Platen: 10 sec. (600 x 300 dpi)<br>ADF: 15 sec. (600 x 300 dpi)                                                                                                    |  |  |
| Duplex Copy                                                                                                    | Automatic Duplex Copy for 1815dn model                                                                                                    |  |  |

## 4.1.8 Telephone Section

| Speed Dial:                | 400 Locations (46 digits maximum per location)                      |  |  |
|----------------------------|---------------------------------------------------------------------|--|--|
| On-hook Dial (manual fax): | Yes                                                                 |  |  |
| Last Number Redial:        | Yes                                                                 |  |  |
| Automatic Redial:          | Yes                                                                 |  |  |
| Pause:                     | Yes (using Redial key)                                              |  |  |
| Ringer Volume:             | Off, Low, Medium, High                                              |  |  |
| Tone/Pulse:                | Selectable (Tech Mode Only no Telecom certification for Pulse mode) |  |  |

## 4.1.9 SMPS & HVPS SECTION

The SMPS supplies DC Power to the System.

It takes 110V/220V and outputs the +5V, +24V to supply the power to the main board and ADF board. The HVPS board creates the high voltage of THV/MHV/Supply/Dev and supplies it to the developer part for making best condition to dis - play the image. The HVPS part takes the 24V and outputs the high voltage for THV/MHV/BIAS, and the outputted high voltage is supplied to the toner, OPC cartridge, and transfer roller.

#### HVPS (High Voltage Power Supply)

- Transfer High Voltage (THV+)
- $\square$  Input Voltage: 24 V DC  $\pm$  15%
- Output Voltage: MAX +5.0KV Duty Variable,)

```
-1.2KV \pm 15% ()
```

- $\Box$  Output Voltage Trigger: 6.5  $\mu$ A
- $\Box$  Line Regulation : under  $\pm3\%$  (fluctuation input 21.6V ~ 27.6V)
- □ Output Voltage Rising Time 50ms Max
- Output Voltage Falling Time : 100 ms Max
- □ Fluctuating transfer voltage with environmental various : +650 V(Duty 10%) ~ 5 KV (Duty 90%)
- Environment Recognition Control Method : The THV-PWM ACTIVE is transfer active signal. It detects the resistance by recognizing the voltage value, F/B, while permits the environmental recognition voltage.
- □ Output Voltage Control Method : Transfer Output Voltage is outputted and controlled by changing Duty of THVPWM Signal. 10% Duty : +650V, 90% Duty : +5KV

- · Charge Voltage (MHV)
- $\square$  Input Voltage : 24 V DC  $\pm$  15%
- $\Box$  Output Voltage : -1.2KV ~ -1.8KV DC  $~\pm~~$  3%
- □ Output Voltage Rising Time : 50 ms Max
- Output Voltage Falling Time : 50 ms Max
- Output Control Signal(MHV-PWM) : CPU is HV output when PWM is Low
- · Cleaning Voltage (THV-)
- The (+) Transfer Voltage is not outputted because the THV PWM is controlled with high.
- □ The (-) Transfer Voltage is outputted because the THV-Enable Signal is controlled with low
- The output fluctuation range is big because there is no Feedback control.
- · Developing Voltage (DEV)
- $\Box$  Input Voltage : 24 V DC  $\,\pm\,$  15%
- $\Box$  Output Voltage: -200V ~ -600V DC  $\pm$  3%
- Output Voltage Fluctuation Method : PWM Control
- $\Box$  Line Regulation : under  $\pm$ 3% (fluctuation input 21.6V ~ 27.6V)
- $\Box$  Load Regulation : Under ±3%
- Output Voltage Rising Time : 50 ms Max
- Output Voltage Falling Time : 50 ms Max
- Output Control Signal (BIAS-PWM) : the CPU output is HV output when PWM is low .
- · Supply
- $\square$  Output Voltage : <code>-300V ~ -800V DC</code>  $\pm$  5% (ZENER using, DEV )
- $\Box$  Line Regulation : under  $\pm 3\%$  (fluctuation input 21.6V ~ 27.6V)
- $\Box$  Load Regulation : Under  $\pm 3\%$
- Output Voltage Rising Time : 50 ms Max
- Output Voltage Falling Time : 50 ms Max
- Output Control Signal (BIAS-PWM) : the CPU is HV output when PWM is low .

#### SMPS (Switching Mode Power Supply)

It is the power source of entire system. It is assembled by an independent module, so it is possible to use for common use. It is mounted at the bottom of the set.

It is consisted of the AMPS part, which supplies the DC power for driving the system, and the AC heater control part, which supplies the power to fuser. SMPS has two output channels. Which are 3.3V and +24V.

· AC Input

□ Input Rated Voltage: AC 115V ~ 127V / AC 220V ~ 240V AC 120V / AC 220V(EXP version)

 $\Box$  Input Voltage fluctuating range : AC 198V ~ 264V  $\,$  AC 90V ~ 135V / AC 198V ~ 264V  $\,$ 

(EXP version)

Rated Frequency : 50/60 Hz

□ Frequency Fluctuating range : 47 ~ 63 Hz

Input Current : Under 5.0Arms / 2.5Arms (But, the status when lamp is of f or rated voltage is inputted/ outputted )

#### · Rated Output Power

| NO | ITEM                                                          | CH1                                            | CH2                                          | Remark |
|----|---------------------------------------------------------------|------------------------------------------------|----------------------------------------------|--------|
| 1  | CHANNEL NAME                                                  | +5V                                            | +24.0V                                       |        |
| 2  | CONNECTOR PIN                                                 | CON 3<br>5V PIN: 11,13,15<br>GND PIN: 12,14,16 | CON 3<br>24V PIN:3,5,7,9<br>GND PIN:4,6,8,10 |        |
| 3  | Rated Output                                                  | +5V ±5%<br>(4.75 ~5.25V)                       | +24V±10%<br>(21.6~26.4V)                     |        |
| 4  | Max. Output Current                                           | 3 A                                            | 4.4 A                                        |        |
| 5  | Peak Loading<br>Current                                       | 3.6 A                                          | 5.3 A                                        | 1ms    |
| 6  | RIPPLE NOISE<br>Voltage                                       | 100mVp-p0 ㅎŀ                                   | Under 500mVp-p                               |        |
| 7  | Maximum output                                                | 15W                                            | 105.6W                                       |        |
| 8  | Peak output                                                   | 18W                                            | 127.2W                                       | 1ms    |
| 9  | Protection for<br>loading shortage and<br>overflowing current | Shut down or Fuse<br>Protection                | Shut down or Output<br>Voltage Drop          |        |

#### Consumption Power

| NO | ITEM       | CH2(+5V) | CH3(+24V) | System       |
|----|------------|----------|-----------|--------------|
| 1  | Stand-By   | TBD A    | TBD A     | AVG : TBD Wh |
| 2  | PRINTING   | TBD A    | TBD A     | AVG TBD Wh   |
| 3  | Sleep-Mode | TBD A    | TBD A     | AVG : TBD Wh |

- $\cdot\,$  Length of Power Cord : 1830  $\pm 50mm$
- · Power Switch : Use
- · Feature
- $\square$  Insulating Resistance : 100 M $_{\Omega}$  or more (at DC 500V)
- □ Withstanding Voltage : Must be no problem within 1 min. (at 1000V -LV model / 1500Vac-HV model,10mA)
- Leaking Current : under 3.5mA
- □ Running Current : under 40A PEAK (AT 25 °C, COLD START) under 60A PEAK (In other conditions)
- Rising Time : within 2Sec
- □ Falling Time : over 20ms
- □ Surge : Bi-Wave 3kV ? Normal, 6KV Common
- · Environment Condition
- □ Operating temperature range : 0 °C ~40 °C
- ☐ Maintaining temperature range : -25 °C ~85 °C
- □ Preserving Humidity Condition : 30% ~90% RH
- Operating atmospheric pressure range : 1atm
- · EMI Requirement : CISPR ,FCC, CE, MIC
- · Safety Requrement : IEC950 UL1950, CSA950, C-UL, NOM, TUV, Semko, EK, CB, GOST, EPA, Power save
- · FUSER AC POWER CONTROL

Fuser(HEAT LAMP) gets heat from AC power. The AV power controls the switch with the Triac, a semiconductor switch. The ON/OFF control is operated when the gate of the Triac is turned on/off by Phototriac (insulting part).

In other words, the AC control part is passive circuit, so it turns the heater on/of f with taking signal from engine control part.

When the HEATER ON signal is turned on at engine, the LED of PC501 (Photo Triac) takes the voltage and flashes. From the flashing light, the Triac part (light receiving part) takes the voltage, and the voltage is supplied to the gate of Triac and flows into the Triac. As a result, the AC current flows in the heat lamp, and heat is occurred.

On the other hand, when the signal is of f, the PC501 is off, the voltage is cut off at the gate of Triac, the Triac becomes off, and then the heat lamp is turned of f.

- Triac (Q501) feature : 24A-LV model / 16A-HV model, 600V SWITCHING
- · Phototriac Coupler (PC501)
- □ Turn On If Current : 15mA ~50mA(Design: 16mA)
- □ High Repetive Peak Off State Voltage : Min 600V

### 4.1.10 Toner Cartridge

In the toner cartridge, the OPC unit and the developer unit are in a body .

The OPC unit has OPC drum and charging roller, and the developer unit has toner, toner cartridge, supply roller, developing roller, and the blade.

### 4.1.11 LSU (Laser Scanner Unit)

The LSU unit is controlled by video controller. It scans the video data received from video controller with laser beam by using the rotation principle of the polygon mirror to create the latent image on the OPC drum. It is the core part of LBP.

The OPC drum rotates as the same speed as the paper feeding speed. It creates the /HSYNC signal and sends it to the engine when the laser beam of the LSU reaches the end of the polygon mirror , and the engine detects the /HSYNC signal to arrange the vertical line of the image on the paper . After detecting the /HSYNC signal, the image data is sent to the LSU to arrange the its margin on the paper .

The one side of the polygon mirror is one line for scanning.

## 4.1.12 Fixing Part (FUSER)

The fuser is consisted of the Heat Lamp, Heat Roller, Pressure Roller, Thermistor and Thermostat.

It adheres the toner to the paper with pressure and a heat to complete the printing job.

## 4.1.13 TRANSFER Ass'y

It is consisted of PTL (pre-transfer lamp) and Transfer Roller. The PTL sends a light to the OPC drum, makes the current on the drum surface to low, and improve the transfer efficiency.

The transfer roller delivers the toner of the OPC drum to the paper .

#### 4.1.14 Driver Ass'y

 It is a power delivery unit by gearing: BLDC Motor(P62) -> Pickup/Feeder/Developer STEP Motor( Ø55) -> Feeder/Exit STEP Motor( Ø42) -> Duplex

## 4.1.15 Feeding Part

- · Feeding Type: Universal Cassette Type
- · Feeding Standard: Center Loading
- Feeding Qty: Cassette 250 sheets (75g/ m<sup>2</sup>, 20lb paper standard) Bypass 50 sheet (Paper, OHP, Envelope etc.)
- · Separating Type: Cassette Friction Pad Type Bypass - Friction Pad Type
- · Driver Type: Driving by Gearing from Main Motor
- · Pick\_up Roller Driver: Solenoid

## 4.1.16 Duty Cycle

(except where noted otherwise, all toner usage references are for Letter size paper at 5% coverage)

- Product Life Time : 200,000 images or 5 years, whichever comes first
- ► Toner CRU: Initial CRU to be 3,000 pages (In-Box): 85 grams After-market CRU will be 5,000 pages: 140grams
- ▶ Recommended Duty Cycle: 1,500 pages/month (A4 size ,ISO 19752 5% coverage)
- AMPV: Printing: 2,500 pages
   Flat-bed: 150 pages
   ADF: 150 pages
- Max. Monthly Volume: Printing: 25,000 pages Flat-bed: 1,000 pages ADF: 1,000 pages
- Periodic replace parts are recommended as follows:
  - CRU ADF Rubber Pad: 20,000 pages ADF Pickup Roller: 80,000pages Pick-up Roller (Paper Tray): 150,000 pages Fuser Door: non periodic Transfer Roller: 70,000 pages Fuser Unit : 80,000 pages

# 5. Disassembly and Reassembly

## **5.1 General Precautions on Disassembly**

When you disassemble and reassemble components, you must use extreme caution. The close proximity of cables to moving parts makes proper routing a must.

If components are removed, any cables disturbed by the procedure must be restored as close as possible to their original positions. Before removing any component from the machine, note the cable routing that will be affected.

# Whenever servicing the machine, you must perform as follows:

- 1. Check to verify that documents are not stored in memory.
- 2. Be sure to remove the toner cartridge before you disassemble parts.
- 3. Unplug the power cord.
- 4. Use a flat and clean surface.
- 5. Replace only with authorized components.
- 6. Do not force plastic-material components.
- 7. Make sure all components are in their proper position.

#### **Releasing Plastic Latches**

Many of the parts are held in place with plastic latches. The latches break easily; release them carefully.

To remove such parts, press the hook end of the latch away from the part to which it is latched.

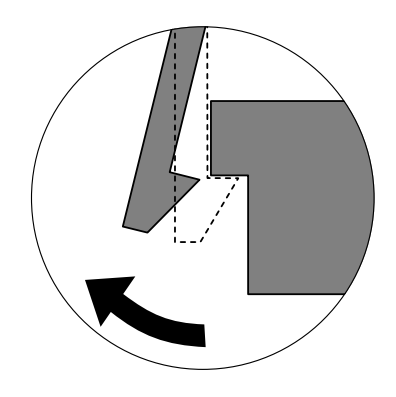
#### 5.2 Front Cover

#### 1. Take out the Cassette.

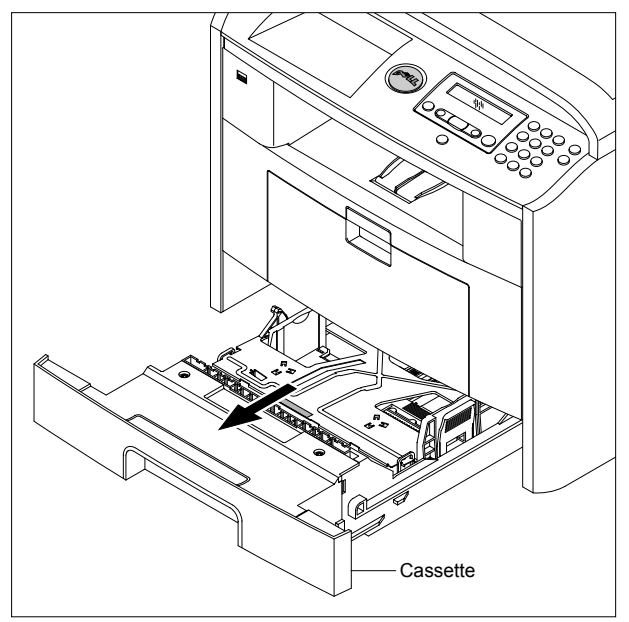

#### 2. Open the Cover.

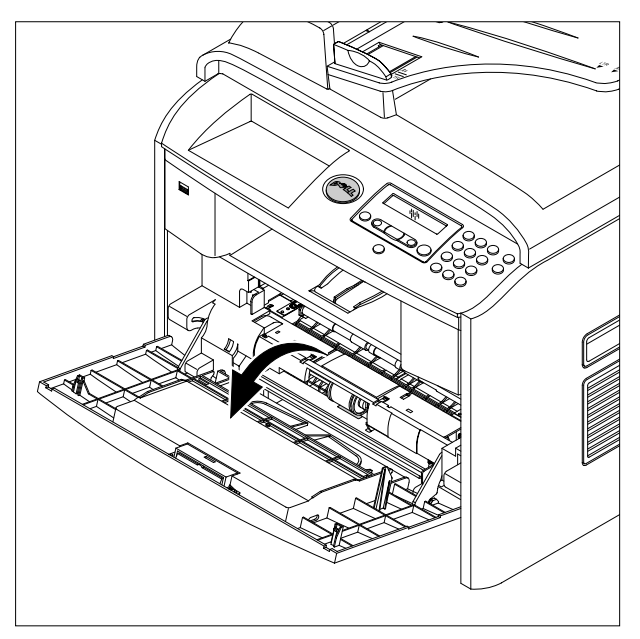

3. If necessary, remove the Toner Cartridge.

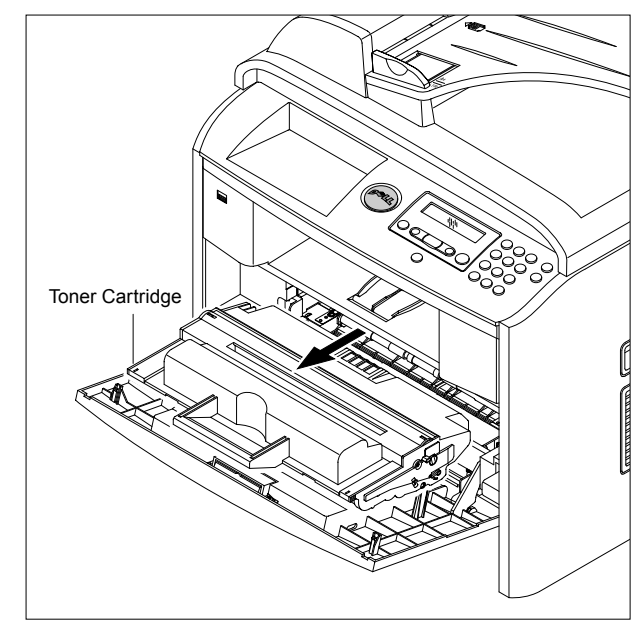

4. To remove the Front Cover, first pull the part below the both side of the Front Cover with a light pressure to the direction of arrow.

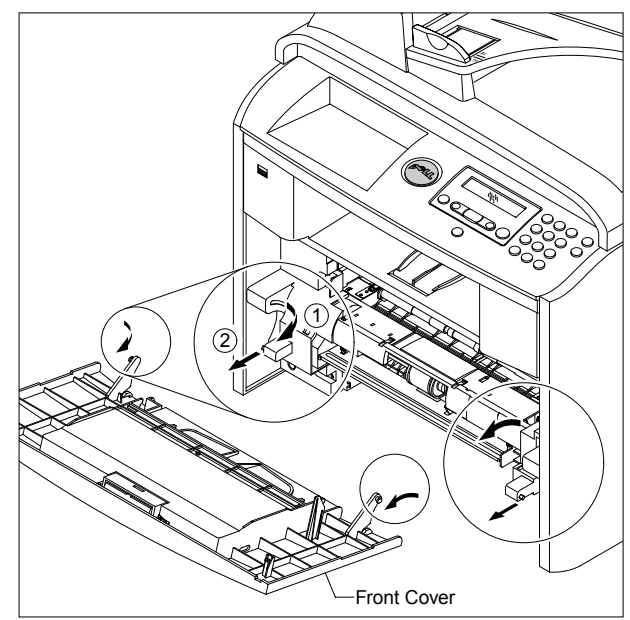

## 5.3 MP Tray Ass'y

#### 1. Open the MP Tray Ass'y

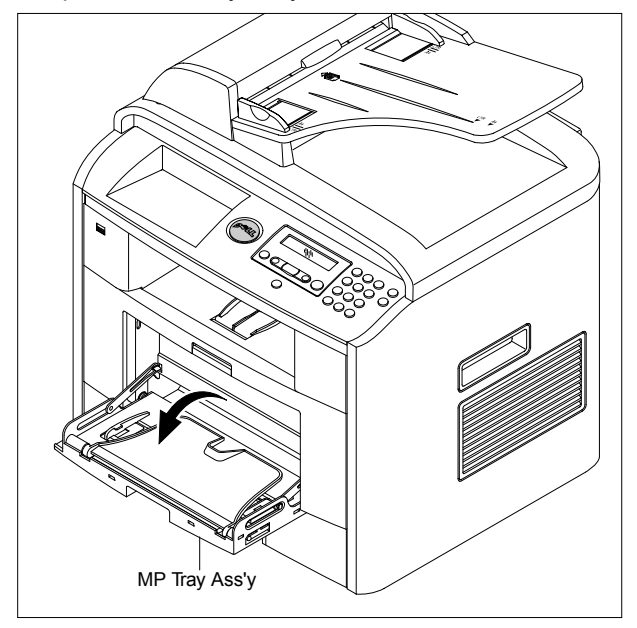

2. Pull the Tray Links from the both side of the Front Cover with a light pressure to the direction of arrow.

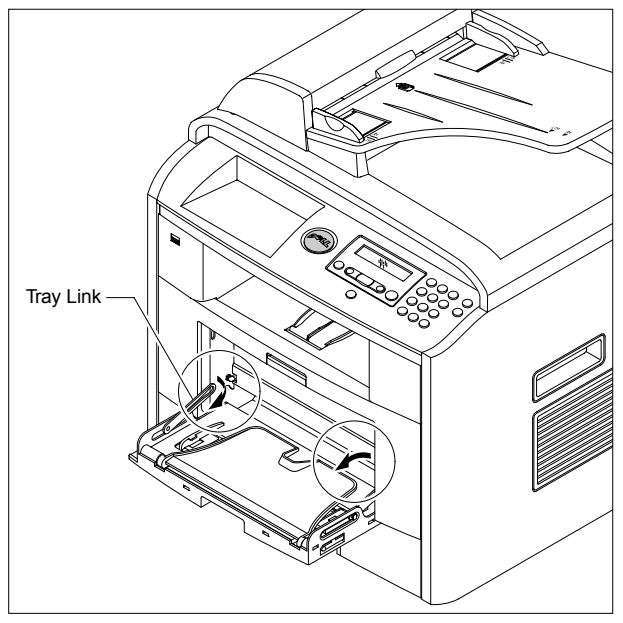

3. Apply light pressure to the both side of the MP Tray Ass'y and pull it in the direction of arrow, as shown below.

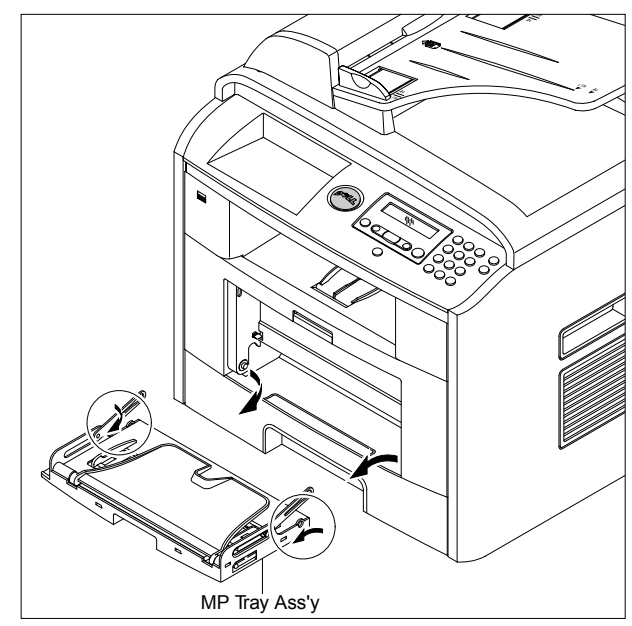

#### 5.4 Rear Cover

1. Open the DIMM Cover from the Left Side Cover in the direction of arrow, as shown below.

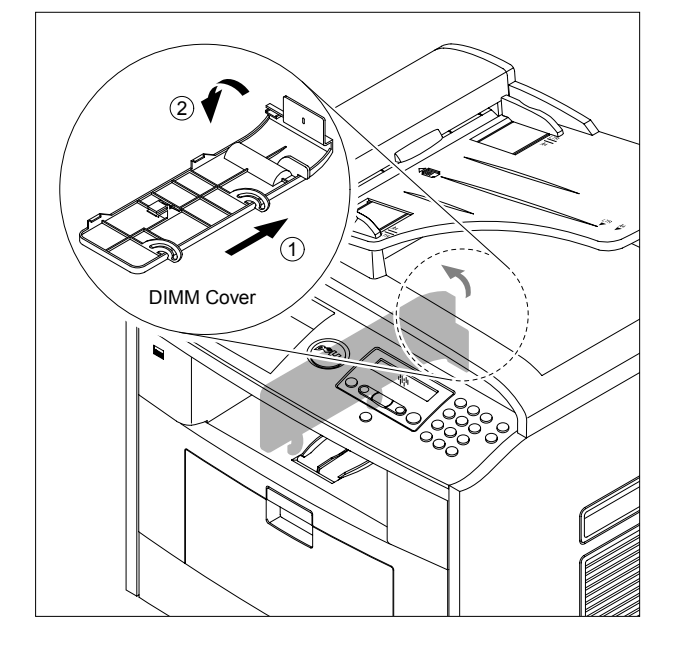

3. Remove the four screws securing the Rear Cover and then Release the Rear Cover from the Set.

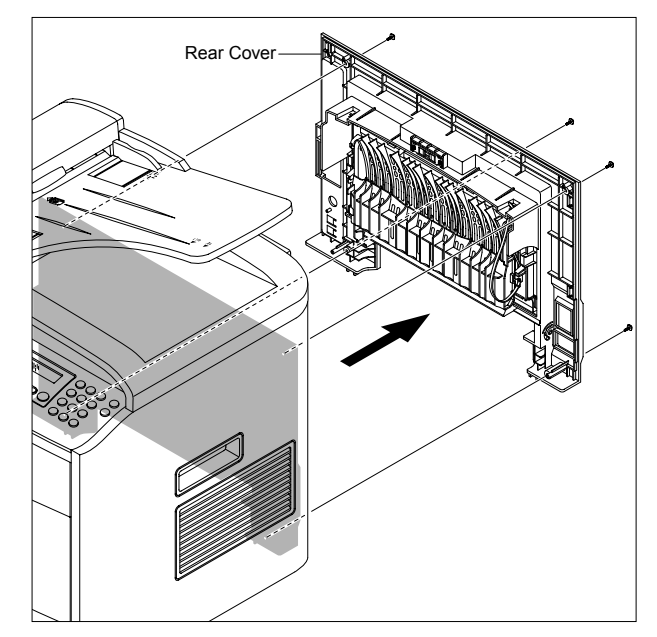

2. Take out the Duplex Unit.

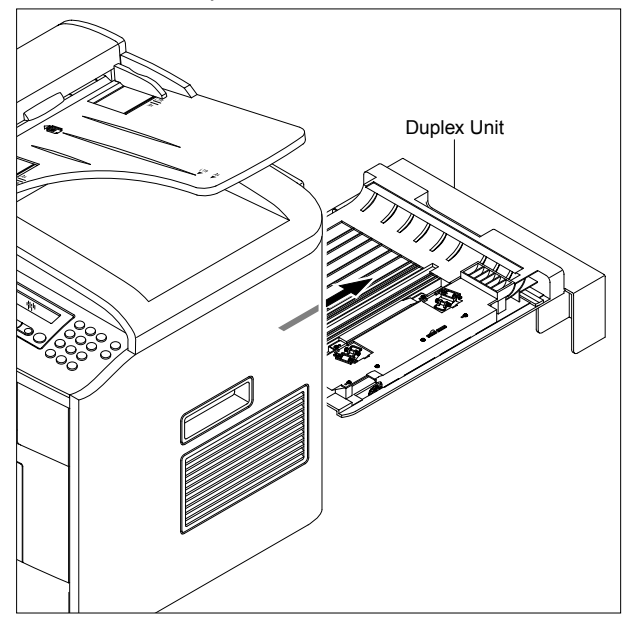

4. To remove the Face Up Cover, first release the Stopper Strap in the direction of arrow.

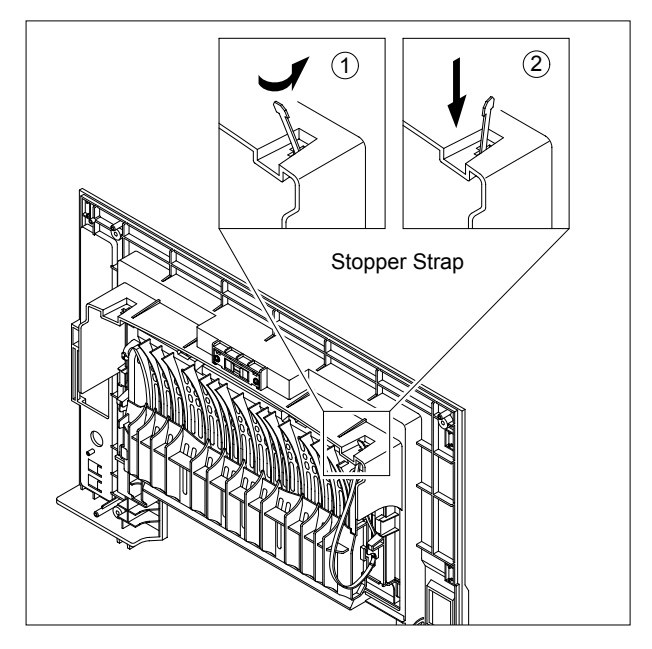

- Face Up Cover
- 5. Unlatch the Face Up Cover from the Rear Cover and then release the Face Up Cover, as shown below.

#### 5.5 Fuser Ass'y

- 1. Before you remove the Fuser Ass'y, you should remove:
  - Rear Cover (Refer to 5.4)
- 2. Remove the four screws securing the Fuser Ass'y and then pull the Fuser Ass'y.

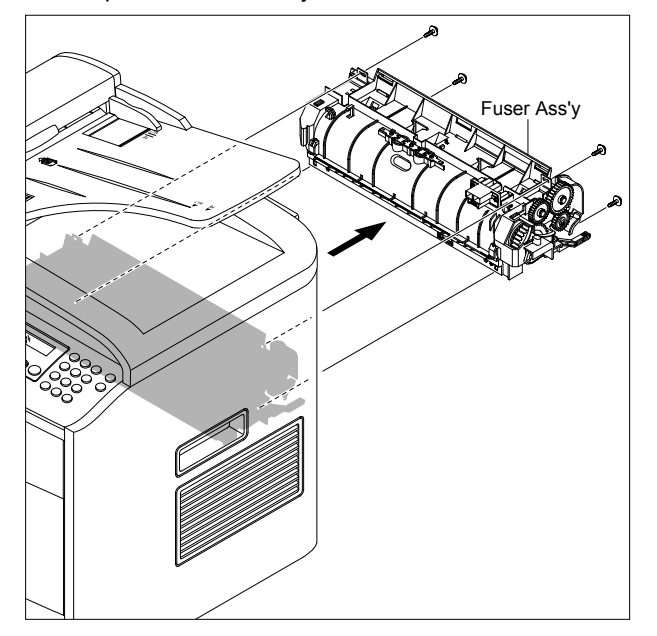

3. Release the CON Harness and REC Harness from the Thermostat and then remove the three screws securing the Thermostat and remove it.

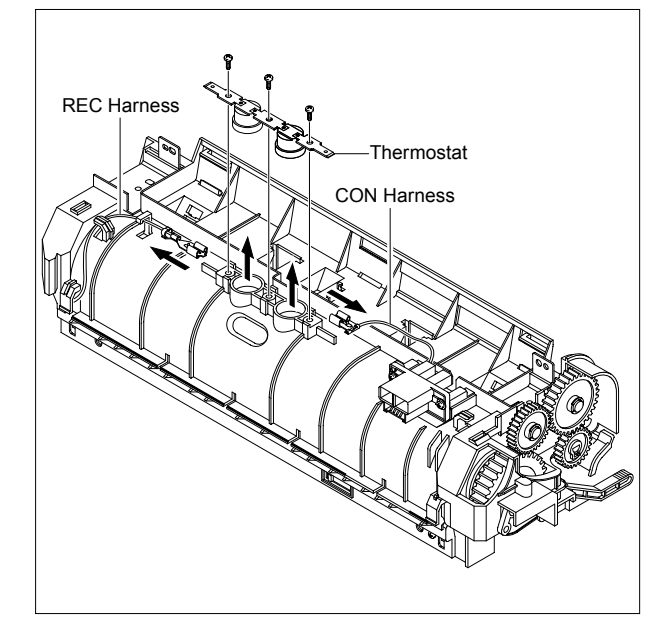

4. To remove the Halogen Lamp, first release REC Harness from the left side of the Halogen Lamp and then release the CON Harness from the right side of the Halogen Lamp, as shown below.

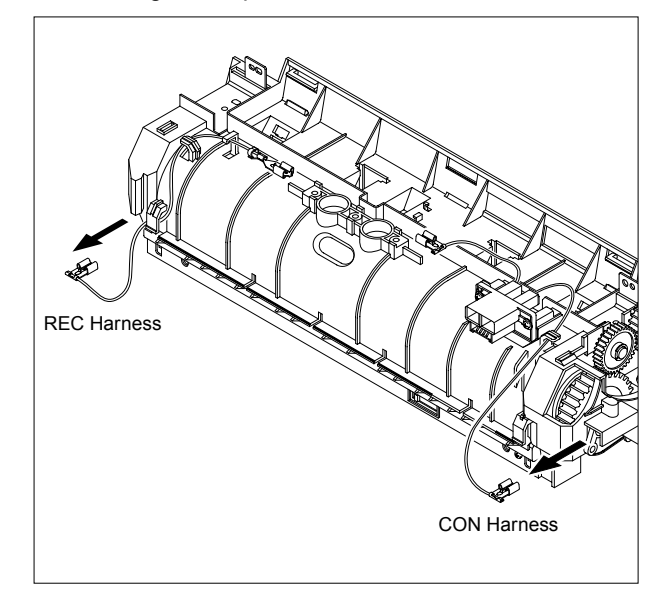

5. Remove the two screws securing the both side of the Halogen Lamp and then release in the direction of arrow, as shown below.

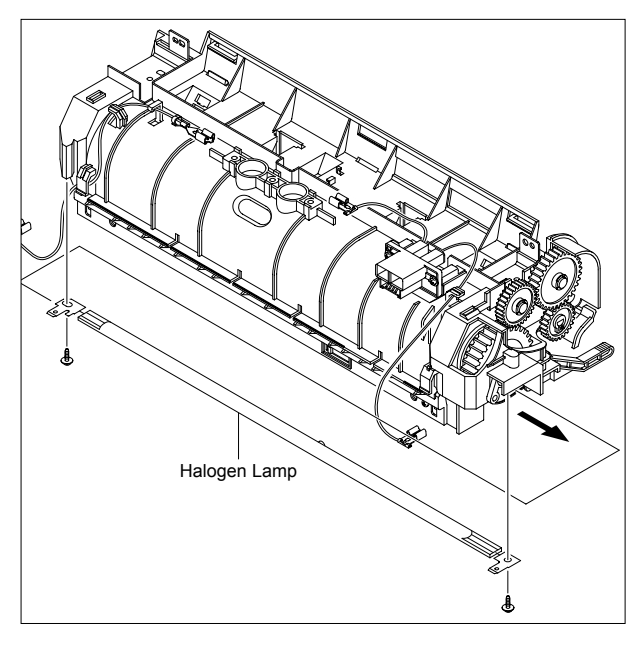

5-6

6. Remove the two screws securing the IInput Guide and remove it.

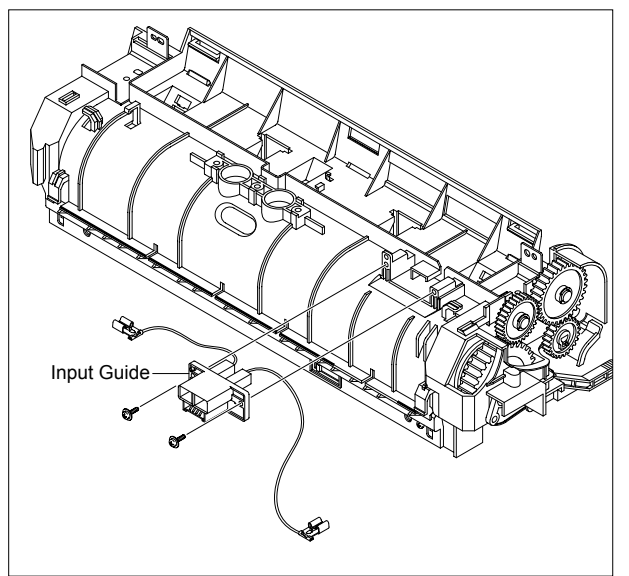

7. Unplug the connector from the Input Guide and remove the one screw securing the Thermistor and remove it.

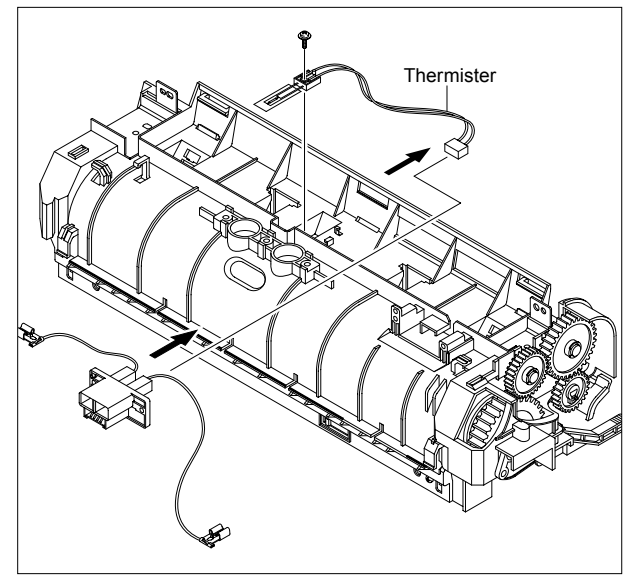

8. Remove the three screws securing the Idle Gear Bracket and remove it.

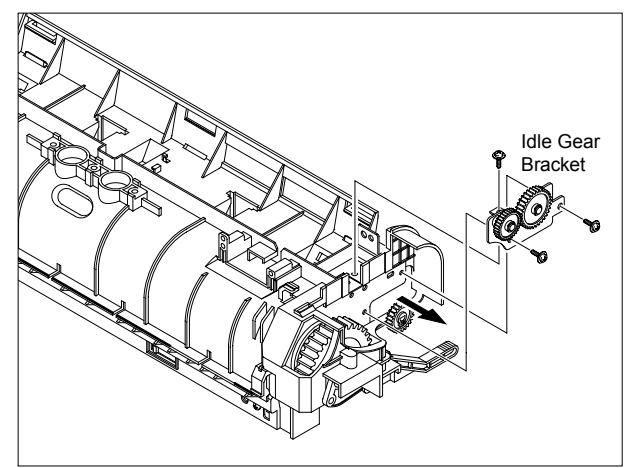

9. Remove the one screw securing the Fuser Cover and release the Fuser Cover from the Fuser Frame.

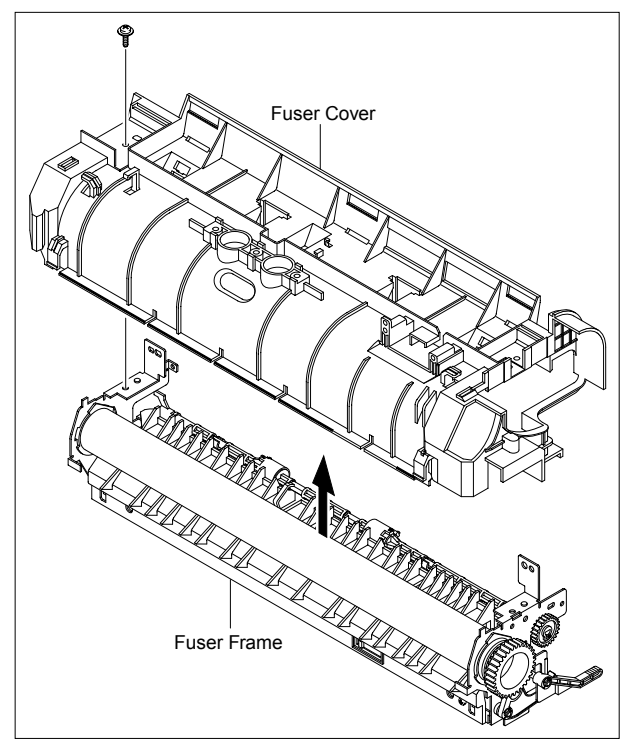

- Heat Roller HR Bush HR Bush Fuser Gear
- 10. Release the Fuser Gear and HR Bush and then remove the Heat Roller, as shown below.
- 11. Remove the Jam Link Lever (L,R) and Jam Holder (L,R) and then remove the Pressure Roller, as shown below.

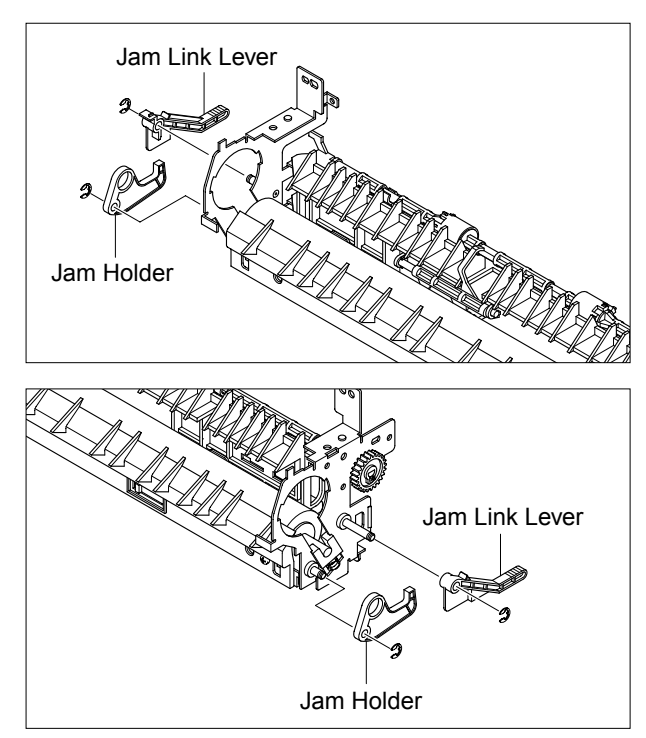

## 5.6 Side Cover (Left, Right)

- 1. Before you remove the Side Cover (Left, Right), you should remove:
  - Rear Cover (Refer to 5.4)
- 2. Remove the two screws securing the Right Side Cover, as shown below.

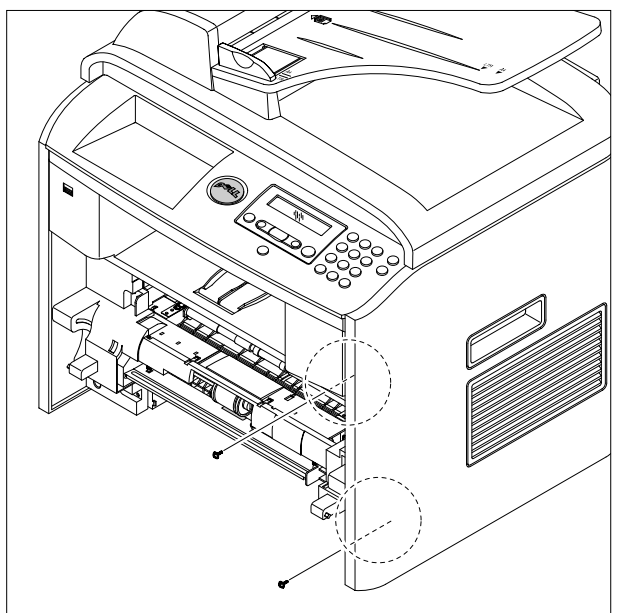

3. Apply light pressure to the bottom of the Right Side Cover and pull it to the right side in the direction of arrows, as shown below.

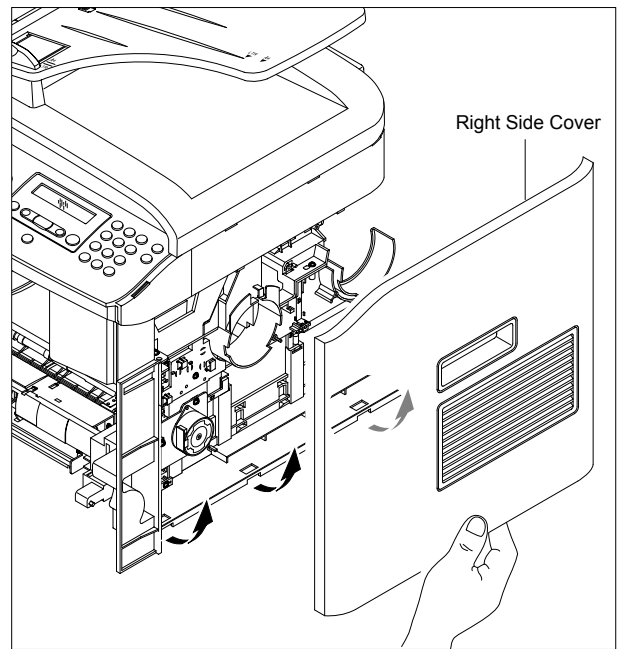

4. Remove the two screws securing the Left Side Cover, as shown below.

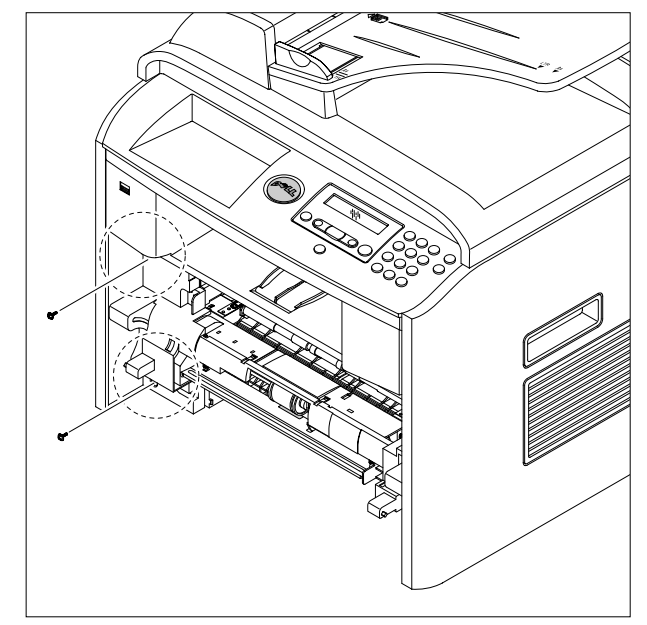

5. Apply light pressure to the bottom of the Left Side Cover and pull it to the left side in the direction of arrows, as shown below.

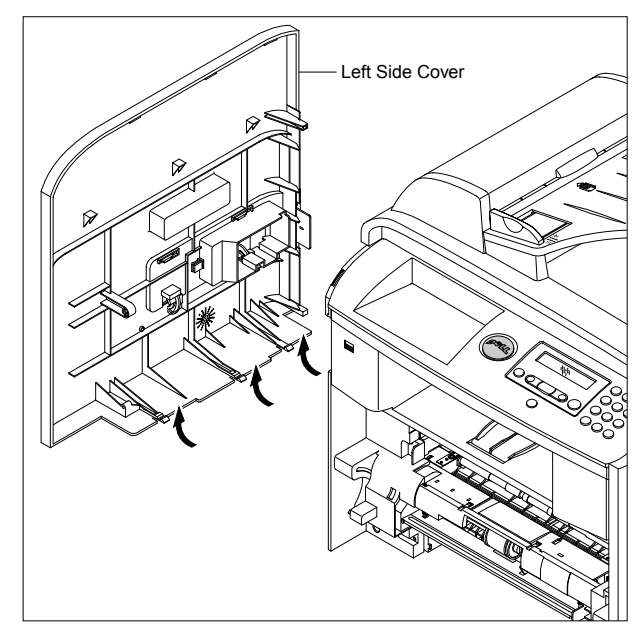

6. To remove the DIMM Cover, first open the DIMM Cover (refer to 5.4.1) and then release the DIMM Cover, as shown below.

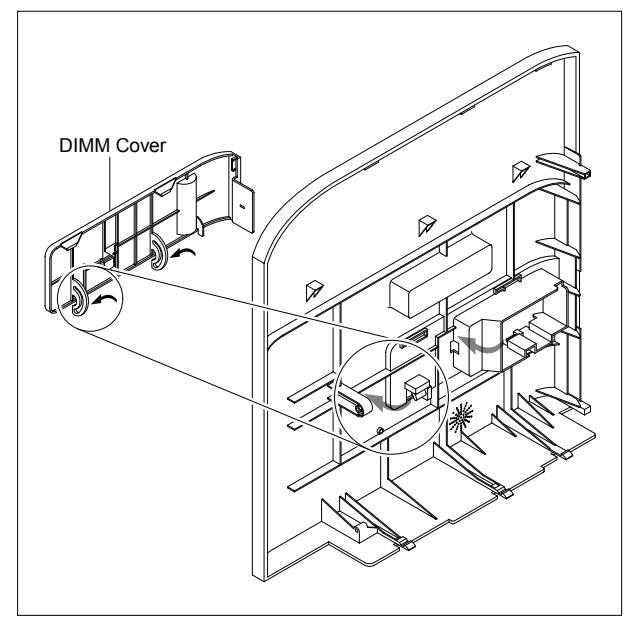

**Notice :** Be careful not to damage the hooks when remove the Side Cover (Left, Right).

## 5.7 Scanner Ass'y

- 1. Before you remove the Scanner Ass'y, you should remove:
  - Rear Cover (Refer to 5.4)
  - Side Cover (Left, Right) (Refer to 5.6)
- 2. Remove the two screws securing the Scanner Ass'y, as shown below.

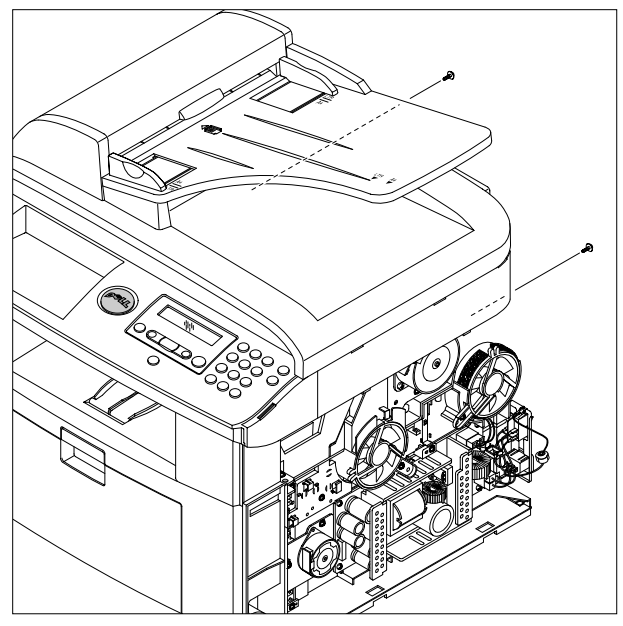

3. Remove the one screw securing the Ground Cable and unplug the four connectors and CCD Cable.

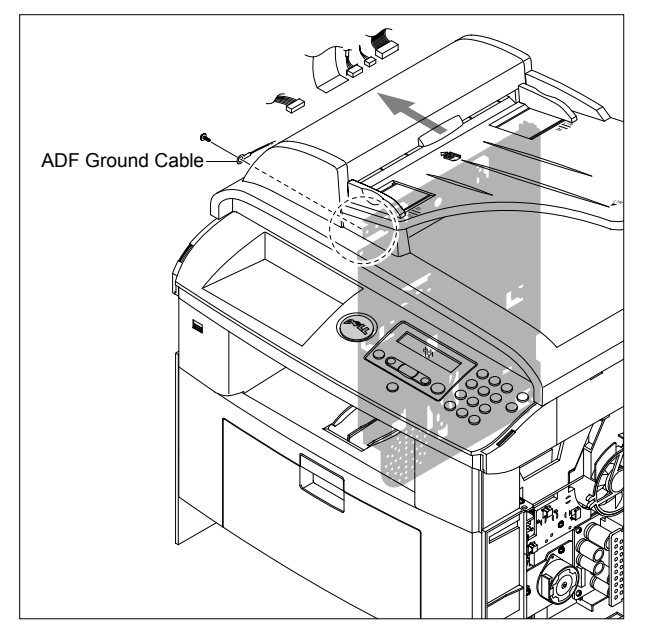

4. Pull up the Scanner Ass'y, as shown below.

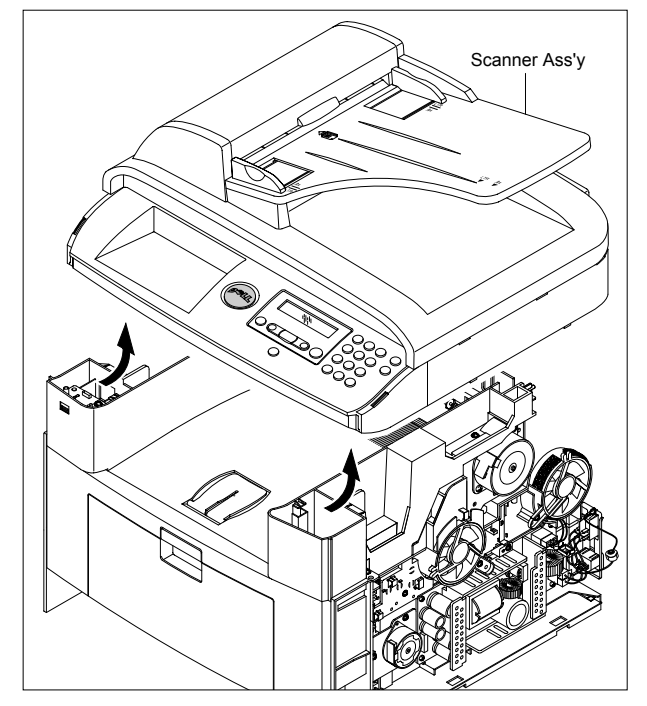

5. Release the ADF Harness from the underneath the Scanner Ass'y.

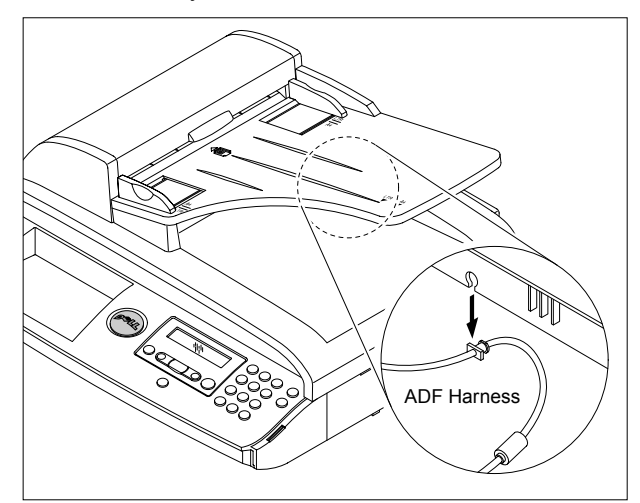

6. Lift the ADF Ass'y upward to remove it.

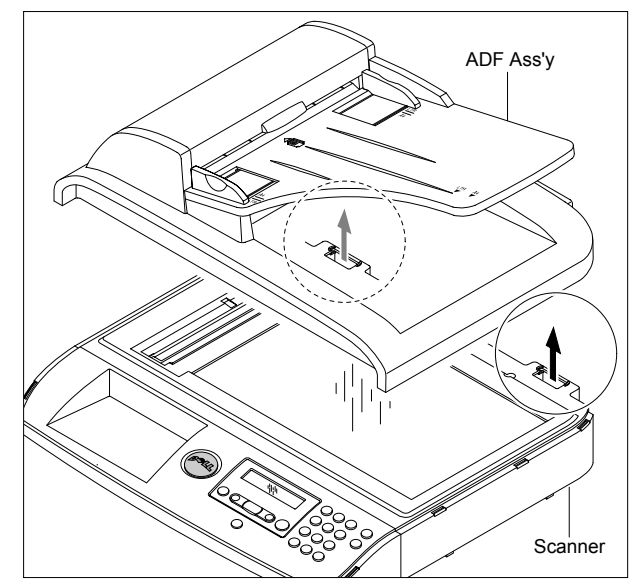

7. To remove the OPE Unit, first pull the part below the front of the OPE Unit with a light pressure to the direction of arrow.

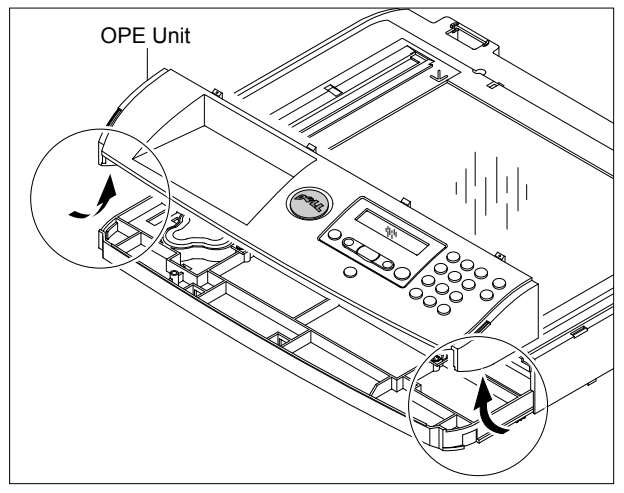

8. Unplug the three connectors from the OPE PBA, as shown below and then release the Battery.

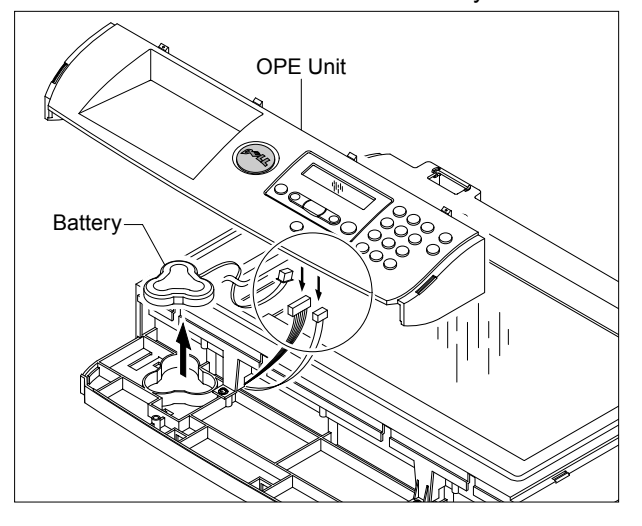

5-12 Service Manual

9. Remove the four screws securing the Scan Upper.

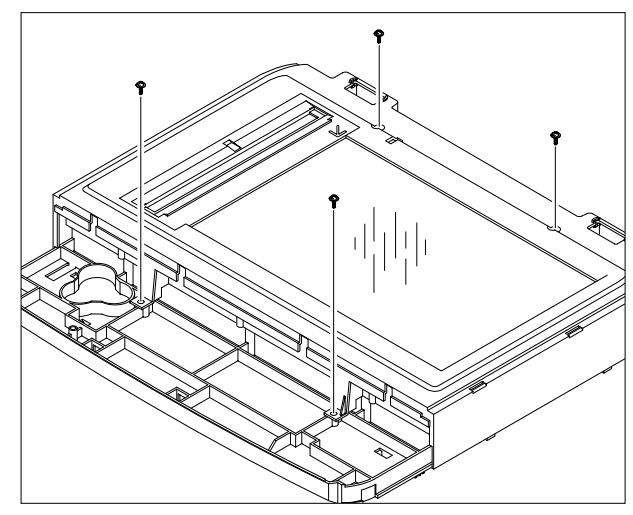

10. Release the four hooks securing the Scan Upper to the Scan Lower and remove it, as shown below.

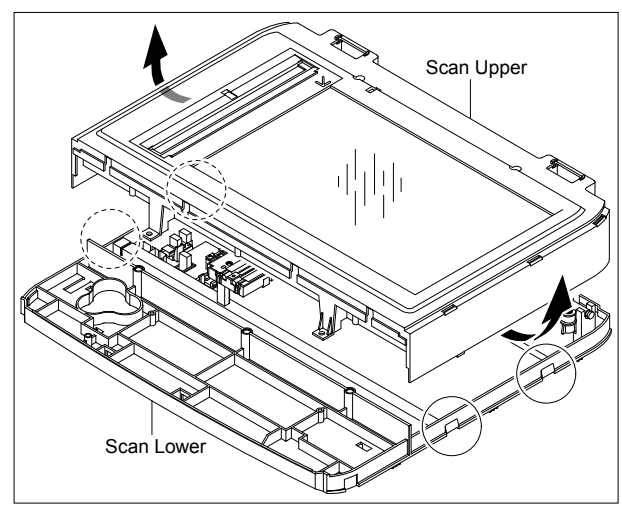

11. Remove the CCD Cable, as shown below.

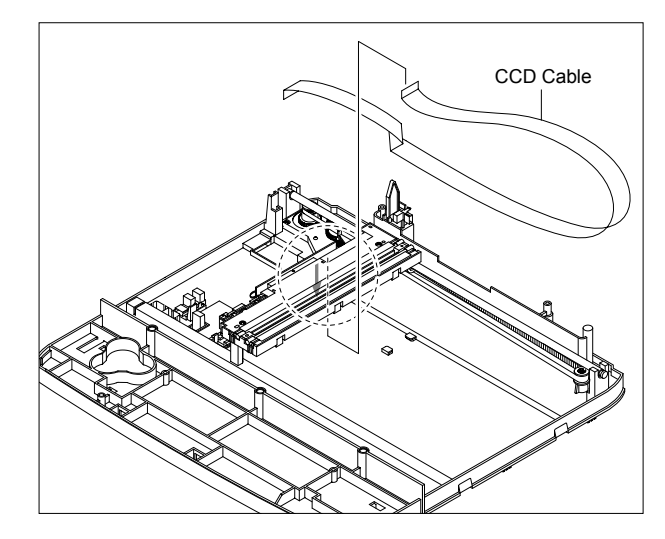

12. Pull up the CCD Shaft and take out the CCDM.

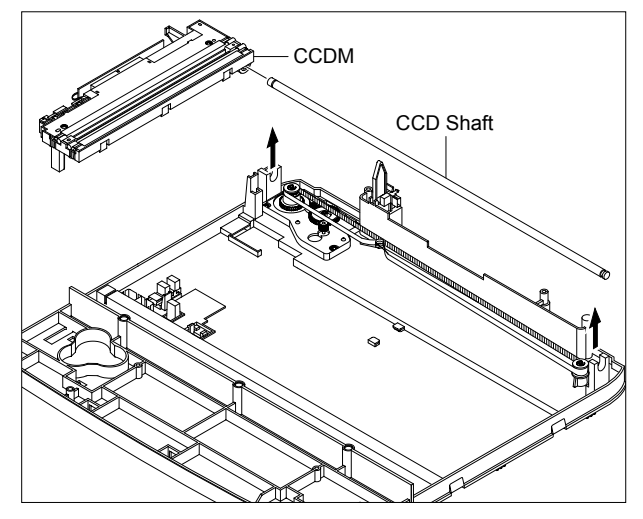

13. Squeeze the spring to release the tension in the Belt and lift from the pulleys, as shown below.

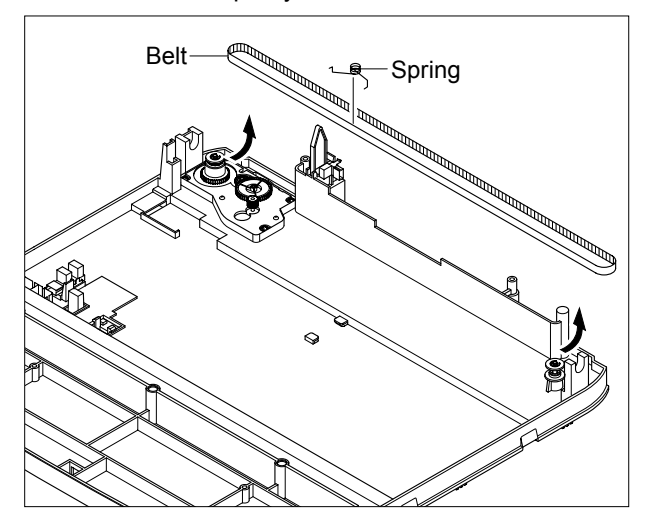

14. Remove the three screws securing the Scan Motor Ass'y and remove it.

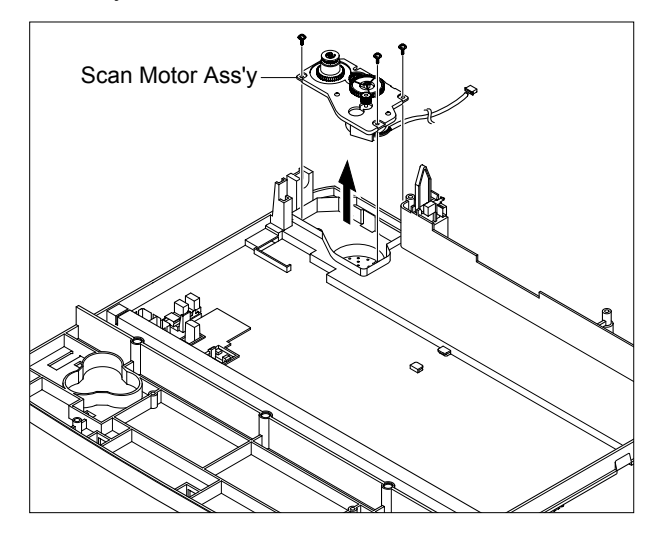

15. If necessary, remove the two screws securing the Scan Motor and remove it, as shown below.

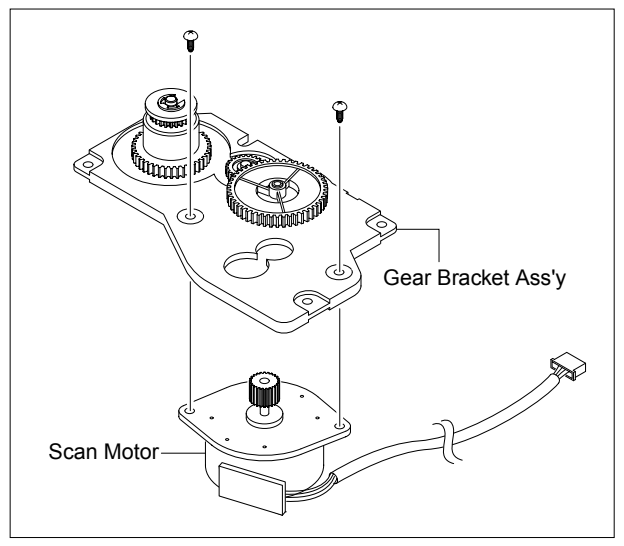

#### Caution : Reassembling CCDM

- 1) When refitting the Scanner Belt and Belt Spring take care to relocate the tension spring as close to the right side of the CCDM as is possible, as shown below.
- 2) When refitting the Scan Upper Cover take care to ensure that the Cover Open Switch is not trapped.

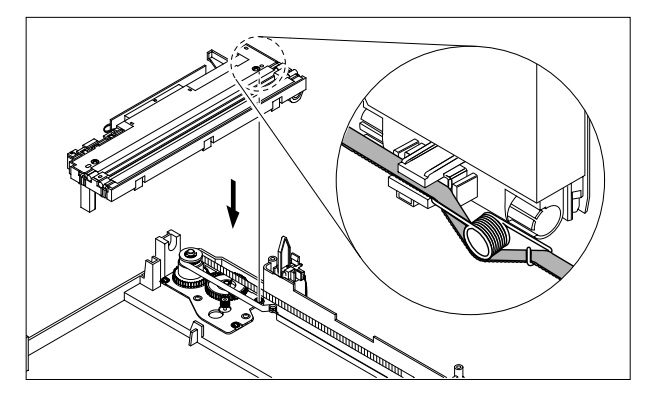

16. Unplug the connector from the Open Sensor Ass'y.

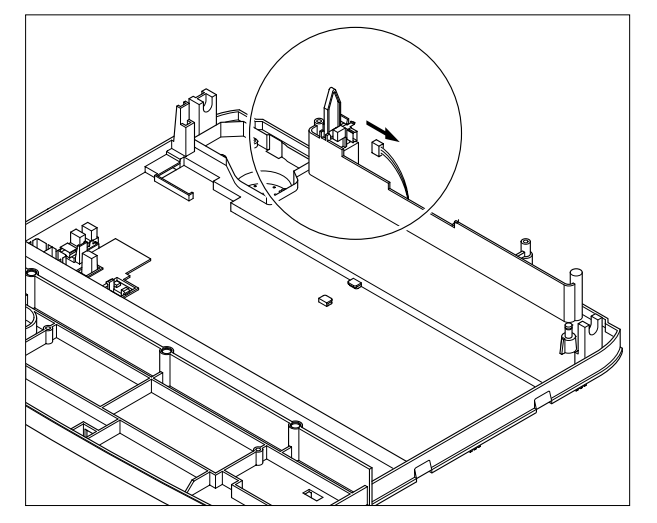

17. Unlatch the Open Sensor and remove it, as shown below.

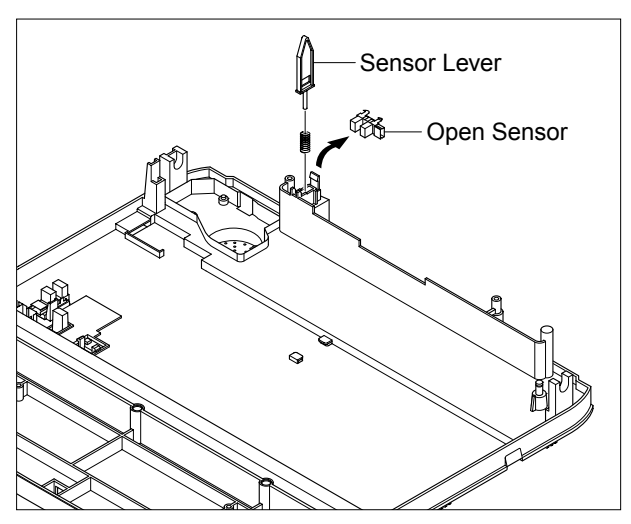

18. Remove the CCD Holder.

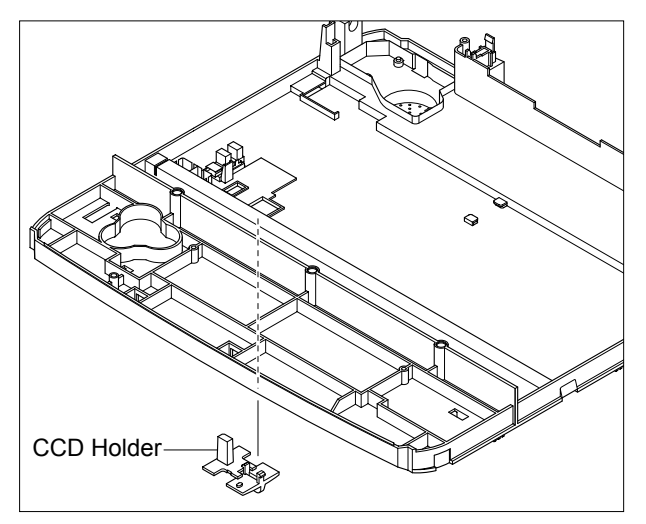

19. Unplug the Harness from the CCD Home Sensor and release the CCD Home Sensor, as shown below.

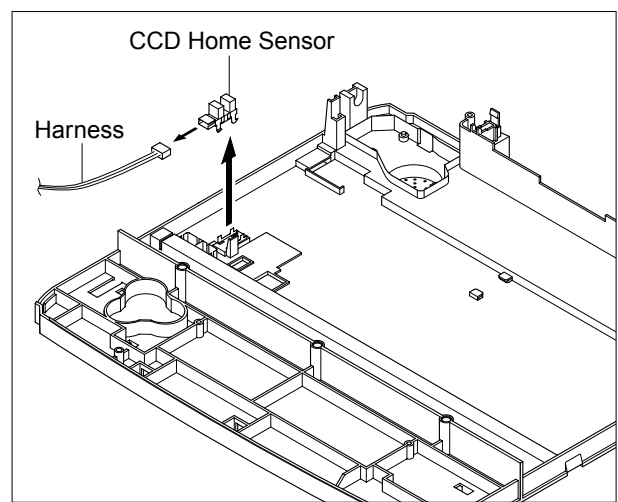

#### 5.8 ADF Ass'y

- 1. Before you remove the ADF Ass'y, you should remove:
  - Rear Cover (Refer to 5.4)
  - Side Cover (Left, Right) (Refer to 5.6)
  - Scanner Ass'y (Refer to 5.7)
- 2. Release the ADF Harness from the underneath the Platen Cover Ass'y.

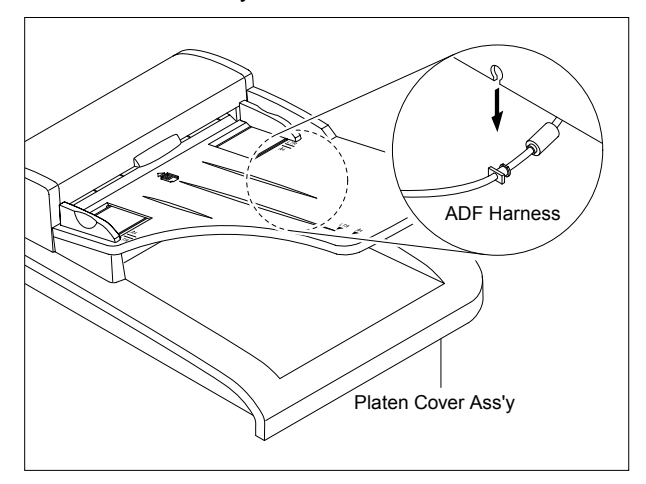

3. Remove the two screws securing the ADF Engine Ass'y and remove it.

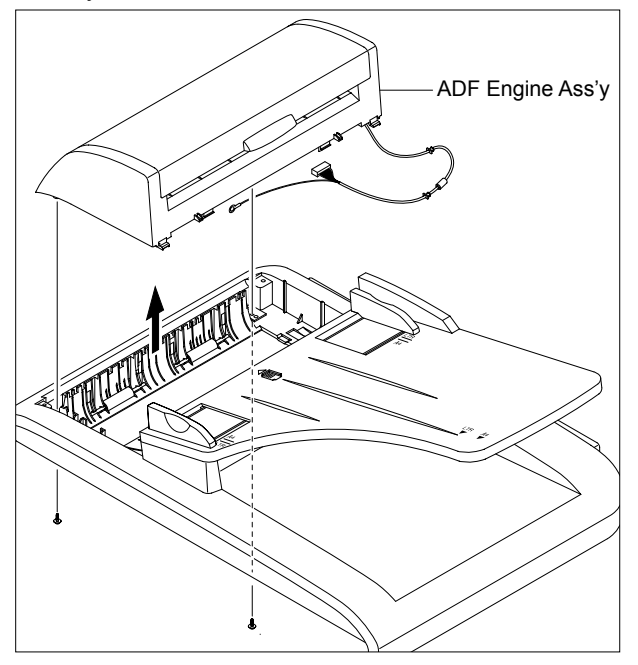

**Notice :** Take care to thread the ADF Harness through the Platen Cover Ass'y.

4. Remove the Open Cover, as shown below.

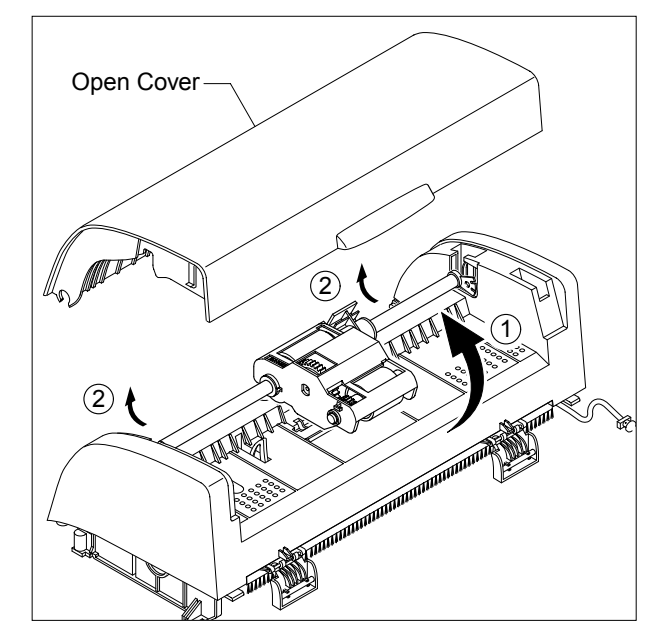

- **Notice :** When working on the ADF Motor Ass'y take care not to contaminate any of the rubber surfaces with grease.
- 5. Release the Bush and rotate it until it reaches the slot, as shown below. Then lift the Pick Up Ass'y out.

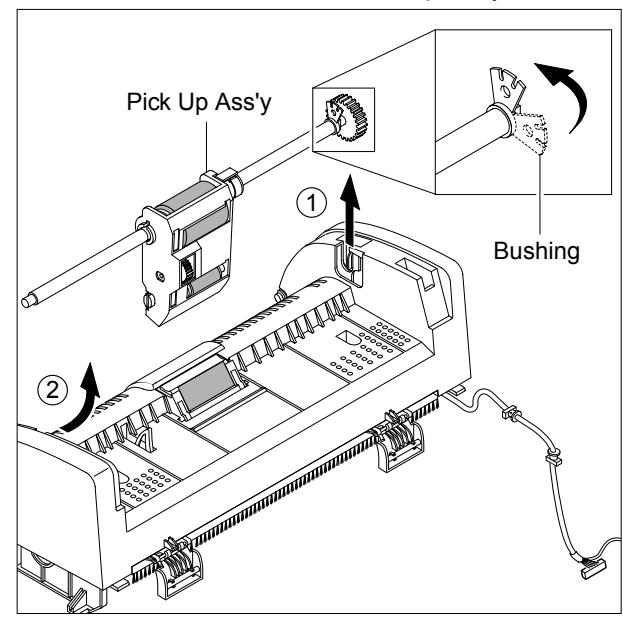

- ADF Upper
- **Notice :** Before removing the ADF Engine Ass'y take great care to note the position of the Ferrite Core and the Motor Harness routing. When refitting the ADF Engine Ass'y ensure that the Harness and Ferrite are properly located and are clear of the Motor Fan and White Bar Clip.

7. Unplug the one connector and remove four screws securing the ADF Motor Ass'y and then remove the one screw securing the Ground Cable, as shown below. Then take out the ADF Motor Ass'y.

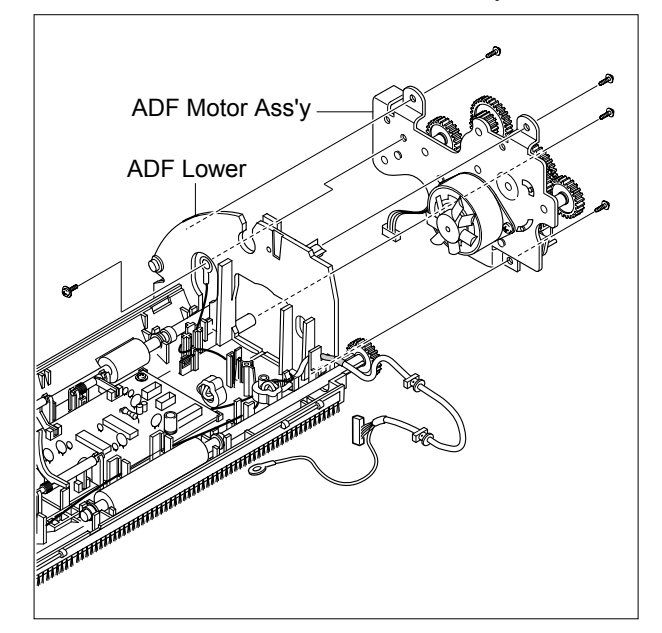

remove it, as shown below.

6. Remo the two screws securing the ADF Upper and

## 5.9 OPE Unit

- 1. Before you remove the OPE Unit, you should remove:
  - Rear Cover (Refer to 5.4)
  - Side Cover (Left, Right) (Refer to 5.6)
  - Scanner Ass'y (Refer to 5.7)
- 2. Remove the five screws securing the OPE PBA from to the OPE Cover.

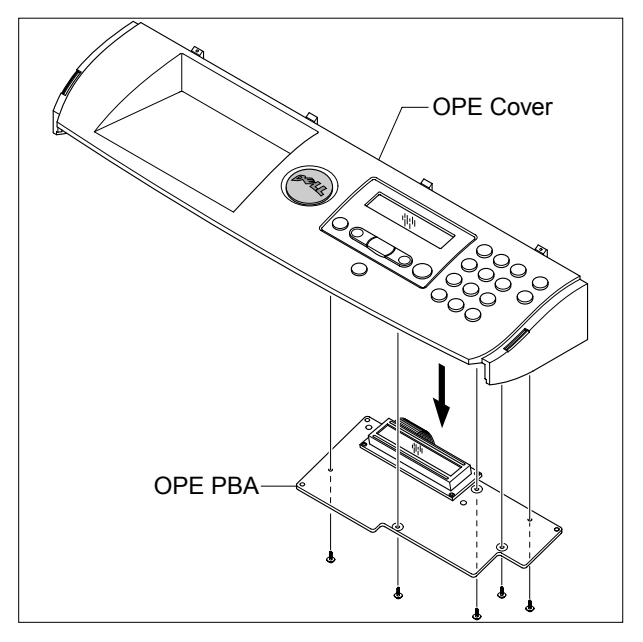

3. Remove the Contact Rubber from the OPE Cover.

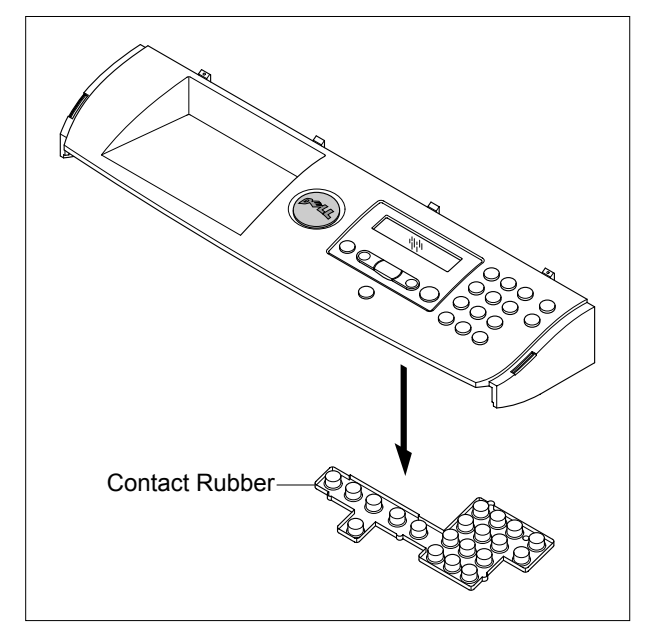

4. Remove the Keys from the OPE Cover.

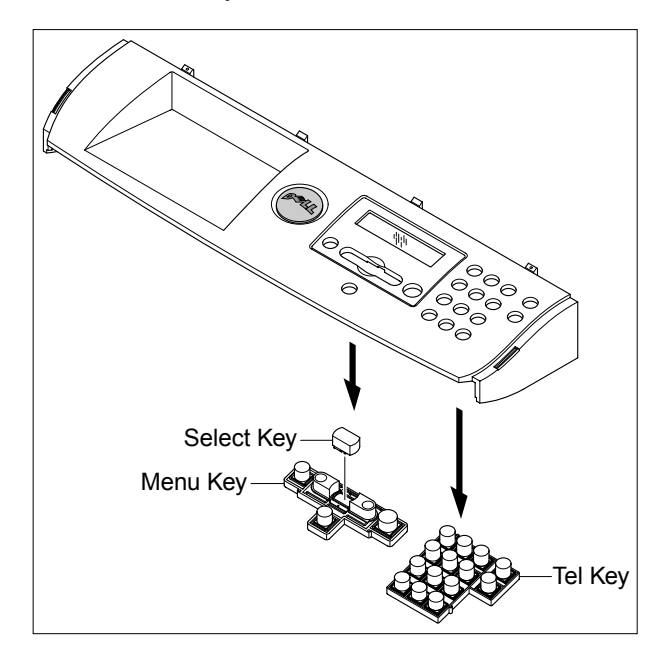

#### 5.10 Shield Controller Ass'y

- 1. Before you remove the Shield Controller Ass'y, you should remove:
  - Rear Cover (Refer to 5.4)
  - Side Cover Left (Refer to 5.6.4)
- 2. Unplug the all connectors and remove the one screw securing the Ground Cable.

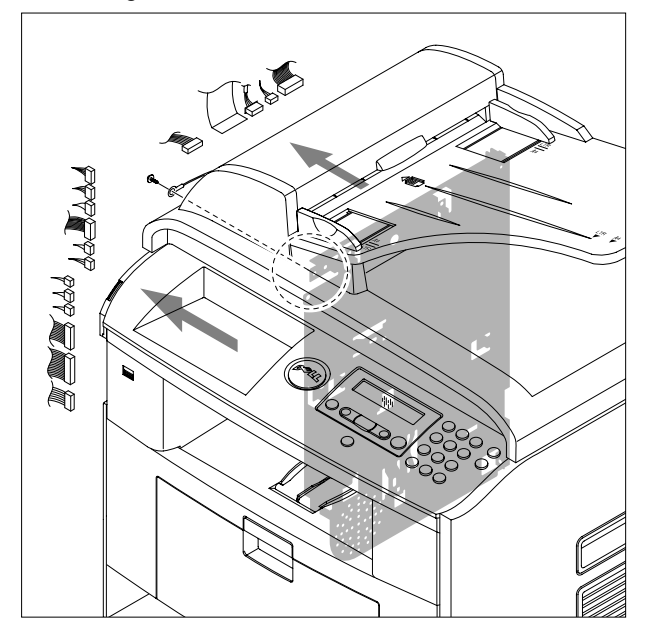

3. Remove the five screws securing the Shield Controller Ass'y and remove it.

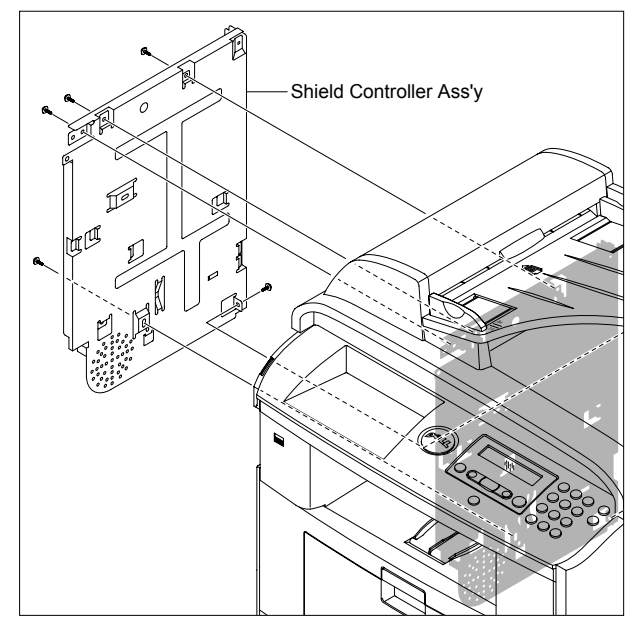

4. Remove the three screws securing the Main PBA to the Bracket and unplug the Film Cable and then remove the Main PBA.

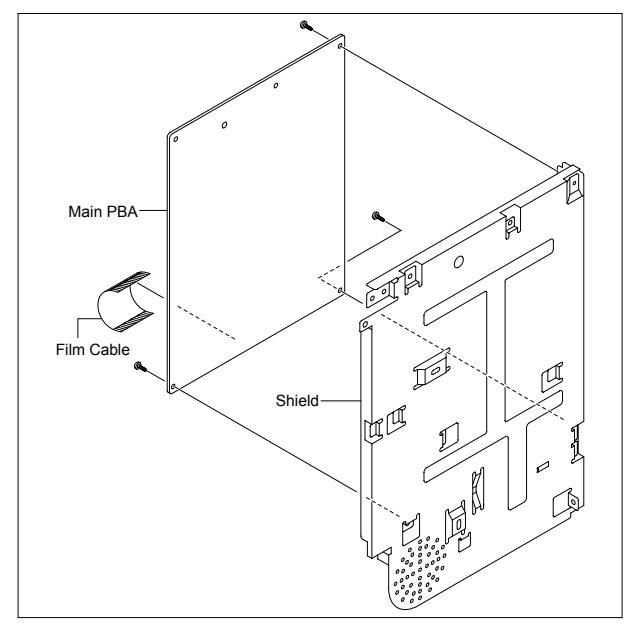

5. The connectors are located, as shown below.

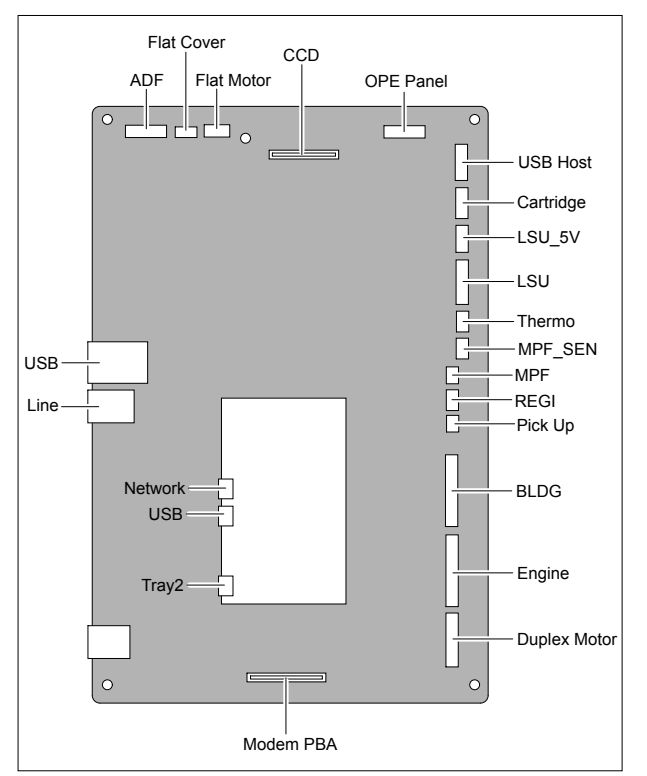

6. Remove the three screws securing the Modem PBA to the Bracket and unplug the Film Cable and then remove the Modem PBA.

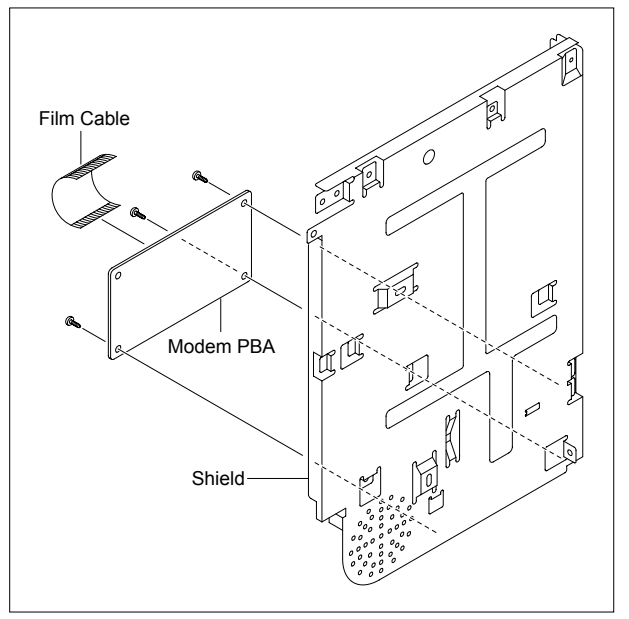

7. Remove the two screws securing the Speaker to the Bracket and unplug the connector from the Modem PBA and then remove the Speaker.

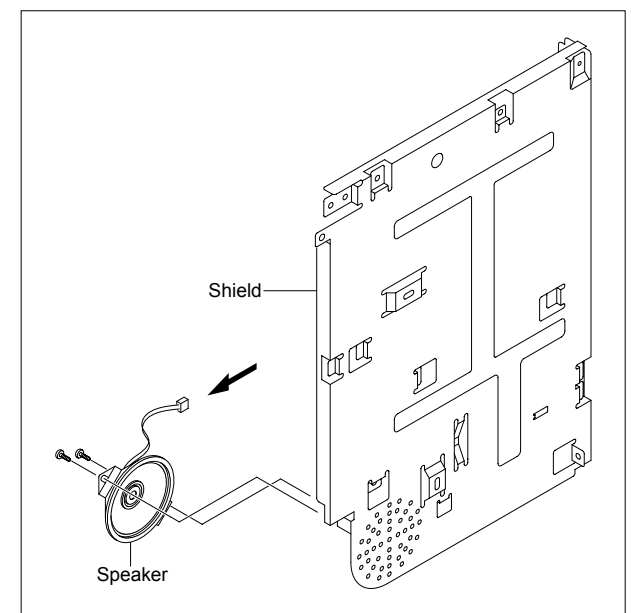

#### 5.11 Drive Ass'y

- 1. Before you remove the Drive Ass'y, you should remove:
  - Rear Cover (Refer to 5.4)
  - Side Cover Left (Refer to 5.6.4)
  - Shield Controller Ass'y (Refer to 5.10)
- 2. Remove the five screws securing the Drive Ass'y and remove it.

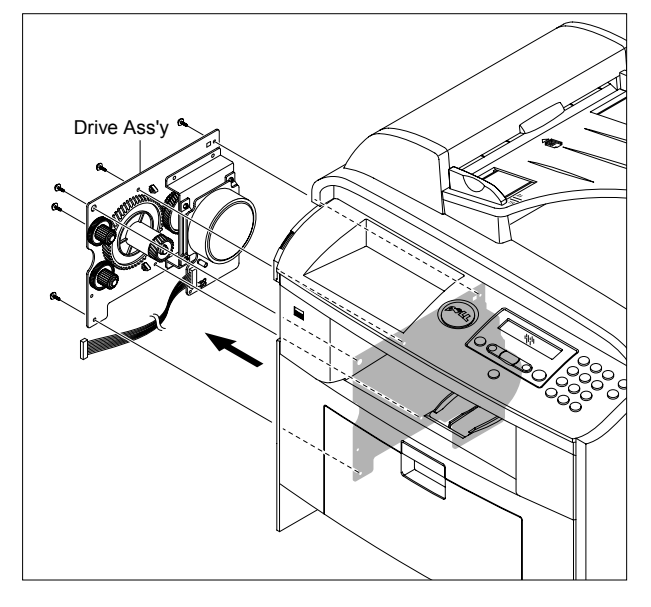

**Notice :** The six screws have numbers stamped into the Drive Ass'y base plate. When refitting the Drive Ass'y tighten the screws the order they are numbered. Only screws numbered 1 to 5 are fitted at this stage. Screw 6 is fitted when the Shield Controller Ass'y is refitted. 3. If necessary, remove the four screws securing the BVDC Motor Ass'y and remove it.

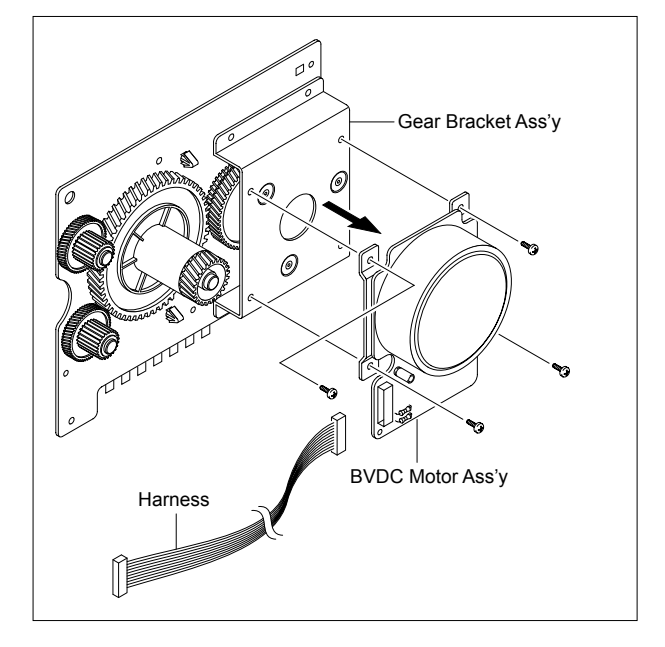

#### 5.12 Duplex Drive Ass'y

- 1. Before you remove the Duplex Drive Ass'y, you should remove:
  - Rear Cover (Refer to 5.4)
  - Side Cover Right (Refer to 5.6.3)
- 2. Unplug the connector from the Connection PCB and remove the three screws securing the Duplex Drive Unit and remove it.

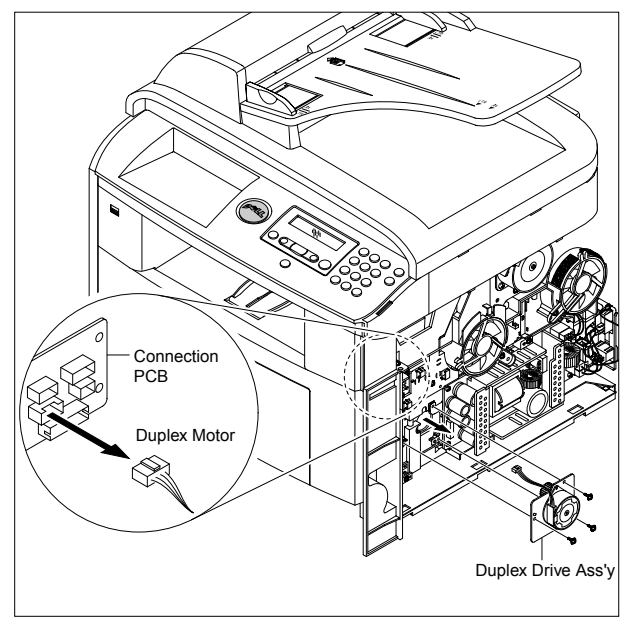

3. If necessary, remove the two screws securing the Duplex Motor and remove it.

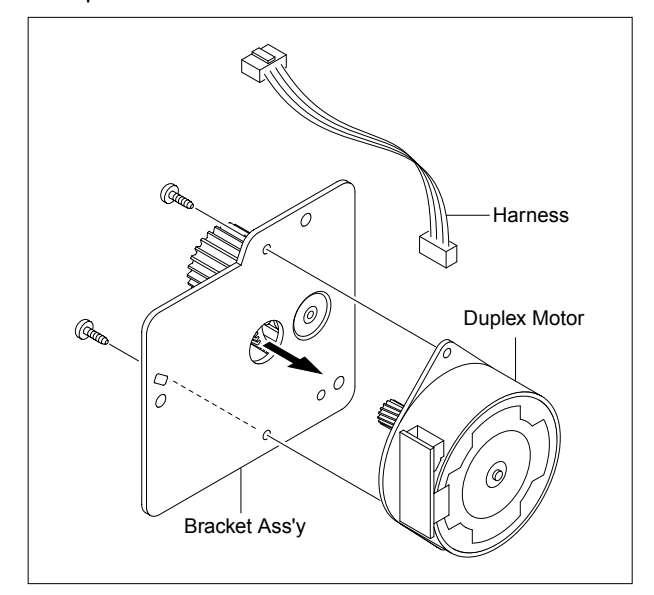

#### 5.13 Shield SMPS Ass'y

- 1. Before you remove the Shield SMPS Ass'y, you should remove:
  - Rear Cover (Refer to 5.4)
  - Side Cover Right (Refer to 5.6.3)
  - Duplex Drive Ass'y (Refer to 5.12)
- 2. Unplug the two connectors (HVPS, Fuser).

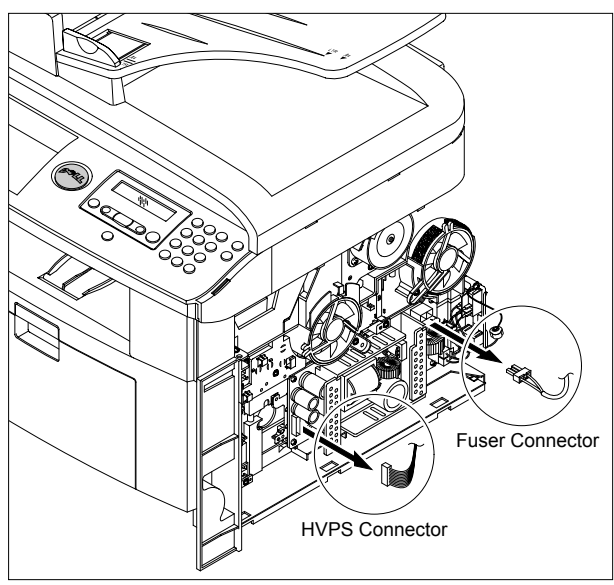

3. Remove the three screws securing the Shield SMPS Ass'y and remove it.

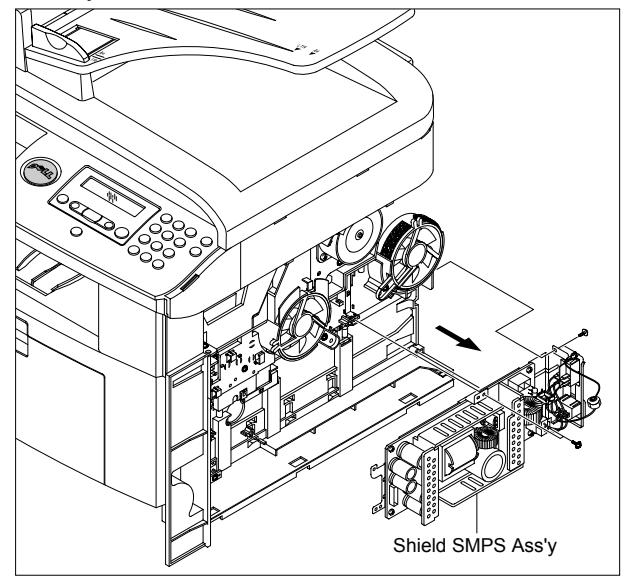

4. Unplug the connector (AC Inlet) and remove the four screws securing SMPS and remove it.

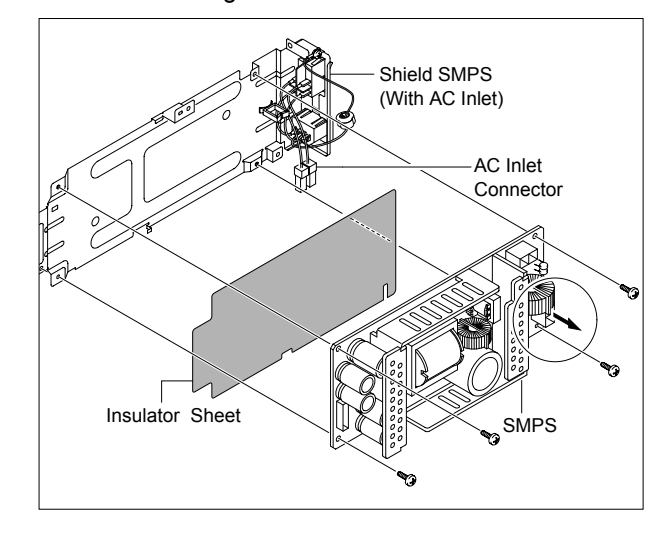

## **5.14 Connection PCB**

- 1. Before you remove the Connection PCB, you should remove:
  - Rear Cover (Refer to 5.4)
  - Side Cover Right (Refer to 5.6.3)

#### 2. Unplug the all connectors.

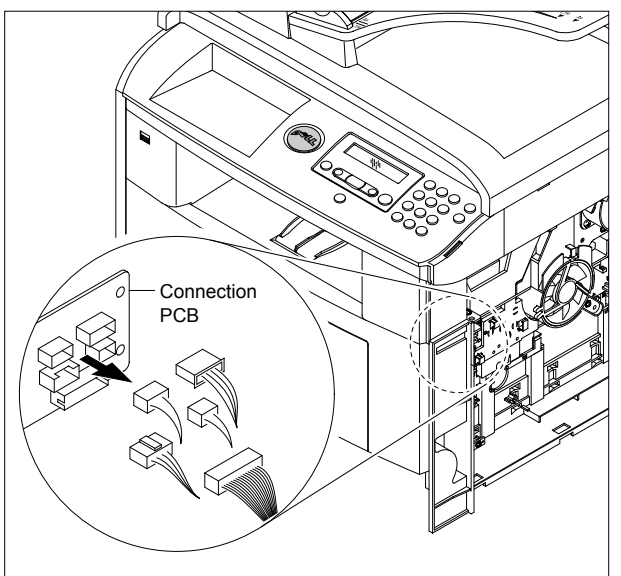

3. Remove the two screws securing the Connection PCB and remove it.

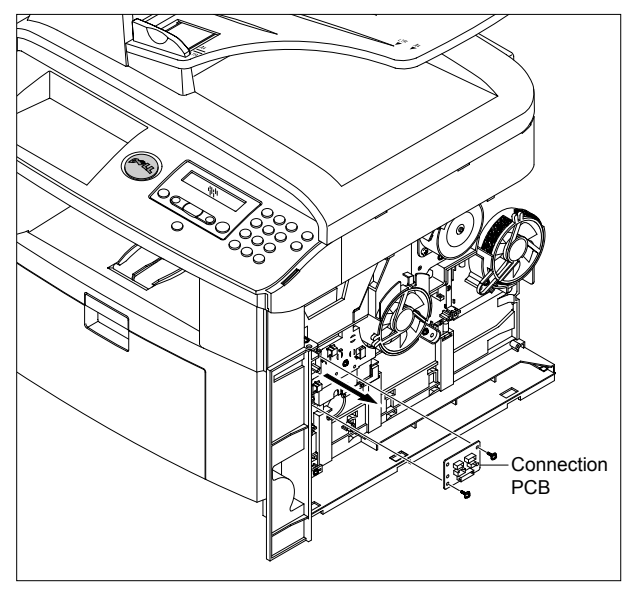

4. The connectors are located, as shown below.

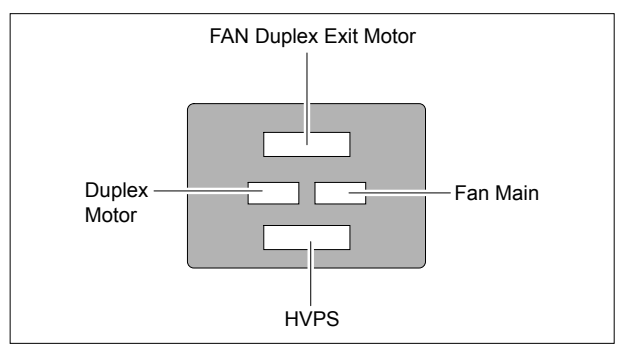

## 5.15 Fuser Drive Ass'y

- 1. Before you remove the Fuser Drive Ass'y, you should remove:
  - Rear Cover (Refer to 5.4)
  - Side Cover Right (Refer to 5.6.3)
- 2. Unplug the connector from the Connection PCB.

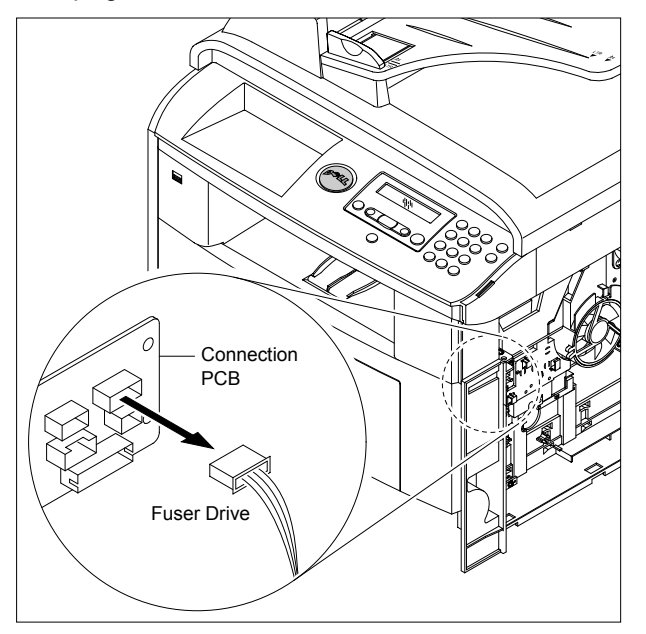

4. If necnsary, remove the two screws securing the Step Motor and remove it.

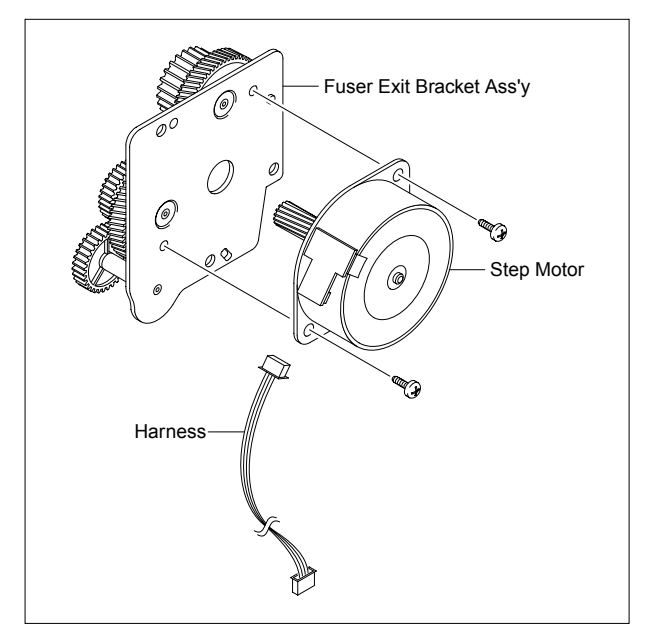

3. Remove the three screws securing the Fuser Drive Ass'y and remove it.

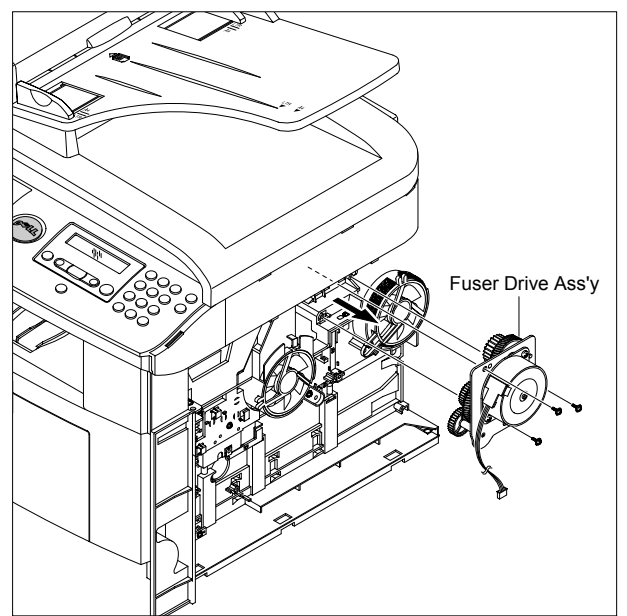

## 5.16 Fan

- 1. Before you remove the Fan, you should remove:
  - Rear Cover (Refer to 5.4)
  - Side Cover Right (Refer to 5.6.3)
- 2. Unplug the two connectors from the Connection PCB, as shown below.

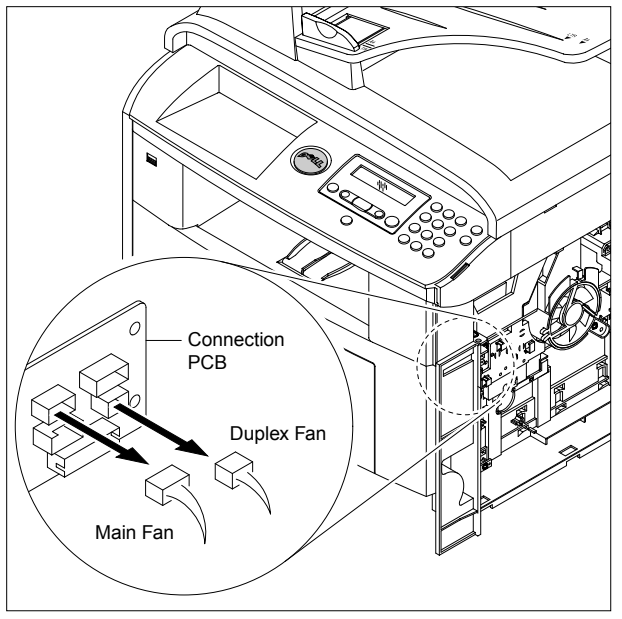

3. Remove the two screws securing the Fans and then pull the Fans (Main, Duplex).

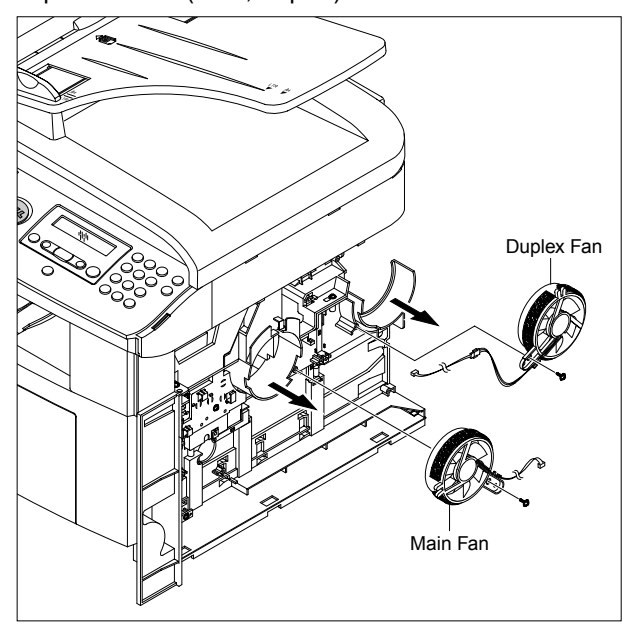

#### 5.17 Pick Up Roller Ass'y

#### 1. Take out the Cassette.

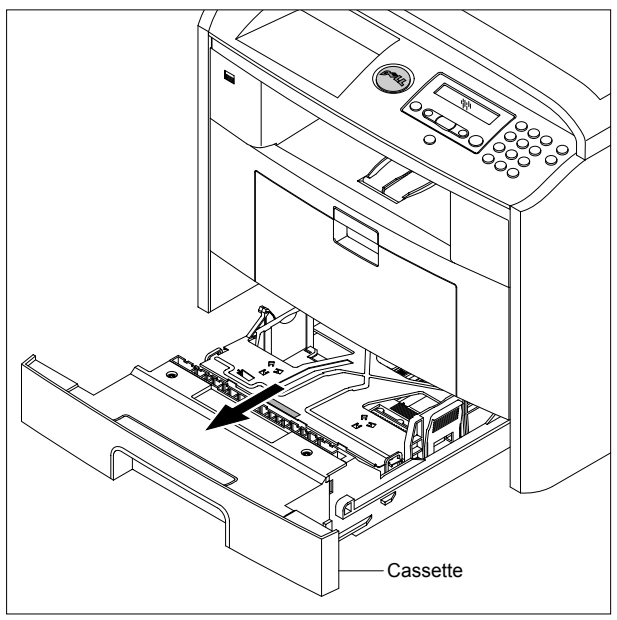

 To remove the Pick Up Roller Ass'y, first lift the notch attached to the Pick Up Roller Ass'y from the Shaft, then slide the Pick Up Roller Ass'y from left to right and it will be released completely, as shown below.

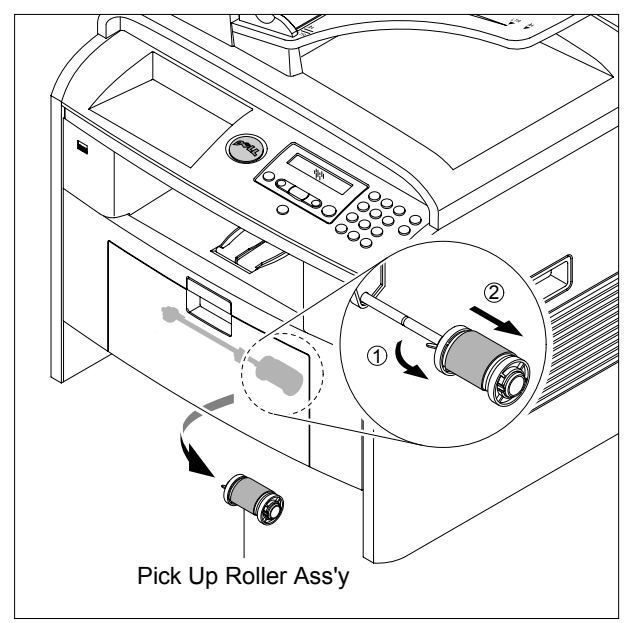

3. To remove the Shaft, first release the locker and slide the Shaft from left to right, then lift the notch attached to the Cam so that it's released from the Shaft. Then release the Bush from the Shaft and remove the Shaft from the Duplex Guide Housing, as shown below.

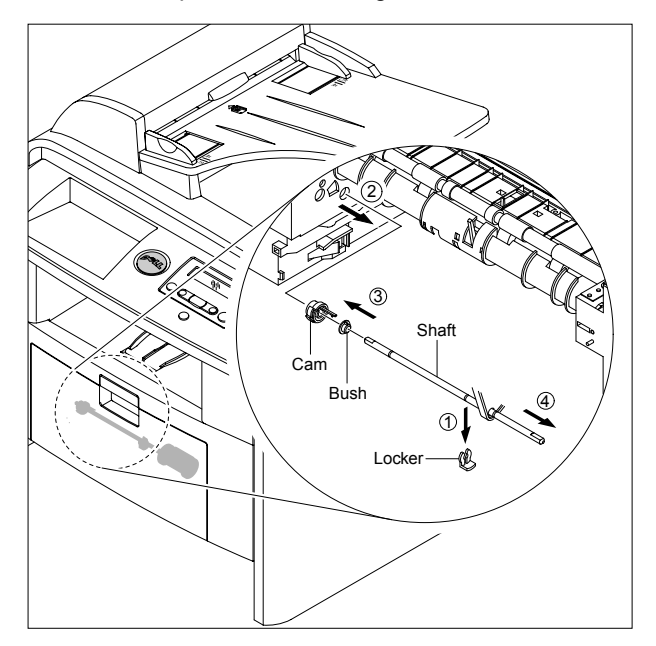

## 5.18 Duplex Guide Housing (With Feed Roller)

- 1. Before you remove the Duplex Guide Housing, you should remove:
  - Pick Up Roller Ass'y (Refer to 5.17)
- 2. Remove the two screws securing the Duplex Guide Housing.

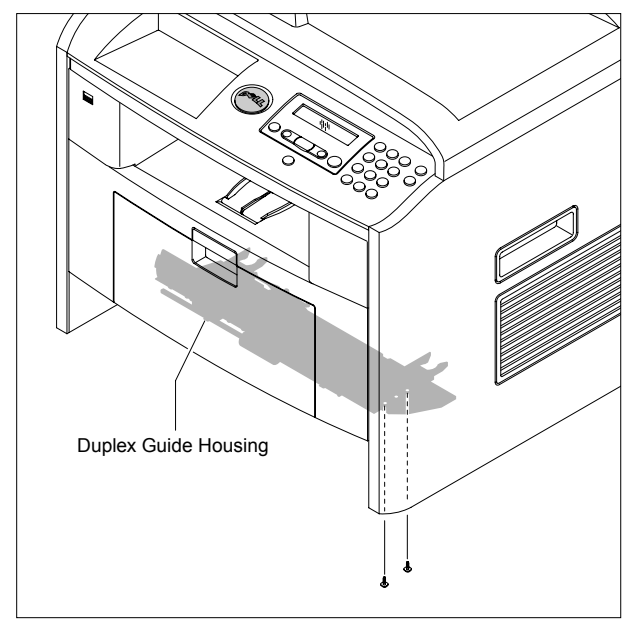

3. Unplug the one connector (Photo Interrupter) and remove the Duplex Guide Housing (with Feed Roller), as shown below.

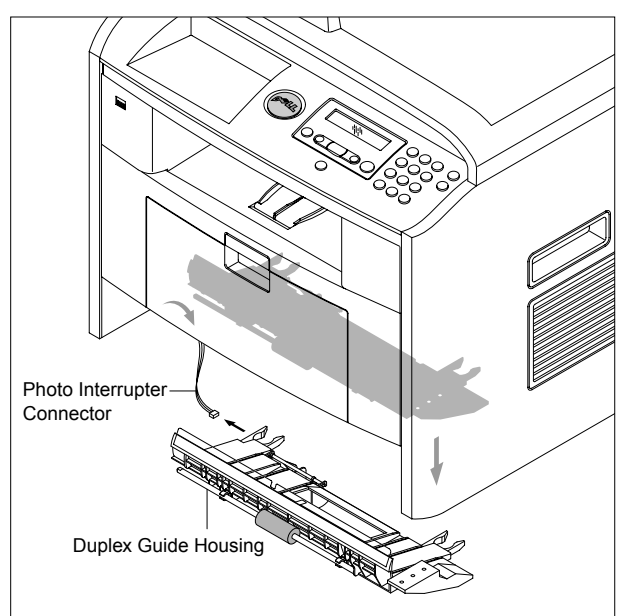

4. Pull the Feed Roller from the Bushing.

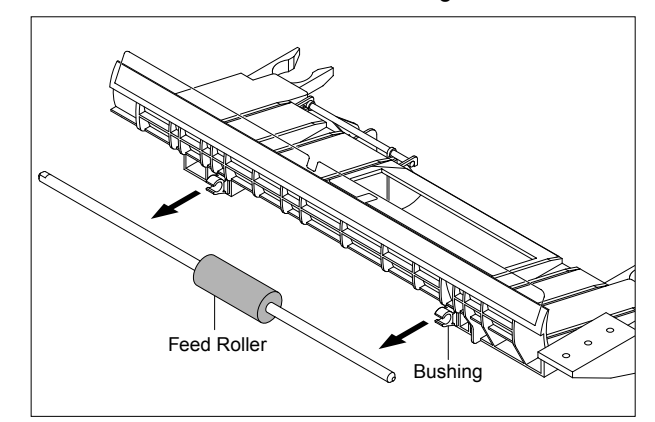

#### 5.19 HVPS Housing

- 1. Before you remove the HVPS Housing, you should remove:
  - Duplex Drive Ass'y (Refer to 5.12)
  - Pick Up Roller Ass'y (Refer to 5.17)
  - Duplex Guide Housing (Refer to 5.18)
  - Unplug the two Connectors (HVPS) (p5-22)
- 2. Remove the eight screws securing the HVPS Housing, as shown below.

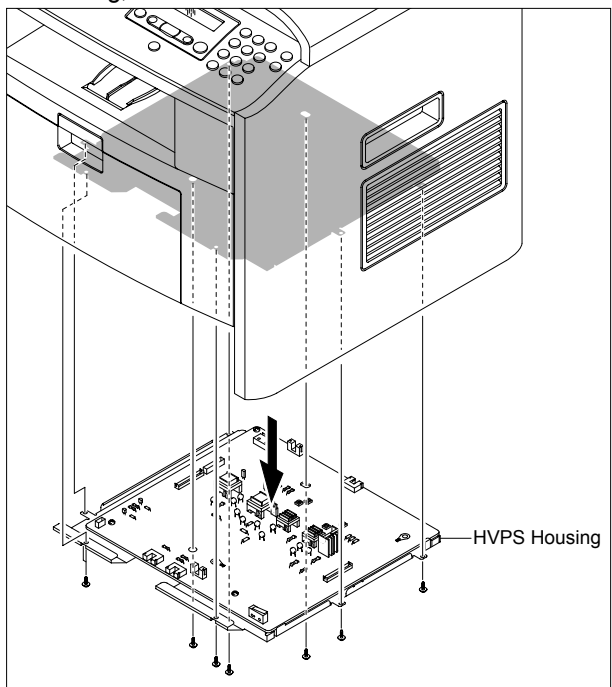

3. Unplug the connector for connection PBA & SMPS first. Unplug the other connectors.

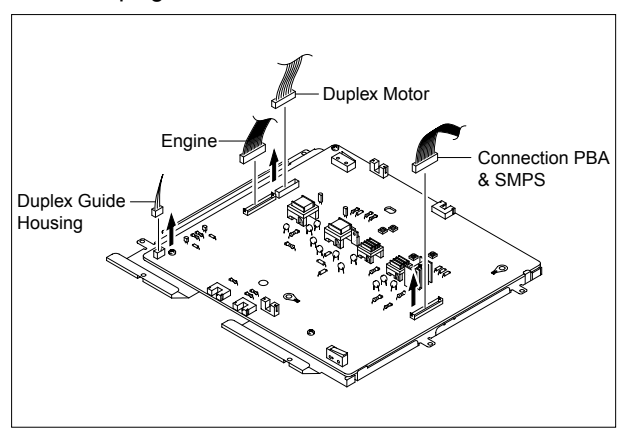

4. If necessary, remove the three screws securing the HVPS and remove it.

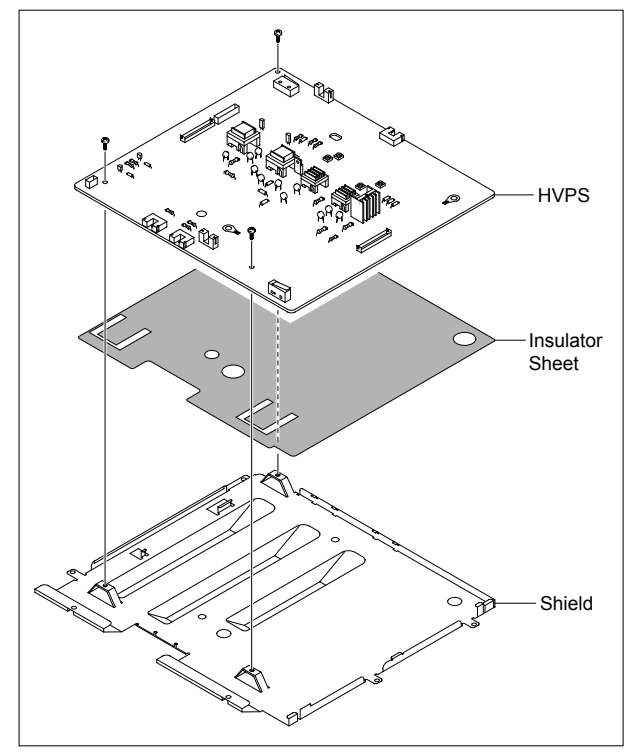

#### 5.20 Middle Cover Ass'y

- 1. Before you remove the Middle Cover Ass'y, you should remove:
  - Rear Cover (Refer to 5.4)
  - Side Cover (Left, Right) (Refer to 5.6)
  - Scanner Ass'y (Refer to 5.7)
  - Shield Controller Ass'y (Refer to 5.10)
- 2. Remove the six screws securing the Middle Cover Ass'y and remove it.

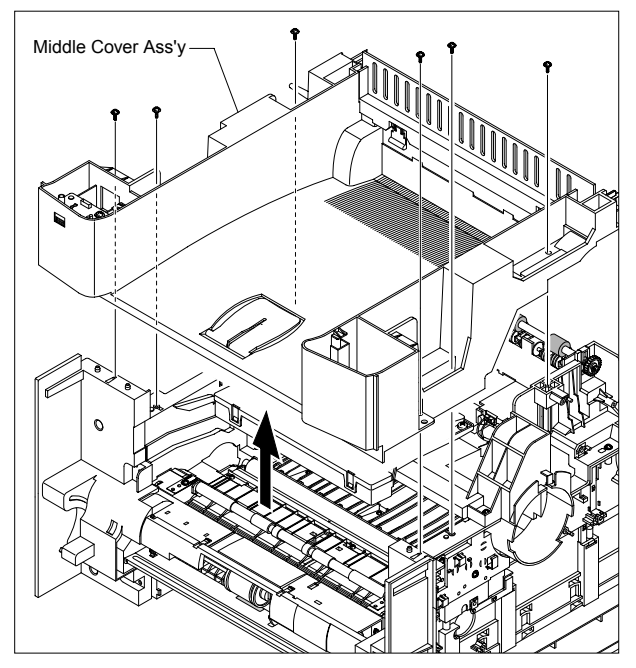

3. If necessary, remove the two screws securing the USB Host PBA and remove it.

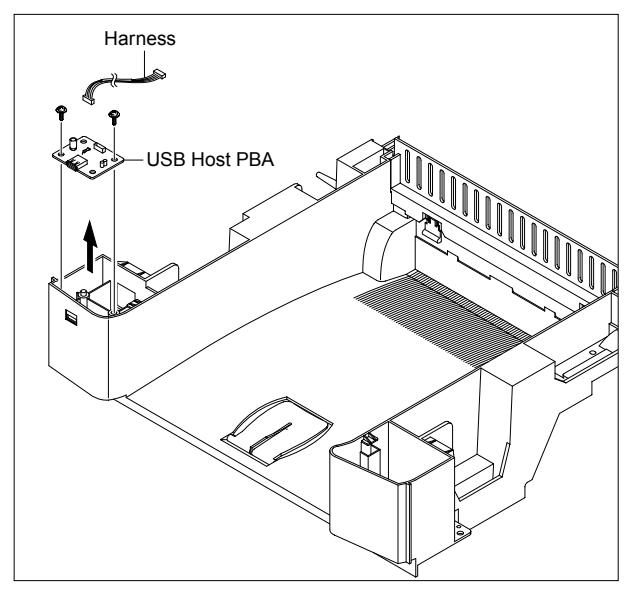

## 5.21 Cover Mid Front

- 1. Before you remove the Cover Mid Front, you should remove:
  - Middle Cover Ass'y (Refer to 5.20)

2. Remove the four screws securing the Cover Mid Front and release two hooks in the center. This cover is fragile take care when removing it.

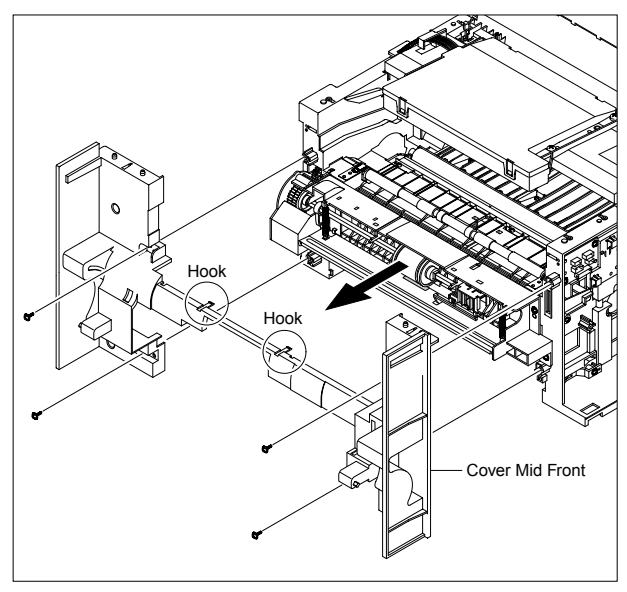

#### 5.22 MPF Housing

- 1. Before you remove the MPF Housing, you should remove:
  - Cover Mid Front (Refer to 5.21)
- 2. Remove the four screws securing the MPF Housing and remove it.

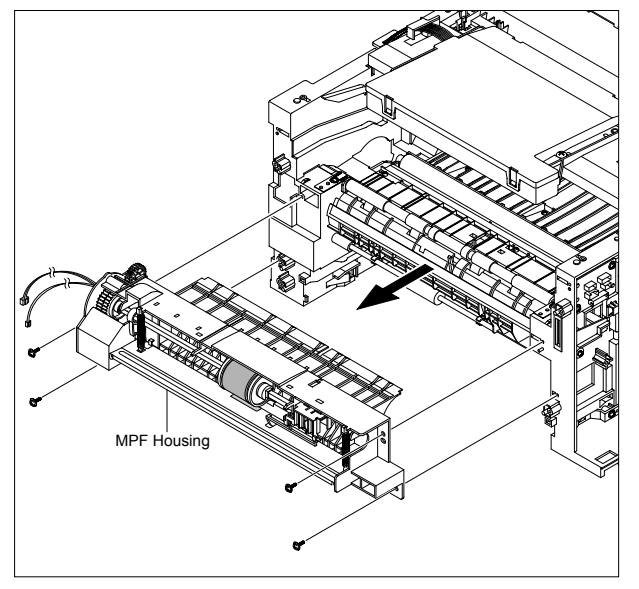

3. To remove the MP Pick Up Ass'y, first lift the notch attached to the left side Stopper so that it's slide the right to left from the Shaft, then left side Idle slid the right to left from the Shaft and take out the MP Pick Up Ass'y, as shown below.

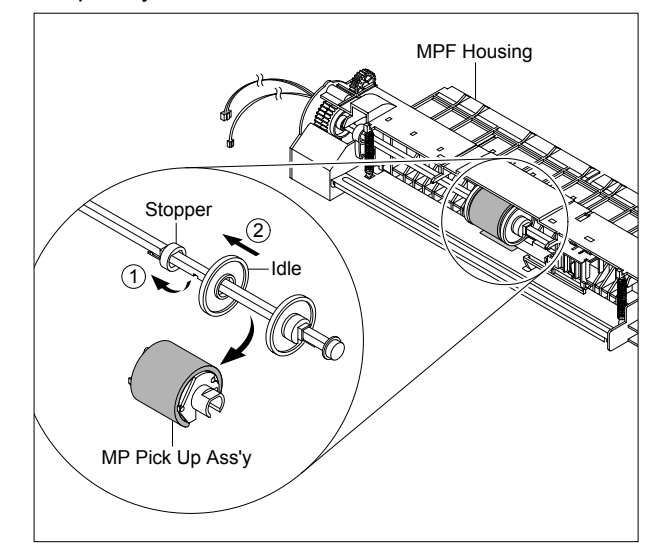

#### **5.23 Feed Roller Parts**

- 1. Before you remove the Feed Roller Parts, you should remove:
  - Pick Up Roller Ass'y (Refer to 5.17)
  - Duplex Guide Housing (Refer to 5.18)
  - Middle Cover Ass'y (Refer to 5.20)
  - MPF Housing (Refer to 5.22)
- 2. Remove the two screws securing the both side of the Guide Paper and then remove the Guides.

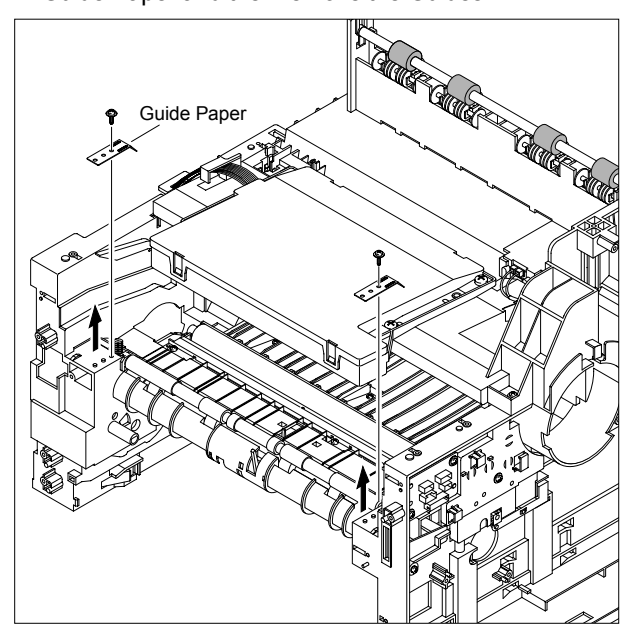

3. Pull up the Feed Idle Shaft and the Bushs (with Spring).

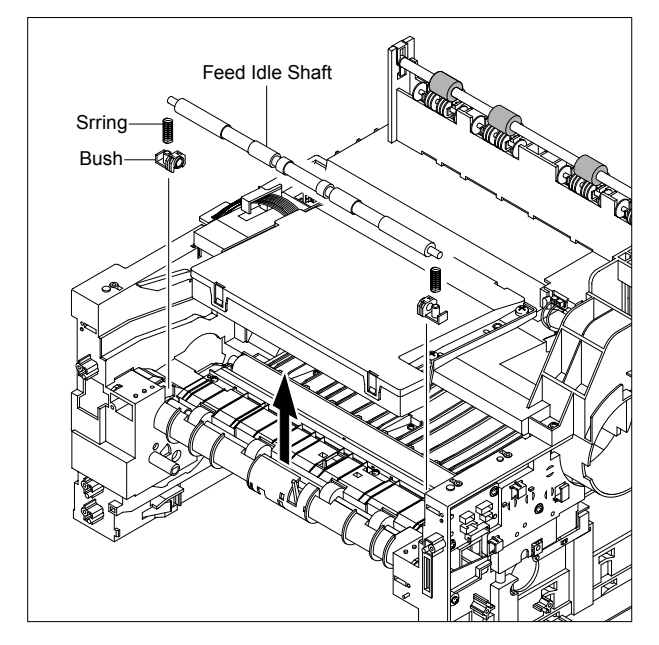

4. Release the E-Ring securing the Feed2 Gear and remove it.

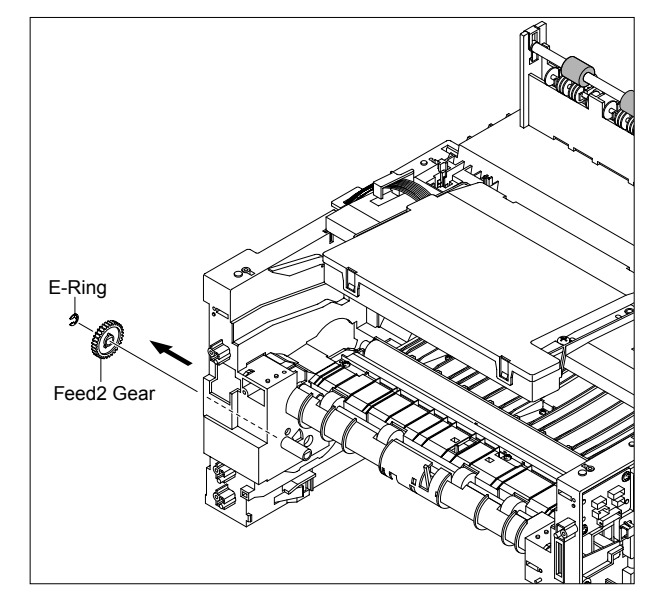

5. Remove the three screws securing the Feed Bracket Unit and then remove the Feed Bracket Unit and Feed2 Shaft.

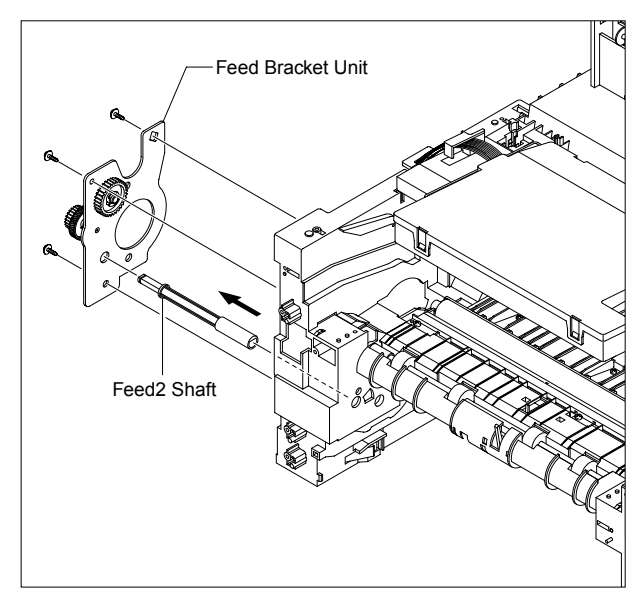

6. If necessary, release the three E-Rings securing the Gears (T2 Idle, Retard, Idle) and then remove the Gears from the Feed Bracket, as shown below.

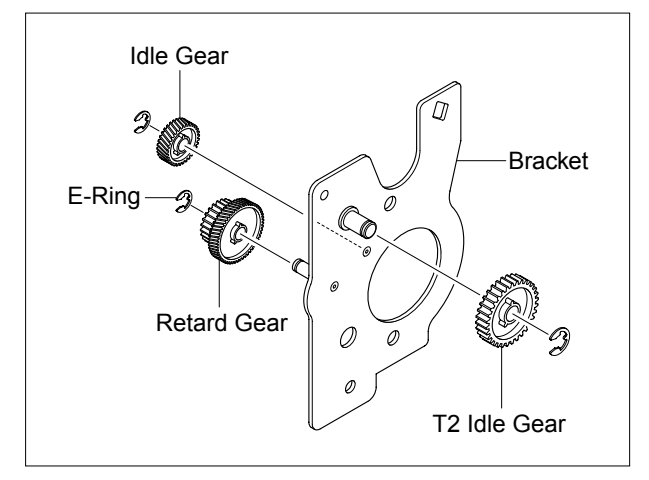

- **Notice :** Be aware of the E-Rings to ensure they are not lost.
- 7. Remove the Clutch Unit, as shown below.

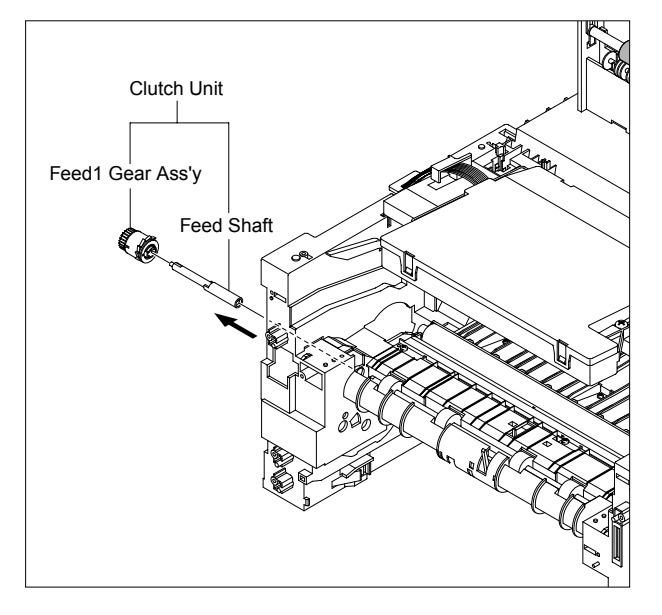

8. Pull up the Feed1 Roller from the Bushing, as shown below.

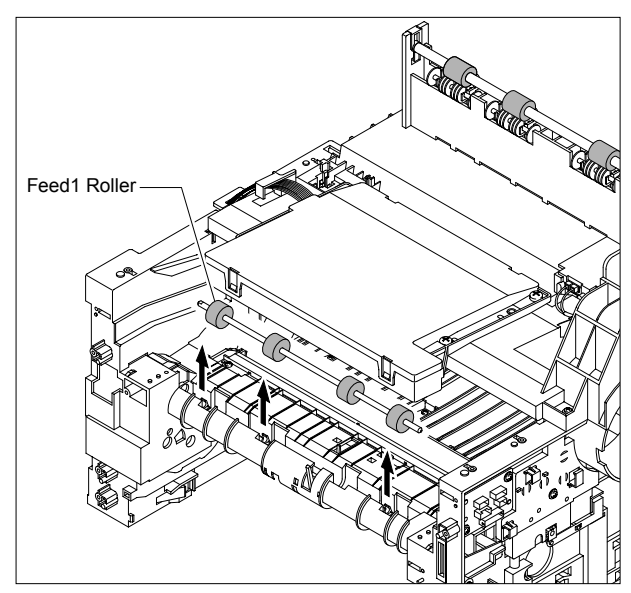

## 5.24 Pick Up Gear Ass'y & Solenoids

- 1. Before you remove the Pick Up Gear Ass'y & Solenoids, you should remove:
  - Duplex Guide Housing (Refer to 5.18)
  - Feed Bracket Unit (Refer to 5.23.5)
- 2. Release the Pick Up Gear Ass'y and Pick Up Gear Shaft, as shown below.

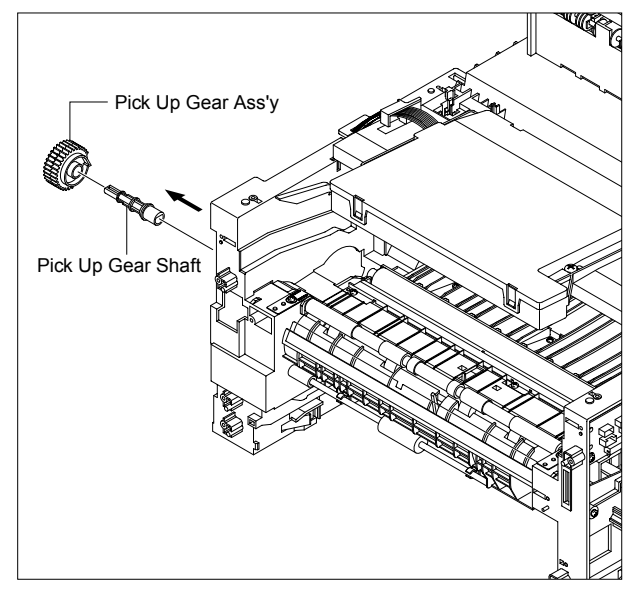

3. Remove the two screws securing the Manual Solenoid and Feed Solenoid and then remove the Solenoids, as shown below.

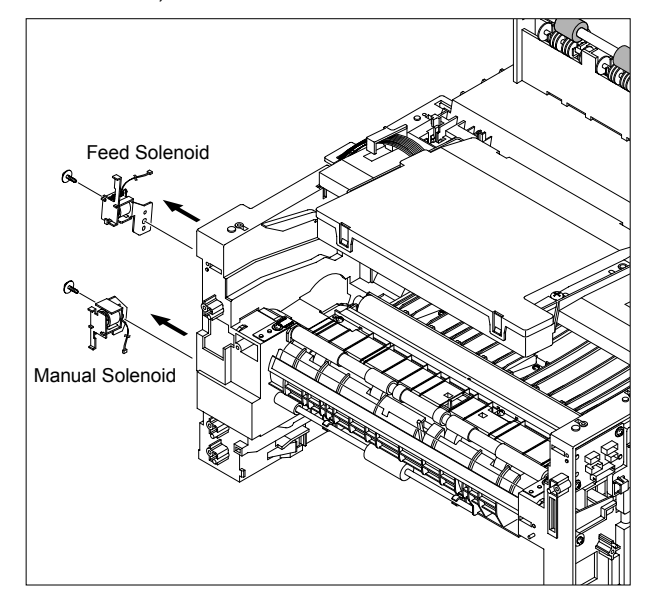

#### 5.25 Exit Roller

- 1. Before you remove the Exit Roller, you should remove:
  - Fuser Drive Ass'y (Refer to 5.15)
  - Middle Cover Ass'y (Refer to 5.20)

2. Remove the Exit Gear, and release the Bearing at one end then remove the Roller Exit F/Down and Exit Roller Rack, as shown below.

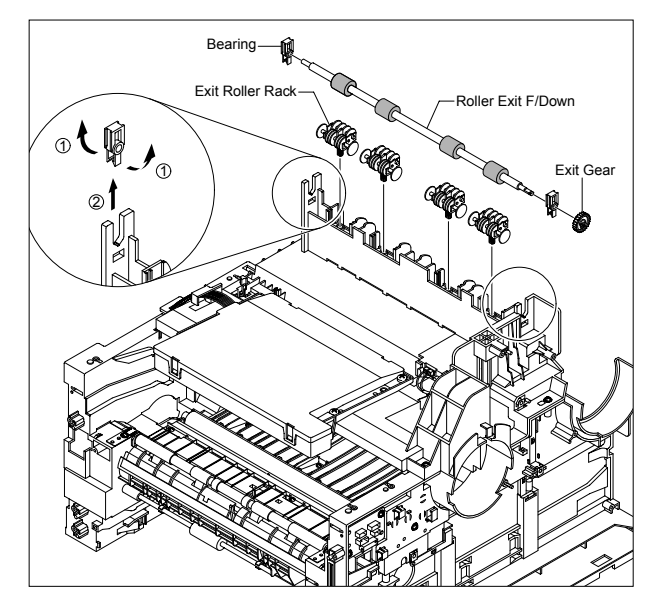

#### 5.26 LSU

- 1. Before you remove the LSU, you should remove: - Middle Cover Ass'y (Refer to 5.20)
- 2. Remove the four screws securing the LSU and remove it.

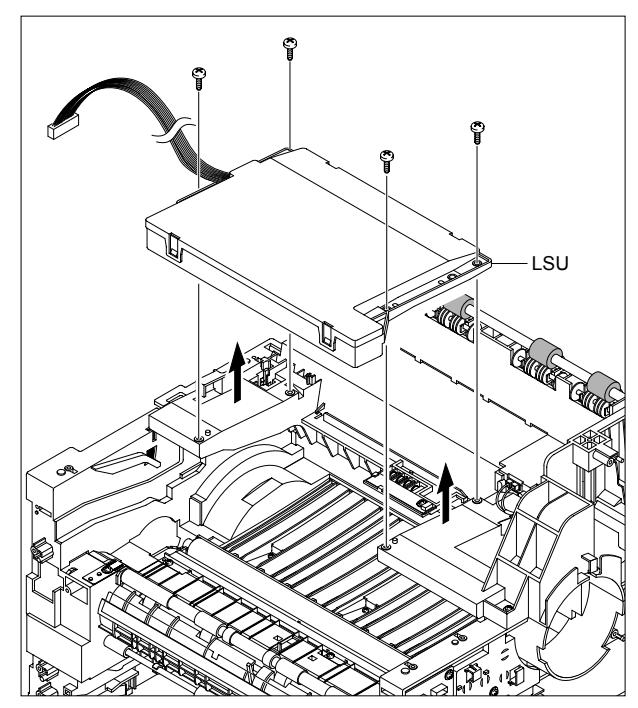

#### 5.27 Terminal PBA

- 1. Before you remove the CRUM2 PBA, you should remove:
  - Middle Cover Ass'y (Refer to 5.20)
  - LSU (Refer to 5.26)

2. Remove the one screw securing the CRUM2 PBA and remove it and then release the four Terminals, as shown below.

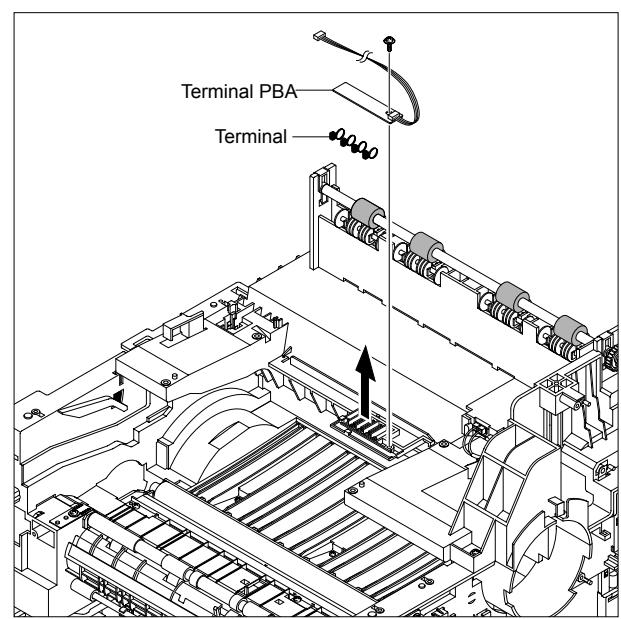

**Notice :** Be aware of the Terminals to ensure they are not lost.

#### **5.28 Transfer Roller Parts**

1. To remove the Transfer Roller, first push the TR Holder and then take out the Transfer Roller, as shown below.

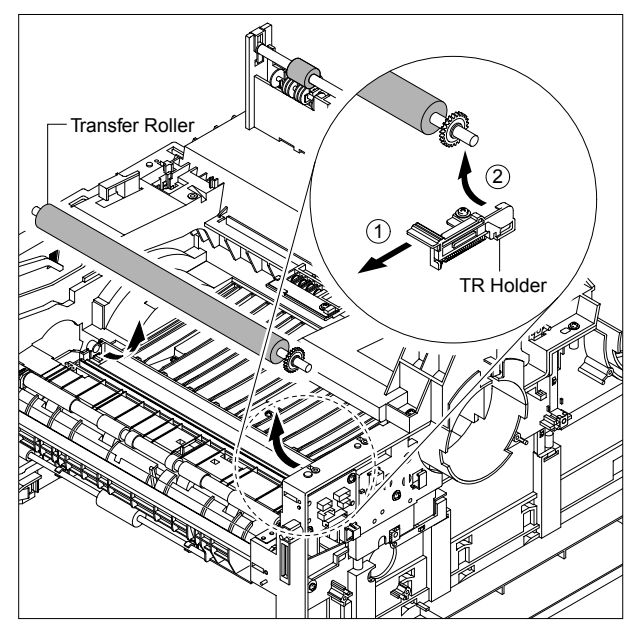

**Notice :** Do not grab the rubber part of the Transfer Roller, it may cause a malfunction due to a foreigen object. Hole the both side of the Transfer Roller when replacing it.

# 6. Alignment and Adjustments

This chapter describes the main functions for service, such as the product maintenance method, the test output related to maintenance and repair, DCU using method, Jam removing method, and so on. It includes the contents of manual.

# 6.1 Paper path

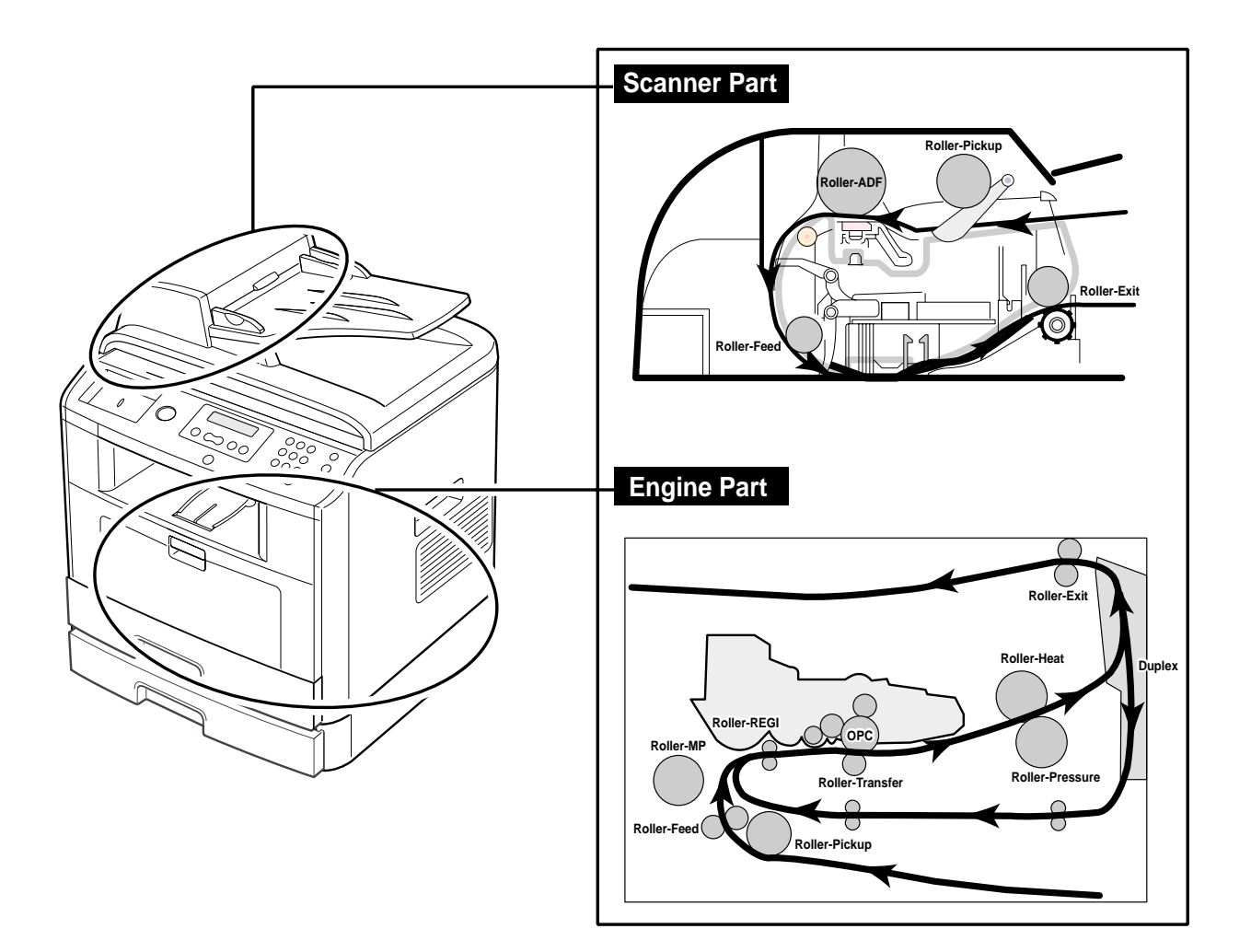

# 6.2 Clearing Paper Jams

Occasionally, paper can be jammed during a print job. Some of the causes include:

- The tray is loaded improperly or overfilled.
- The tray has been pulled out during a print job.
- The front cover has been opened during a print job.
- Paper was used that does not meet paper specifications.
- Paper that is outside of the supported size range was used.

If a paper jam occurs, LCD window will show it's speeds. Find and remove the jammed paper. If you don't see the paper, open the covers.

Do not use a pinset or a sharp metal tool when removing a jam.

The covering of a metal part can be removed which can cause an electric leakage.
### 6.2.1 Clearing Document Jams

When a document jams while it passes through the ADF, Document Jam appears on the display.

NOTE: To prevent document jams, use the document glass for thick, thin or mixed documents.

- 1. Remove the remaining documents from the ADF.
- If the document is jammed in the paper feed area:

a. Open the ADF cover.

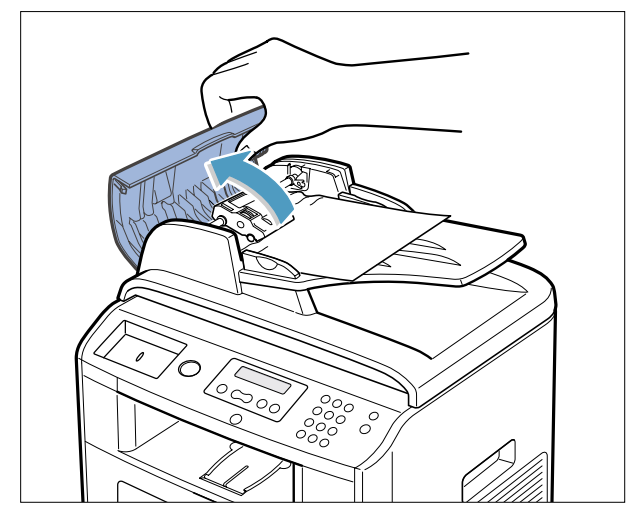

b. Remove the document by gently pulling it out.

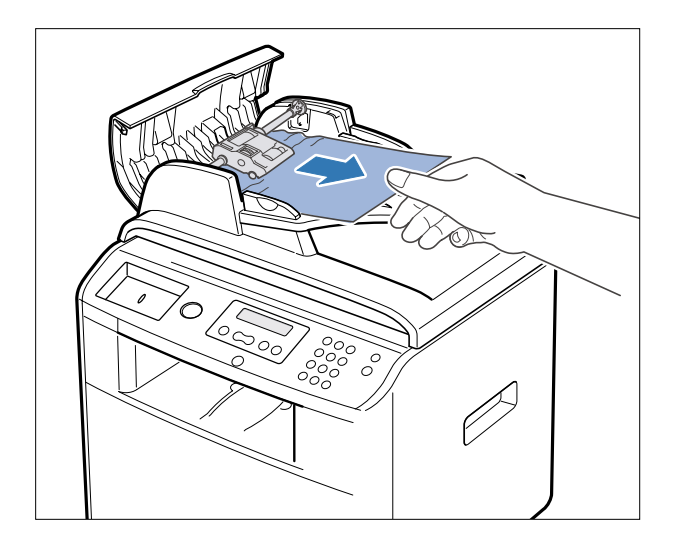

c. Close the ADF cover. Then reload the document into the ADF.

If the document is jammed in the paper exit area:

a. Open the document cover and turn the release knob to remove the misfed documents from the document document output tray.

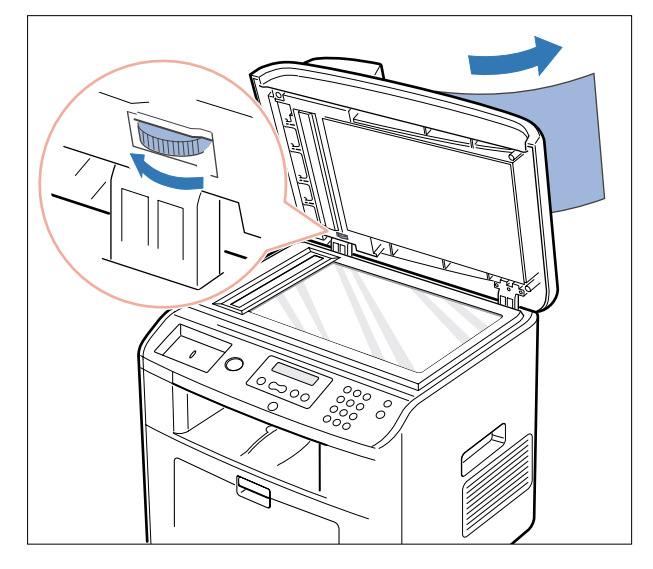

b. Close the document cover. Then load the documents back into the ADF.

- 2. If you cannot see the paper or the paper does not move when you pulled, open the document cover.
- 3. Turn the release knob so that you can easily seize the misfed document, and remove the document from the roller or the feed area by carefully pulling it gently to the right.

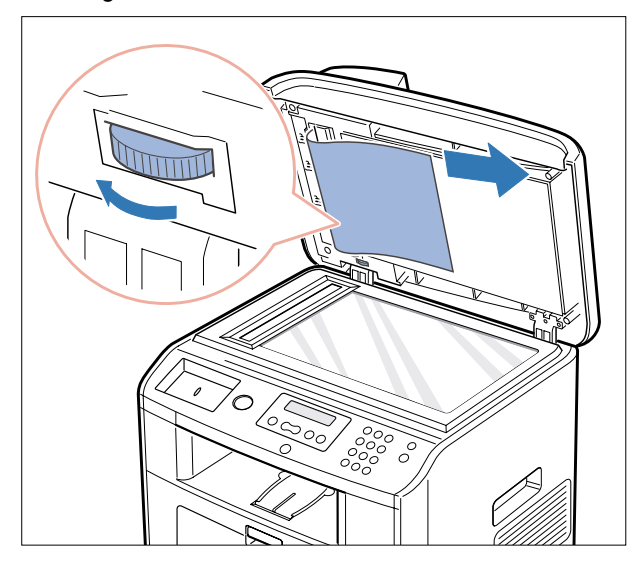

4. Close the document cover. Then load the documents back into the ADF.

6-4

### 6.2.2 Clearing Jams in the Paper Paths

When a paper jam occurs, Paper Jam appears on the display . Refer to the table below to locate and clear the paper jam.

| Operator Panel Message         | Location of Jam                                             | Go to                                                               |
|--------------------------------|-------------------------------------------------------------|---------------------------------------------------------------------|
| Paper Jam 0<br>Open Front Door | Paper Feed Jam (tray 1)<br>Paper Feed Jam (optional tray 2) | "Paper Feed Jam (tray 1)" or<br>"Paper Feed Jam (optional tray 2)". |
| Paper Jam 1<br>Cartridge Area  | Fuser Area Jam                                              | "Fuser Area Jam".                                                   |
| Paper Jam 2<br>Open Rear Door  | Paper Exit Jam                                              | "Paper Exit Jam".                                                   |
| Duplex Jam 0<br>Check Inside a | in the duplex unit                                          | "Duplex Jam 0".                                                     |
| Duplex Jam 1<br>Check Inside a | between the duplex unit and fuser area                      | "Duplex Jam 1".                                                     |

To avoid tearing the paper, pull the jammed paper out gently and slowly. Follow the steps below to clear the jam.

### 6.2.3 Paper Feed Jam (tray 1)

- 1. Open and close the front cover. The jammed paper automatically exits the printer. If the paper does not exit, go to the next step.
- 2. Pull the paper tray open.

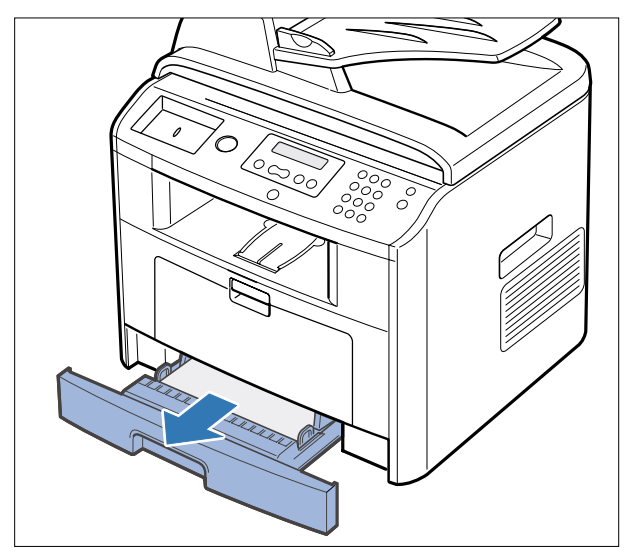

3. Remove the paper by gently pulling it straight out.

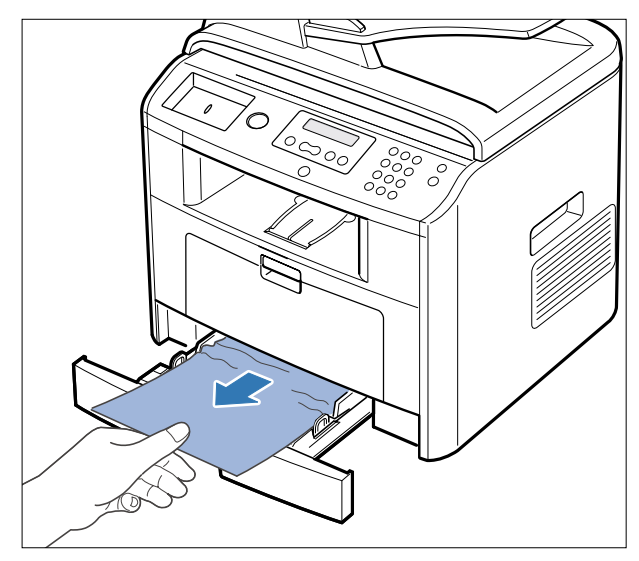

If you cannot see the paper or the paper does not move when pulled, check the fuser area. For more information, see "Fuser Area Jam".

 Insert the paper tray into the printer until it snaps into place.
 Printing automatically resumes.

### 6.2.4 Paper Feed Jam (optional tray 2)

- 1. Pull the optional tray 2 open.
- 2. Remove the jammed paper from the printer.

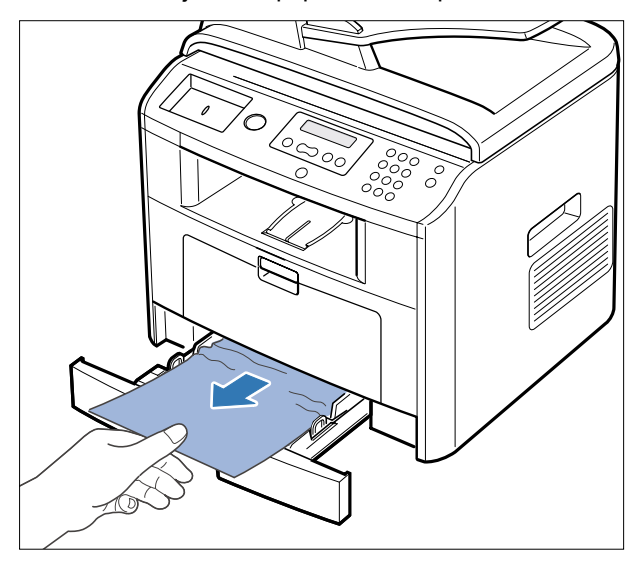

If you cannot see the paper in this area or the paper does not move when pulled, go to the next step.

- 3. Pull the tray 1 half.
- 4. Pull the paper straight up and out.

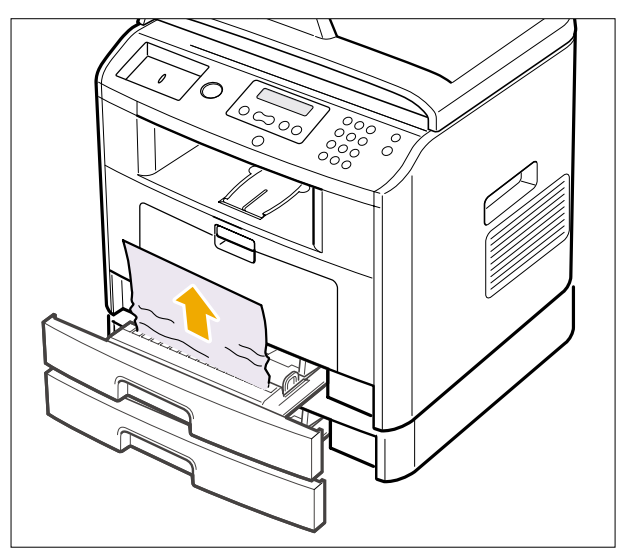

## 6.2.5 Bypass tray Jam

1. If the paper is not feeding properly, pull the paper out of the printer.

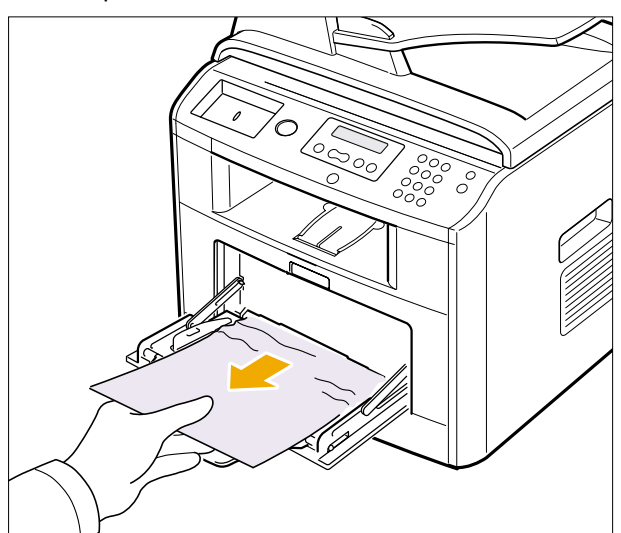

2. Open and close the front cover to resume printing.

6-6

### 6.2.6 Fuser Area Jam

- **NOTICE:** The fuser area is hot. Take care when removing paper from the printer.
- 1. Open the front cover and lightly pull the toner cartridge straight out.

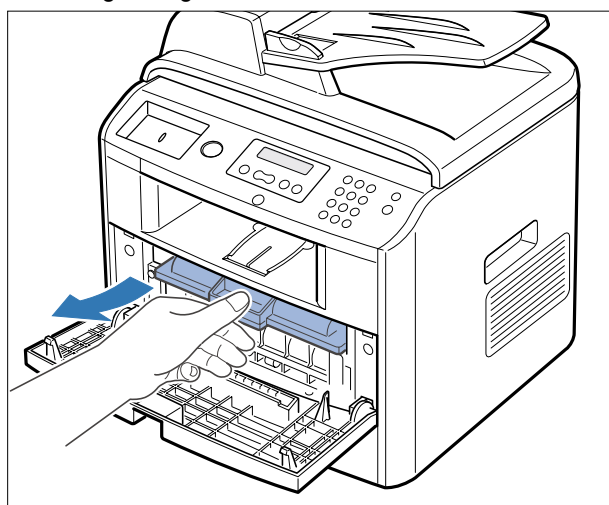

2. Remove the paper by gently pulling it straight out.

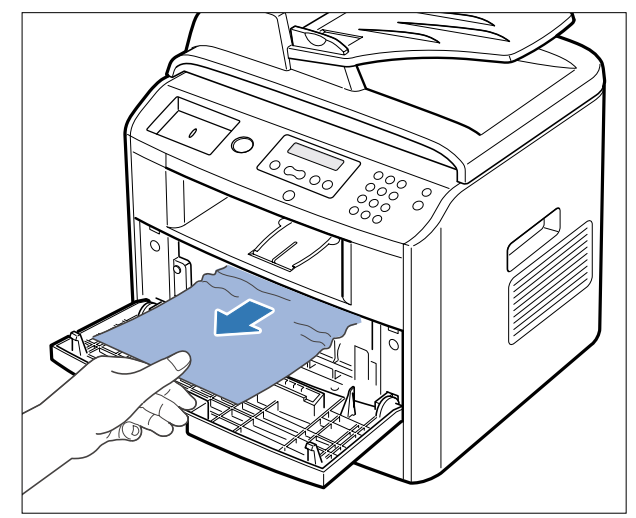

3. Replace the toner cartridge and close the front cover . Printing automatically resumes.

### 6.2.7 Paper Exit Jam

- Open and close the front cover. The jammed paper automatically exits the printer. If the paper does not exit, go to the next step.
- 2. Gently pull the paper out of the output tray.

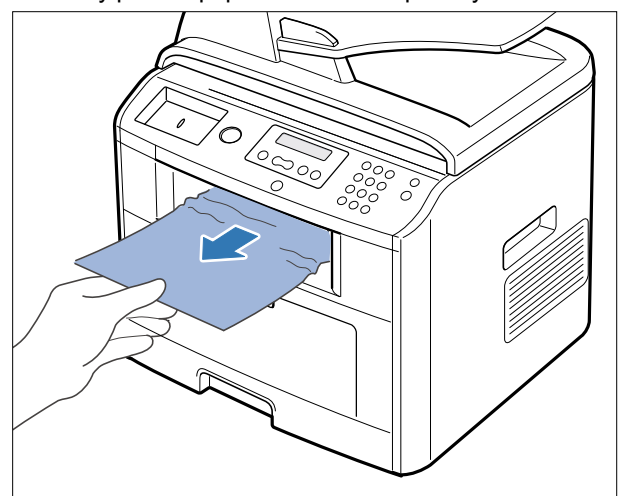

- 3. If you cannot see the paper in the output tray or the paper does not move when pulled, open the rear cover.
- 4. If you see the jammed paper, push the two blue pressure levers up and remove the paper.

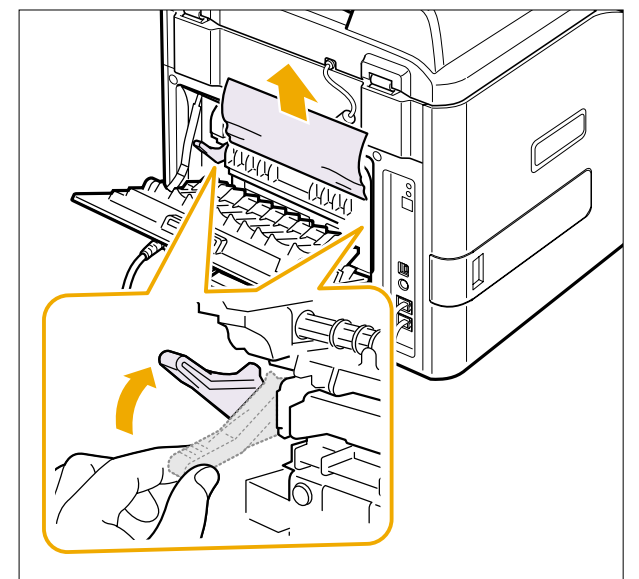

If you do not see the paper, go to the next step.

5. Release the blue strap, the rear cover stopper, and fully open the rear cover, as shown.

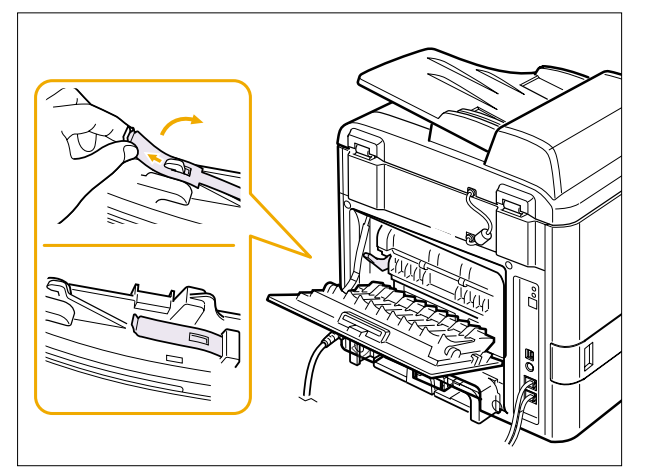

6. Unfold the duplex guide fully.

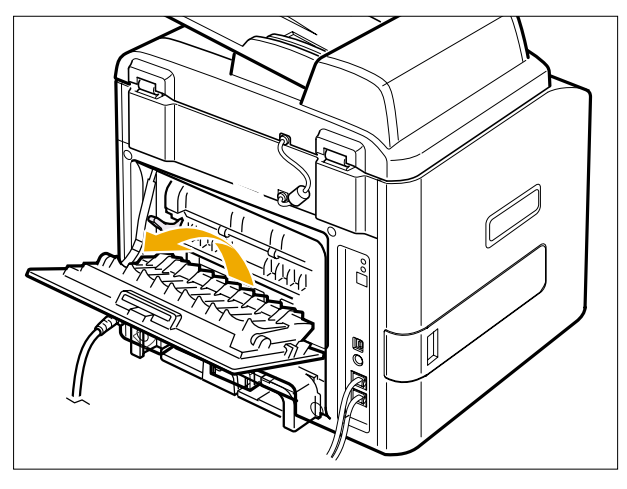

- 7. While pushing the fuser lever to the right, open the fuser door.
- **NOTE:** Make sure to unfold the fuser guide before opening the fuser door or you may damage the fuser door.

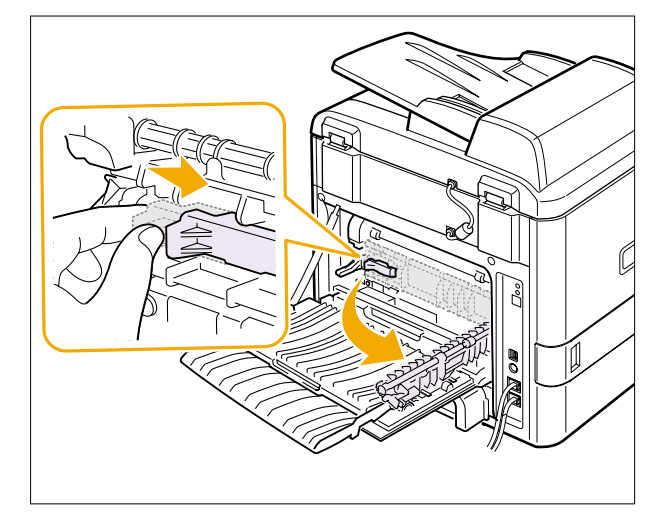

8. Pull the jammed paper out. If the jammed paper does not move when you pull, push the two blue pressure levers up to loosen the paper, and then remove it.

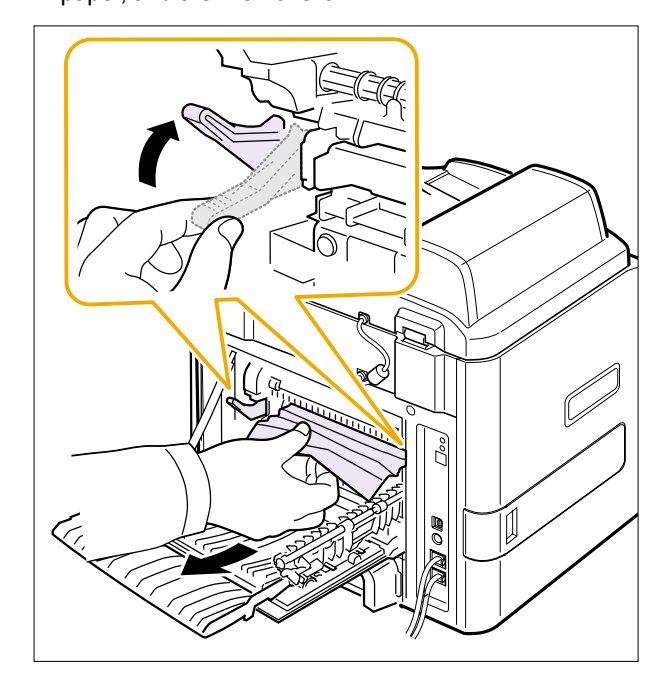

- 9. Return the levers, fuser door, rear cover stopper, and duplex guide to their original position.
- 10. Close the rear cover. Printing automatically resumes.

Service Manual

6-8

## 6.2.8 Duplex Jam 0

1. Pull the duplex unit out of the printer.

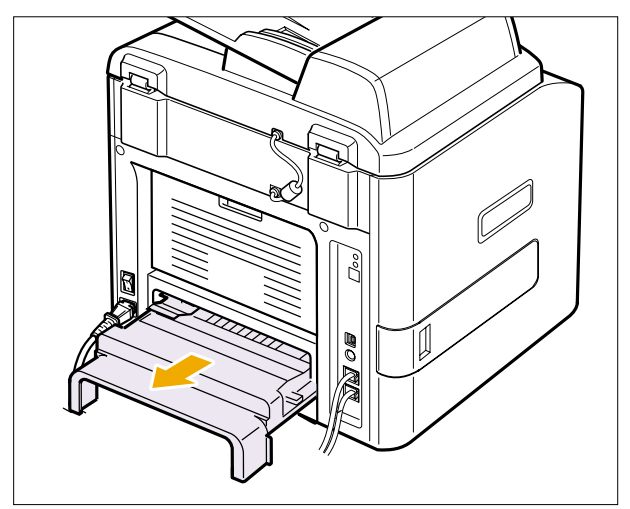

2. Remove the jammed paper from the duplex unit.

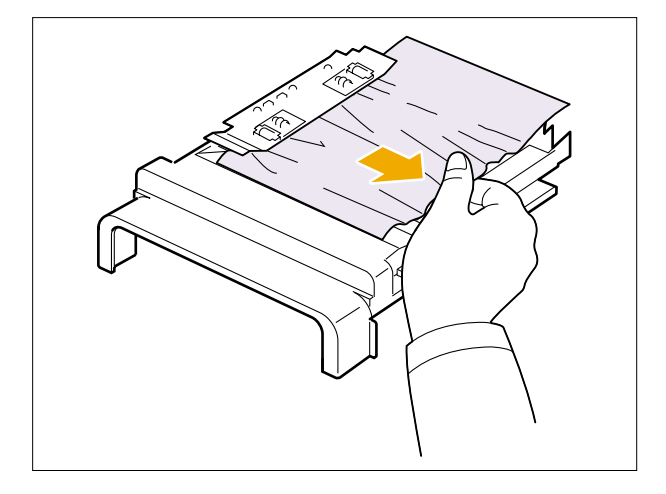

If the paper does not come out with the duplex unit, remove the paper from the bottom of the printer.

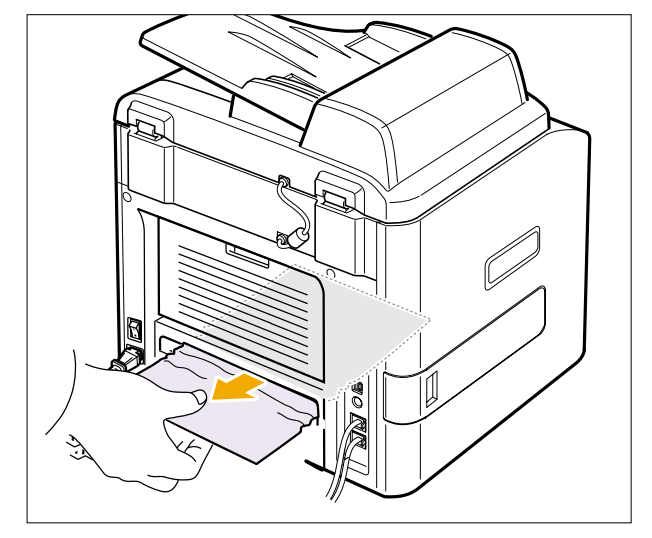

- 3. Push the duplex unit to the printer.
- **CAUTION:** If you do not push the duplex unit in correctly, a paper jam may occur.

## 6.2.9 Duplex Jam 1

- 1. Open the rear cover.
- 2. Unfold the duplex guide fully.

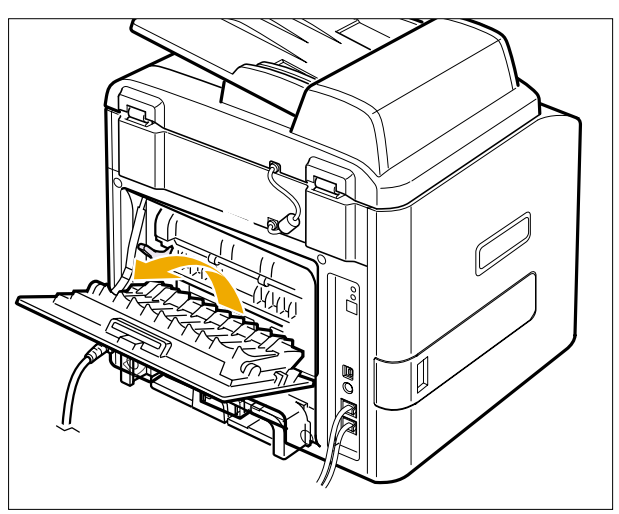

- 3. Pull the jammed paper out.
- 4. Return the duplex guide and close the rear cover . Printing automatically resumes.

## 6.3 User Mode(Dell Laser MFP1815dn)

The table in the bellow explains the possible setting functions by user . The details about the ways to use are explained in the user manual.

In the service manual, the items are about the possible set-up by user .

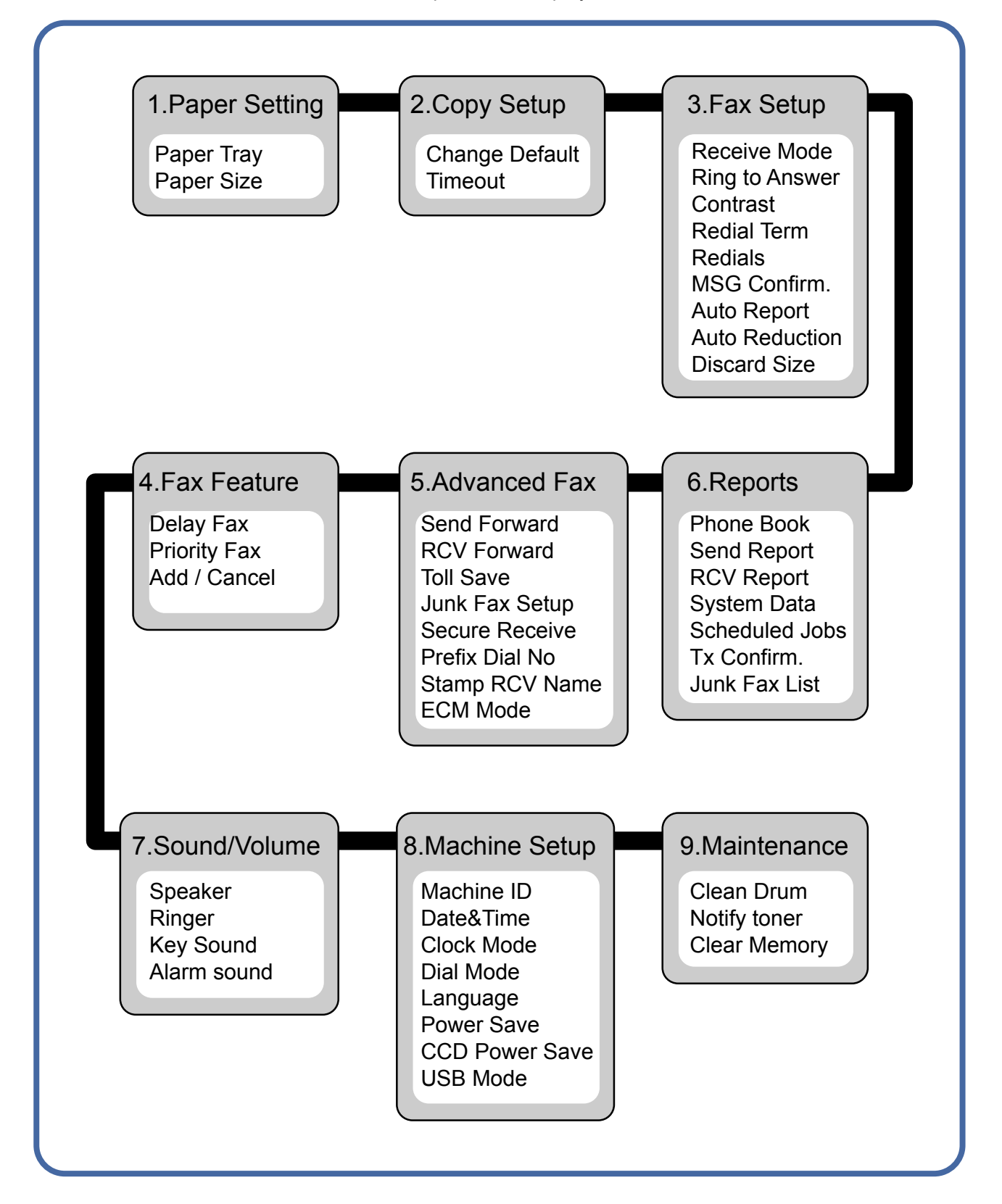

# 6.4 Tech Mode

## 6.4.1 How to Enter Tech Mode

In service (tech) mode, the technician can check the machine and perform various test to isolate the cause of a malfunction.

While in Tech mode, the machine still performs all normal operations.

### To enter the Tech mode

To enter the Tech mode, press  $(4) \rightarrow (1) \rightarrow (9) \rightarrow (3) \rightarrow (4)$  sequence, and the LCD

briefly displays '**TECH**', the machine has entered service (tech) mode.

## 6.4.2 Setting-up System in Tech Mode

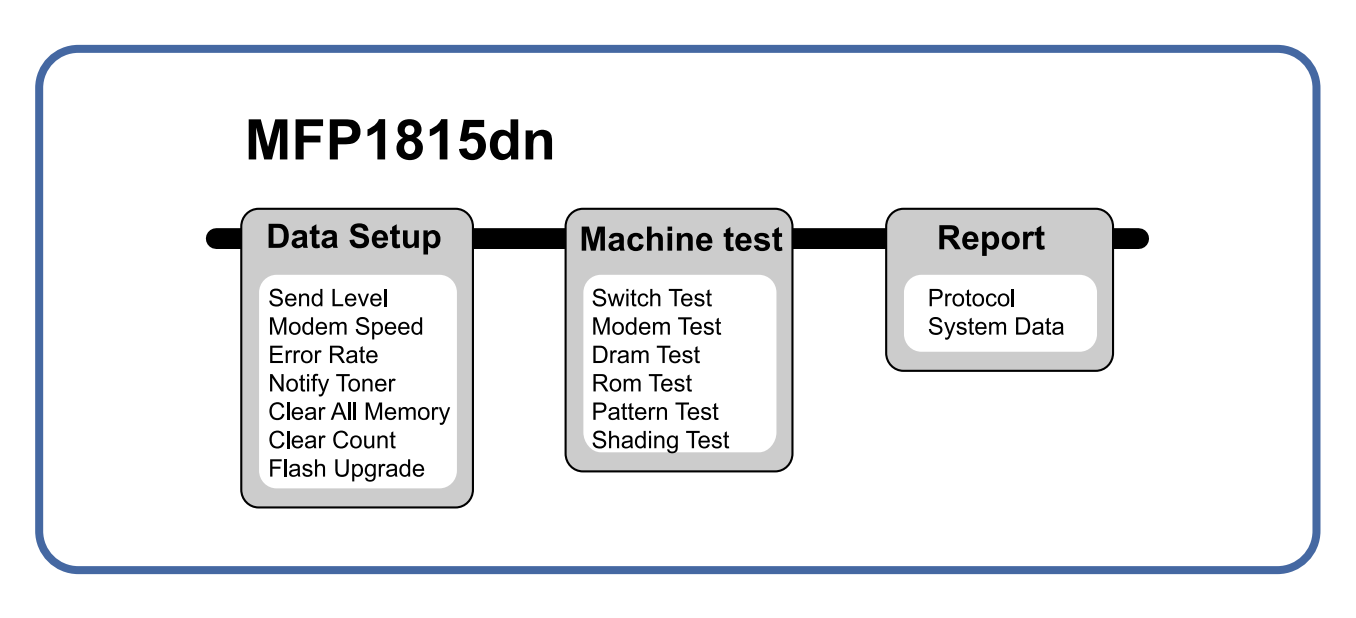

## 6.4.3 Data Setup

#### SEND LEVEL

You can set the level of the transmission signal. Typically, the Tx level should be under -12 dBm.

**Caution :** The Send Fax Level is set at the best condition in the shipment from factory. Never change settings arbitrarily.

### **DIAL MODE**

This function can choose dial method. \*Default : Dial(Dial/Pulse)

### **MODEM SPEED**

You can set the maximum modem speed.

Communication is done with modem speed automatically set at lower speed when communicating with a slow er speed modem since communication is done on the standard of the side where modem speed is low for transmission/reception. It is best set 33.6Kbps as default setting.

### ERROR RATE

When the error rate is about exceed the set value, the Baud rate automatically adjusts to 2400 bps. This ensures that the error rate remains below the set value. You can select the rate between 5% and 10%.

### **CLEAR ALL MEMORY**

The function resets the system to factory default settings.

This function is used to reset the system to the initial value when the product is functioning abnormally. All the values are returned to the default values, and all the information, which was set by the user, will be erased.

### < Method >

- 1. Select the [MEMORY CLEAR] at the TECH MODE.
- 2. Push the ENTER button.
- 3. Select you country. (There are four country groups. Refer to the table below.)
- 4. Push the ENTER button then it will clear all memory .

| <b>NOTICE</b> : Always perform a memory | clear after replacing the | e main board. C | Otherwise, the s | system |
|-----------------------------------------|---------------------------|-----------------|------------------|--------|
| may not operate properly.               |                           |                 |                  |        |

| Country Group | USA/Canada                     | UK                                                                                                    | Russia                                                                                                    | Southafrica  |
|---------------|--------------------------------|----------------------------------------------------------------------------------------------------|----------------------------------------------------------------------------------------------------|--------------|
| Country       | USA/Canada<br>Mexico<br>Brazil | UK<br>Germany<br>France<br>Italy<br>Spain<br>Austria<br>Netherlands<br>Belgium<br>Portugal Pakistan<br>Sweden<br>Norway<br>Denmark<br>Finland<br>Switzerland<br>Greece<br>Ireland<br>Turkey | Russia<br>India<br>Oman<br>Poland<br>Bangladesh<br>Kuwait<br>Moroco<br>Algeria<br>UAE<br>Bahrain<br>Srilanka<br>Saudi Arabia<br>Chile<br>Peru<br>Argentina<br>Hungary<br>Romania<br>Bulgaria<br>Czech | South Africa |

### FLASH UPGRADE

The Firmware Upgrade function and has two methods, Local and Remote.

#### (1) Local Machine

#### <u>• RCP(Remote Control Panel) mode</u>

This method is for Parallel Port.or USB Port Connect to PC and activate RCP(Remote Control Panel) to upgrade the Firmware.

< Method >

How to Update Firmware using RCP

- 1. Connect PC and Printer with Parallel Cable or USB Cable.
- 2. Execute RCP and select Firmware Update.
- 3. Search Firmware file to update with Browse Icon.
- 4. Click Update icon, firmware file is transmitted to Printer automatically and printer is initialized when it fin ished.
- 5. Click Refresh icon and check what is updated.

#### DOS Command mode

This method is just for Parallel Port. Connect to PC with Parallel cable and enter DOS Command to upgrade the Firmware.

- < Method >
- 1. The first of all, need the files : down.bat, down\_com.bin, fprt.exe, and Rom File: file name for upgrade.Save the files in the same folder.
- 2. In the DOS, input as below and push the enter key. Then, it will be automatically upgraded.
- 3. There are two commands for the conditions of product.
- \* When the product is in idle condition down "rom file"
- \* When the product is in Ready condition (TECH MODE  $\rightarrow$  DATA SETUP  $\rightarrow$  FLASH UPGRADE $\rightarrow$  LOCAL) fprt "rom file"
- 4. Do not turn off the power while upgrading process.

#### (2) Remote FAX

This is a function that a fax with the latest firmware sends files to a fax in long distance through telephone line.

- < Method >
- 1. Operate a fax with the latest firmware to prepare it being upgrade. (TECH MODE  $\rightarrow$  DATA SETUP $\rightarrow$  FLASH UPGRADE $\rightarrow$  REMOTE)
- Input the fax number, which needs to be upgraded.
   (Several faxes can be upgrade at the same time. In this case, enter the each fax number .)
- After push the enter button, send the firmware file by calling to the appointed number . (Around 10~15 minutes needs to send the file.)
- < Caution >
- 1. sending and receiving fax must be the same model.
- 2. A sending fax must be set up as ECM mode, and a receiving memory must be set up as 100%. If not, the function operates abnormally.

### 6.4.4 Machine Test

#### SWITCH TEST

Use this feature to test all keys on the operation control panel. The result is displayed on the LCD window each time you press a key.

### **MODEM TEST**

Use this feature to hear various transmission signals to the telephone line from the modem and to check the modem. If no transmission signal sound is heard, it means the modem part of the main board malfunctioned.

#### **DRAM TEST**

Use this feature to test the machine's DRAM. The result appears in the LCD display. If all memory is working normally, the LCD shows << O K >>

### ROM TEST

Use this feature to test the machine'S ROM. The result and the software version appear in the LCD display.

• FLASH VER : 1.00 V

• ENGINE VER :1.00V

### PATTERN TEST

Using this pattern printout, you can check if the printer mechanism is functioning properly . It is needed in the production progress. Service person doesn't need to use it.

#### SHADING TEST

The function is to get the optimum scan quality by the specific character of the CCD(Charge Coupled Device). If the copy image quality is poor, perform this function to check the condition CCD unit.

### < Method >

- 1. Select the [ADJUST SHADING] at the TECH MODE.
- 2. Push the SET UP button then an image will be scanned.
- 3. After the scan, CCD SHADING PRO-FILE will be print out.
- 4. If the printed image is dif ferent to the image, the CCD is defect.

**NOTICE :** When you test CCD, make sure that the cover is closed.

| SHADING                                  | VALUE                                 |                                          |                                                                                                    |
|------------------------------------------|---------------------------------------|------------------------------------------|----------------------------------------------------------------------------------------------------|
| 1. MONO GRAY<br>WHITE : AVER             | SHADING :<br>AGE PIXEL VALUE = 103    | BLACK : AVERAGE PIXEL V                  | ALUE = 54                                                                                                    |
| Awaran                                   | والموروفات المرتبعا الأسبوليقا المترا | an an an an an an an an an an an an an a | na porte de la composita de la composita de la composita de la composita de la composita de la composita de la |
|                                          |                                       |                                          |                                                                                                    |
| 2. RED GRAY :<br>WHITE : AVER            | SHADING :<br>AGE PIXEL VALUE = 156    | BLACK : AVERAGE PIXEL V                  | ALUE = 50                                                                                                    |
| alam ana ang                             | an a digita a sur dagi ka sura di     |                                          |                                                                                                    |
|                                          |                                       |                                          |                                                                                                    |
| 3. GREEN GRA<br>WHITE : AVER             | Y SHADING :<br>AGE PIXEL VALUE = 170  | BLACK : AVERAGE FIXEL \                  | ALUE - 54                                                                                                    |
| an an an an an an an an an an an an an a | ويستحدون ويروحه فالقروط فالقور        |                                          |                                                                                                    |
|                                          |                                       |                                          |                                                                                                    |
|                                          |                                       |                                          |                                                                                                    |
| 4. BLUE GRAY<br>WHITE : AVERJ            | SHADING :<br>RGE PIXEL VALUE - 131    | BLACK : AVERAGE PIXEL V                  | ALUE = 48                                                                                                    |
| alla Castallan ya                        | and Balances and and                  | والموسلة المرجلة بالرجار الالتحري        | and a second second second second second second second second second second second second second second second |
|                                          |                                       |                                          |                                                                                                    |
| > RESI                                   |                                       |                                          |                                                                                                    |

## 6.4.5 Report

### **PROTOCOL LIST**

This list shows the sequence of the CCITT group 3 T.30 protocol during the most recent sending or receiving operation. Use this list to check for send and receive errors. If a communication error occurs while the machine is in TECH mode, the protocol list will print automatically.

## SYSTEM DATA

This list provides a list of the user system data settings and tech mode settings.

# 6.5 Engine Test Mode

The Engine Tests Mode supplies useful functions to check the condition of the engine. It tests the condition of each device and displays the result of the test on the LCD. It is classified into 5 functions (0~4), and are shown below .

#### Outline

- In order to enter "Engine Test " mode,,the method should be especial because this mode is developed for related engineers, not for users
- After Entering the mode, the message, "Engine Test Mode" is displayed..
- On the mode,an engineer should press the "Menu Key=>#=>1=>9=>3=>1 " to search each function he would like to test..
- Turn the power off,after the test is entirely end.

## 6.5.1 To enter the Engine Test Mode

### To enter the Engine Test mode

Press  $(1 \rightarrow 1) \rightarrow (1 \rightarrow 1) \rightarrow (1 \rightarrow 1)$  sequence, and the LCD briefly displays

'Engine Test', the machine has entered Engine Test Mode.

## 6.5.2 Diagnostic

| NO. | Sub No. | Engine test        | Remark                                           |
|-----|---------|--------------------|--------------------------------------------------|
| 0   | 1       | Motor Test         | 1 : On, 2 : Off                                  |
|     | 2       | PickUp Test        | 1 : On, 2 : Off                                  |
|     | 3       | Fan Test           | 1 : On, 2 : Off                                  |
|     | 4       | Manual Clt Test    | 1 : On, 2 : Off                                  |
|     | 5       | PTL Test           | 1 : On, 2 : Off                                  |
| 1   | 1       | LSU Motor Test     | 1 : On, 2 : Off                                  |
|     | 2       | LSU Hsync Test     | 1 : On, 2 : Off                                  |
|     | 3       | LD Test            | 1 : On, 2 : Off                                  |
| 2   | 1       | Feed Sen Test      | Check : Check Start                              |
|     |         |                    | Next : Next Sensor Check                         |
|     | 2       | Exit Sen Test      | Check : Check Start                              |
|     |         |                    | Next : Next Sensor Check                         |
|     | 3       | Cover Sen Test     | Check : Check Start                              |
|     |         |                    | Next : Next Sensor Check                         |
|     | 4       | Empty Sen Test     | Check : Check Start                              |
|     |         |                    | Next : Next Sensor Check                         |
|     | 5       | Manual Sen Text    | Check : Check Start                              |
|     |         |                    | Next : Next Sensor Check                         |
| 3   | 1       | Therm ADC 180      | 1 : On, 2 : Off (maintain the fusing temp. 80C)  |
|     | 2       | Therm ADC 140      | 1 : On, 2 : Off (maintain the fusing temp. 135C) |
|     | 3       | Therm ADC 120      | 1 : On, 2 : Off (maintain the fusing temp. 160C) |
|     | 4       | Therm ADC 100      | 1 : On, 2 : Off (maintain the fusing temp. 191C) |
| 4   | 1       | MHV Test           | 1 : On, 2 : Off (-1550V ± 50V)                   |
|     | 2       | Dev Bias Test      | 1 : On, 2 : Off (-430V ± 20V)                    |
|     | 3       | THV EN/NEG Test    | 1 : On, 2 : Off (-1000V +300V/-150V)             |
|     | 4       | THV ON (1300V)     | 1 : On, 2 : Off (+1300V ± 20V)                   |
|     | 5       | THV ADC 1300V      | 1 : On, 2 : Off (ADC Value : 101 ± 5)            |
|     | 6       | THV ADC 600V~3500V | 1 : On, 2 : Off (Compare each ADC Value)         |

Service Manual 6-

# 6.5.3 Detail Description(Engine Test Mode)

| Function Name         | Description                                                  | Display                       |
|-----------------------|--------------------------------------------------------------|-------------------------------|
| 01.Motor Test         | The main motor keeps running after the execution key is      | Main Motor On(Off)            |
|                       | chosen and stops when the stop key is chosen.                |                               |
| 02.Pick Up Test       | automatically                                                | Tray 1,2 Solenoid On/Off      |
|                       | stops, when the execution is chosen.                         |                               |
| 03.Fan Test           | The fan keeps running after the execution key is chosen      | Fan On(Off)                   |
|                       | and stops when the stop key is chosen.                       |                               |
| 04.Manual Clutch Test | The tray2,3 clutch is on for 1sec and then it automatically  | Tray 2,3 Clutch On/Off        |
|                       | stops, when the execution is chosen. On this function,       |                               |
|                       | the main motor runs before 2sec from the point of the clutch |                               |
|                       | on in order to check the clutch state.                       |                               |
| 05.PTL Test           | PTL(Pre-Transfer Lamp) is on after the execution key is      | PTL On(Off)                   |
|                       | chosen and it stops when the stop key is chosen.             |                               |
| 11.LSU Motor          | Test The laser motor keeps running after the execution key   | Laser Motor On(Off)           |
|                       | is chosen and stops when the stop key is chosen.             |                               |
| 12.LSU Hsync Test     | "Laser Leady" is displayed, When the Laser Scanning          | Laser Leady On(Off)           |
|                       | Unit is ready to print. On the other case "Laser Error"      |                               |
| 13.LD Test            | "Diode On" is displayed, when the laser diode is on.         | Diode On(Off)                 |
|                       | On the other case "Diode Off" is displayed.                  |                               |
| 21.Feed Sen Test      | These Functions are considered to check the present          | "Sensor Off"to "Sensor On "   |
| 22.Exit Sen Test      | state (normal or not)of the Sensors.                         |                               |
| 23.Cover Sen Test     | After the cover is open, touch the sensor and confirm        | "Cover Open" to "Cover Close" |
|                       | the message changed "Cover Open" to " Cover Close"           |                               |
| 24.Empty Sen Test     | These Functions are considered to check the present          | "Sensor Off"to "Sensor On "   |
| 25.Manual Sen Test    | state (normal or not)of the Sensors.                         |                               |
| 31.Them ADC 180       | "current value"is displayed on the upper line of the panel,  | Input and output value are    |
| 32.Them ADC 140       | and "target value"on the bottom line.                        | ADC value.(refer to the       |
| 33.Them ADC 120       | Target value is limited from "191°C" to "80°C"               | ADC table)                    |
| 34.Them ADC 100       |                                                              |                               |
| 41.MHV Test           | These Functions are considered to check whether the          | MHV On(Off)                   |
| 42.Dev Bias Test      | control for HVPS is normal or not.                           | Dev Bias On(Off)              |
| 43.THV EN/NEG Test    |                                                              | THV EN/NEG On(Off)            |
| 44.THV ON(1300V)      |                                                              | THV On(Off)                   |
| 45.THV ADC 1300V      |                                                              | ADC value displayed.          |
| 46.THV ADC 600V~3500  |                                                              | ADC value displayed.          |

## 6.6 Identify Sale Date

This function confirms the date that consumer bought product and used the product for the first time. When the consumer first operate the machine, it will start a scan and page count. The time the machine was first used is remembered.

These settings are are remembered after memory delete (Clear All Memory).

#### < Method >

Press MENU, #, 1, 9, 3, # in sequence.Firmware version is displayed on LCD. Press 1( in the number keypad) : The LCD display shows "Updated date" Press 2( in the number keypad) : The LCD display shows "Product first use date"

# 6.7 Consumables and Replacement Parts

The cycle period outlined below is a general guideline for maintenance. The example list is for an average usage of 50 transmitted and received documents per day. Environmental conditions and actual use will may vary. The cycle period given below is for reference only.

| COMPONENT                | REPLACEMENT CYCLE               |
|--------------------------|---------------------------------|
| ADF Rubber               | 20,000 Pages                    |
| ADF Roller               | 60,000 Pages                    |
| Pick-up Roller           | 150,000 Pages                   |
| Friction Pad(Paper Tray) | 150,000 Pages                   |
| Transfer Roller          | 70,000 Pages                    |
| Fuser                    | 80,000 Pages                    |
| Toner Cartridge          | 4,000 Pages (A4 ISO 5% Pattern) |

# 6.8 Abnormal Image Printing and Defective Roller

OPC Drum
Charge Roller
Supply Roller
Developing Roller

If abnormal image prints periodically, check the parts shown below.

| No | Roller          | Abnormal image period | Kind of abnormal image                  |
|----|-----------------|-----------------------|-----------------------------------------|
| 1  | OPC Drum        | 75.5mm                | White spot, Block spot                  |
| 2  | Charge Roller   | 37.7mm                | Black spot                              |
| 3  | Supply Roller   | 44.9mm                | Horizontal density band                 |
| 4  | Develop Roller  | 35.2mm                | Horizontal density band                 |
| 5  | Transfer Roller | 47.1mm                | Black side contamination/transfer fault |
| 6  | Heat Roller     | 77.8mm                | Black spot and fuser ghost              |
| 7  | Pressure Roller | 75.4mm                | Black side contamination                |

# 6.9 Error Messages

| Display                          | Meaning                                                                                                    | Suggested solutions                                                                                                    |
|----------------------------------|----------------------------------------------------------------------------------------------------|----------------------------------------------------------------------------------------------------|
| # Not Assigned Choose<br>Another | You have tried to delete the number for the delayed fax job.                                                                                                    | Verify the number to be deleted and try again.<br>OR                                                                                       |
|                                  |                                                                                                    | Delete the number after the delayed fax job is sent.                                                                                       |
| Add Paper & Press Star           | The bypass tray is empty in the manual feeder mode.                                                                                                    | Load a sheet of print material and press<br>Start. You need to press the button ach<br>page to be printed.                                 |
| Invalid Cartridge                | The toner cartridge you have installed is not for your printer.                                                                                                    | Install a Dell-genuine toner cartridge, designed for your printer.                                                                         |
| COMM. Error Retry                | The printer has a communication problem.                                                                                                    | Ask the sender to try again.                                                                                                    |
| Document Jam<br>Check Feeder     | The loaded document has jammed in the ADF.                                                                                                    | Clear the document jam. See<br>"Clearing Jams in the ADF".                                                                                 |
| Door Open<br>Front Door          | The front cover is not securely latched.                                                                                                    | Close the cover until it locks into place.                                                                                                 |
| Duplex jam 0<br>Check Inside     | Paper has jammed during duplex printing.                                                                                                    | Clear the jam. See "Duplex Jam 0".                                                                                                    |
| Duplex jam 1<br>Check Inside     | Paper has jammed during duplex printing.                                                                                                    | Clear the jam. See "Duplex Jam 1".                                                                                                    |
| Enter again                      | You entered an unavailable item.                                                                                                    | Enter the correct item again.                                                                                                    |
| Fuser Door Open                  | The fuser door is not securely latched.                                                                                                    | Open the rear cover and close the fuser<br>door until it locks into place. For the<br>location of the fuser door, see "Paper Exit<br>Jam". |
| Group Not Available              | You have tried to select a group location<br>number where only a single location<br>number can be used, such as when<br>adding locations for a broadcasting<br>operation. | Use a speed dial number or dial the<br>number manually using the number<br>keypad.                                                         |
| Hsync Error                      | A problem has occurred in the Laser Scanning Unit (LSU).                                                                                                    | Unplug the power cord and plug it back in. If the problem persists, call for service                                                       |
| Job cancelled by user            | Cancel () is pressed during transmission.                                                                                                    | Try again after a few minutes.                                                                                                    |
| Job limit (15) reached           | The number of jobs stored in the printer is 15 and you are trying to add 16th job.                                                                                        | Delete jobs in the printer or try later after completing some jobs.                                                                        |
| Junk Fax Job Cancelled           | The received fax number is the number stored in memory as junk fax number.                                                                                                | Change the Junk Fax Setup option.                                                                                                    |
| Line Busy<br>Try Later           | The receiving party did not answer or the line is already engaged.                                                                                                    | Try again after a few minutes.                                                                                                    |
| Line Error Retry                 | Your printer cannot connect with a remote<br>printer or has lost contact because of a<br>problem with the phone line.                                                     | Try again. If the problem persists, wait<br>for an hour or try a different phone line<br>if possible and then try to connect again.        |
|                                  |                                                                                                    | Or, turn the ECM mode on. See "ECM Mode".                                                                                                  |
| Low Heat Error Cycle             | There is a problem in the fuser unit.                                                                                                    | Unplug the power cord and plug it<br>Power Once back in. If the problem<br>persists, call for service.                                     |

| Display                          | Meaning                                                                                      | Suggested solutions                                                                                                    |
|----------------------------------|----------------------------------------------------------------------------------------------|----------------------------------------------------------------------------------------------------|
| Memory Full<br>Cancel or Start   | The memory is full.                                                                          | Delete unnecessary documents, retransmit after more memory becomes available.                                                                                     |
| Memory Full<br>Divide the Job    | The memory is full.                                                                          | Split the transmission into more than one operation.                                                                                                    |
| No Answer Try Later              | The remote fax machine has not answered after several redial attempts.                       | Try again. Verify the number to make sure a fax can be received.                                                                                                  |
| No Cartridge<br>Load Cartridge   | The toner cartridge is not installed.                                                        | Install the toner cartridge. See<br>"Installing the Toner Cartridge".                                                                                             |
| No Paper<br>Add Paper            | The paper in the paper tray has run out.                                                     | Load paper in the paper tray. See "Loading Paper".                                                                                                    |
| No such job                      | You are performing an Add/Cancel operation, but there are no jobs waiting.                   | Check the display to see if there are<br>any scheduled jobs. The display should<br>indicate if any scheduled jobs are in<br>Standby mode, for example, Delay Fax. |
| Over Heat<br>Call Service        | There is a problem in the fuser unit.                                                        | Unplug the power cord and plug it back in. If the problem persists, call for service.                                                                             |
| Open Heat Error Call<br>Service  | There is a problem in the fuser unit.                                                        | Unplug the power cord and plug it back in. If the problem persists, call for service.                                                                             |
| Paper Jam 0<br>Open Front Door   | Paper has jammed in the feeding area of the paper tray.                                      | Clear the jam. See "Paper Feed Jam<br>(tray 1)" or "Paper Feed Jam (optional<br>tray 2)".                                                                         |
| Paper Jam 1<br>Cartridge Area    | Paper has jammed in the fuser area.                                                          | Clear the jam. See "Fuser Area Jam".                                                                                                    |
| Pager Jam 2<br>Open Rear Door    | Paper has jammed in the paper exit area.                                                     | Clear the jam. See "Paper Exit Jam".                                                                                                    |
| Power Failure<br>Data Lost       | The power has been turned off and then<br>on and the printer's memory has not been<br>saved. | The printer's memory was not saved due to a power failure. The job will need to be started over.                                                                  |
| Printer Error Cycle Power        | A problem has occurred in the Laser Scanning Unit (LSU).                                     | Unplug the power cord and plug it back in. If the problem persists, call for service.                                                                             |
| Ready-toner 0%<br>TONER EMPTY    | The toner cartridge is empty.                                                                | Replace the toner cartridge with a new one. See "Replacing the Toner Cartridge".                                                                                  |
| Ready-toner 7%<br>TONER LOW      | The toner cartridge is almost empty.                                                         | Take out the toner cartridge and<br>thoroughly shake it. By doing this, you<br>can temporarily reestablish printing<br>operations.                                |
|                                  |                                                                                              | OR                                                                                                    |
|                                  |                                                                                              | Replace the toner cartridge with a new<br>one for the best print quality. See<br>"Replacing the Toner Cartridge".                                                 |
| Scanner locked<br>Unlock scanner | The scanner module is locked.                                                                | Unlock the scanner and press Start.                                                                                                    |
| Self Diagnostic                  | The engin in your printer is checking some problems detected.                                | Please wait a few minutes.                                                                                                    |
| Waiting for redial               | The machine is waiting for the programmed interval to automatically redial.                  | Please wait a few minutes.                                                                                                    |

# 7. Troubleshooting

# 7.1 Paper Feeding Problems

## 7.1.1 Wrong Print Position

• **Description** Printing begins when the paper is in the wrong position.

| Check and Cause                                                   | Solution                       |
|-------------------------------------------------------------------|--------------------------------|
| A defective feed sensor actuator can cause incorrect tim-<br>ing. | Replace the defective actuator |

### 7.1.2 JAM 0

|             | Check and Cause                                                                                                    | Solution                                                                |
|-------------|----------------------------------------------------------------------------------------------------|-------------------------------------------------------------------------|
|             | 1. Check the Pickup Solenoid by using<br>Engine Test Mode : Diagnostic Mode.                                                                     | 1. Replace the solenoid.                                                |
| Erept State | 2. Check if the friction pad is loose in the paper tray.                                                                                         | 2. Replace the holder pad Assembly or if necessary.                     |
|             | 3. Check the surface of the roller-pickup for foreign matter.                                                                                    | 3. Clean with soft cloth dampened with IPA(Isopropyl Alcohol) or water. |
|             | 4. If continuous clusters occur, check<br>whether the assembly slot between<br>shaft-pickup and housing-pickup<br>become open or is broken away. | 4. Replace the Roller-Pickup Ass'y.                                     |
|             | 5. If the paper feeds into the printer<br>rand Jam 0 occurs, cheek diagnostic<br>mode to check feed-sensor of the<br>engine board.               |                                                                         |
| -           |                                                                                                    |                                                                         |

### 7.1.3 JAM 1

|   | <ul> <li>Description</li> <li>1. Recording paper is jammed in front of or inside the fuser .</li> <li>2. Recording paper is stuck in the discharge roller and in the fuser just after passing through the Actuator-Feed.</li> </ul> |   | e fuser .<br>Id in the fuser just after passing through the |          |
|---|----------------------------------------------------------------------------------------------------|---|-------------------------------------------------------------|----------|
|   |                                                                                                    | _ |                                                             |          |
| 3 |                                                                                                    |   | Check and Cause                                             | Solution |

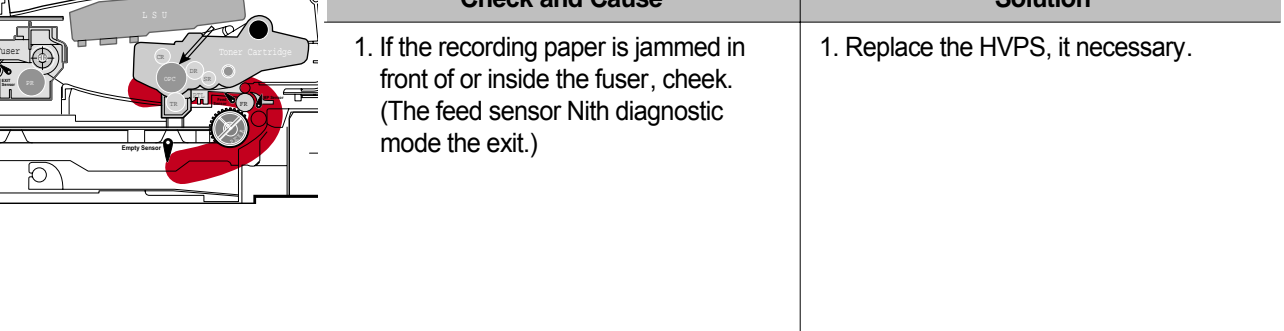

## 7.1.4 JAM 2

Description

- 1. Recording paper is jammed in front of or inside the fuser .
- 2. Recording paper is stuck in the discharge roller and in the fuser just after passing through the Actuator-Feed.

| Check and Cause                                                                                                    | Solution                                                                                                    |
|----------------------------------------------------------------------------------------------------|----------------------------------------------------------------------------------------------------|
| <ol> <li>If the paper is completely fed out of<br/>the printer, but Jam 2 occurs         <ul> <li>Exit sensor is defective.</li> <li>After the paper is completely dis<br/>charged, actuator Exit should return<br/>to the original position to shut off the<br/>photo-sensor. Sometimes it takes<br/>longer than it should and does not<br/>return.</li> </ul> </li> </ol> | <ol> <li>Check if the exit sensor actuator is<br/>defective.</li> <li>Check if the actuator exit is deformed<br/>(Check if the lever part is deformed<br/>in shape).</li> <li>Check whether burrs occur in the<br/>assembly part of the actuator exit or<br/>not and if the actuator is smoothly<br/>operated.</li> <li>Check if foreign matters and wire get<br/>caught in the actuator exit's operation.</li> </ol> |
| <ul> <li>2. If the paper is rolled in the Fuser Roller:</li> <li>This occurs when a Guide claw is broken away or transformed.</li> <li>It occurs when the Guide slaw spring is broken away or transformed.</li> <li>It occurs when the Heat-Roller or Pressure-Roller is seriously contami - nated with toner powder.</li> </ul>                                            | 2. If the paper is stuck in the fuser : dis -<br>assemble the fuser and remove the<br>jammed paper, and clean the surface<br>of the pressure roller with dry gauze.                                                                                                    |
| 3. Paper is accordion jammed in fuser.                                                                                                    | <ul> <li>3. Remove the jammed paper after disassembling the fuser : Clean the surface of the pressure roller with dry gauze.</li> <li>Remove the toner particles stained on the rib.</li> <li>Check the assemblage and performance of the exit.</li> </ul>                                                                                                    |

## 7.1.5 Multi-Feeding

| • <b>Description</b> Multiple sheets of paper are fed at once.                                                  |                                                                                 |
|----------------------------------------------------------------------------------------------------|---------------------------------------------------------------------------------|
| Check and Cause                                                                                                 | Solution                                                                        |
| 1. Solenoid malfunction(the solenoid does not work<br>properly): Perform Engine Test Mode : Diagnostic<br>Mode. | 1. Replace the solenoid if necessary.                                           |
| 2. Friction-Pad is contaminated with foreign matter.(oil)                                                       | 2. Clean the friction-pad with soft cloth dampened with IPA(Isopropyl Alcohol). |
| 3. The face of paper is blended.                                                                                | 3. Use the smooth paper.                                                        |

## 7.1.6 Paper rolled in the fuser

| • Description If contaminated at intervals of 57mm on the back of a paper . |                                                                                                    |  |
|-----------------------------------------------------------------------------|----------------------------------------------------------------------------------------------------|--|
| Check and Cause                                                             | Solution                                                                                                    |  |
| 1. Contamination of the pressure roller.<br>(Background, Hot off set)       | <ol> <li>Disassemble the fuser, clean the area between the<br/>Heat-roller and Thermistor and remove the foreign<br/>matter off of the pressure roller.</li> <li>If background appears badly in the printing, fix it by<br/>referring to the solutions for background.</li> </ol> |  |

## 7.1.7 Paper rolled in the OPC

| • <b>Description</b> Paper is rolled up in the OPC. |                                                                                                    |
|-----------------------------------------------------|----------------------------------------------------------------------------------------------------|
| Check and Cause                                     | Solution                                                                                                    |
| 1. Paper is too thin.                               | 1. Recommend to use normal paper thickness.                                                                                                    |
| 2. The face of paper is curled.                     | <ul> <li>2. How to remove the rolled paper in the OPC.</li> <li>Remove the paper while turning the OPC against the ongoing direction.</li> <li>Clean fingerprints on the OPC softly with soft cloth dampened with IPA(Isopropyl Alcohol) or tissue.</li> </ul> |

### 7.1.8 Defective ADF

| Description ADF (Automatic document Feeder) is not properly operated.                            |                                                                                                    |  |
|--------------------------------------------------------------------------------------------------|----------------------------------------------------------------------------------------------------|--|
| Check and Cause                                                                                  | Solution                                                                                                    |  |
| 1. Check if ADF rubber and HOLDER rubber are dam-<br>aged.                                       | 1. Replace the contaminated or damaged part.                                                                     |  |
| <ol> <li>Check if the document sensors of ADF Ass'y<br/>(3 paper sensors) are normal.</li> </ol> | <ol> <li>If you cannot confirm the damaged part with the<br/>naked eye, try to replace the ADF Ass'y.</li> </ol> |  |

# 7.2. Printing Problems (malfunction)

## 7.2.1 Defective Operation (LCD WINDOW ■ ■ ■ ) Display

• Description Strange characters are displayed on the OPE Panel and buttons are not operated.

| Check and Cause                                                                            | Solution                                                                                                    |
|--------------------------------------------------------------------------------------------|----------------------------------------------------------------------------------------------------|
| 1. Clear the memory.                                                                       | 1. Try again after clearing the memory.                                                                                                    |
| <ol> <li>Check if OPE HARNESS is connected to the Connection<br/>B'd correctly.</li> </ol> | 2. After confirming that OPE HARNESS is connected to<br>the Main B'd correctly, if it is so, then replace the<br>OPE Ass'y and Main Board in sequence. |

## 7.2.2 Defective LCD Operation

| <ul> <li>Description</li> </ul> | Defective | LCD O | peration |
|---------------------------------|-----------|-------|----------|
|---------------------------------|-----------|-------|----------|

| Check and Cause                                                                                     | Solution                                                                                                    |
|----------------------------------------------------------------------------------------------------|----------------------------------------------------------------------------------------------------|
| 1. Clear the memory.                                                                                | 1. The key is wrong itself or wrongly assembled.                                                                                                |
| <ol> <li>Confirm to catch a click sound, while a key on the OPE<br/>panel is pressed on.</li> </ol> | <ol> <li>Even after the key has been replaced, it is still wrong,<br/>try to replace the OPE Ass'y and the Main B'd in<br/>sequence.</li> </ol> |

## 7.2.3 Not functioning of the fuser gear due to melting away

• **Description** The Motor breaks away from its place due to gear melting away.

| Check and Cause         | Solution                 |
|-------------------------|--------------------------|
| 1. Check the Heat Lamp. | 1. Replace the Fuser.    |
|                         | 2. Replace the Main PBA. |
|                         | 3. Replace the SMPS.     |
|                         |                          |

## 7.2.4 Paper Empty

| Description Paper empty sign on the display panel is                                                 | s on even when paper is loaded in the cassette. |
|----------------------------------------------------------------------------------------------------|-------------------------------------------------|
| Check and Cause                                                                                      | Solution                                        |
| 1. Bending or deformation of the actuator of the paper sen-<br>sor.                                  | 1. Replace the defective actuator.              |
| 2. The function of the Main PBA is defective Perform<br>Engine Test Mode : Perform Engine Test Mode. | 2. Replace the Main PBA.                        |

## 7.2.5 Paper Empty without indication

• Description Paper empty sign does not come on when the paper cassette is empty .

| Check and Cause                                                                                | Solution                           |
|------------------------------------------------------------------------------------------------|------------------------------------|
| 1. Bending or deformation of the actuator of the paper sensor.                                 | 1. Replace the defective actuator. |
| 2. The function of the Main PBA is defective Perform.                                          | 2. Replace the Main PBA.           |
| <ol> <li>The Connecting wire between the sensor and HVPS<br/>would be disconnected.</li> </ol> | 3. Connect the wire properly.      |

## 7.2.6 Door Open

| • Description The ERROR lamp is on even when the print Door is closed.                                     |                                                      |  |
|----------------------------------------------------------------------------------------------------|------------------------------------------------------|--|
| Check and Cause Solution                                                                                   |                                                      |  |
| 1. The hook lever in the Front Cover may be defective.                                                     | 1. Replace the hook lever, if defective.             |  |
| <ol><li>Check the Connector(CN1) and Circuit of the Cover<br/>Switch department in the Main PBA.</li></ol> | 2. Check the insertion of the Door Open S/W Connect. |  |
|                                                                                                    | 3. Replace the Main PBA or Door Open S/W.            |  |
|                                                                                                    |                                                      |  |
|                                                                                                    |                                                      |  |
|                                                                                                    |                                                      |  |
|                                                                                                    |                                                      |  |

## 7.2.7 No Beep on when the Door is open

 Description The ERROR lamp does not come on even when the printer Door is open.

| Check and Cause                                                                      | Solution                                        |
|--------------------------------------------------------------------------------------|-------------------------------------------------|
| Check the Connector(CN1) and Circuit of the Cover Switch department in the Main PBA. | 1. Check the insertion of the Door S/W Connect. |
|                                                                                      | 2. Replace the Main PBA or Door Open S/W.       |
|                                                                                      |                                                 |
|                                                                                      |                                                 |

## 7.2.8 Defective Motor operation

• Description Main Motor is not driving when printing, and paper does not feed into the printer , resulting 'Jam 0'.

| Check and Cause                                                              | Solution                                              |
|------------------------------------------------------------------------------|-------------------------------------------------------|
| 1. Motor harness or sub PCB may be defective.                                | 1. Check the Motor harness, replace it, if defective. |
| 2. Perform Engine Test Mode diagnostic code 0 and Check the Motor operation. | 2. Replace the SMPS, if necessary.                    |
|                                                                              |                                                       |

### 7.2.9 No Power

| • <b>Description</b> When system power is turned on, all lamps on the operator panel do not come on.                                     |                                           |  |
|----------------------------------------------------------------------------------------------------|-------------------------------------------|--|
| Check and Cause                                                                                                    | Solution                                  |  |
| 1. Check if the power input and SMPS output are normal.                                                                                  | 1. Replace the power supply cord or SMPS. |  |
| <ol> <li>Check for defective of LCD-Panel on the front-cover if the<br/>LCD of Panel does not appear after normal warming-up.</li> </ol> | 2. Replace the control board.             |  |
|                                                                                                    | 3. Replace the LCD-panel.                 |  |
|                                                                                                    |                                           |  |

## 7.2.10 Vertical Line Getting Curved

| <ul> <li>Description</li> </ul> | When printing, vertical line gets curved. |
|---------------------------------|-------------------------------------------|
|---------------------------------|-------------------------------------------|

| Check and Cause                                                                                                    | Solution                           |
|----------------------------------------------------------------------------------------------------|------------------------------------|
| <ol> <li>If the supply of +24v is unstable in the Main Control board<br/>linking with LSU, check drive by Engine Test Mode :<br/>Diagnostic Code 1 LSU Motor on.</li> </ol> | 1. Replace LSU.                    |
|                                                                                                    | 2. Replace the Main Control board. |
|                                                                                                    |                                    |

# 7.3 Printing Quality Problems

## 7.3.1 Vertical Black Line and Band

| Description     1. Straight thin black vertical line occurs in the printing.     2. Dark black vertical band occur in the printing. |                                                                                                  |                                                                                                    |
|----------------------------------------------------------------------------------------------------|--------------------------------------------------------------------------------------------------|----------------------------------------------------------------------------------------------------|
|                                                                                                    | Check and Cause                                                                                  | Solution                                                                                           |
| Digital Plinter<br>Digital Plinter<br>Digital Plinter                                                                               | 1. Damaged develop roller in the Developer.<br>Deformed Doctor-blade.                            | 1. If causes 1 and 2 occur in the developer cartridge, replace the developer and try to print out. |
| Digital Pinter<br>Digital Pinter                                                                                                    | 2. Scratched surface of the charge roller in the developer.                                      | 2. Replace the transfer roller if occurred as No. 3.                                               |
|                                                                                                    | <ol> <li>Partial depression or deformation on the<br/>surface of the transfer roller.</li> </ol> |                                                                                                    |

## 7.3.2 Vertical White Line

• **Description** White vertical voids in the image.

|                                                                          | Check and Cause                                                                                                    | Solution                                                                                                    |
|--------------------------------------------------------------------------|----------------------------------------------------------------------------------------------------|----------------------------------------------------------------------------------------------------|
| Digital Printer<br>Digital Printer<br>Digital Printer<br>Digital Printer | 1. Foreign matter stuck onto the window of<br>internal lenses of LSU mirror.                                                                                                    | 1. Foreign matter stuck onto the window :<br>Clean the LSU window with recommend-<br>ed cleaner(IPA) Clean the window with a<br>clean cotton swab. |
| Digital Printer                                                          | <ol> <li>Foreign matter or toner particles between<br/>the developer roller and blade.<br/>(In case the life of the developer has<br/>been expired, white lines or light image<br/>occur in front of the image.)</li> </ol> | 2. Foreign matter in the LSU : Open the cover of LSU and clean with a cotton swab on the surface of the reflex mirror.                             |
|                                                                          | 3. It may occur when a Burr and foreign substances are on the window of the developer frame.                                                                                                    | <ul><li>3. No 3. : Remove the foreign matter and<br/>burr of the exposure window.<br/>(Developer cartridge)</li></ul>                              |
|                                                                          | 4. If the fuser is defective, voids occur peri-<br>odically at the top of a black image.                                                                                                    | 4. No. 4. : Open the front cover and check ribs that corresponds to the position of the voids. Remove if found.                                    |
|                                                                          |                                                                                                    | 5. If the problems are not solved, replace the developer cartridge.                                                                                |

## 7.3.3 Horizontal Black Band

| • Description 1. Dark or blurry horizontal stripes occur in the printing periodically.<br>(They may not occur periodically.) |                                                                                                    |                                                                                                    |
|----------------------------------------------------------------------------------------------------|----------------------------------------------------------------------------------------------------|----------------------------------------------------------------------------------------------------|
|                                                                                                    | Check and Cause                                                                                                    | Solution                                                                                                    |
| Digital Printer<br>Digital Printer<br>Digital Printer<br>Digital Printer                                                     | 1. Bad contacts of the voltage terminals to developer.                                                                                                   | 1. Clean each voltage terminal of the Charge,<br>Supply, Develop and Transfer roller.<br>(remove the toner particles and paper par-<br>ticles) |
| Digital Printer                                                                                                    | 2. The rollers of developer may be stained.<br>Charge roller = 37.7 mm<br>Supply roller = 37 mm<br>Develop roller = 35.3 mm<br>Transfer roller = 45.3 mm | 2. Clean the right Gear that has a relatively small gap of the teeth in the OPC.                                                               |
|                                                                                                    |                                                                                                    | 3. If the malfunction persists, replace the developer.                                                                                         |

## 7.3.4 Black/White Spot

| • Description 1.<br>2.                                                                      | Dark or blurry black spots occur periodically in the White spots occur periodically in the printing.                                                                                                    | e printing.                                                                                                    |
|---------------------------------------------------------------------------------------------|----------------------------------------------------------------------------------------------------|----------------------------------------------------------------------------------------------------|
|                                                                                             | Check and Cause                                                                                                    | Solution                                                                                                    |
| Digital Printer<br>Digital Printer<br>Digital Printer<br>Digital Printer<br>Digital Printer | <ol> <li>If dark or blurry black spots occur<br/>periodically, the rollers in the Developer<br/>may be contaminated with foreign matter<br/>or paper particles.</li> <li>( Charge roller : 37.7 mm interval<br/>OPC drum : 75.5 mm interval)</li> </ol> | 1. Run OPC cleaning Mode Print and run the<br>Self-test 2 or 3 times.                                                                                                    |
|                                                                                             | 2. If faded areas or voids occur in a black<br>image at intervals of 75.5 mm, or black<br>spots occur elsewhere, the OPC drum<br>surface is damaged.                                                                                                    | <ol> <li>In case of 75.5 mm interval unremovable in<br/>1, cleanly remove foreign substances stuck<br/>on the OPC location equivalent to black<br/>spots and white spots with a dry duster.</li> </ol> |
|                                                                                             | <ol> <li>If a black image is partially broken, the<br/>transfer voltage is abnormal or the trans -<br/>fer roller's life has expired.</li> </ol>                                                                                                    | 3. The transfer roller guarantees 60,000 sheets printing. If the roller's life is expired, replace it.                                                                                                 |
|                                                                                             |                                                                                                    | <ul> <li>4. In case of 37.7 mm interval unremovable in</li> <li>1, take measures as to replace the develop-<br/>er cartridge and try to print out.</li> </ul>                                          |
|                                                                                             |                                                                                                    | 5. Clean the inside of the set against the paper<br>particles and foreign matter in order not to<br>cause the trouble.                                                                                 |

## 7.3.5 Light Image

| • Description Th                                      | e printed image is light, with no ghost.                                                                              |                                                                                       |
|-------------------------------------------------------|----------------------------------------------------------------------------------------------------|---------------------------------------------------------------------------------------|
|                                                       | Check and Cause                                                                                                    | Solution                                                                              |
| Digital Printer<br>Digital Printer<br>Digital Printer | <ol> <li>Develop roller is stained when the toner<br/>of developer cartridge is almost con-<br/>sumed.</li> </ol>     | 1. Check if the Toner Save Mode is off.                                               |
| Digital Printer                                       | 2. Ambient temperature is below than 10 °C.                                                                           | 2. No 1 : Replace the developer cartridge and try to print out.                       |
|                                                       | 3. Bad contact caused by the toner stains<br>between the high voltage terminal in the<br>HVPS and the one in the set. | 3. No 2 : Wait 30 minutes after printer is pow-<br>ered on before you start printing. |
|                                                       | 4. Abnormal output from the HVPS.<br>(Run self-test and check 1~4)                                                    | 4. No3 : Clean up the contaminated area by the toner.                                 |
|                                                       |                                                                                                    | 5. Replace the HVPS if the problems are not solved by the above four directions.      |

# 7.3.6 Dark Image or a Black

| • Description Th | e printed image is dark. |
|------------------|--------------------------|
|------------------|--------------------------|

| Check and Cause                                                                                                    | Solution                                                                                         |
|----------------------------------------------------------------------------------------------------|--------------------------------------------------------------------------------------------------|
| 1. No charge voltage in the Main PBA.<br>( Perform Engine Test Mode : Diagnostic<br>code 4 HVPS check.)                                                                | 1. Clean the high voltage charge terminal.                                                       |
| <ol> <li>Charge voltage is not turned on due to<br/>the bad contacts between power supply<br/>in the side of the Developer and charge<br/>terminal of HVPS.</li> </ol> | <ol><li>Check the state of the connector which<br/>connects the engine board and HVPS.</li></ol> |
|                                                                                                    | 3. If steps 1 and 2 above did not correct the problem, replace the HVPS .                        |

## 7.3.7 Uneven Density

| Description                                                                                 | Print density is uneven between left and right.                                                                                                    |                                                                                        |
|---------------------------------------------------------------------------------------------|----------------------------------------------------------------------------------------------------|----------------------------------------------------------------------------------------|
|                                                                                             | Check and Cause                                                                                                    | Solution                                                                               |
| Digital Printer<br>Digital Printer<br>Digital Printer<br>Digital Printer<br>Digital Printer | 1. The pressure force on the left and right<br>springs of the transfer roller is not even,<br>the springs are damaged, the transfer<br>roller is improperly installed, or the trans -<br>fer roller bushing or holder is damaged. | 1. Replace both the left and right Spring<br>Holder.                                   |
|                                                                                             | 2. The life of the Developer has expired.                                                                                                    | 2. Problem with the toner cartridge, replace the toner cartridge and try to print out. |
|                                                                                             | 3. The toner level is not even on the devel -<br>oper roller due to the bad blade.                                                                                                    |                                                                                        |

7.3.8 Background

| • Description Light dark background appears in whole area of the printing. |                                                                                                 |                                                                                 |
|----------------------------------------------------------------------------|-------------------------------------------------------------------------------------------------|---------------------------------------------------------------------------------|
| Divital Drinter                                                            | Check and Cause                                                                                 | Solution                                                                        |
| Digital Printer<br>Digital Printer<br>Digital Printer                      | <ol> <li>Recycled recording paper has been<br/>used.</li> </ol>                                 | <ol> <li>Quality is not guaranteed when using recy -<br/>cled paper.</li> </ol> |
| Digital Printer<br>Digital Printer                                         | 2. The life of the Developer has expired.                                                       | 2. Replace the toner cartridge.                                                 |
|                                                                            | 3. The up-to-down movement of the trans-<br>fer roller is swift?                                | 3. Clean the busing on the transfer roller.                                     |
|                                                                            | <ul> <li>4. The HVPS is normal?<br/>(Perform Engine Test Mode diagnostic<br/>code 4)</li> </ul> | 4. Replace the HVPS.                                                            |
|                                                                            |                                                                                                 |                                                                                 |

### 7.3.9 Ghost (1)

Description

ion Ghost occurs at 75.5 mm intervals of the OPC drum in the whole printing.

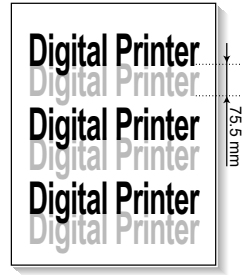

| Check and Cause                                                                                                    | Solution                                                                                |
|----------------------------------------------------------------------------------------------------|-----------------------------------------------------------------------------------------|
| 1. Bad contacts caused by contamination<br>from toner particles between high voltage<br>terminal in the main body and the elec -<br>trode of the Developer. | 1. Clean the contaminated terminals.                                                    |
| 2. Bad contacts caused by contamination<br>from toner particles between high voltage<br>terminal in the main body and the one in<br>the HVPS board.         | 2. Problem in the toner cartridge, replace the toner cartridge and try to print out.    |
| 3. The life of developer is expired.                                                                                                    | 3. Replace the engine board if not solved by the above directions 1-2.                  |
| 4. Transfer roller lifetime(60,000 sheets) has expired.                                                                                                    | 4. If not solved by the direction 3, check the transfer roller lifetime and replace it. |
| 5. Abnormal low temperature(below 10°C).                                                                                                    | 5. Wait about 1 hour after power on before using printer.                               |
| 6. Damaged cleaning blade in the developer.                                                                                                    | 6. Problem in the toner cartridge, replace the toner cartridge and try to print out.    |

### 7.3.10 Ghost (2)

• Description Ghost occurs at 75.5 mm intervals of the OPC drum in the whole printing. (When printing on card stock or transparencies using manual feeder)

| Distal Drivton  | Check and Cause                               | Solution                                        |
|-----------------|-----------------------------------------------|-------------------------------------------------|
| Digital Printer | When printing on card stock thicker than nor- | Select 'Thick Mode' on paper type menu from     |
| Digital Printer | mal paper or transparencies such as OHP ,     | the software application and after use, we rec- |
| Digital Printer | higher transfer voltage is required.          | ommend returning to the original Mode.          |

## 7.3.11 Ghost (3)

| • <b>Description</b> White ghost occurs in the black image printing at 35.2 mm intervals. |                                                                              |                                                                                                    |                                                                                      |
|-------------------------------------------------------------------------------------------|------------------------------------------------------------------------------|----------------------------------------------------------------------------------------------------|--------------------------------------------------------------------------------------|
| Divital Dvintan                                                                           |                                                                              | Check and Cause                                                                                                    | Solution                                                                             |
| Digital Printer<br>Digital Printer                                                        | 35.2 mn                                                                      | 1. The life of the developer may be expired.                                                                                     | 1. Problem in the toner cartridge, replace the toner cartridge and try to print out. |
| Digital Printer                                                                           | 2. The abnormal voltage and bad contact of the terminal of the supply roller | <ol> <li>Check the approved voltage of the supply<br/>roller and contact of the terminal and adjust<br/>if necessary.</li> </ol> |                                                                                      |
|                                                                                           |                                                                              |                                                                                                    |                                                                                      |

## 7.3.12 Ghost (4)

• **Description** Ghost occurs at 77.8 mm intervals.

| Digital Drintar | Check and Cause                                  | Solution                                                                           |
|-----------------|--------------------------------------------------|------------------------------------------------------------------------------------|
|                 | The temperature of the fuser is maintained high. | 1. Disassemble the fuser and remove the contaminated toner particles on the roller |
| Digital Printer |                                                  | Thermistor and Heat roller.<br>(ACaution: can be deformed)                         |
|                 |                                                  |                                                                                    |

## 7.3.13 Stains on the front of the page

• **Description** The background on the face of the printed page is stained.

|                                                       | Check and Cause                                                                   | Solution                                                                                                    |
|-------------------------------------------------------|-----------------------------------------------------------------------------------|----------------------------------------------------------------------------------------------------|
| Digital Printer<br>Digital Printer<br>Digital Printer | 1. Toner leakage due to improperly sealed developer.                              | 1. Replace the toner cartridge.                                                                                                  |
| Digital Printer<br>Digital Printer                    | 2. If the transfer roller is contaminated, stains on the face of page will occur. | 2. If the transfer roller is contaminated, run PC<br>Cleaning Mode Print 2 or 3 times.<br>And perform Self-T est 2 or 3 times to |
|                                                       |                                                                                   | remove contamination.                                                                                                    |
### 7.3.14 Stains on back of the page

• **Description** The back of the page is stained at 47.1 mm intervals.

|                                       | Check and Cause                     | Solution                                                                                                    |
|---------------------------------------|-------------------------------------|----------------------------------------------------------------------------------------------------|
| Digita .<br>Digita<br>Digital Printer | 1. Transfer roller is contaminated. | 1. Perform the OPC Cleaning Mode Print 2 or<br>3 times. Run Self-Test to remove the conta-<br>mination of the transfer roller.                                                                          |
| Digital Printer<br>Digital Printer    | 2. Pressure roller is contaminated. | 2. Replace the transfer roller if contaminated severely.                                                                                                    |
|                                       |                                     | 3. Disassemble the fuser and clean the<br>H/R(Heat Roller) and P/R(Pressure roller).<br>And check the area between H/R and<br>Thermistor. If contaminated, clean the area<br>is should not be deformed. |

### 7.3.15 Blank Page Print out (1)

 $\bigcap$ 

| Description | Blank page is printed.                            |                                                                               |
|-------------|---------------------------------------------------|-------------------------------------------------------------------------------|
|             | Check and Cause                                   | Solution                                                                      |
|             | Bad ground contacts in OPC and/or devel-<br>oper. | Remove contamination of the terminals of the toner cartridge and the printer. |

### 7.3.16 Blank Page Print out (2)

| Description | <ol> <li>Blank page is printed.</li> <li>One or several blank pages are printed.</li> <li>When the printer turns on, several blank pages print.</li> </ol> |  |
|-------------|----------------------------------------------------------------------------------------------------|--|
|             |                                                                                                    |  |

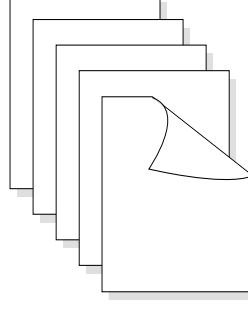

|   | Check and Cause                                 | Solution                                                                                                    |
|---|-------------------------------------------------|----------------------------------------------------------------------------------------------------|
|   | 1. Bad ground contacts in OPC and/or developer. | 1. Remove contamination of the terminals of the toner cartridge.                                                                   |
| 7 | 2. Abnormal solenoid.                           | <ol> <li>Perform the engine self test using Engine T est<br/>Mode diagnostic Mode code 0 if the Solenoid is<br/>normal.</li> </ol> |
|   |                                                 | 3. If not solved by the above directions 1-2, Replace the engine board.                                                            |
|   |                                                 | 4. Turn the power off, clear the print job on the computer, and try printing again.                                                |

### 7.4 Fax & Phone Problems

### 7.4.1 No Dial Tone

• **Description** While on-hook button is pressed, there is no dial tone.

| Check and Cause                                                                              | Solution                                                                                                    |
|----------------------------------------------------------------------------------------------|----------------------------------------------------------------------------------------------------|
| <ol> <li>Check if the telephone line cord is connected to<br/>TEL LINE correctly.</li> </ol> | 1. If the telephone cord is normal but there is no dial tone, then try to replace the LIU B'd.                              |
| <ol><li>Check if it makes CLICK sound while OHD key is<br/>pressed.</li></ol>                | <ol><li>If you cannot hear the OHD CLICK sound, the OPE<br/>Ass'y may be defective. Try to replace the OPE Ass'y.</li></ol> |
| <ol><li>Check the connection of HARNESS between the<br/>LIU and the Main B'd.</li></ol>      | 3. Check the Speaker connection, and try to replace it.                                                                     |
| 4. Check if the SPEAKER is connected correctly.                                              | 4. Lastly, try to replace the Main B'd.                                                                                     |
|                                                                                              |                                                                                                    |
|                                                                                              |                                                                                                    |

### 7.4.2 Defective MF DIAL

| Description | The MF DIAL is not functioning. |
|-------------|---------------------------------|
|-------------|---------------------------------|

| Check and Cause                                                                           | Solution                                                                                                    |
|-------------------------------------------------------------------------------------------|----------------------------------------------------------------------------------------------------|
| 1. Check if the telephone line is connected correctly.                                    | 1. If you cannot catch the OHD CLICK sound, the OPE<br>Ass'y may be defective. Try to replace the OPE Ass'y.                                                     |
| <ol><li>Wile the BUTTON KEY is pressed, check to catch<br/>a CLICK sound.</li></ol>       | <ol><li>If you can catch a CLICK sound, after checking the<br/>connection of HARNESS between the LIU and the<br/>Main PBA, try to replace the HARNESS.</li></ol> |
| <ol> <li>Check the connection of HARNESS between the<br/>LIU and the Main PBA.</li> </ol> | <ol> <li>The problem still persists, then replace the LIU and the<br/>main B'd in sequence.</li> </ol>                                                           |
|                                                                                           | Notes:<br>Product supports the MF DIAL type only.                                                                                                    |

(

### 7.4.3 Defective FAX FORWARD/RECEIVE

| Description The FAX FORWARD/RECEIVE is not functioning.                        |                                                                                               |  |  |
|--------------------------------------------------------------------------------|-----------------------------------------------------------------------------------------------|--|--|
| Check and Cause                                                                | Solution                                                                                      |  |  |
| 1. Check if you can catch a dial tone by pressing OHD.                         | 1. If the MODEM testing is normal and there is no dial tone, then try to replace the LIU B'd. |  |  |
| 2. Check if you can catch a RECEIVE tone while MODEM testing in the TECH Mode. | 2. If the MODEM testing is abnormal, try to replace the Main B'd.                             |  |  |

### 7.4.4 Defective FAX FORWARD

• **Description** RECEIVE is functioning, but FORWARD is not functioning or the received data are broken.

| Check and Cause                                                                                                    | Solution                                                                                                  |
|----------------------------------------------------------------------------------------------------|----------------------------------------------------------------------------------------------------|
| 1. Check if there is NOISE when pressing on-hook dial.                                                                                  | <ol> <li>If it makes NOISE while using on-hook dial, replace or<br/>repair the telephone line.</li> </ol> |
| <ol> <li>Check the RECEIVE condition by trying to forward<br/>a FAX to another fax machine from the forwarding<br/>side FAX.</li> </ol> |                                                                                                    |
| <ol> <li>Check if the telephone line connected to the<br/>Product is contaminated or gets stripped of f or<br/>down.</li> </ol>         |                                                                                                    |

### 7.4.5 Defective FAX RECEIVE (1)

| n. |
|----|
| n  |

| Check and Cause                                                                  | Solution                                                                    |
|----------------------------------------------------------------------------------|-----------------------------------------------------------------------------|
| 1.Check if there is NOISE when pressing on-hook<br>dial.                         | 1.If it makes NOISE while on-hooking, replace or repair the telephone line. |
| 2.Check the RECEIVE condition by trying to receive a FAX at another fax machine. |                                                                             |

### 7.4.6 Defective FAX RECEIVE (2)

| • Description The received data are lengthened or cut in the printing.                                                |                                                                                            |  |
|----------------------------------------------------------------------------------------------------|--------------------------------------------------------------------------------------------|--|
| Check and Cause                                                                                                    | Solution                                                                                   |  |
| 1. Check if there is NOISE when pressing on-hook dial.                                                                | 1. If it makes NOISE, rearrange the telephone line.<br>(Refer to 'Defective FAX RECEIVE'.) |  |
| 2. Ask to the forwarding side, check the image quality<br>of another machine receiving a FAX additionally<br>sent to. | <ol> <li>Check if the FAX status of the forwarding side is also<br/>normal.</li> </ol>     |  |

### 7.4.7 Defective FAX RECEIVE (3)

• **Description** The phone is ringing continuously, but it cannot receive.

| Check and Cause                                    | Solution                                                                                                    |
|----------------------------------------------------|----------------------------------------------------------------------------------------------------|
| Check if the RECEIVE Mode is TEL MODE or FAX MODE. | Even when the RECEIVE Mode is changed to F AX<br>MODE, it cannot receive, then replace the LIU and the<br>Main B'd in sequence. |

Description

### 7.4.8 Defective FAX RECEIVE (4)

| Solution                                                                                |  |  |
|-----------------------------------------------------------------------------------------|--|--|
| After checking the data of the forwarding side, correct the FAX of the forwarding side. |  |  |
|                                                                                         |  |  |

The received data is reduced by more than 50% in the printing.

### 7.4.9 Defective Automatic Receiving

| Description The automatic receiving function is not working.                                                                                   |  |  |  |
|----------------------------------------------------------------------------------------------------|--|--|--|
| Solution                                                                                                    |  |  |  |
| 1. If the RECEIVE Mode is set to the TEL MODE, reset it to the FAX MODE.                                                                       |  |  |  |
| 2. Even after the RECEIVE Mode is changed to the F AX<br>Mode, it cannot receive, then try to replace the LIU and<br>the Main B'd in sequence. |  |  |  |
|                                                                                                    |  |  |  |

### 7.5 Copy Problems

### 7.5.1 White Copy

 $\bigcap$ 

| • <b>Description</b> Blank page is printed out when copy. |                                                                                                    |
|-----------------------------------------------------------|----------------------------------------------------------------------------------------------------|
| Check and Cause                                           | Solution                                                                                                   |
| 1. Check the Scan-Cover open.                             | 1. Room light ca transit a thin original.                                                                  |
| 2. Check shading profile.                                 | 2. Remake shading profile in the tech mode.                                                                |
| 3. Check white/black reference voltage in Main PBA.       | <ul> <li>3. Replace U60 if it is defective.</li> <li>• U60-154 = 0.5V</li> <li>• U60-155 = 3.3V</li> </ul> |

### 7.5.2 Black Copy

| <ul> <li>Description</li> </ul> | Black page is printed out when Copy. |
|---------------------------------|--------------------------------------|
|                                 |                                      |

| Check and Cause                       | Solution                                    |
|---------------------------------------|---------------------------------------------|
| 1. Check the CCD problem in Main PBA. | 1. Check the CCD harness contact.           |
| 2. Check shading profile.             | 2. Remake shading profile in the tech mode. |
|                                       |                                             |
|                                       |                                             |
|                                       |                                             |
|                                       |                                             |
|                                       |                                             |
|                                       |                                             |
|                                       |                                             |
|                                       |                                             |
|                                       |                                             |
|                                       |                                             |

### 7.5.3 Abnormal noise

 • Description
 There is noise when copy.

 Check and Cause
 Solution

 1. Check the Scanner Motor and any mechanical disturbance.
 1. Check the right position of the Scanner Motor, and check the any mechanical disturbance in the CCD carriage part.

 2. Check the Motor Driver in Driver PBA.
 2. If any driver is defective, replace it.

 • Connection PBA U4-1, 19 or U5-1, 19=0V to 24V swing signal when operating.

### 7.5.4 Defective Image Quality

The copied image is light or bad.

Description

| Check and Cause                                                     | Solution                                           |
|---------------------------------------------------------------------|----------------------------------------------------|
| 1. Check shading profile.                                           | 1. Remake shading profile in the tech mode.        |
| <ol><li>Check the gap between original and scanner glass.</li></ol> | 2. The gap above 0.5 mm can cause a blurred image. |
| 3. Check printing quality.                                          | 3. See "Print" troubleshooting.                    |
|                                                                     |                                                    |
|                                                                     |                                                    |
|                                                                     |                                                    |

### 7.6 Scanning Problems

### 7.6.1 Defective PC Scan

| • <b>Description</b> The PC Scan is not functioning at all. |                                                                                                    |
|-------------------------------------------------------------|----------------------------------------------------------------------------------------------------|
| Check and Cause                                             | Solution                                                                                                    |
| 1. Check the Cable (USB or Parallel)                        | <ol> <li>If the PC and the cable are not connected properly ,<br/>reconnect it.</li> </ol>                                                                                           |
| 2. Check if the driver is installed properly.               | <ol> <li>After confirming that it is proper by performing a PC<br/>printing test related to driver setup, if it is not so, rein -<br/>stall it. (Refer to User's Manual.)</li> </ol> |
| 3. Check if copy function operates normally.                | <ol> <li>If copy function works, replace the Main PBA.<br/>If copy function doesn't work, replace the CCD Ass'y<br/>and try again.</li> </ol>                                        |

### 7.6.2 Defective Image Quality of PC Scan

| • Description The image PC scanned is not clear or bad.                                 |                                                                                                    |  |  |
|-----------------------------------------------------------------------------------------|----------------------------------------------------------------------------------------------------|--|--|
| Check and Cause                                                                         | Solution                                                                                                    |  |  |
| 1. Check the waveform form by performing a CCD test in TECH Mode.                       | <ol> <li>If the CCD waveform form is abnormal, try to replace<br/>the CCD Ass'y.</li> </ol>                       |  |  |
| 2. Check if the resolution is set too low in PC Scan options. (Refer to User's Manual.) | <ol> <li>If the resolution is set to low, let the user be acquaint-<br/>ed with the using method well.</li> </ol> |  |  |

### 7.7 Toner Cartridge Service

It is not guaranteed for the default caused by using other toner cartridge other than the cartridge supplied by the or caused by non-licensed refill production.

### 7.7.1 Precautions on Safe-keeping of Toner Cartridge

Excessive exposure to direct light more than a few minutes may cause damage to the cartridge.

### 7.7.2 Service for the Life of Toner Cartridge

If the printed image is light due to the life of the toner, you can temporarily improve the print quality by redistributing the toner(Shake the toner cartridge), however, you should replace the toner cartridge to solve the problem thoroughly.

### 7.7.2. 1 Redistributing Toner

When the toner cartridge is near the end of its life, white streaks or light print occurs. The LCD displays the warning message, "Toner Low." You can temporarily reestablish the print quality by redistributing the remaining toner in the cartridge.

1. Open the Front Cover.

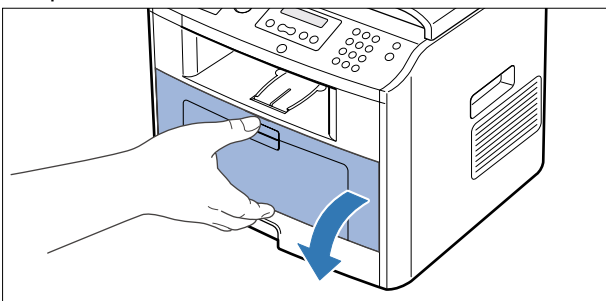

2. Lightly pushing the used cartridge down, pull it out.

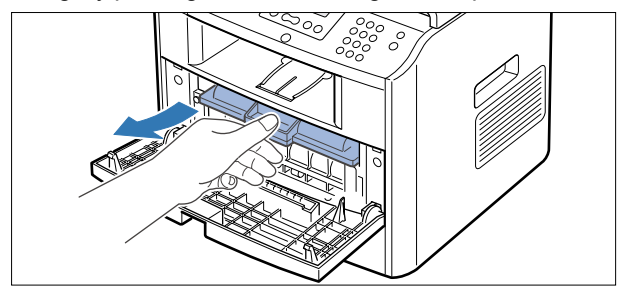

Note : Help the environment by recycling your used toner cartridge. Refer to the recycling brochure packed with the toner cartridge for details.

 Unpack the new toner cartridge and gently shake it hor izontally four or five times to distribute the toner evenly inside the cartridge.

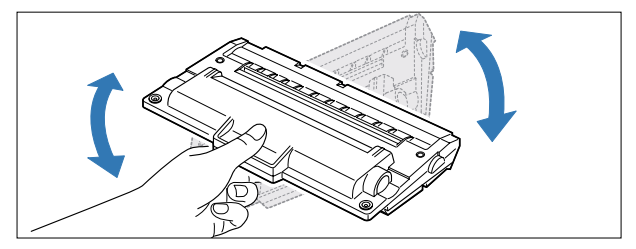

4. Save the box and the cover for shipping. Slide the new toner cartridge in until it locks into place.

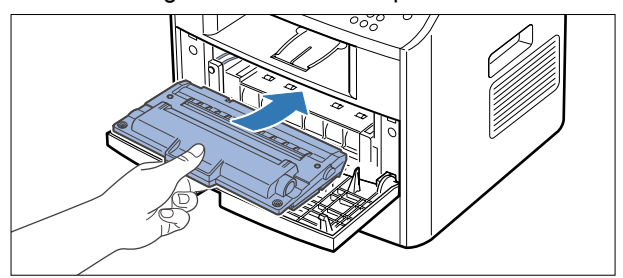

5. Close the front cover.

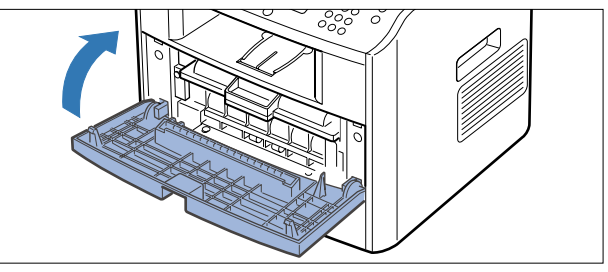

### 7.7.3 Service for Judgement of Inferior Expendables and the Standard of Guarantee

Please refer to User's Manual or Instructions on Fax/Printer Expendables SVC for the judgement of inferior expend - ables and the standard of guarantee besides this service manual.

| Fault                                                               | Signs                                                                                                    | Cause & Check                                                                                                    | Solution                                                                                                    |
|---------------------------------------------------------------------|----------------------------------------------------------------------------------------------------|----------------------------------------------------------------------------------------------------|----------------------------------------------------------------------------------------------------|
| Light image and<br>partially blank<br>image<br>(The life is ended.) | <ul> <li>The printed image<br/>is light or unclean<br/>and untidy.</li> <li>Some part of the<br/>image is not print-<br/>ed.</li> <li>Periodically a noise<br/>as "tick tick" occurs.</li> </ul> | <ol> <li>If the image is light or unclean<br/>and untidy printed image -<br/>Shake the developer and<br/>then recheck.</li> <li>NG: Check the weight of the<br/>developer</li> <li>OK: Lack of toner, so the life<br/>is nearly closed.</li> <li>Some part of image is not<br/>printed - Shake the develop-<br/>er and then recheck.</li> <li>NG: Check the weight of the<br/>developer and clean<br/>the LSU window with a<br/>cotton swab, then<br/>recheck.</li> <li>OK: Lack of toner, so the life<br/>is nearly closed.</li> <li>Periodically a noise as "tick<br/>tick" occurs - Measure the<br/>cycle and the weight of the<br/>developer.</li> <li>White vertical stripes on the<br/>whole screen or partly :<br/>Check the weight of the<br/>developer.</li> </ol> | <ol> <li>All of 1, 2, 3 above-<br/>(1)The weight of the developer<br/>ended: 800g ± 20g</li> <li>(2)If it become better by shaking,<br/>replace with a new developer<br/>after 50-100 sheets in the clos-<br/>ing state of the life span.</li> <li>In case of 2-<br/>If it becomes better after clean-<br/>ing the LSU window, then the<br/>developer is normal.<br/>(Because of foreign substance<br/>on the LSU window, the image<br/>has not been printed partly.)</li> <li>In case of 3-<br/>If the cycle of noise is about 2<br/>seconds, the toner inside the<br/>developer has been nearly<br/>exhausted.(Purchase and<br/>replace with a new developer<br/>after using about 200 sheets at<br/>the point of occurrence)</li> <li>In case of 3-<br/>This is a phenomenon caused<br/>by lack of toner, so replace with<br/>a new developer.</li> </ol> |
| Toner<br>Contamination                                              | <ul> <li>Toner is fallen on<br/>the papers periodi-<br/>cally.</li> <li>Contaminated with<br/>toner on prints part-<br/>ly or over the whole<br/>surface.</li> </ul>                             | <ol> <li>Toner is fallen on the paper<br/>periodically.</li> <li>(1)Check the cycle of the<br/>falling of the toner.</li> <li>(2)Check the appearance of<br/>both ends of the developer<br/>OPC drum.</li> <li>The center of the printed mat-<br/>ter is contaminated with toner.</li> <li>(1)Check whether foreign sub-<br/>stances or toner are stuck<br/>to the terminal (contact<br/>point) of the developer.</li> <li>(2)Check whether the state of<br/>the terminal assembly is<br/>normal.</li> </ol>                                                                                                    | <ol> <li>If both ends of the OPC drum<br/>are contaminated with toner:<br/>Check the life of the developer.<br/>(In case of less than 820g, the<br/>life may be expired.)</li> <li>Check whether it could be recy-<br/>cled.</li> <li>If it cannot be recycled:<br/>Replace the developer.</li> </ol>                                                                                                    |

### 7.7.4 Signs and Measures at Poor toner cartridge

| Fault            | Signs                                                                                                    | Cause & Check                                                                                                    | Solution                                                                                                    |
|------------------|----------------------------------------------------------------------------------------------------|----------------------------------------------------------------------------------------------------|----------------------------------------------------------------------------------------------------|
| White Black spot | <ul> <li>Light or dark black<br/>dots on the image<br/>occur periodically.</li> <li>White spots occur<br/>in the image period-<br/>ically.</li> </ul> | <ol> <li>If light or dark periodical black<br/>dots occur, this is because the<br/>developer rollers are contami -<br/>nated with foreign substance<br/>or paper particles.</li> <li>(1) 37.7 mm interval : Charged<br/>roller</li> <li>(2) 75.5 mm interval : OPC cycle</li> </ol> | <ol> <li>In case of 1 above -<br/>Run OPC Cleaning Mode Print<br/>4-5 times repeatedly to remove.<br/>Especially check foreign sub -<br/>stance on the OPC surface, then<br/>remove them with a clean gauze<br/>moistened with IP A(Isopropyl<br/>Alcohol) not to damage OPC if<br/>necessary.<br/>Never use usual alcohol.</li> </ol>                                                   |
|                  |                                                                                                    | image at intervals of 75mm, or<br>black spots occur elsewhere,<br>the OPC drum is damaged or<br>foreign substance is stuck to<br>the surface.                                                                                                    | <ul> <li>2. In case of 2 <ul> <li>If they are not disappeared by running OPC Cleaning Mode</li> <li>Print 4-5 times.</li> <li>: at intervals of 37.7 mm -</li> <li>Replace the developer.</li> <li>: at intervals of 75.5 mm -</li> <li>Remove foreign substance.</li> <li>: Broken image -</li> <li>Replace the developer accord -</li> <li>ing to carelessness.</li> </ul> </li> </ul> |
|                  |                                                                                                    | 3. If a black and white or graphic<br>image is partially broken at<br>irregular intervals, the transfer<br>roller's life has been expired or<br>the transfer voltage is abnor -<br>mal.                                                                                             | <ol> <li>In case of 3 -<br/>Exchange the transfer roller<br/>because the life of the transfer<br/>roller in use has been expired.<br/>(Check the transfer voltage and<br/>readjust if different.)</li> </ol>                                                                                                    |
| Recycled product | <ul> <li>Poor appearance of<br/>the developer.</li> <li>Unclean and rough<br/>printouts.</li> <li>Bad background in<br/>the image.</li> </ul>         | <ol> <li>Poor appearance of the developer.</li> <li>(1) Check the damage to label and whether different materials are used.</li> <li>(2) Check the appearance of parts of the developer, such as frame, hopper.</li> </ol>                                                          | <ol> <li>In case of 1 -         <ol> <li>If there is an evidence of disassembling the developer.</li> <li>If materials other than normal parts of the developer are added or substituted.</li> </ol> </li> </ol>                                                                                                    |
|                  |                                                                                                    | <ol> <li>Unclean and rough printouts.</li> <li>(1) Check whether foreign substance or toner are stuck to the terminal (contact point) of the developer.</li> <li>(2) Check whether the state of the terminal assembly is normal.</li> </ol>                                         | <ol> <li>In case of 2 -<br/>If there are any abnormals in<br/>connection with the situation of 1.</li> <li>It occurs when the developer<br/>is recycled over 2 times.</li> <li>If toner nearly being expired<br/>are collected to use, it is<br/>judged as the recycled devel-<br/>oper.</li> </ol>                                                                                      |

| Fault                                                                                                    | Signs                                                                                                    | Cause & Check                                                                                                    | Solution                                                                                                    |
|----------------------------------------------------------------------------------------------------|----------------------------------------------------------------------------------------------------|----------------------------------------------------------------------------------------------------|----------------------------------------------------------------------------------------------------|
| Fault     Signs       Ghost & Image<br>Contamination     • The printed image<br>is too light or dark,<br>or partially contamination<br>nated black.       • Totally contamination     • Totally contamination       • Totally contamination     • Totally contamination       • Totally contamination     • Totally contamination       • Totally contamination     • Totally contamination       • Totally contamination     • Totally contamination       • Totally contamination     • Totally contamination       • Totally contamination     • Totally contamination       • Totally contamination     • Totally contamination       • Totally contamination     • Totally contamination       • Totally contamination     • Totally contamination       • Totally contamination     • Totally contamination       • The density of print     • The density of print       • The density of cocurs.     • The density of cocurs. | <ol> <li>The printed image is too light<br/>or dark, or partially contami-<br/>nated black.</li> <li>(1)Check whether foreign sub-<br/>stance or toner are stuck to<br/>the terminal(point of contact)<br/>of the developer.</li> <li>(2)Check whether the terminal<br/>assembly is normal.</li> </ol> | <ol> <li>All of 1, 2, 3 above         <ol> <li>(1)Remove toner and foreign substances adhered to the contact point of the developer.</li> <li>(2)The contact point of the unit facing that of the developer also must be cleaned.</li> <li>(3)If the terminal assembly is unsafe:                 <ul> <li>Fully stick the terminal to or reassemble it after disassem - bling.</li> <li>Disassemble the side plate and push the terminal to be stuck, then reassemble it.</li> </ul> </li> </ol></li> </ol> |                                                                                                    |
|                                                                                                    |                                                                                                    | <ol> <li>Totally contaminated black.<br/>(Black image printed out)</li> <li>(1)Check whether foreign substances are stuck to the terminal(point of contact) of the developer and the state of assembly.</li> <li>(Especially check the charged roller terminal.)</li> </ol>                                                                                                    | 2. In case of 2<br>It is a phenomenon when the<br>OPC drum of the developer is not<br>electrically charged. Clean the<br>terminals of the charged roller ,<br>then recheck it. |
|                                                                                                    |                                                                                                    | <ul> <li>3. The printed image is dark and ghost occurs.</li> <li>(1)Check foreign substance attached to the terminal (point of contact) of the developer and the state of assembly.</li> <li>(Especially check the developing roller terminal.)</li> </ul>                                                                                                    | 3. In case of 3<br>It is a phenomenon as the devel-<br>oping bias voltage of the devel -<br>oper. Clean the terminals of the<br>developing roller, then recheck it.            |

### 7.8 Network Problems Troubleshooting

### 7.8.1 General Problems

| Problem                                                                                                    | Solution                                                                                                    |
|----------------------------------------------------------------------------------------------------|----------------------------------------------------------------------------------------------------|
| System does not function with some wrong values entered y mistake while configuring.                             | Possibly the parameters in PortThru are corrupted.Restart the system<br>and set to factory defaults on the printer front panel or on your computer<br>using SyncThru                                                                                                    |
| Not able to access from SNMP Manager.<br>SyncThru is unable to automatically detect<br>print servers.            | Try pinging from the same system on which SNMP manager is running.<br>If it does not succeed, there must be a problem with network connectivity<br>between the manager and PortThru.If ping succeeds, verify that community<br>names with sufficient permissions have been used.                                                                                                    |
| SyncThru is unable to automatically detect print servers.                                                        | Check the environment as described in Auto Detection of Print Server.<br>Check NetWare file server consoles for error messages regarding<br>nodes with conflicting network numbers.                                                                                                    |
| You cannot see any of DHCP server, BOOTP server or RARP server, when you want to set IP address to print server. | On Network Interface in SyncThru, you should set "Static" to "IP Address<br>Assignment Method" in TCP/IP tab. You should set IP address, Subnet<br>Mask and Default Gateway to print server.                                                                                                    |
| Print server does not print using<br>TCP/IP protocol.                                                            | <ol> <li>Check whether TCP/IP protocol is installed in your PC.</li> <li>Check whether your PC is on the same network with print server .</li> </ol>                                                                                                    |
| Unable to print in NetWare environment.                                                                          | Use SyncThru to see if PortThru indicates that queue is serviceable.<br>If not, the login permissions may have changed or the configuration<br>information for queues,printers and print servers may have been<br>changed. Verify using PCONSOLE and NWADMIN that the configuration<br>is correct and check the job queue to see if the print job exists. Check<br>that NetWare is enabled on PortThru.Check that the Check Job every is<br>configured on PortThru. |
| The status of printer is displayed 'unknown' in                                                                  | 1. Check the protocol of your PC and install DLC/LLC or IPX/SPX protocol.                                                                                                    |
| The name of printer is displayed empty while adding a port and the printer doesn't function                      | 1.Check the protocol of your PC and install DLC/LLC or IPX/SPX protocol.     2.Assign IP Address to PortThru using the front panel                                                                                                    |

### 7.8.2 Macintosh Problems

| Problem                                           | Solution                                                                                                    |
|---------------------------------------------------|----------------------------------------------------------------------------------------------------|
| The printer name is not displayed in the Chooser. | <ol> <li>Make sure the printer is connected to network correctly.</li> <li>Make sure the printer is configured in SyncThru using the new name.</li> <li>After turning on the printer,wait 3 minutes,then check it again.</li> <li>Make sure that your Macintosh is connected to the network through<br/>Ethernet.</li> <li>When the Macintosh and network printer are in the same network,<br/>check above items again.Otherwise check whether the router can<br/>support AppleTalk protocol.If the router can not support the AppleTalk<br/>protocol,then ask the network manager to solve this problem.</li> </ol> |
| The printer drops letters.                        | <ol> <li>Make sure the PS option is installed in your printer correctly.</li> <li>Make sure the SIMM provided with PS option is installed correctly.<br/>Check that the total memory is 12MB by printing a self-test page.</li> </ol>                                                                                                    |

### 7.8.3 Windows Problems

| Problem                                          | Solution                                                                                 |
|--------------------------------------------------|------------------------------------------------------------------------------------------|
| After installing PortThru, the print server name | 1. Verify that the printer power switch is turned on and the 'READY' message             |
| is not displayed under New Print Server in       | is displayed on the printer front panel.                                                 |
| SyncThru.                                        | 2. Verify that the LAN cable is plugged into the PortThru card.                          |
|                                                  | 3. Verify that the second LED on the PortThru card blinks.                               |
|                                                  | •If the second LED blinks regularly, turn off the printer, then turn it back             |
|                                                  | on. If the problem continues, contact your local dealer.                                 |
|                                                  | <ul> <li>If the first LED on the PortThru card does not blink, check that the</li> </ul> |
|                                                  | card is installed snugly. If the problem continues, contact your local                   |
|                                                  | dealer.                                                                                  |
|                                                  | 4. Confirm whether the print server and the PC which searches for the                    |
|                                                  | New Print Server is on the same LAN. If you want to search for a New                     |
|                                                  | Print Server, your PC and the print server should be on the same LAN.                    |
| The print server name is displayed, but the      | Select the Network menu from the front panel menus. Check that the                       |
| test page is not printed.                        | test page is printed. If the Network menu is not displayed,or the test                   |
|                                                  | page is not printed, turn off the printer, then turn it back on.                         |
| Firmware upgrade process is completed.           | An IP address should be assigned to upgrade the Firmware.                                |
| But upgrading is not executed.                   | Make sure that IP address is entered in Print Server.                                    |
|                                                  | If an IP address is not entered, reassign it and try again.                              |

| Problem                                              | Solution                                                                                                    |
|------------------------------------------------------|----------------------------------------------------------------------------------------------------|
| SyncThru is unable to automatically detect printers. | <ol> <li>Check LAN cable is connected to the printers.</li> <li>Check LAN cable is connected to the printers yourself.</li> <li>Make sure that there are the connected printers shown in network<br/>neighborhood.If not, check the communication status of the printers.</li> <li>If IP address is assigned to the computers, try ping command.</li> <li>If the protocols of NPC are disabled, DLC/LLC should be installed in<br/>the computers.</li> <li>If SyncThru is unable to detect printers with DLC/LLC installed in the<br/>computers, check whether NPC and PC are on the same LAN.</li> <li>If LAN is connected by routers, SyncThru is unable to detect the<br/>printers.</li> <li>If more than one of the protocols of NPC are enabled and DLC/LLC is<br/>installed in the computers, check NPC and PC are on the same LAN.</li> <li>If LAN is connected by routers, SyncThru is unable to detect the<br/>printers.</li> <li>If nore than one of the protocols of NPC are enabled and DLC/LLC is<br/>installed in the computers, check NPC and PC are on the same LAN.</li> <li>If LAN is connected by routers, SyncThru is unable to detect the<br/>printers. In this case, one of protocols which are enabled in NPC<br/>should be Installed in the computers.</li> <li>In case that the protocol which is enabled in NPC is installed in the<br/>computers:         <ul> <li>If TCP/IP installed, check entry values of IP address, subnet mask<br/>and default gateway.</li> </ul> </li> </ol> |
| The printer does not print.                          | Try Add a Port.                                                                                                    |

### 7.8.4 SyncThru Installation Problems

| Problem                                     | Solution                                                                  |
|---------------------------------------------|---------------------------------------------------------------------------|
| "File Transfer Error" message appears when  | 1.Make sure the previously installed SyncThru is uninstalled.             |
| you execute Installation.                   | 2.If the SyncThru is uninstalled, restart your PC.                        |
|                                             | 3.If the problem continues, In Windows 95/98, delete the "sammon.dll"     |
|                                             | file in the system directory of Windows in MS-DOS mode, restart           |
|                                             | Windows and reinstall it. In Windows NT, stop the spooler service         |
|                                             | with' Services 'in Control Panel, delete the "sammon.dll" file in the     |
|                                             | system32 directory of Windows NT, start spooler service and reinstall it. |
| 'Unable to add the Port list of Dell ports' | Verify that your PC restarts after installing SyncThru.                   |
| message appears, when you add a port.       |                                                                           |

### 8. Exploded Views and Parts List

| 8.1. Main Exploded Views | page(8-2)  |
|--------------------------|------------|
| 8.2. Cover Ass'y         | page(8-3)  |
| 8.3. Middle Cover Ass'y  | page(8-4)  |
| 8.4. Front Cover Ass'y   | page(8-5)  |
| 8.5. Rear Cover Ass'y    | page(8-6)  |
| 8.6. Frame Assembly      | page(8-7)  |
| 8.7. Fuser Drive Ass'y   | page(8-8)  |
| 8.8. Main Drive Ass'y    | page(8-9)  |
| 8.9. MP Ass'y            | page(8-10) |
| 8.10. ADF Ass'y          | page(8-11) |
| 8.17. Cover Platen Ass'y | page(8-12) |
| 8.16. OPE Unit           | page(8-13) |
| 8.15. Scanner Ass'y      | page(8-14) |
| 8.14. Cassette Ass'y     | page(8-15) |
| 8.15. Fuser Ass'y        | page(8-16) |
| 8.16. Duplex Unit        | page(8-17) |

• Deal drawings and service parts are declared for the items with higher rate of inferiority and replaceable in the level of service description only.

• If inferiority occurs, you can replace the parts by the unit declared in deal drawings and service items.

.....

| art code and Descripti<br>andard, it wi <b>ll</b> he <b>l</b> p with                                                                                                    | on is quoted and cor<br>n ordering Part.                                                                                                    | ntro <b>ll</b> ed by determined s                                                                                                    | tandard. Refer to this determined                                                                                                    |
|----------------------------------------------------------------------------------------------------|----------------------------------------------------------------------------------------------------|----------------------------------------------------------------------------------------------------|----------------------------------------------------------------------------------------------------|
| There are two kind                                                                                                    | Is of Part code ir                                                                                                    | scription type.                                                                                                    |                                                                                                    |
|                                                                                                    |                                                                                                    | ex ) 2007-007961                                                                                                    | R-CHIP                                                                                                    |
|                                                                                                    | shows part specific                                                                                                    | ex ) JB96-01268A                                                                                                    | ELA UNIT-COVER TOP                                                                                                    |
|                                                                                                    |                                                                                                    | (                                                                                                    | ) : figure, 🔳 : character (alphabet) )                                                                                                    |
| rpe 2 : Controlled by                                                                                                    | Division : It is used                                                                                                    | or one produce. Mostly,                                                                                                    | Mostly, mechanical Parts.                                                                                                    |
| ype 2 : Controlled by<br>A/S privately used<br>Ass'y part : Assemi<br>necess<br>Ass'y part and A/S pr<br>The are inscription typ                                                     | Division : It is used<br><b>I part :</b> It is only use<br>bled by more than 2<br>ary par can be used.<br>ivately used Part is<br>be 2. It is recognized                                                                                        | or one produce. Mostly,<br>ed for A/S .<br>Parts. If necessary part<br>It is shown in the diagra<br>distinguished by part C<br>by Part character and                                  | Mostly, mechanical Parts.<br>is not A/S Part, Ass'y part includin<br>am and drawing of SVC manual.<br>code and Description.<br>I front side of description.                                                                                                    |
| Pe 2 : Controlled by     A/S privately usec     Ass'y part : Asseminecess     Ass'y part and A/S pr     The are inscription typ     DIVISION                                         | Division : It is used<br>I part : It is only use<br>bled by more than 2<br>ary par can be used.<br>ivately used Part is<br>be 2. It is recognized<br>PART CO                                                                                    | or one produce. Mostly,<br>ed for A/S .<br>Parts. If necessary part<br>It is shown in the diagra<br>distinguished by part C<br>d by Part character and                                | Mostly, mechanical Parts.<br>is not A/S Part, Ass'y part includin<br>am and drawing of SVC manual.<br>Code and Description.<br>I front side of description.                                                                                                    |
| Pe 2 : Controlled by     A/S privately used     Ass'y part : Asseminecess     Ass'y part and A/S pr     The are inscription typ     DIVISION     A/S Private                         | Division : It is used<br><b>I part :</b> It is only use<br>bled by more than 2<br>ary par can be used.<br>ivately used Part is<br>to 2. It is recognized<br>PART COM<br>*81-*****<br>(JB81-000                                                  | or one produce. Mostly,<br>ad for A/S .<br>Parts. If necessary part<br>It is shown in the diagra<br>distinguished by part C<br>d by Part character and<br>DE<br>39A)                  | Mostly, mechanical Parts.<br>is not A/S Part, Ass'y part includin<br>am and drawing of SVC manual.<br>Code and Description.<br>(front side of description.<br>DESCRIPTION<br>AS-*****<br>(AS-USE)                                                                     |
| ppe     2 : Controlled by       A/S privately used       Ass'y part : Asseminecess       Ass'y part and A/S private       DIVISION       A/S Private       ASS'Y Part                | Division : It is used<br>I part : It is only use<br>bled by more than 2<br>ary par can be used.<br>ivately used Part is<br>be 2. It is recognized<br>PART COI<br>*81-*****<br>(JB81-000<br>(JB75-000                                            | or one produce. Mostly,<br>ad for A/S .<br>Parts. If necessary part<br>It is shown in the diagra<br>distinguished by part C<br>J by Part character and<br>DE<br>DE<br>39A)<br>68A)    | Mostly, mechanical Parts.<br>is not A/S Part, Ass'y part includin<br>am and drawing of SVC manual.<br>Node and Description.<br>I front side of description.<br>DESCRIPTION<br>AS-*****<br>(AS-USE)<br>MEC-*****<br>(MEC-CHUTE)                                        |
| Als privately used<br>Als privately used<br>Ass'y part : Assemi<br>necess<br>Ass'y part and A/S pr<br>The are inscription typ<br>DIVISION<br>A/S Private<br>ASS'Y Part<br>ASS'Y Part | Division : It is used<br>I part : It is only use<br>bled by more than 2<br>ary par can be used.<br>ivately used Part is<br>be 2. It is recognized<br>PART COI<br>**81-*****<br>(JB81-000<br>**75-*****<br>(JB75-000<br>**92-*****<br>(JB92-011) | or one produce. Mostly,<br>ed for A/S .<br>Parts. If necessary part<br>It is shown in the diagra<br>distinguished by part C<br>di by Part character and<br>DE<br>39A)<br>68A)<br>31A) | Mostly, mechanical Parts.<br>is not A/S Part, Ass'y part includin<br>am and drawing of SVC manual.<br>Code and Description.<br>I front side of description.<br>DESCRIPTION<br>AS-*****<br>(AS-USE)<br>MEC-*****<br>(MEC-CHUTE)<br>PBA ******<br>(PBA MAIN-CONTROLLER) |

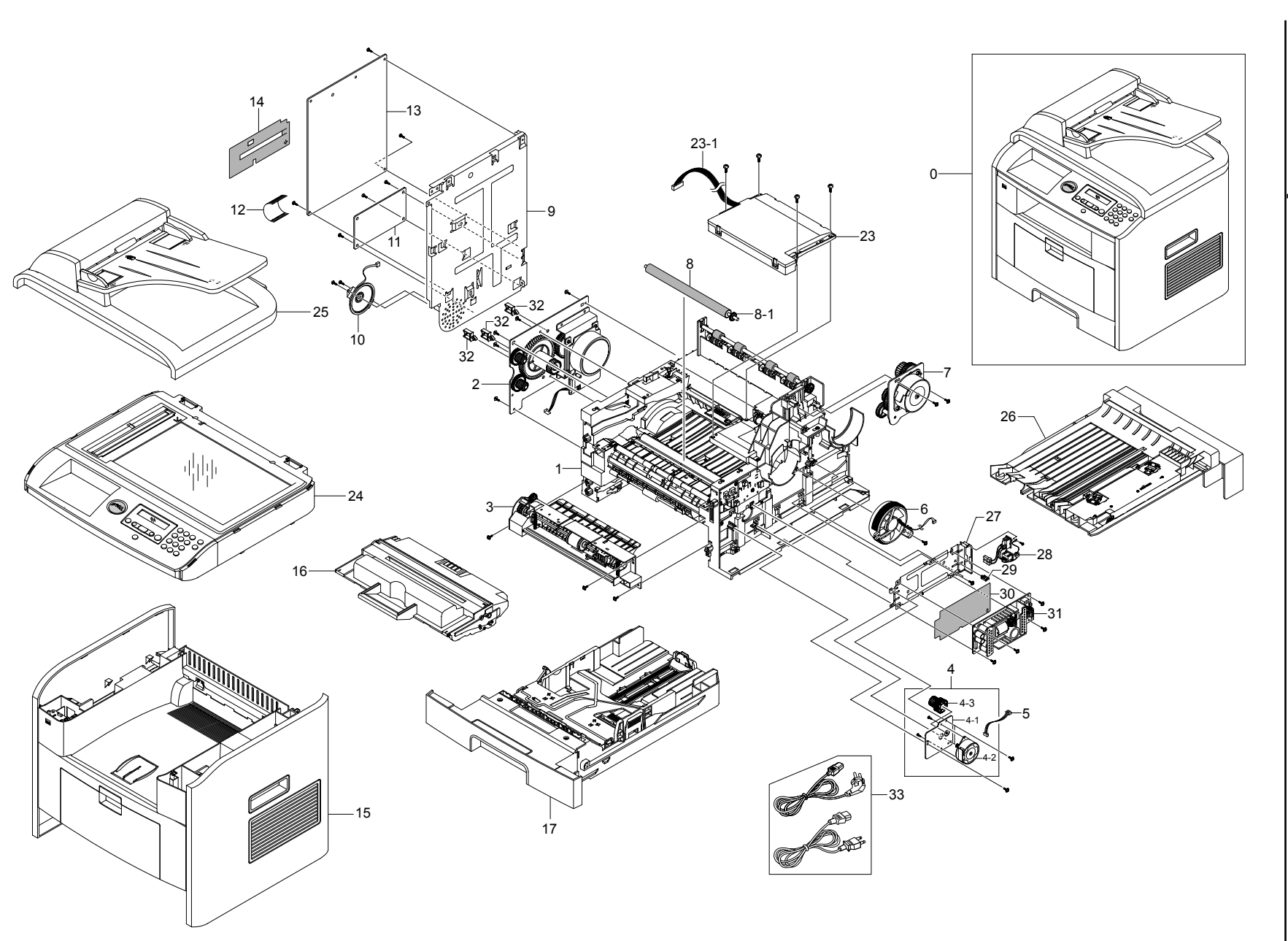

8-2 Service Manual

# 8.1 Main Exploded Views

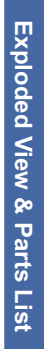

### 8.2 Cover Ass'y

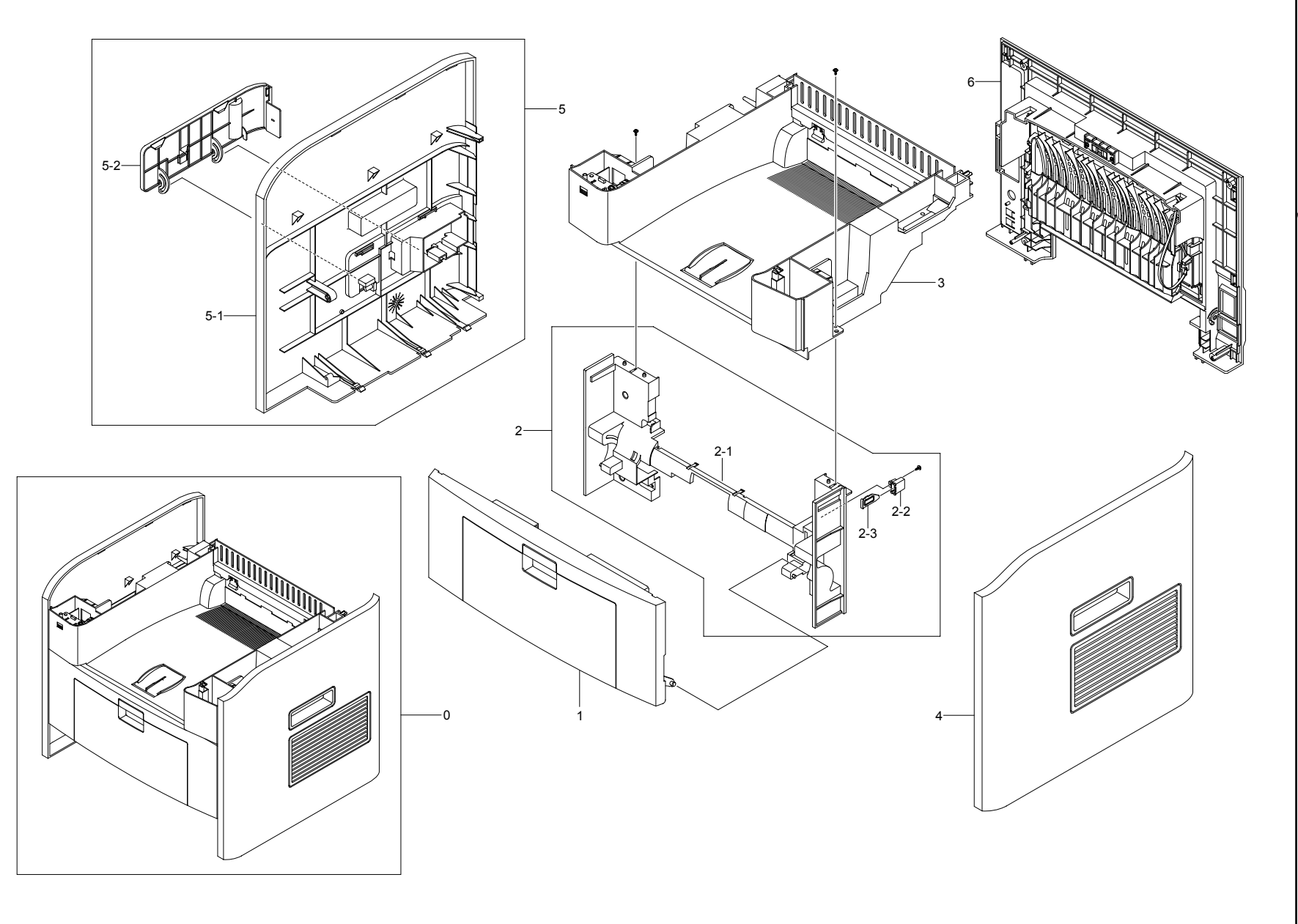

Download from Www.Somanuals.com. All Manuals Search And Download.

### 8.3 Middle Cover Ass'y

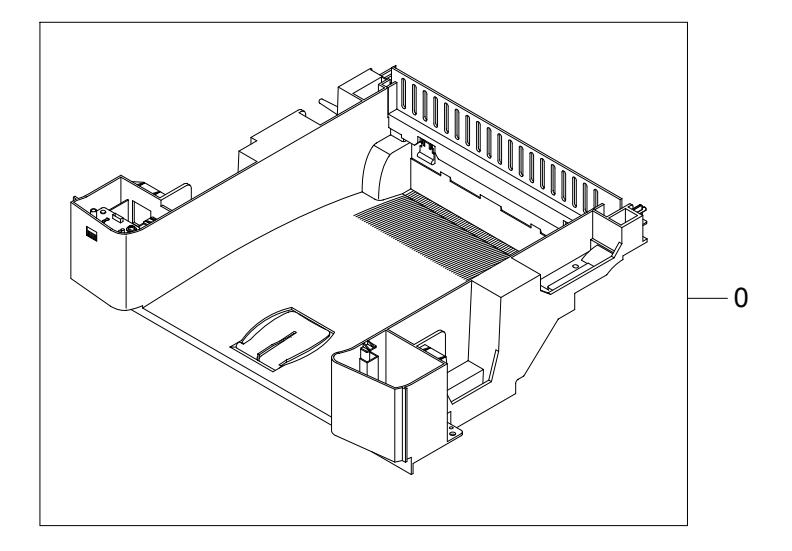

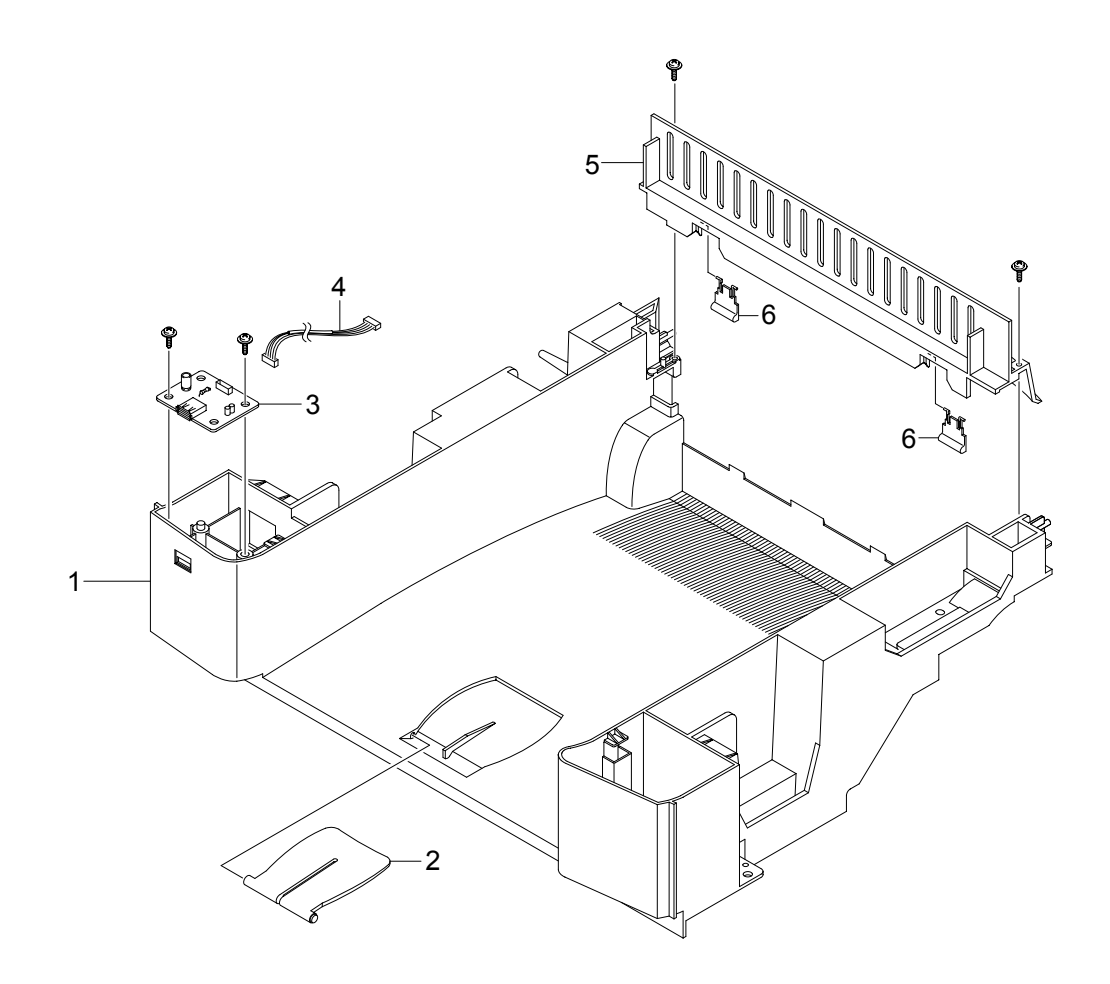

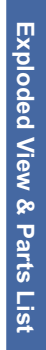

## 8.4 Front Cover Ass'y

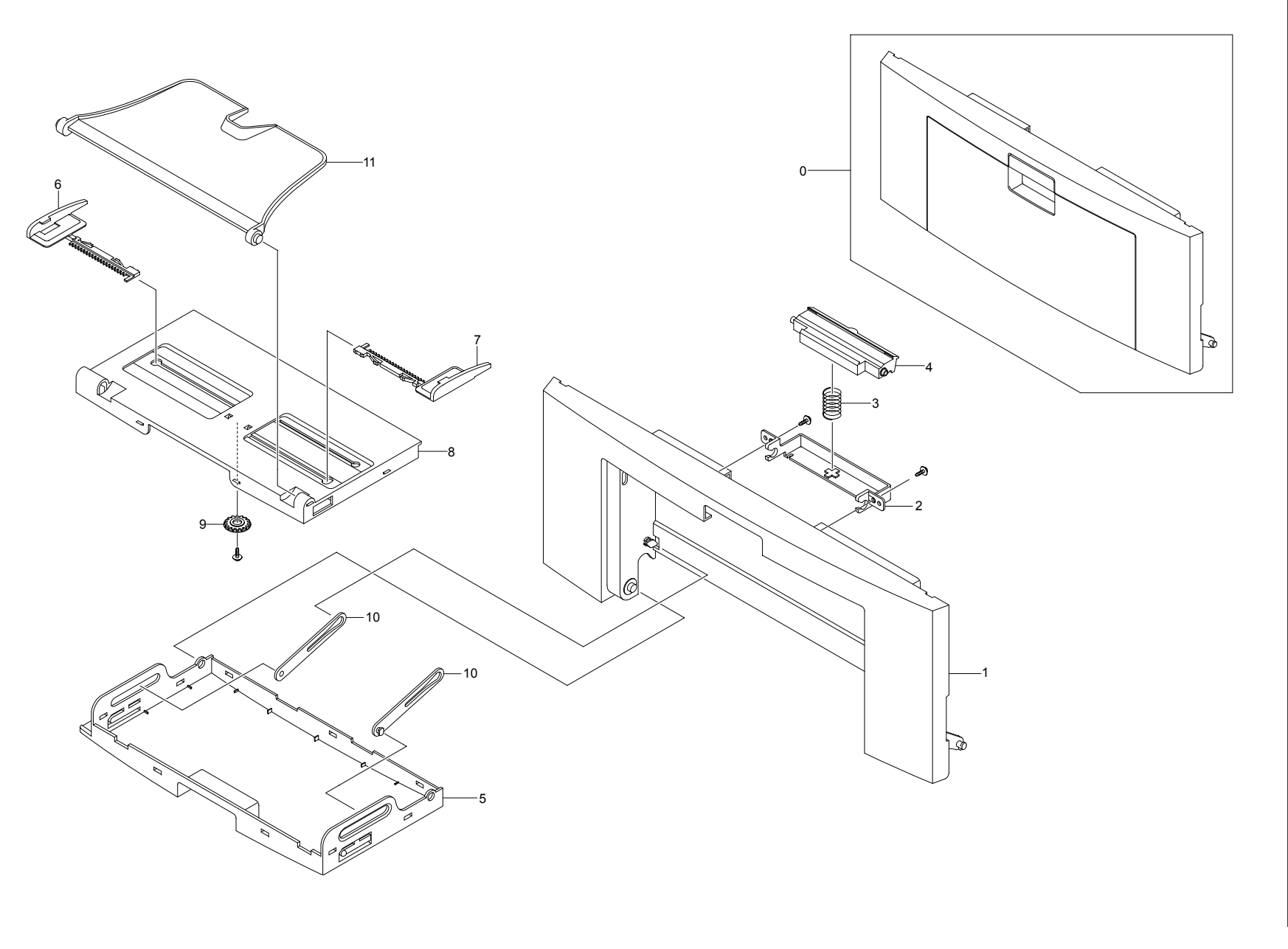

Service Manual 8-5

## 8.5 Rear Cover Ass'y

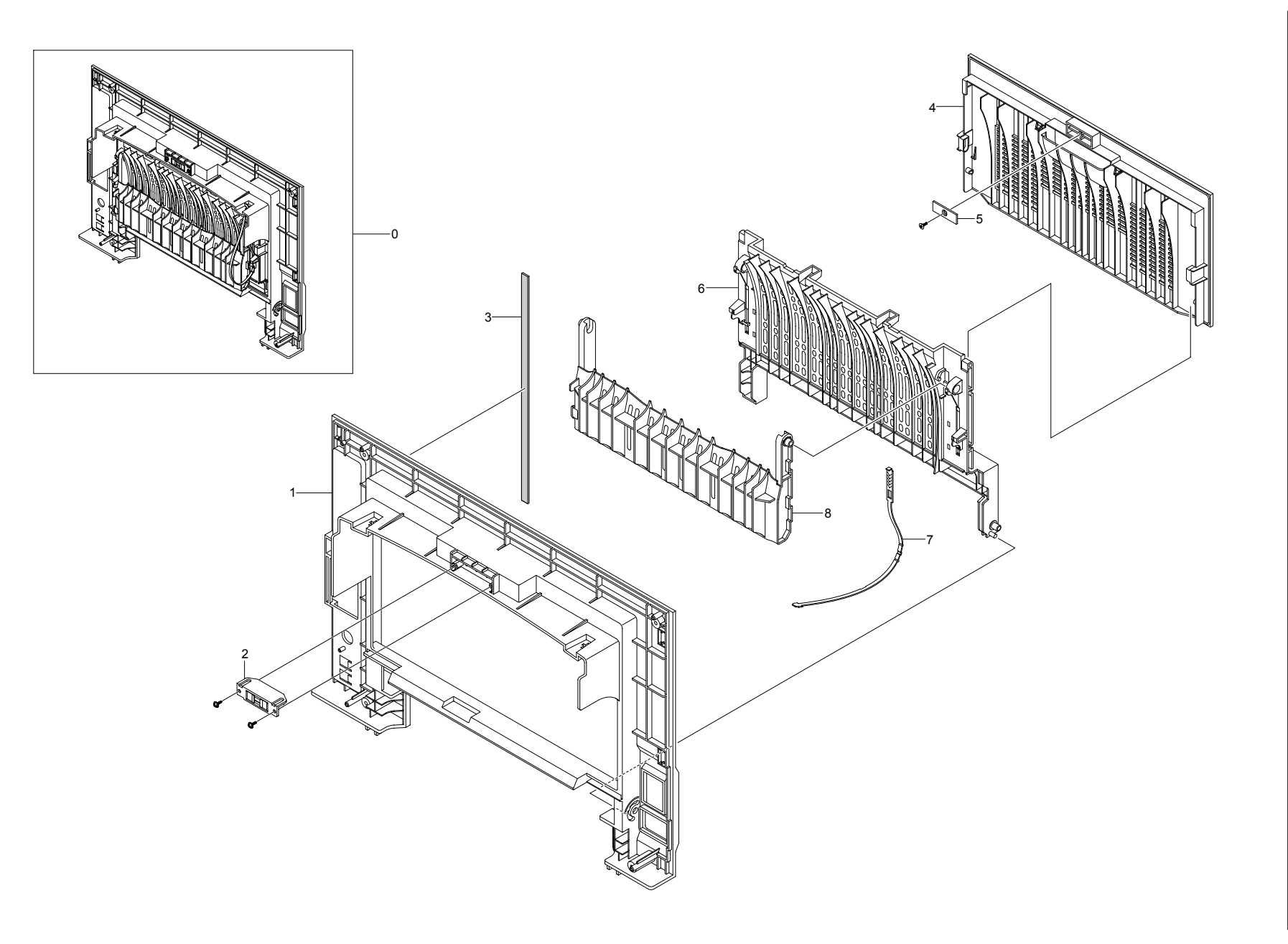

8-6 Service Manual

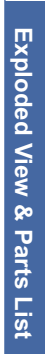

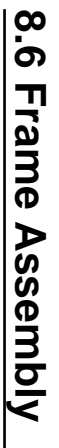

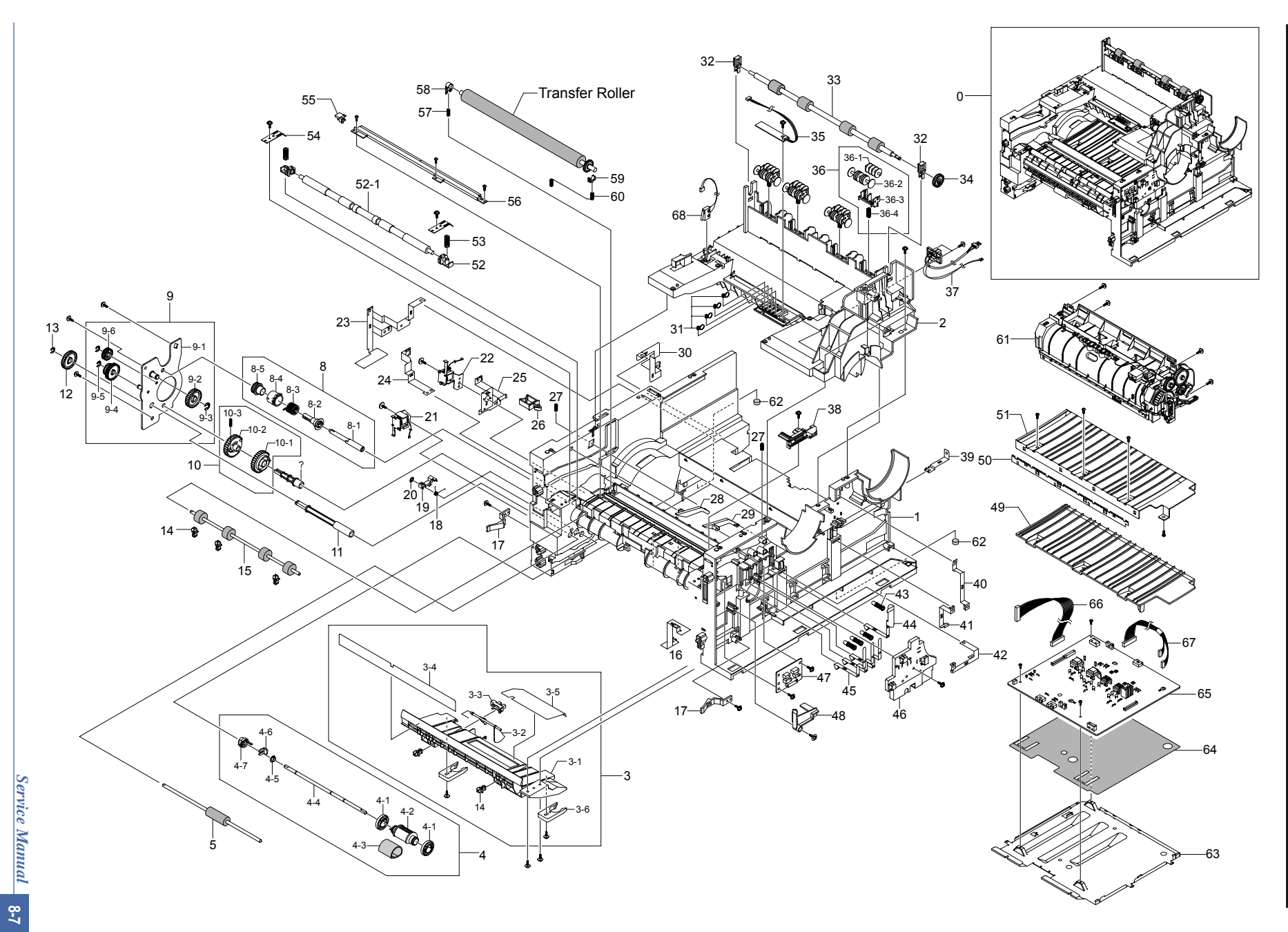

### 8.7 Fuser Drive Ass'y

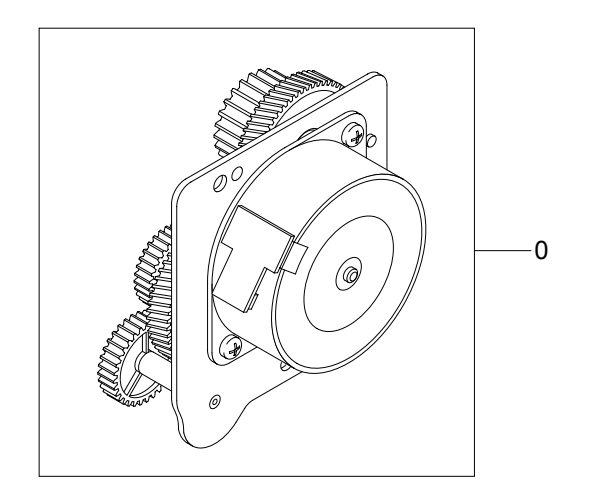

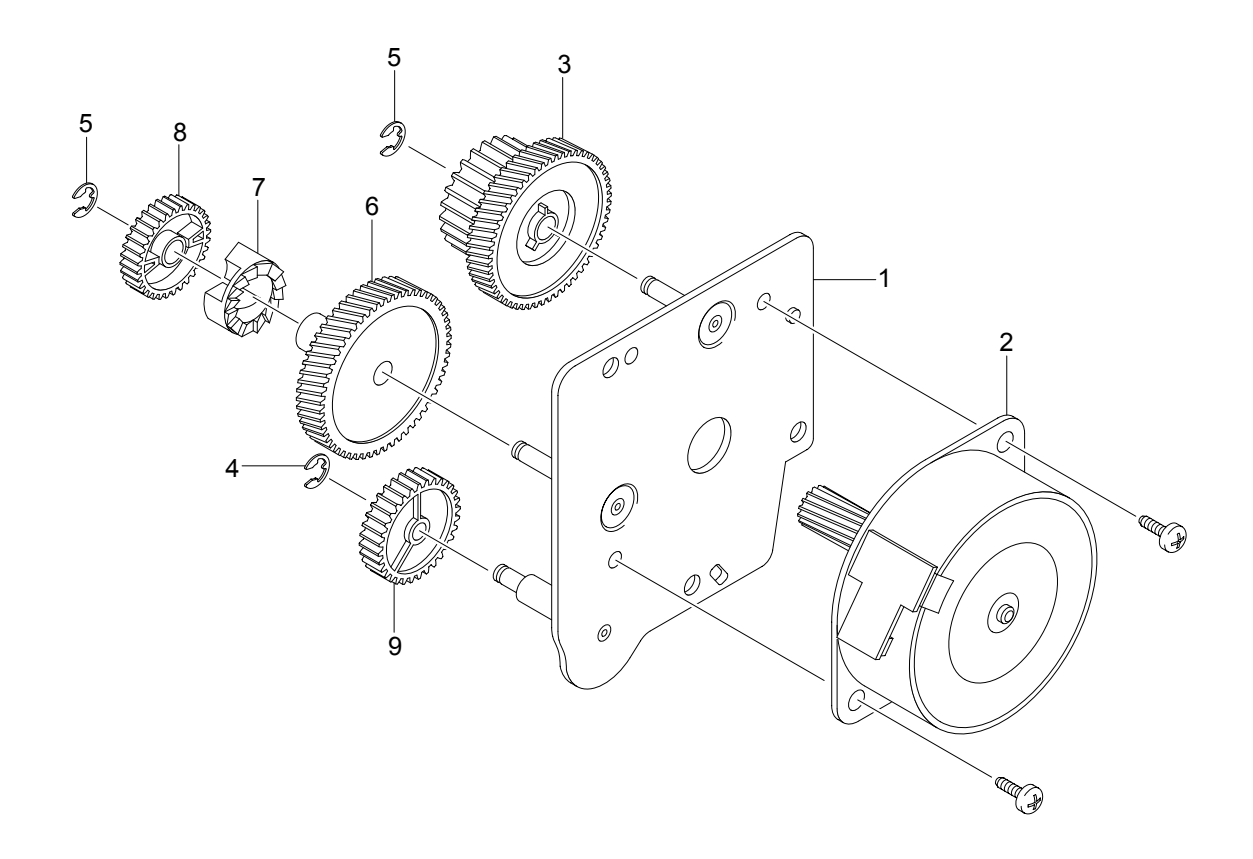

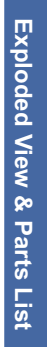

### 8.8 Main Drive Ass'y

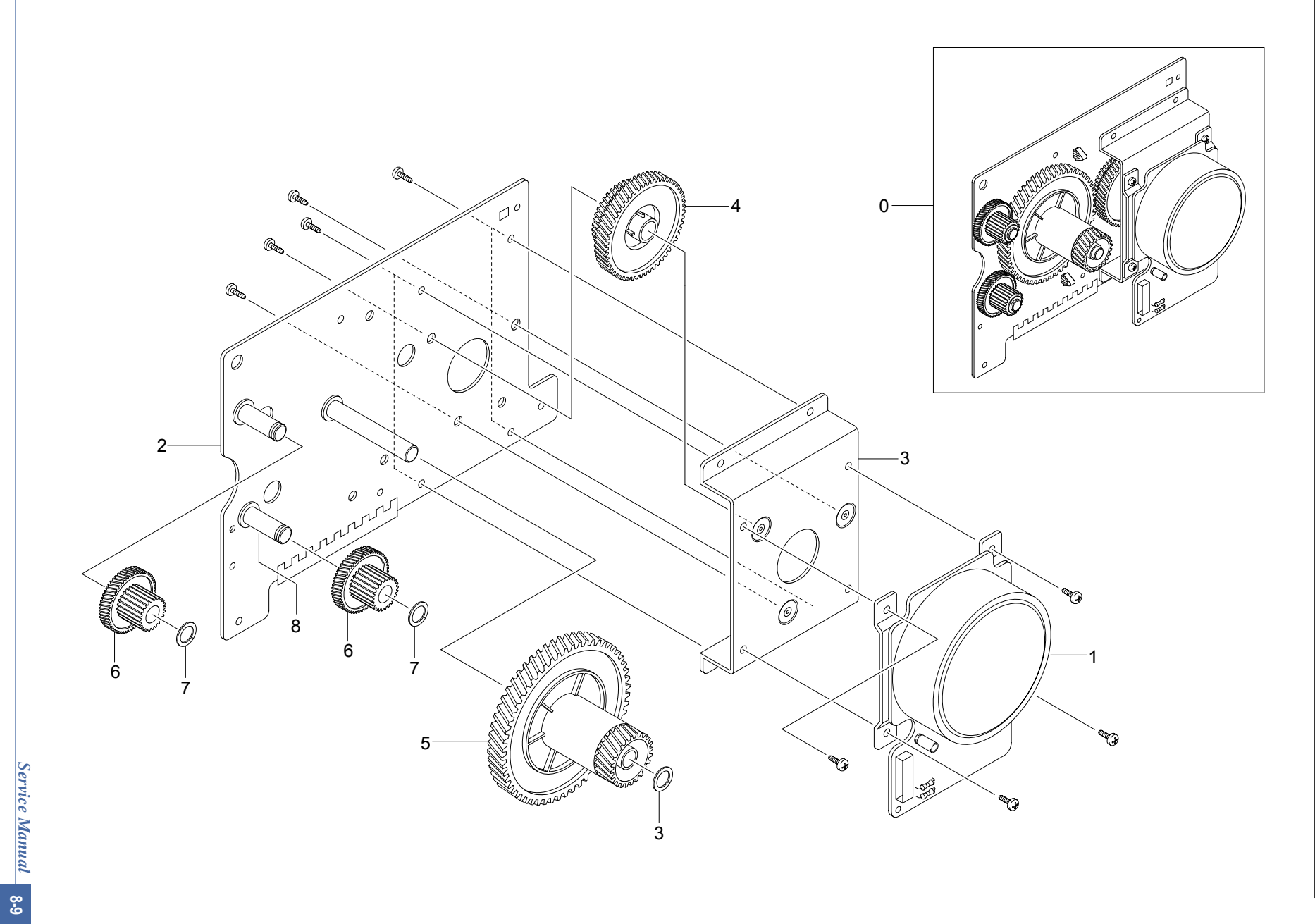

### 8.9 MP Ass'y

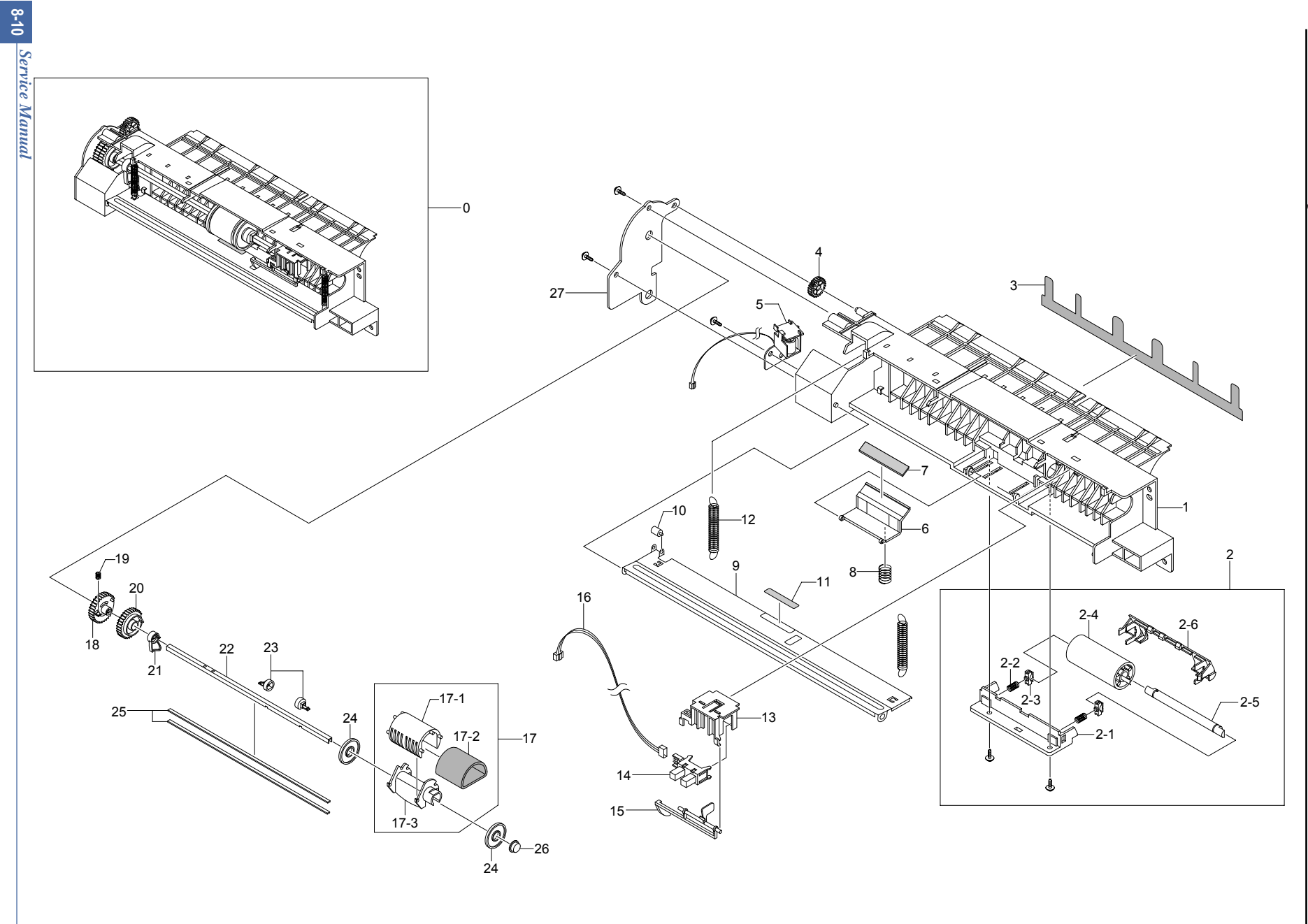

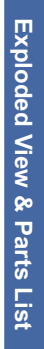

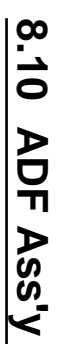

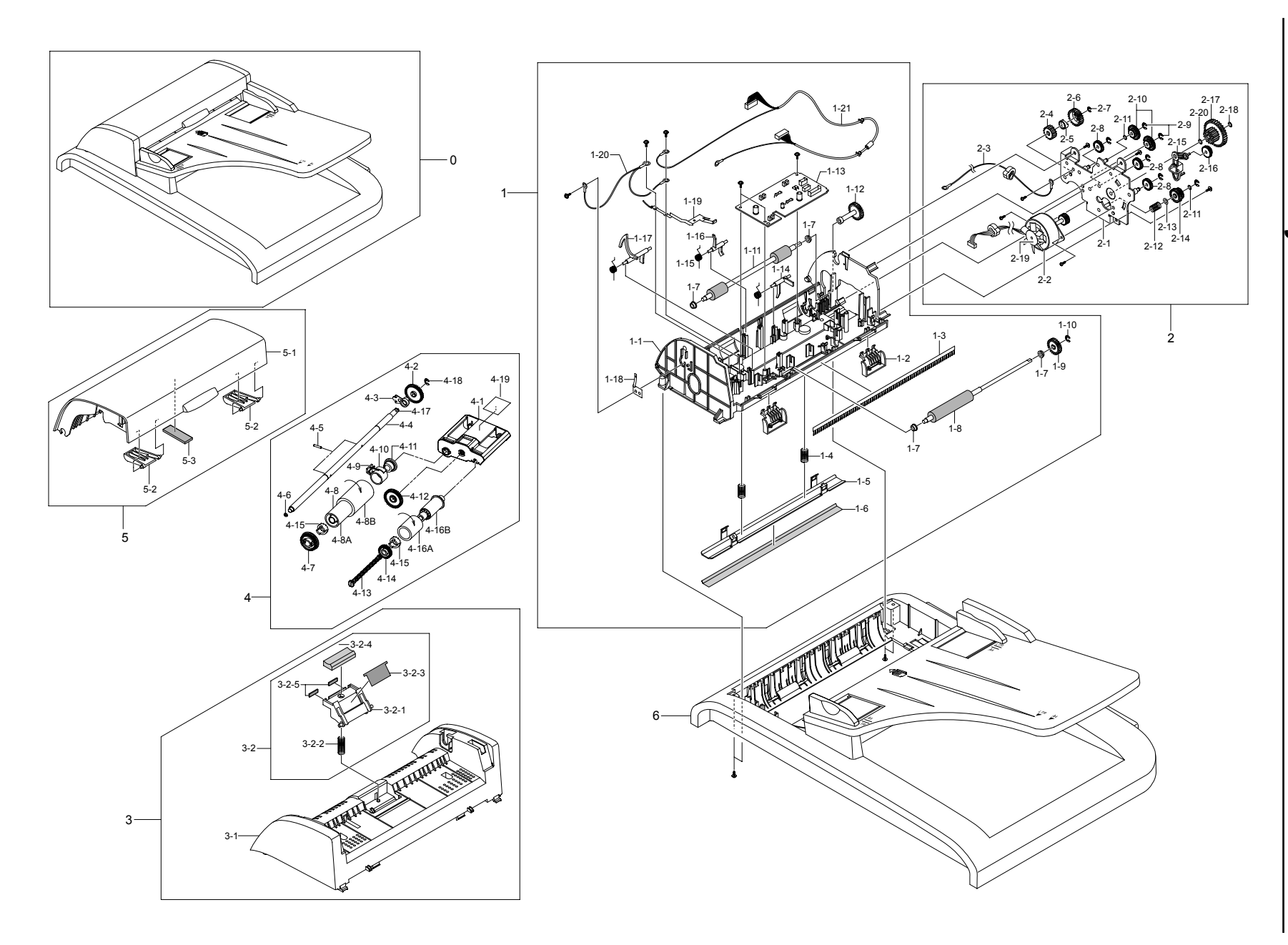

### 8.11 Cover Platen Ass'y

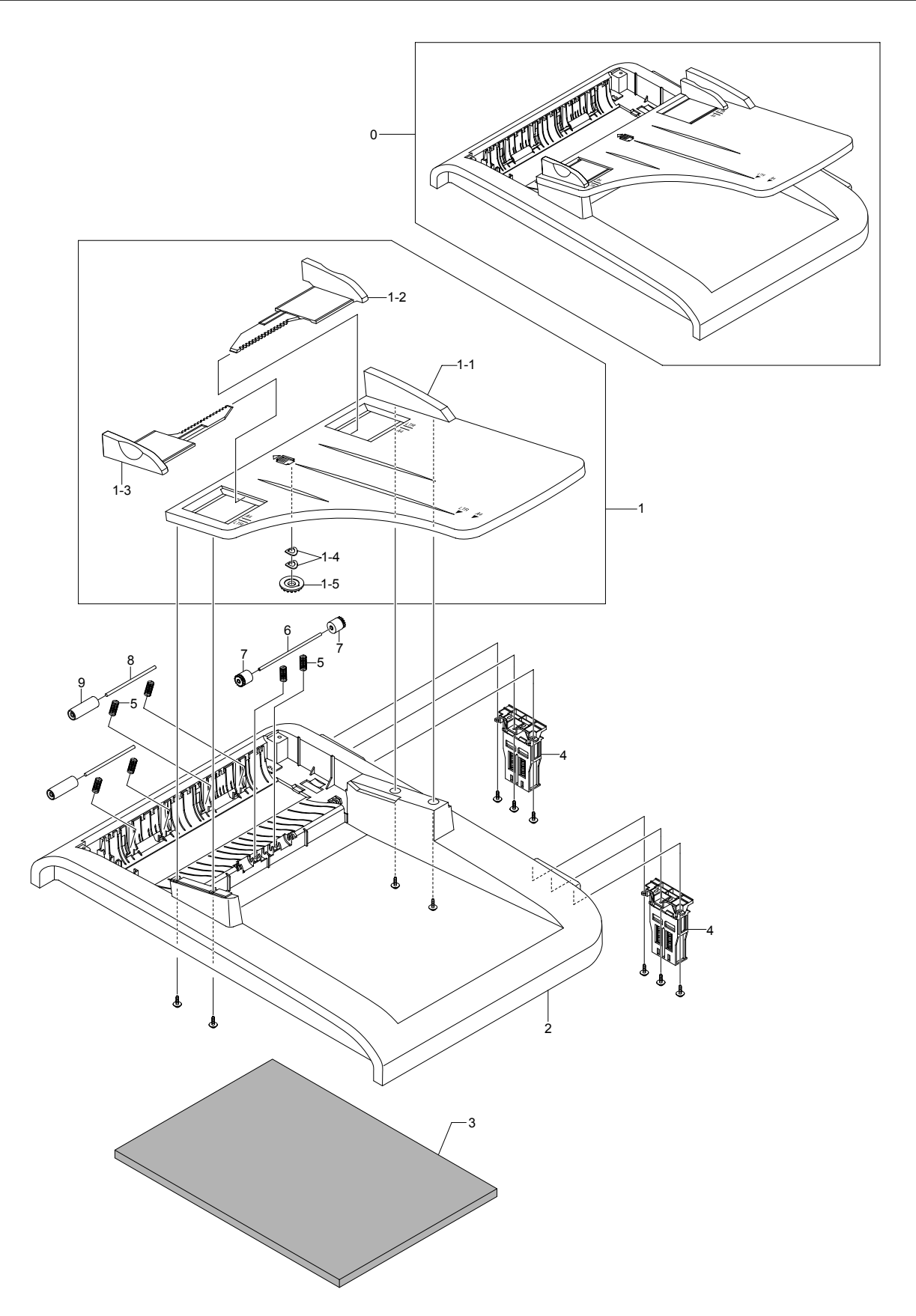

### 8.12 OPE Unit

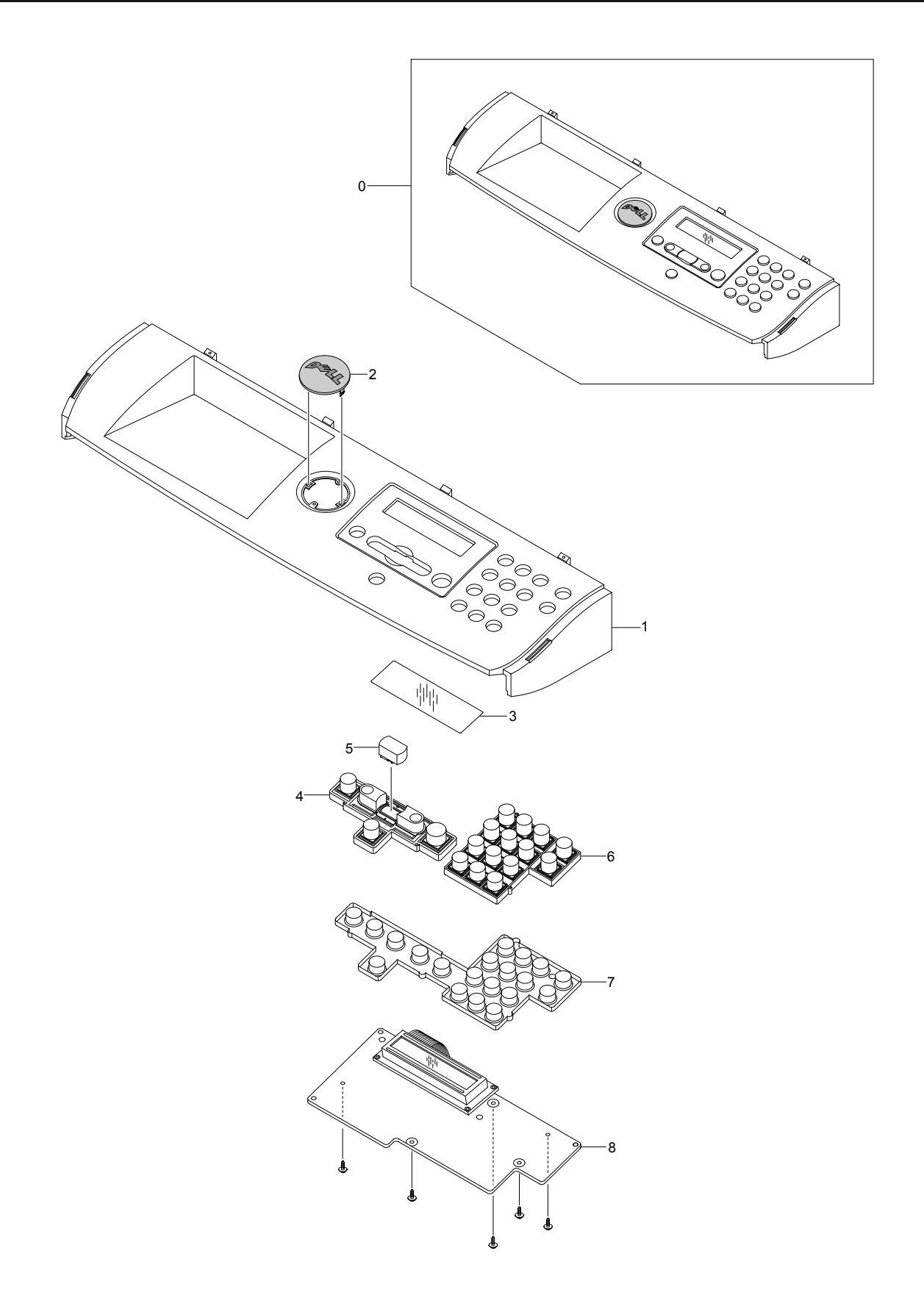

### 8.13 Scanner Ass'y

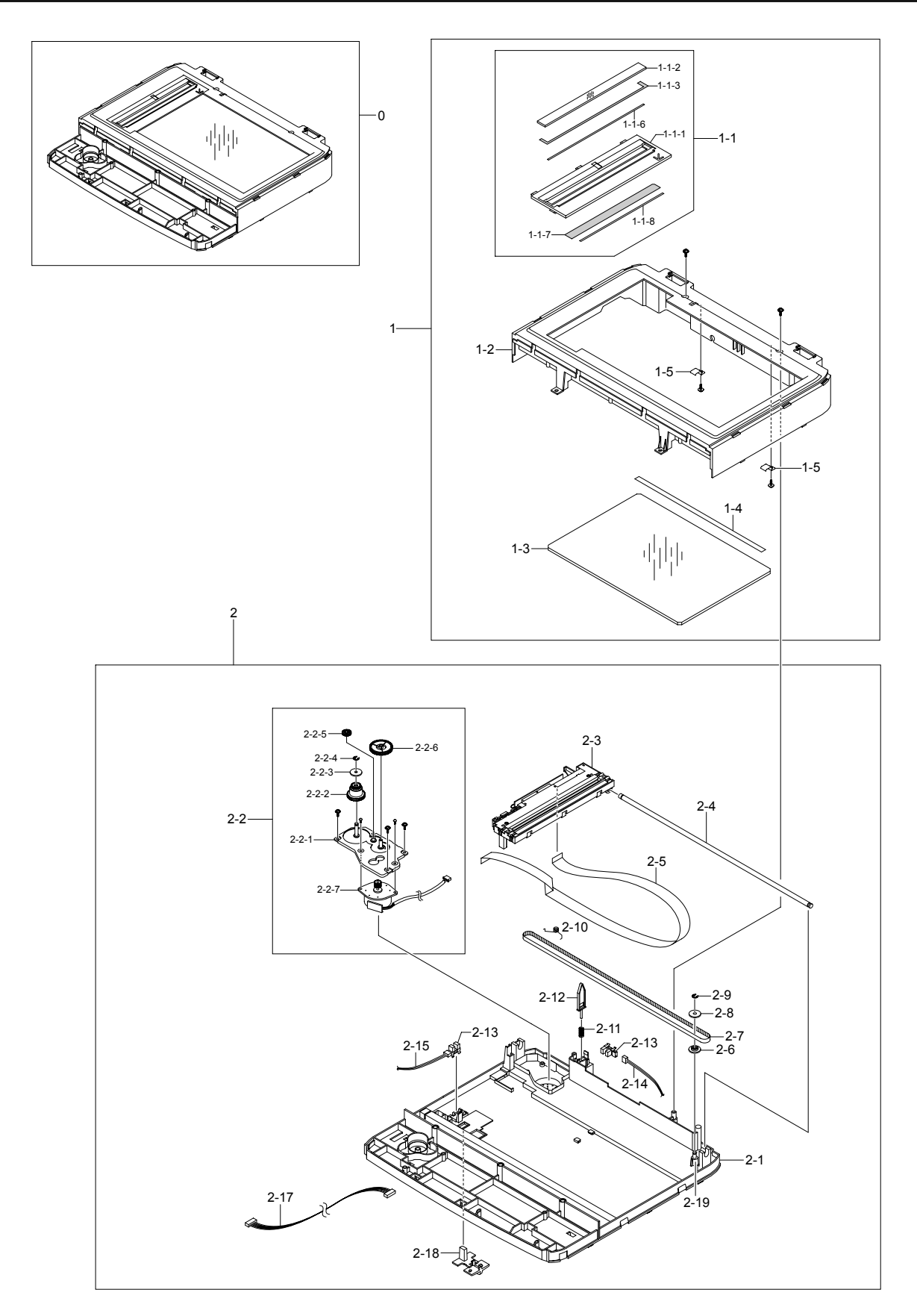

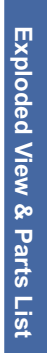

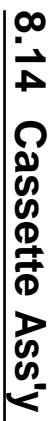

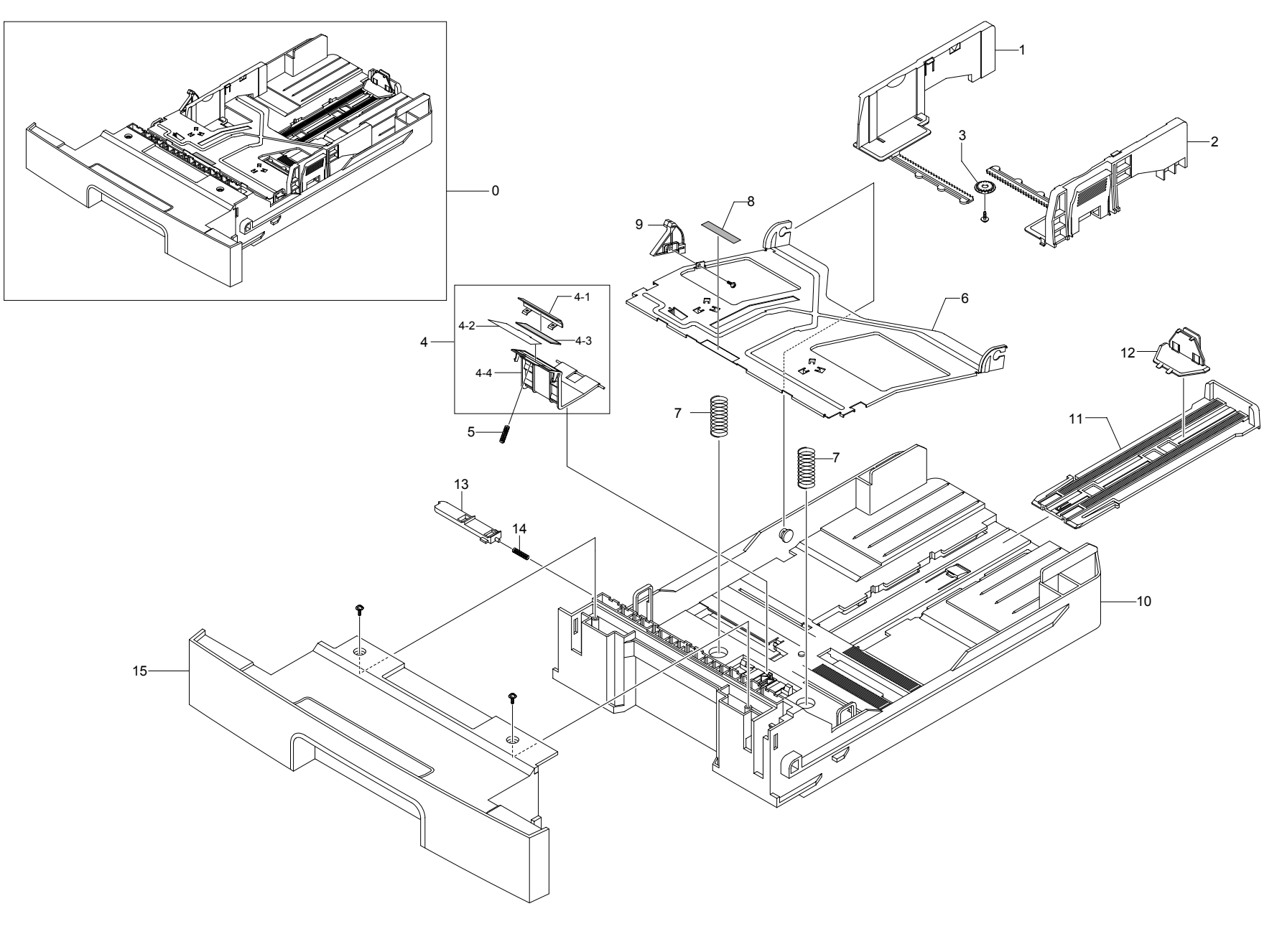

Service Manual 8-15

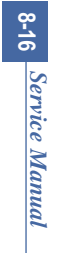

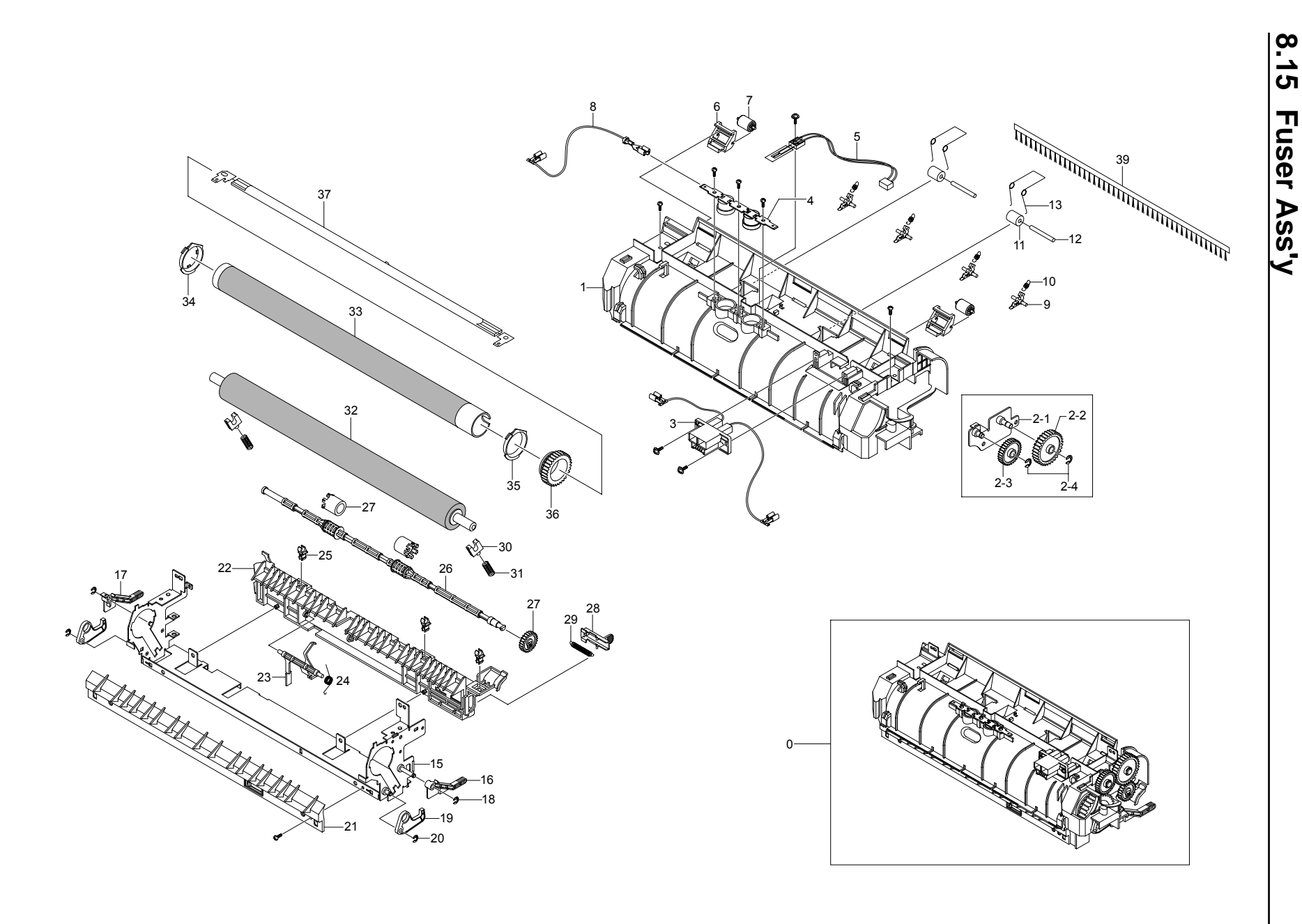

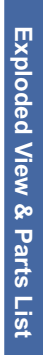

# 8.16 Duplex Unit(Optional)

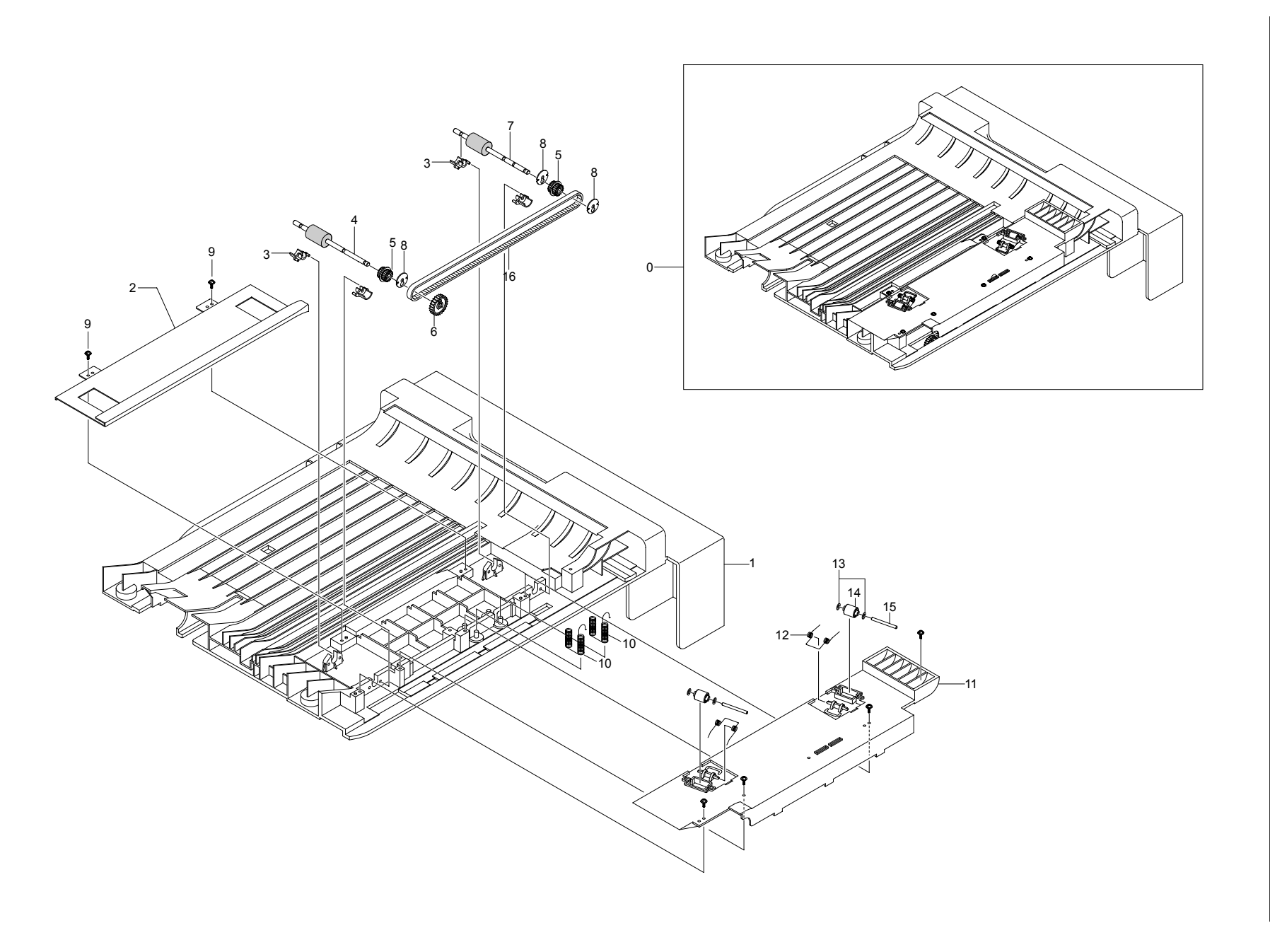

| 8.1 Main                      | Exploded Views | 5                                             |      |                   |        |
|-------------------------------|----------------|-----------------------------------------------|------|-------------------|--------|
| Drawer#                       | SEC Parts Code | Description and Specification                 | QT'y | FRU Item<br>(O/X) | Remark |
| 8.1-0                         | Dell 1815dn    | Set                                           | 1    | X                 |        |
| 8.1-1                         | JC96-03792A    | ELA HOU-FRAME 110V                            | 1    | X                 | 110V   |
| 8.1-1                         | JC96-03791A    |                                               | 1    | X                 | 2200   |
| 0.1-2<br>8.1-3                | JC96-03837A    |                                               | 1    | ^                 |        |
| 8 1-4                         | JC96-03762A    | ELA UNIT-DUPLEX DRIVE                         | 1    | 0                 |        |
| 8.1-4-1                       | JC61-01599A    | BRACKET-P-GEAR DUP                            | 1    | X                 |        |
| 8.1-4-2                       | JC31-00048A    | MOTOR STEP-DUPLEX                             | 1    | Х                 |        |
| 8.1-4-3                       | JC66-01159A    | GEAR-DUP RDCN 45/19                           | 1    | Х                 |        |
| 8.1-5                         | JC39-00526A    | CBF HARNESS-DUPLEX                            | 1    | Х                 |        |
| 8.1-6                         | JC31-00025A    | FAN-DC(Main FAN)                              | 1    | 0                 |        |
| 8.1-7                         | JC96-03065A    | IELA HOU-ADE MOTOR                            | 1    | X                 |        |
| 8.1-8                         | JC97-02652A    | MEA-TRANSFER ROLLER (Drawer# 8.1-8 + 8.1-8-1) | 1    | 0                 |        |
| 0.1-0-1<br>8.1 <sub>-</sub> 0 | JC63-00912B    |                                               | 1    | X                 |        |
| 8 1-10                        | 3001-001293    | SPEAKER                                       | 1    | X                 |        |
| 8.1-11                        | JC92-01746B    | PBA SUB-MODEM                                 | 1    | 0                 |        |
| 8.1-12                        | JC39-00518A    | CBF HARNESS-ENGINE                            | 1    | X                 |        |
| 8.1-13                        | JC92-01744A    | PBA MAIN-CONTROLLER                           | 1    | 0                 |        |
| 8.1-14                        | JC96-03970A    | ELA HOU-MAIN RAM DIMM                         | 1    | 0                 |        |
| 8.1-15                        | JC97-02392A    | MEA-COVER                                     | 1    | Х                 |        |
| 8.1-16                        | SCX-D5525A/DEL | TONER CARTRIDGE(3K)                           | 1    | 0                 |        |
| 8.1-16                        | SCX-D5525B/DEL | TONER CARTRIDGE(5K)                           | 1    | 0                 |        |
| 8.1-17                        | JC97-02414A    | MEA UNIT-CASSETTE                             | 1    | 0                 |        |
| 8.1-23                        | JC59-00027A    |                                               | 1    | 0<br>V            |        |
| 8 1-23-1<br>8 1-24            | JC39-00324A    | ELA HOU-SCAN                                  | 1    | X                 |        |
| 8.1-25                        | JC96-03810A    | ELA HOU-ADF                                   | 1    | 0                 |        |
| 8.1-26                        | JC97-02393B    | MEA UNIT-DUPLEX                               | 1    | X                 |        |
| 8.1-27                        | JC63-00913A    | SHIELD-P-SMPS                                 | 1    | Х                 |        |
| 8.1-28                        | JC39-00523A    | CBF HARNESS-AC INLET                          | 1    | Х                 |        |
| 8.1-29                        | JC61-01653B    | STOPPER-M_STRAP                               | 1    | Х                 |        |
| 8.1-30                        | JC63-00960A    | SHEET-INSULATOR_SMPS                          | 1    | X                 |        |
| 8.1-31                        | JC44-00097A    |                                               | 1    | 0                 |        |
| 8.1-31                        | JC44-00090A    |                                               | 1    | 0<br>X            |        |
| 8 1-33                        | 3903-000085    | CBE-POWER CORD                                | 1    | X                 |        |
| 8 2 Cove                      | or Ass'v       |                                               |      | ~~~~              |        |
| 0.2 0010                      |                |                                               |      | FRIIItem          |        |
| Drawer#                       | SEC Parts Code | Description and Specification                 | QT'y | (O/X)             | Remark |
| 8.2-0                         | JC97-02392A    |                                               | 1    | X                 |        |
| 8.2-1                         | JC97-02423A    |                                               | 1    | 0                 |        |
| 0.2-2                         | JC97-02424A    |                                               | 1    | X                 |        |
| 8 2-2-2                       | JC67-00068B    |                                               | 1    | X                 |        |
| 8.2-2-3                       | JC72-01339A    | PMO-M-SUB ACTUATOR                            | 1    | X                 |        |
| 8.2-3                         | JC63-00949A    | COVER-M MIDDLE                                | 1    | Х                 |        |
| 8.2-4                         | JC63-00947A    | COVER-M_SIDE R                                | 1    | 0                 |        |
| 8.2-5                         | JC97-02421A    | MEA-COVER SIDE L                              | 1    | 0                 |        |
| 8.2-5-1                       | JC63-00948A    | COVER-M_SIDE L                                | 1    | Х                 |        |
| 8.2-5-2                       | JC63-00950A    | COVER-M_DIMM                                  | 1    | 0                 |        |
| 8.2-6                         | JC97-02422A    | MEA-COVER REAR                                | 1    | 0                 |        |
| 8.3 Midd                      | le Cover Ass'y |                                               |      |                   |        |
| Drawer#                       | SEC Parts Code | Description and Specification                 | QT'y | FRU Item<br>(O/X) | Remark |
| 8.3-0                         | JC96-03794A    | COVER-M_MIDDLE                                | 1    | 0                 |        |
| 8.3-1                         | JC63-00954A    |                                               | 1    | X                 |        |
| 8.3-2                         | JC63-00513A    | COVER-M-RX STACKER                            | 1    | X                 |        |
| 0.3-3<br>0.2 1                | JC92-01636A    | LOBE MADNESS HOR MOST<br>LARY 2018-028 HOR 1  | 1    |                   |        |
| 0.3-4<br>8 3-5                | 1C93-003814    |                                               | 1    | ^<br>Y            |        |
| 8.3-6                         | JC72-01001A    | PMO-SUB STACKER                               | 2    | X                 |        |
|                               |                |                                               |      | 1                 |        |
| 8.4 Fron                      | t Cover Ass'y  |                                               |      | EDU Kara          |        |
| Drawer#                       | SEC Parts Code | Description and Specification                 | QT'y | (O/X)             | Remark |

### Parts List(Model: Dell 1815dn)

| Drawer# | SEC Parts Code | Description and Specification | QT'y | FRU Item<br>(O/X) | Remark |
|---------|----------------|-------------------------------|------|-------------------|--------|
| 8.4-0   | JC97-02423A    | MEA-COVER FRONT               | 1    | 0                 |        |
| 8.4-1   | JC63-00953A    | COVER-M_FRONT                 | 1    | Х                 |        |
| 8.4-2   | JC61-00953C    | HOLDER-M_LOCKER               | 1    | Х                 |        |
| 8.4-3   | JG61-70549A    | SPRING ETC-CIS(C2)            | 1    | Х                 |        |
| 8.4-4   | JC64-00232A    | KNOB-M_LOCKER                 | 1    | Х                 |        |
| 8.4-5   | JC63-00946A    | TRAY-M_ASF_INPUT              | 1    | Х                 |        |
| 8.4-6   | JC70-00478C    | ADJUST-M_MP L                 | 1    | Х                 |        |
| 8.4-7   | JC70-00479C    | ADJUST-M_MP R                 | 1    | Х                 |        |
| 8.4-8   | JC63-00446D    | TRAY-ASF_INPUT_UPPER          | 1    | Х                 |        |
| 8.4-9   | JG66-40003A    | GEAR-PINION                   | 1    | Х                 |        |
| 8.4-10  | JC63-00444A    | TRAY-M-LINK_MP                | 2    | Х                 |        |
| 8.4-11  | JC63-00447D    | TRAY-ASF_FOLDER               | 1    | Х                 |        |

8.5 Rear Cover Ass'y

| SEC Parts Code | Description and Specification                                                                                                    | QT'y                                                                                                    | FRU Item<br>(O/X)                                                                                                    | Remark                                                                                                    |
|----------------|----------------------------------------------------------------------------------------------------|----------------------------------------------------------------------------------------------------|----------------------------------------------------------------------------------------------------|----------------------------------------------------------------------------------------------------|
| JC97-02422A    | MEA-COVER REAR                                                                                                    | 1                                                                                                    | 0                                                                                                    |                                                                                                    |
| JC63-00951A    | COVER-M_REAR                                                                                                    | 1                                                                                                    | Х                                                                                                    |                                                                                                    |
| JC61-00961A    | MAGNET-CATCH DELL                                                                                                    | 1                                                                                                    | Х                                                                                                    |                                                                                                    |
| JC63-01028A    | SHEET-PORT                                                                                                    | 1                                                                                                    | Х                                                                                                    |                                                                                                    |
| JC63-00936B    | COVER-M_FACE UP                                                                                                    | 1                                                                                                    | Х                                                                                                    |                                                                                                    |
| JC61-00962A    | PLATE-MAGNET CATCH                                                                                                    | 1                                                                                                    | Х                                                                                                    |                                                                                                    |
| JC63-00937B    | COVER-M-STACKER REAR                                                                                                    | 1                                                                                                    | Х                                                                                                    |                                                                                                    |
| JC61-01653A    | STOPPER-M-STRAP                                                                                                    | 1                                                                                                    | Х                                                                                                    |                                                                                                    |
| JC61-01583A    | GUIDE-OUTPUT FUSER                                                                                                    | 1                                                                                                    | Х                                                                                                    |                                                                                                    |
|                | SEC Parts Code<br>JC97-02422A<br>JC63-00951A<br>JC61-00961A<br>JC63-01028A<br>JC63-00936B<br>JC61-00962A<br>JC63-00937B<br>JC61-01653A<br>JC61-01583A | SEC Parts CodeDescription and SpecificationJC97-02422AMEA-COVER REARJC63-00951ACOVER-M_REARJC61-00961AMAGNET-CATCH DELLJC63-01028ASHEET-PORTJC63-00936BCOVER-M_FACE UPJC61-00962APLATE-MAGNET CATCHJC63-00937BCOVER-M-STACKER REARJC61-01653ASTOPPER-M-STRAPJC61-01583AGUIDE-OUTPUT FUSER | SEC Parts CodeDescription and SpecificationQT'yJC97-02422AMEA-COVER REAR1JC63-00951ACOVER-M_REAR1JC61-00961AMAGNET-CATCH DELL1JC63-01028ASHEET-PORT1JC63-00936BCOVER-M_FACE UP1JC63-00937BCOVER-M_STACKER REAR1JC63-00937BCOVER-M-STACKER REAR1JC61-01653ASTOPPER-M-STRAP1JC61-01583AGUIDE-OUTPUT FUSER1 | SEC Parts CodeDescription and SpecificationPRU Item<br>(0/X)JC97-02422AMEA-COVER REAR10JC63-00951ACOVER-M_REAR1XJC61-00961AMAGNET-CATCH DELL1XJC63-01028ASHEET-PORT1XJC63-00936BCOVER-M_FACE UP1XJC61-00962APLATE-MAGNET CATCH1XJC63-00937BCOVER-M_STACKER REAR1XJC61-01653ASTOPPER-M-STRAP1XJC61-01583AGUIDE-OUTPUT FUSER1X |

### 8.6 Frame Assembly

| Drawer#  | SEC Parts Code | Description and Specification | QT'y | FRU Item<br>(O/X) | Remark |
|----------|----------------|-------------------------------|------|-------------------|--------|
| 8.6-0    | JC96-03792A    | ELA HOU-FRAME 110V            | 1    | X                 | 110V   |
| 8.6-0    | JC96-03791A    | ELA HOU-FRAME 220V            | 1    | Х                 | 220V   |
| 8.6-1    | JC61-01620A    | FRAME-M_BASE                  | 1    | Х                 |        |
| 8.6-2    | JC61-01621A    | FRAME-M_EXIT                  | 1    | Х                 |        |
| 8.6-3    | JC96-03829A    | ELA HOU-GUIDE DUP F           | 1    | Х                 |        |
| 8.6-3-1  | JC61-01600A    | GUIDE-M_FRONT DUPLEX          | 1    | Х                 |        |
| 8.6-3-2  | JC66-01187A    | LEVER-ACTUATOR EMPTY          | 1    | Х                 |        |
| 8.6-3-3  | 0604-001095    | PHOTO-INTERRUPTER             | 1    | Х                 |        |
| 8.6-3-4  | JC63-01095A    | SHEET-GUIDE DUP OUT           | 1    | Х                 |        |
| 8.6-3-5  | JC63-00992A    | SHEET-GUIDE FRONT DU          | 1    | Х                 |        |
| 8.6-3-6  | JC66-01170A    | CAM-SHAFT PICK UP             | 1    | Х                 |        |
| 8.6-4    | JC97-02441A    | MEA-ROLLER PICK UP            | 1    | 0                 |        |
| 8.6-4-1  | JC66-01169A    | ROLLER-IDLE PICK UP           | 2    | Х                 |        |
| 8.6-4-2  | JC61-01601A    | HOUSING-M PICK UP             | 1    | Х                 |        |
| 8.6-4-3  | JC66-01168A    | ROLLER-PICK UP                | 1    | Х                 |        |
| 8.6-4-4  | JC66-01171A    | SHAFT-PICK UP                 | 1    | Х                 |        |
| 8.6-4-5  | JC72-41364A    | PMO-BUSHING P/U,MP            | 1    | Х                 |        |
| 8.6-4-6  | JC66-00050A    | CAM-CATCH                     | 1    | Х                 |        |
| 8.6-5    | JC66-01173A    | ROLLER-FEED                   | 1    | Х                 |        |
| 8.6-8    | JC97-01788A    | MEA UNIT-CLUTCH               | 1    | Х                 |        |
| 8.6-8-1  | JC66-00398A    | SHAFT-FEED                    | 1    | Х                 |        |
| 8.6-8-2  | JC72-00981A    | PMO-HUB CLUTCH                | 1    | Х                 |        |
| 8.6-8-3  | 6107-001171    | SPRING-TS                     | 1    | Х                 |        |
| 8.6-8-4  | JC72-00978A    | PMO-COLLAR SPRING             | 1    | Х                 |        |
| 8.6-8-5  | JC66-00393A    | GEAR-FEED 1                   | 1    | Х                 |        |
| 8.6-9    | JC97-02394A    | MEA UNIT-BRACKET FEED         | 1    | Х                 |        |
| 8.6-9-1  | JC61-01582A    | BRACKET-P-FEED                | 1    | Х                 |        |
| 8.6-9-2  | JC66-01166A    | GEAR-IDLE Z29 HELICAL         | 1    | Х                 |        |
| 8.6-9-3  | 6044-000231    | RING-E                        | 1    | Х                 |        |
| 8.6-9-4  | JC66-01164A    | GEAR-RETARD 39/19             | 1    | Х                 |        |
| 8.6-9-5  | JC66-00484A    | GEAR-T2 IDEL Z27              | 1    | Х                 |        |
| 8.6-9-6  | 6044-000125    | RING-E                        | 2    | Х                 |        |
| 8.6-10   | JC97-02648A    | MEA UNIT-GEAR PICK UP         | 1    | Х                 |        |
| 8.6-10-1 | JC66-01183A    | GEAR-PICK UP INNER            | 1    | Х                 |        |
| 8.6-10-2 | JC66-01184A    | GEAR-PICK UP OUTER            | 1    | Х                 |        |
| 8.6-10-3 | 6107-001167    | SPRING-CS                     | 1    | Х                 |        |
| 8.6-11   | JC66-01160A    | SHAFT-M FEED2                 | 1    | Х                 |        |
| 8.6-12   | JC66-01165A    | GEAR-FEED2 Z27                | 1    | Х                 |        |
| 8.6-13   | 6044-000125    | RING-E                        | 1    | Х                 |        |
| 8.6-14   | JC72-00382B    | PMO-BUSHING FEED              | 3    | Х                 |        |
| 8.6-15   | JC66-00526A    | ROLLER-FEED ROLLER 1          | 1    | Х                 |        |
| 8.6-17   | JC72-00983A    | PMO-LOCKER CST                | 2    | Х                 |        |
| 8.6-18   | 6107-001170    | SPRING-TS                     | 1    | Х                 |        |
| 8.6-19   | JC66-00377A    | CAM-M-PICK UP                 | 1    | Х                 |        |
| 8.6-20   | 6044-000001    | RING-CS                       | 1    | Х                 |        |

| Drawer#          | SEC Parts Code | Description and Specification | QT'y | FRU Item<br>(O/X) | Remark |
|------------------|----------------|-------------------------------|------|-------------------|--------|
| 8.6-21           | JC33-00010A    | SOLENOID-HB (MANUAL)          | 1    | Х                 |        |
| 8.6-22           | JC33-00014A    | SOLENOID-FEED ROCKY2          | 1    | X                 |        |
| 8.6-23           | JC63-00917A    |                               | 1    | X                 |        |
| 8 6-25           | JC63-00923A    | GROUND-P-DRIVE2               | 1    | X                 |        |
| 8.6-26           | 6502-001093    | CABLE CLAMP                   | 1    | X                 |        |
| 8.6-27           | JC61-70932A    | SPRING ETC-GUIDE DEVE         | 2    | Х                 |        |
| 8.6-28           | JC72-00984A    | PMO-PLATE GUIDE DEVE_L        | 1    | Х                 |        |
| 8.6-29           | JC72-00985A    | PMO-PLATE GUIDE DEVE_R        | 1    | Х                 |        |
| 8.6-30           | JC63-00926A    | GROUND-P-SHIELD               | 1    | X                 |        |
| 8.6-32           | JC65-00019A    | HOLDER-BEARING EXIT F/DOWN    | 4    | X                 |        |
| 8.6-33           | JC97-01034A    | MEA RACK-EXIT ROLLER          | 1    | X                 |        |
| 8.6-34           | JC66-01196A    | ROLLER-EXIT F/DOWN            | 1    | Х                 |        |
| 8.6-35           | JC92-01829A    | PBA SUB-TERMINAL              | 1    | Х                 |        |
| 8.6-36           | JC97-01034A    | MEA RACK-EXIT ROLLER          | 4    | Х                 |        |
| 8.6-36-1         | JC72-41008A    | PMO-ROLLER FD R               | 1    | X                 |        |
| 8.6-36-2         | JC72-41007A    |                               | 1    | X                 |        |
| 8 6-36-4         | JC61-70911A    | SPRING FTC-FXIT ROLL FD       | 1    | X                 |        |
| 8.6-37           | JC39-00523A    | CBF HARNESS-AC INLET          | 1    | X                 |        |
| 8.6-39           | JC63-00920A    | GROUND-P-FUSER                | 1    | Х                 |        |
| 8.6-40           | JC63-00925A    | GROUND-P-MOTOR FUSER          | 1    | Х                 |        |
| 8.6-41           | JC63-00924A    | GROUND-P-SHIELD SMPS          | 1    | Х                 |        |
| 8.6-42           | JC63-00921A    | GROUND-P-GUIDE TR             | 1    | X                 |        |
| 8.6-43-1         | JC75-00049A    |                               | 4    | X                 |        |
| 8.6-43-2         | JC70-00050A    | IPR-TERMINAL                  | 1    | X                 |        |
| 8.6-44           | JC65-00014A    | TERMINAL-P-HV CR              | 1    | X                 |        |
| 8.6-45           | JC70-00312A    | IPR-P-TERMINAL CON            | 3    | Х                 |        |
| 8.6-46           | JC61-01584A    | HOUSING-M_TERMINAL            | 1    | Х                 |        |
| 8.6-47           | JC92-01828A    | PBA SUB-CONNECTION            | 1    | X                 |        |
| 8.6-48           | JC72-00974A    |                               | 1    | X                 |        |
| 8.6-50           | JC61-01740A    | PLATE-E SAW                   | 1    | X                 |        |
| 8.6-51           | JC61-00607A    | GUIDE-P-TR                    | 1    | X                 |        |
| 8.6-53           | JC61-70958A    | SPRING ETC-TR                 | 2    | Х                 |        |
| 8.6-54           | JC61-00914A    | PLATE-P-PUSH BUSHING          | 2    | Х                 |        |
| 8.6-55           | JC61-00907A    | HOLDER-M-PTL R2               | 1    | Х                 |        |
| 8.6-56           | JC70-00307A    |                               | 1    | X                 |        |
| 8.6-58           | JC61-00588A    | BUSH-M-TR I                   | 1    | X                 |        |
| 8.6-59           | JC72-00102A    | PMO-BUSHING TR(L)             | 1    | X                 |        |
| 8.6-60           | JC63-00918A    | GROUND-P-EARTH TR             | 1    | Х                 |        |
| 8.6-61           | JC96-03801A    | ELA UNIT-FUSER_110V           | 1    | 0                 | 110V   |
| 8.6-61           | JC96-03802A    | ELA UNIT-FUSER_220V           | 1    | 0                 | 220V   |
| 8.6-62           | JC61-00835A    |                               | 2    | X                 |        |
| 0.0-03<br>8.6-64 | JC63-00914A    | SHEET-NSLILATOR HVPS          | 1    | X<br>Y            |        |
| 8.6-65           | JC44-00107A    | HVPS-ELBERT                   | 1    | 0                 |        |
| 8.6-66           | JC39-00519A    | CBF HARNESS-SMPS              | 1    | 0                 |        |
| 8.6-67           | JC39-00518A    | CBF HARNESS-ENGINE            | 1    | 0                 |        |
| 8.6-68           | JC39-00524A    | CBF HARNESS-LSU S/W           | 1    | 0                 |        |
| 8.7 Fuser        | Drive Ass'y    |                               |      |                   |        |
| Drawer#          | SEC Parts Code | Description and Specification | QT'y | FRU Item<br>(O/X) | Remark |
| 8.7-0            | JC96-03866A    | ELA HOU-FUSER DRIVE           | 1    | X                 |        |
| 8.7-1            | JC61-01598A    | BRACKET-P-FUSER EXT           | 1    | X                 |        |
| 0.7-2<br>8 7-4   | JU31-00037E    |                               | 1    | X                 |        |
| 8 7-5            | 6044-000125    | RING-E                        | 2    | X                 |        |
| 8.7-6            | JC66-01163A    | GEAR-FUSER RDCN IN 95         | 1    | X                 |        |
| 8.7-7            | JC66-00340A    | GEAR-HUB CLUTCH               | 1    | Х                 |        |
| 8.7-8            | JC66-00417A    | GEAR-RDCN FUSER OUT           | 1    | Х                 |        |
| 8.7-9            | JC66-01158A    | GEAR-EXIT RDCN 87/24          | 1    | Х                 |        |
| 8.8 Main I       | Drive Ass'y    |                               |      |                   |        |

| Drawer# | SEC Parts Code | Description and Specification | QT'y | FRU Item<br>(O/X) | Remark |
|---------|----------------|-------------------------------|------|-------------------|--------|
| 8.8-0   | JC96-03761A    | ELA UNIT-MAIN DRIVE           | 1    | 0                 |        |
| 8.8-1   | JC31-00047A    | MOTOR DC-BLDC MAIN            | 1    | Х                 |        |
| 8.8-2   | JC61-01593A    | BRACKET-P-GEAR MAIN           | 1    | Х                 |        |
| 8.8-3   | JC61-01597A    | BRACKET-P-MOTOR MAIN          | 1    | Х                 |        |

| Drawer# | SEC Parts Code | Description and Specification | QT'y | FRU Item<br>(O/X) | Remark |
|---------|----------------|-------------------------------|------|-------------------|--------|
| 8.8-4   | JC66-01156A    | GEAR-OPC RDCN 93/61           | 1    | Х                 |        |
| 8.8-5   | JC66-01157A    | GEAR-OPC DRV 113/33           | 1    | Х                 |        |
| 8.8-6   | JC66-01162A    | GEAR-FEED RDCN 55/18          | 2    | Х                 |        |
| 8.8-7   | 6031-000023    | WASHER-PLAIN                  | 2    | Х                 |        |
| 8.8-8   | 6302-001056    | GASKET                        | 3    | Х                 |        |
|         |                | · ·                           |      |                   |        |

### 8.9 MP Ass'y

| Drawer#  | SEC Parts Code | Description and Specification | QT'y | FRU Item<br>(O/X) | Remark |
|----------|----------------|-------------------------------|------|-------------------|--------|
| 8.9-0    | JC96-03837A    | ELA HOU-MPF                   | 1    | 0                 |        |
| 8.9-1    | JC61-01603A    | FRAME-M_MP                    | 1    | Х                 |        |
| 8.9-2    | JC97-02443A    | MEA-IDLE FEED                 | 1    | Х                 |        |
| 8.9-2-1  | JC61-01604A    | HOLDER-M_IDLE FEED            | 1    | Х                 |        |
| 8.9-2-2  | JC61-00484A    | SPRING ETC-EXIT LOWER IDLE    | 2    | Х                 |        |
| 8.9-2-3  | JC61-01605A    | HOLDER-M_SHAFT IDLE           | 2    | Х                 |        |
| 8.9-2-4  | JC66-01186A    | ROLLER-IDLE FEED              | 1    | Х                 |        |
| 8.9-2-5  | JC66-01172A    | SHAFT-IDLE FEED               | 1    | Х                 |        |
| 8.9-2-6  | JC63-00997A    | COVER-M_IDLE FEED             | 1    | Х                 |        |
| 8.9-3    | JC63-01094A    | SHEET-GUIDE MP                | 1    | Х                 |        |
| 8.9-4    | JC66-00396A    | GEAR-IDLE 23                  | 1    | Х                 |        |
| 8.9-5    | JC33-00015A    | SOLENOID-MP                   | 1    | Х                 |        |
| 8.9-6    | JC61-00924A    | HOLDER-M-PAD_MP               | 1    | Х                 |        |
| 8.9-7    | JC73-00140A    | RPR-FRICTION PAD              | 1    | Х                 |        |
| 8.9-8    | JC61-70911A    | SPRING ETC-EXIT ROLL FD       | 1    | Х                 |        |
| 8.9-9    | JC61-00927A    | PLATE-P-KNOCK UP_MP           | 1    | Х                 |        |
| 8.9-10   | JC72-00761A    | PMO-ROLLER CAM.MP             | 1    | Х                 |        |
| 8.9-11   | JC73-00141A    | RPR-PAD CASSETTE              | 1    | Х                 |        |
| 8.9-12   | 6107-001237    | SPRING-ES                     | 2    | Х                 |        |
| 8.9-13   | JC61-00926A    | HOLDER-M-SENSOR_MP            | 1    | Х                 |        |
| 8.9-14   | 0604-001095    | PHOTO-INTERRUPTER             | 1    | Х                 |        |
| 8.9-15   | JC72-01338A    | PMO-M-ACT EMPTY MP            | 1    | Х                 |        |
| 8.9-16   | JC39-00365A    | CBF HARNESS-MPF SEN           | 1    | Х                 |        |
| 8.9-17   | JC97-02034A    | MEA-PICK UP_MP                | 1    | 0                 |        |
| 8.9-17-1 | JC73-00194A    | RUBBER-PICK UP MP             | 1    | Х                 |        |
| 8.9-17-2 | JC61-00925A    | HOUSING-M_PICK UP_MP          | 1    | Х                 |        |
| 8.9-17-3 | JC61-00910A    | HOUSING-M-PICK UP2_R2         | 1    | Х                 |        |
| 8.9-18   | JC66-00710A    | GEAR-M-PICK UP_MP             | 1    | Х                 |        |
| 8.9-19   | 6107-001167    | SPRING-CS                     | 1    | Х                 |        |
| 8.9-20   | JC66-00709A    | GEAR-M-HOLDER_MP              | 1    | Х                 |        |
| 8.9-21   | JC66-01205A    | CAM-M_PICK UP MP              | 1    | Х                 |        |
| 8.9-22   | JC66-00399A    | SHAFT-P-PICK_UP               | 1    | Х                 |        |
| 8.9-23   | JC61-00915A    | STOPPER-M-PICK UP_R2          | 2    | Х                 |        |
| 8.9-24   | JC72-00982A    | PMO-IDLE PICK_UP              | 2    | Х                 |        |
| 8.9-25   | JC66-00720A    | SHAFT-P-CORE                  | 2    | Х                 |        |
| 8.9-26   | JC61-00587A    | BUSH-M-PICK_UP R              | 1    | Х                 |        |
| 8.9-27   | JC61-00932A    | BRACKET-P-PICKUP_MP           | 1    | Х                 |        |

### 8.10 ADF Ass'y

| Drawer#   | SEC Parts Code | Description and Specification  | QT'y | FRU Item<br>(O/X) | Remark |
|-----------|----------------|--------------------------------|------|-------------------|--------|
| 8.10-0    | JC96-03810A    | ELA HOU-ADF                    | 1    | 0                 |        |
| 8.10-1    | JC96-03812A    | ELA HOU-ADF LOWER              | 1    | Х                 |        |
| 8.10-1-1  | JC63-00370A    | COVER-M-ADF LOWER R2           | 1    | Х                 |        |
| 8.10-1-2  | JC61-00712A    | GUIDE-STACKER SUB              | 2    | Х                 |        |
| 8.10-1-3  | JC75-00095A    | MEC-BRUSH ANTISTATIC           | 1    | Х                 |        |
| 8.10-1-4  | JC61-00548A    | SPRING ETC-WHITE BAR           | 2    | Х                 |        |
| 8.10-1-5  | JC61-01695A    | BRACKET-P_WHITE_BAR            | 1    | Х                 |        |
| 8.10-1-6  | JC72-00752A    | PPR-WHITE BAR SHEET            | 1    | Х                 |        |
| 8.10-1-7  | JB72-00819A    | PMO-BUSH                       | 4    | Х                 |        |
| 8.10-1-8  | JC66-00559A    | ROLLER-EXIT                    | 1    | Х                 |        |
| 8.10-1-9  | JC66-00310A    | GEAR-AGITATOR-2                | 1    | Х                 |        |
| 8.10-1-10 | 6044-000159    | RING-C                         | 1    | Х                 |        |
| 8.10-1-11 | JC66-00560A    | ROLLER-DRIVE                   | 1    | Х                 |        |
| 8.10-1-12 | JC66-00460A    | SHAFT-M-FEED GEAR 38           | 1    | Х                 |        |
| 8.10-1-13 | JC92-01755B    | PBA SUB-ADF                    | 1    | Х                 |        |
| 8.10-1-14 | JC72-01011A    | PMO-ACTUATOR SCAN SENSOR       | 1    | Х                 |        |
| 8.10-1-15 | JB61-00076A    | SPRING ETC-TORSION DOC (CC2-F) | 3    | Х                 |        |
| 8.10-1-16 | JC72-01010A    | PMO-ACTUATOR REGI SENSOR       | 1    | Х                 |        |
| 8.10-1-17 | JC72-01320A    | PMO-ACT EMPTY ADF              | 1    | Х                 |        |
| 8.10-1-18 | JC70-10467A    | IPR-GROUND_ROLLER              | 1    | Х                 |        |
| 8.10-1-19 | JC63-00372A    | GROUND-P-ADF R2                | 1    | Х                 |        |
| 8.10-1-20 | JC39-00187A    | CBF HARNESS-ADF ROLLER GND     | 1    | Х                 |        |
| 8.10-1-21 | JC39-00349A    | CBF HARNESS-ADF                | 1    | Х                 |        |
| 8.10-2    | JC96-03065A    | ELA HOU-ADF MOTOR              | 1    | Х                 |        |
| Drawer#    | SEC Parts Code | Description and Specification | QT'y | FRU Item          | Remark |
|------------|----------------|-------------------------------|------|-------------------|--------|
| 8.10-2-1   | JC61-00892A    | BRACKET-P-GEAR ADF            | 1    | X                 |        |
| 8.10-2-2   | JC31-00036A    | MOTOR STEP-ADF                | 1    | X                 |        |
| 8.10-2-3   | JC39-00363A    | CBF HARNESS-ADF GND           | 1    | Х                 |        |
| 8.10-2-4   | JB66-00101A    | GEAR-CLUTCH 29                | 1    | Х                 |        |
| 8.10-2-5   | JB72-00844A    | PMO-WHITE CLUTCH SUB 29       | 1    | Х                 |        |
| 8.10-2-6   | JC66-00322A    | GEAR-CLUTCH 39                | 1    | Х                 |        |
| 8.10-2-7   | 6044-000159    | RING-C                        | 1    | X                 |        |
| 8.10-2-8   | JC66-00458A    | GEAR-IDLE 35 ADF              | 3    | X                 |        |
| 0.10-2-9   | 1C66 00456A    |                               | 2    | × ×               |        |
| 8 10-2-11  | 6031-000019    | WASHER-PLAIN                  | 2    | X                 |        |
| 8.10-2-12  | JC61-00387A    | SPRING ETC-PAD                | 1    | X                 |        |
| 8.10-2-13  | 6031-001511    | WASHER-PLAIN                  | 1    | Х                 |        |
| 8.10-2-14  | JC66-00557B    | GEAR-REMOVE ADF(XRX)          | 1    | Х                 |        |
| 8.10-2-15  | JC66-00454A    | LINK-M-SWING ADF              | 1    | Х                 |        |
| 8.10-2-16  | JC66-00457A    | GEAR-SWING 31/20 ADF          | 1    | Х                 |        |
| 8.10-2-17  | JC66-00455A    | GEAR-58/25 ADF                | 1    | Х                 |        |
| 8.10-2-18  | 6031-000023    | WASHER-PLAIN                  | 1    | X                 |        |
| 8.10-2-19  | JC66-00556A    |                               | 1    | X                 |        |
| 8.10-3     | JC97-01939A    |                               | 1    | X                 |        |
| 8 10-3-1   | IC07-019/0A    |                               | 1    | X                 |        |
| 8 10-3-2-1 | JC61-00893A    | HOLDER-M-PAD ADE              | 1    | X                 |        |
| 8.10-3-2-2 | JC61-00387A    | SPRING ETC-PAD                | 1    | X                 |        |
| 8.10-3-2-3 | JC63-00373A    | SHEET-ADF HOLDER              | 1    | X                 |        |
| 8.10-3-2-4 | JB73-00052A    | RMO-ADF RUBBER                | 1    | Х                 |        |
| 8.10-3-2-5 | JC66-00738A    | DAMPER-PAD ADF_R2             | 2    | Х                 |        |
| 8.10-4     | JC97-01962A    | MEA UNIT-PICKUP DELL          | 1    | Х                 |        |
| 8.10-4-1   | JC72-00734A    | PMO-COVER ADF                 | 1    | Х                 |        |
| 8.10-4-2   | JB66-00103A    | GEAR-ADF 38                   | 1    | X                 |        |
| 8.10-4-3   | JC61-00963A    | STOPPER-M-PICKUP ADF          | 1    | X                 |        |
| 8.10-4-4   | 6044-000159    |                               | 1    | X                 |        |
| 8.10-4-4   | JC66-00561A    |                               | 2    | X                 |        |
| 8 10-4-6   | 6031-000023    | WASHER-PLAIN                  | 1    | X                 |        |
| 8.10-4-7   | JB66-00102A    | GEAR-PICK UP IDEL 38          | 1    | X                 |        |
| 8.10-4-8   | JB75-00300A    | MEC-PICK UP ROLLER ASSY       | 1    | X                 |        |
| 8.10-4-8A  | JB72-00823A    | PMO-SLEEVE PICK UP            | 1    | Х                 |        |
| 8.10-4-8B  | JB73-00055A    | RMO-PICKUP ROLLER             | 1    | Х                 |        |
| 8.10-4-9   | JB72-00821A    | PMO-ADF COLAR                 | 1    | Х                 |        |
| 8.10-4-10  | JB61-70904A    | SPRING ETC-CLUTCH             | 1    | Х                 |        |
| 8.10-4-11  | JB72-00817A    | PMO-ADF CLUTCH                | 1    | X                 |        |
| 8.10-4-12  | JB66-00104A    | GEAR-ADF IDLE 34              | 1    | X                 |        |
| 8.10-4-13  | JC72-00744A    |                               | 1    | X                 |        |
| 8.10-4-14  | JB66-00105A    |                               | 2    | X                 |        |
| 8 10-4-15  | IB75-002994    | MEC-ADE ROLLER ASSY           | 1    | X                 |        |
| 8.10-4-16A | JB73-00054A    | RMO-ADF ROLLER                | 1    | X                 |        |
| 8.10-4-16B | JB72-00822A    | PMO-SLEEVE ADF                | 1    | X                 |        |
| 8.10-5     | JC97-02671A    | MEA UNIT-COVER OPEN           | 1    | 0                 |        |
| 8.10-5-1   | JC63-00371c    | COVER-M-ADF OPEN R2           | 1    | Х                 |        |
| 8.10-5-2   | JB72-00843A    | PMO-GUIDE PAPER               | 2    | Х                 |        |
| 8.10-5-3   | JC66-00726A    | DAMPER-PICK UP ADF            | 1    | Х                 |        |
| 8.11 Cove  | er Platen      |                               |      |                   |        |
| Drawer#    | SEC Parts Code | Description and Specification | QT'y | FRU Item<br>(O/X) | Remark |
| 8.11-0     | JC96-03788A    | ELA HOU-PLATEN                | 1    | 0                 |        |
| 8.11-1     | JC97-01938A    |                               | 1    | X                 |        |
| 8.11-1-1   | JC63-00457A    | COVER-M-STACKER TX DELL       | 1    | X                 |        |
| 0.11-1-2   | JC01-00959A    |                               | 1    | X                 |        |
| 8 11-1-7   | JE01-00936A    |                               | 2    | ^<br>X            |        |
| 8 11-1-5   | JG66-40003A    | GEAR-PINION                   | 1    | X                 |        |
| 8.11-2     | JC63-00374A    | COVER-M-PLATEN R2             | 1    | X                 |        |
| 8.11-3     | JC63-00209A    | SHEET-WHITE SPONGE            | 1    | Х                 |        |
|            |                |                               | -    |                   |        |

| Drawer#       | SEC Parts Code | Description and Specification | QT'y | FRU Item<br>(O/X) | Remark |  |  |
|---------------|----------------|-------------------------------|------|-------------------|--------|--|--|
| 8.11-0        | JC96-03788A    | ELA HOU-PLATEN                | 1    | 0                 |        |  |  |
| 8.11-1        | JC97-01938A    | MEA UNIT-TX STACKER           | 1    | Х                 |        |  |  |
| 8.11-1-1      | JC63-00457A    | COVER-M-STACKER TX DELL       | 1    | Х                 |        |  |  |
| 8.11-1-2      | JC61-00959A    | GUIDE-M-DOCU L_DELL           | 1    | Х                 |        |  |  |
| 8.11-1-3      | JC61-00958A    | GUIDE-M-DOCU R_DELL           | 1    | Х                 |        |  |  |
| 8.11-1-4      | JF70-10616A    | IPR-WASHER SPRING CU          | 2    | Х                 |        |  |  |
| 8.11-1-5      | JG66-40003A    | GEAR-PINION                   | 1    | Х                 |        |  |  |
| 8.11-2        | JC63-00374A    | COVER-M-PLATEN R2             | 1    | Х                 |        |  |  |
| 8.11-3        | JC63-00209A    | SHEET-WHITE SPONGE            | 1    | Х                 |        |  |  |
| 8.11-4        | JC97-01961A    | MEA UNIT-HINGE DELL           | 2    | Х                 |        |  |  |
| 8.11-5        | JC61-00011A    | SPRING ETC-FEED               | 6    | Х                 |        |  |  |
| 8.11-6        | JF70-40521B    | ICT-SHAFT PINCH               | 1    | Х                 |        |  |  |
| 8.11-7        | JC66-00728A    | ROLLER-ADF FEED               | 2    | Х                 |        |  |  |
| 8.11-8        | JC66-00558A    | SHAFT-IDLE FEED               | 2    | Х                 |        |  |  |
| 8.11-9        | JG72-40663A    | PMO-ROLL PINCH                | 2    | Х                 |        |  |  |
| 8.12 OPE Unit |                |                               |      |                   |        |  |  |

| Drawer#    | SEC Parts Code | Description and Specification | QT'y | FRU Item<br>(O/X) | Remark  |
|------------|----------------|-------------------------------|------|-------------------|---------|
| Drawer#    | SEC Parts Code | Description and Specification | QT'y | FRU Item<br>(O/X) | Remark  |
| 8.12-0     | JC96-03774A    | ELA HOU-OPE                   | 1    | 0                 | America |
| 8.12-0     | JC96-03774B    | ELA HOU-OPE                   | 1    | 0                 | Europe  |
| 8.12-1     | JC63-00981A    | COVER-M_OPE                   | 1    | Х                 |         |
| 8.12-2     | JC64-00131A    | BADGE-DELL                    | 1    | Х                 |         |
| 8.12-3     | JC72-00672A    | PCT-LCD WINDOW                | 1    | Х                 |         |
| 8.12-4     | JC64-00252A    | KEY-M_SELECT                  | 1    | Х                 |         |
| 8.12-5     | JC64-00238A    | KEY-M_MENU                    | 1    | Х                 |         |
| 8.12-6     | JC64-00237A    | KEY-M_TEL                     | 1    | Х                 |         |
| 8.12-7     | JC73-00229A    | RUBBER-TEL MENU               | 1    | Х                 |         |
| 8.12-8     | JC92-01749A    | PBA SUB-OPE                   | 1    | Х                 |         |
| 8.13 Scar  | nner Ass'y     |                               |      |                   |         |
| Drawer#    | SEC Parts Code | Description and Specification | QT'y | FRU Item<br>(O/X) | Remark  |
| 8.13-0     | JC96-03778A    | ELA HOU-SCAN                  | 1    | Х                 |         |
| 8.13-1     | JC97-02445A    | MEA UNIT-SCAN UPPER           | 1    | Х                 |         |
| 8.13-1-1   | JC97-01941A    | MEA UNIT-SCAN DUMMY           | 1    | Х                 |         |
| 8.13-1-1-1 | JC63-00456A    | COVER-M-SCAN DUMMY DELL       | 1    | Х                 |         |
| 8.13-1-1-2 | JC74-00021A    | MCT-GLASS ADF                 | 1    | Х                 |         |
| 8.13-1-1-3 | 0203-001744    | TAPE-DOUBLE FACE              | 1    | Х                 |         |
| 8.13-1-1-6 | JC02-00013A    | TAPE ETC-DOUBLE TAPE SMALL    | 1    | Х                 |         |
| 8.13-1-1-7 | JB68-00644A    | LABEL(P)-SHADING              | 1    | Х                 |         |
| 8.13-1-1-8 | 0203-001266    | TAPE-DOUBLE FACE              | 1    | Х                 |         |
| 8.13-1-2   | JC63-00380B    | COVER-M_SCAN UPPER            | 1    | Х                 |         |
| 8.13-1-3   | JC01-00001A    | GLASS-SCAN                    | 1    | Х                 |         |
| 8.13-1-4   | 0203-001267    | TAPE-DOUBLE FACE              | 1    | Х                 |         |
| 8.13-1-5   | JB70-00148A    | IPR-HOLDER GLASS              | 2    | Х                 |         |
| 8.13-2     | JC96-03786A    | ELA HOU-SCAN LOWER            | 1    | Х                 |         |
| 8.13-2-1   | JC63-00980A    | COVER-M_SCAN LOWER            | 1    | Х                 |         |
| 8.13-2-2   | JC96-03069A    | ELA HOU-SCAN MOTOR            | 1    | Х                 |         |
| 8.13-2-2-1 | JC61-00895A    | BRACKET-SCAN MOTOR R2         | 1    | Х                 |         |
| 8.13-2-2-2 | JC66-00531A    | GEAR-TIMING                   | 1    | Х                 |         |
| 8 13-2-2-3 | IB72-00764A    |                               | 1    | Y                 |         |

| 8.13-1-4     0203-001267     TAPE-DOUBLE FACE     1     X       8.13-15     JB70-00148A     IPR-HOLDER GLASS     2     X       8.13-2     JC69-03786A     ELA HOU-SCAN LOWER     1     X       8.13-2:1     JC63-00890A     COVER-M. SCAN LOWER     1     X       8.13-2:2     JC96-03786A     ELA HOU-SCAN MOTOR     1     X       8.13-2:2-1     JC61-00895A     BRACKET-SCAN MOTOR     1     X       8.13-2:2-1     JC66-00831A     GEAR-TIMING     1     X       8.13-2:2-3     JB72-00764A     PMO-HOLDER BELT     1     X       8.13-2:2-3     JB72-00764A     PMO-HOLDER BELT     1     X       8.13-2:2-4     6044-000125     RINO-E     1     X       8.13-2:2-5     JB66-000830A     GEAR-REDUCTION73/37     1     X       8.13-2:2-7     JB31-00011A     MOTOR STEP-SCAN     1     X       8.13-2:4     JB70-00145A     ICT-SHAFT CCD     1     X       8.13-2:4     JB70-00145A     ICT-SHAFT CCD     1     X                           | 8.13-1-3    | JC01-00001A | GLASS-SCAN            | 1 | Х | 1       |
|----------------------------------------------------------------------------------------------------|-------------|-------------|-----------------------|---|---|---------|
| 8.13-1-5   JB70-00148A   IPR-HOLDER GLASS   2   X     8.13-2   JC96-03786A   ELA HOU-SCAN LOWER   1   X     8.13-2-1   JC86-030980A   COVER-M_SCAN LOWER   1   X     8.13-2-2   JC96-030980A   ELA HOU-SCAN MOTOR   1   X     8.13-2-2-3   JC96-000531A   GEAR-TIMING   1   X     8.13-2-2-3   JB72-00764A   PMO-HOLDER BELT   1   X     8.13-2-2-3   JB72-00764A   PMO-HOLDER BELT   1   X     8.13-2-2-3   JB72-00764A   PMO-HOLDER BELT   1   X     8.13-2-2-4   6044-000125   RING-E   1   X     8.13-2-2-5   JB86-00083A   GEAR-IDLE   1   X     8.13-2-2-6   JC66-00530A   GEAR-REDUCTION73/37   1   X     8.13-2-2-7   JB31-00011A   MOTOR STEP-SCAN   1   X     8.13-2-2-6   JC66-00530A   GEAR-REDUCTION73/37   1   X     8.13-2-2-7   JB31-00014A   CBF SIGNAL-CCD FC   1   X     8.13-2-2-6   JG60-00530A   ELA HOU-CCD FC   1   X </td <td>8.13-1-4</td> <td>0203-001267</td> <td>TAPE-DOUBLE FACE</td> <td>1</td> <td>Х</td> <td></td> | 8.13-1-4    | 0203-001267 | TAPE-DOUBLE FACE      | 1 | Х |         |
| 813-2   JC96-03786A   ELA HOU-SCAN LOWER   1   X     813-2-1   JC63-00980A   CAVER-M_SCAN LOWER   1   X     813-2-2   JC96-030980   ELA HOU-SCAN MOTOR   1   X     813-2-2.1   JC61-00895A   BRACKET-SCAN MOTOR R2   1   X     813-2-2.2   JC66-00531A   GEAR-TIMING   1   X     813-2-2.3   JB72-00764A   PMO-HOLDER BELT   1   X     813-2-2.3   JB72-00764A   PMO-HOLDER BELT   1   X     813-2-2.4   6044-000125   RING-E   1   X     813-2-2.5   JB66-00030A   GEAR-REDUCTION73/37   1   X     813-2-2.7   JB31-00011A   MOTOR STEP-SCAN   1   X     813-2-2.7   JB31-00014A   ICT-SHAFT CCD   1   X     813-2-4   JB70-00145A   ICT-SHAFT CCD   1   X     813-2-5   JC39-00514A   CBF SIGNAL-CCD FFC   1   X     813-2-6   JB72-00763A   PMO-PULLEY   1   X     813-2-10   JB64-000125   RING-E   1   X <td< td=""><td>8.13-1-5</td><td>JB70-00148A</td><td>IPR-HOLDER GLASS</td><td>2</td><td>Х</td><td></td></td<>                          | 8.13-1-5    | JB70-00148A | IPR-HOLDER GLASS      | 2 | Х |         |
| 8.13-2-1   JC63-00980A   COVER-M. SCAN LOWER   1   X     8.13-2-2   JC66-0309A   ELA HOU-SCAN MOTOR R2   1   X     8.13-2-2.1   JC61-03095A   BRACKET-SCAN MOTOR R2   1   X     8.13-2-2.3   JB72-00764A   PMO-HOLDER BELT   1   X     8.13-2-2.3   JB72-00764A   PMO-HOLDER BELT   1   X     8.13-2-2.4   6044-000125   RING-E   1   X     8.13-2-2.5   JB66-00033A   GEAR-IDLE   1   X     8.13-2-2.4   6044-000125   RING-E   1   X     8.13-2-2.5   JB66-00033A   GEAR-REDUCTION73/37   1   X     8.13-2-2.7   JB31-00011A   MOTOR STEP-SCAN   1   X     8.13-2.4   JB72-00763A   PMO-PULEY   1   X     8.13-2.5   JC39-00514A   CBF SIGNAL-CCD FFC   1   X     8.13-2.6   JB72-00763A   PMO-PULLEY   1   X     8.13-2.9   6044-000125   RING-E   1   X     8.13-2.10   JB81-00059A   SPRING ETC-BELT   1   X                                                                                                    | 8.13-2      | JC96-03786A | ELA HOU-SCAN LOWER    | 1 | Х |         |
| 8.13-2-2   JC96-03069A   ELA HOU-SCAN MOTOR   1   X     8.13-2-2-1   JC66-00531A   GEAR-TIMING   1   X     8.13-2-2-3   JB72-00764A   PMO-HOLDER BELT   1   X     8.13-2-2-3   JB72-00764A   PMO-HOLDER BELT   1   X     8.13-2-2-3   JB72-00764A   PMO-HOLDER BELT   1   X     8.13-2-2-3   JB72-00764A   PMO-HOLDER BELT   1   X     8.13-2-2-4   6044-000125   RING-E   1   X     8.13-2-2-5   JB66-00083A   GEAR-REDUCTION73/37   1   X     8.13-2-2-6   JC66-00530A   GEAR-REDUCTION73/37   1   X     8.13-2-2-7   JB81-00014A   ICT-SHAFT CCD   1   X     8.13-2-4   JB70-00145A   ICT-SHAFT CCD   1   X     8.13-2-5   JC39-00514A   CBF SIGNAL-CCD FFC   1   X     8.13-2-7   6602-001067   BELT-TIMING GEAR   1   X     8.13-2-10   JB61-00059A   SPRING ETC-BELT   1   X     8.13-2-11   6044-000125   RING-E   1   X                                                                                                    | 8.13-2-1    | JC63-00980A | COVER-M_SCAN LOWER    | 1 | Х |         |
| 8.13-2-2-1   JC66-00591A   GEAR-TIMING   1   X     8.13-2-2-2   JC66-00531A   GEAR-TIMING   1   X     8.13-2-2-3   JB72-00764A   PMO-HOLDER BELT   1   X     8.13-2-2-3   JB72-00764A   PMO-HOLDER BELT   1   X     8.13-2-2-4   6044-000125   RING-E   1   X     8.13-2-2-5   JB66-00630A   GEAR-IDLE   1   X     8.13-2-2-6   JC66-00530A   GEAR-REDUCTION73/37   1   X     8.13-2-2-7   JB31-00011A   MOTOR STEP-SCAN   1   X     8.13-2-2-7   JB31-0011A   MOTOR STEP-SCAN   1   X     8.13-2-4   JB70-00145A   ICT-SHAFT CCD   1   X     8.13-2-5   JC39-00514A   CBF SIGNAL-CCD FFC   1   X     8.13-2-6   JB72-00763A   PMO-PULLEY   1   X     8.13-2-7   6602-001067   BELT-TIMING GEAR   1   X     8.13-2-10   JB61-00059A   SPRING EC-BELT   1   X     8.13-2-11   JB61-00059A   SPRING EC-BELT   1   X                                                                                                    | 8.13-2-2    | JC96-03069A | ELA HOU-SCAN MOTOR    | 1 | Х |         |
| 8.13-2-2-2   JC66-00531A   GEAR-TIMING   1   X     8.13-2-2-3   JB72-00764A   PMO-HOLDER BELT   1   X     8.13-2-2-3   JB72-00764A   PMO-HOLDER BELT   1   X     8.13-2-2-4   6044-000125   RING-E   1   X     8.13-2-2-5   JB66-00083A   GEAR-IDLE   1   X     8.13-2-2-7   JB31-00011A   MOTOR STEP-SCAN   1   X     8.13-2-3   JC96-03819A   ELA HOU-CCDM_2005   1   X     8.13-2-4   JB70-00145A   ICT-SHAFT CCD   1   X     8.13-2-5   JC96-03819A   ELA HOU-CCDF_2005   1   X     8.13-2-4   JB70-00145A   ICT-SHAFT CCD   1   X     8.13-2-5   JC39-00514A   CBF SIGNAL-CCD FFC   1   X     8.13-2-6   JB72-00763A   PMO-PULLEY   1   X     8.13-2-7   6602-001067   BELT-TIMING GEAR   1   X     8.13-2-10   JB61-00059A   SPRING ETC-BELT   1   X     8.13-2-11   6107-001135   SPRING ETC-BELT   1   X                                                                                                    | 8.13-2-2-1  | JC61-00895A | BRACKET-SCAN MOTOR R2 | 1 | Х |         |
| 8.13-2-2-3   JB72-00764A   PMO-HOLDER BELT   1   X     8.13-2-2-3   JB72-00764A   PMO-HOLDER BELT   1   X     8.13-2-2-4   6044-000125   RING-E   1   X     8.13-2-2-5   JB66-00083A   GEAR-IDLE   1   X     8.13-2-2-6   JC66-00530A   GEAR-REDUCTION73/37   1   X     8.13-2-2-7   JB31-00011A   MOTOR STEP-SCAN   1   X     8.13-2-2-7   JB31-00114A   MOTOR STEP-SCAN   1   X     8.13-2-2-3   JB70-00145A   ICT-SHAFT CCD   1   X     8.13-2-4   JB70-00145A   ICT-SHAFT CCD   1   X     8.13-2-5   JC39-00514A   CBF SIGNAL-CCD FFC   1   X     8.13-2-6   JB72-00763A   PMO-PULLEY   1   X     8.13-2-7   6604-001057   BELT-TIMING GEAR   1   X     8.13-2-10   JB61-00059A   SPRING ETC-BELT   1   X     8.13-2-11   G107-001135   SPRING-CS   1   X     8.13-2-12   JC72-00755A   PMO-LEVER SENSOR   1   X                                                                                                    | 8.13-2-2-2  | JC66-00531A | GEAR-TIMING           | 1 | Х |         |
| 8.13-2-2-3   JB72-00764A   PMO-HOLDER BELT   1   X     8.13-2-2-4   6044-000125   RING-E   1   X     8.13-2-2-5   JB66-0083A   GEAR-IDLE   1   X     8.13-2-2-6   JC66-00530A   GEAR-REDUCTION73/37   1   X     8.13-2-2-7   JB31-00011A   MOTOR STEP-SCAN   1   X     8.13-2-3   JC96-03819A   ELA HOU-CCDM_2905   1   X     8.13-2-4   JB70-00145A   ICT-SHAFT CCD   1   X     8.13-2-5   JC39-00514A   CBF SIGNAL-CCD FFC   1   X     8.13-2-6   JB72-00763A   PMO-PULLEY   1   X     8.13-2-7   6602-001667   BELT-TIMING GEAR   1   X     8.13-2-7   6604-00125   RING-E   1   X     8.13-2-10   JB61-00059A   SPRING ETC-BELT   1   X     8.13-2-11   6107-00113S   SPRING-CS   1   X     8.13-2-12   JC72-00755A   PMO-LEVER SENSOR   1   X     8.13-2-13   0604-001095   PHOTO-INTERRUPTER   2   X     8.                                                                                                    | 8.13-2-2-3  | JB72-00764A | PMO-HOLDER BELT       | 1 | Х |         |
| 8.13-2-24   6044-000125   RING-E   1   X     8.13-2-25   JB66-00083A   GEAR-REDUCTION73/37   1   X     8.13-2-27   JB31-00011A   MOTOR STEP-SCAN   1   X     8.13-2-3   JC96-03819A   ELA HOU-CCDM_2905   1   X     8.13-2-4   JB70-00145A   ICT-SHAFT CCD   1   X     8.13-2-5   JC39-00514A   CBF SIGNAL-CCD FFC   1   X     8.13-2-6   JB72-00763A   PMO-PULLEY   1   X     8.13-2-7   6602-001067   BELT-TIMING GEAR   1   X     8.13-2-7   6602-001067   BELT-TIMING GEAR   1   X     8.13-2-7   6602-001067   BELT-TIMING GEAR   1   X     8.13-2-10   JB61-00059A   SPRING-E   1   X     8.13-2-11   6107-001135   SPRING-CS   1   X     8.13-2-12   JC72-00755A   PMO-LEVER SENSOR   1   X     8.13-2-14   JC39-00531A   CBF HARNESS-PLA_COVER   1   X     8.13-2-15   JC39-00531A   CBF HARNESS-COD_HOME   1   X <t< td=""><td>8.13-2-2-3</td><td>JB72-00764A</td><td>PMO-HOLDER BELT</td><td>1</td><td>Х</td><td></td></t<>               | 8.13-2-2-3  | JB72-00764A | PMO-HOLDER BELT       | 1 | Х |         |
| 8.13-2-2-5   JB66-00083A   GEAR-IDLE   1   X     8.13-2-2-6   JC66-00530A   GEAR-REDUCTION73/37   1   X     8.13-2-2-7   JB31-00011A   MOTOR STEP-SCAN   1   X     8.13-2-3   JC96-03819A   ELA HOU-CCDM_2905   1   X     8.13-2-4   JB70-00145A   ICT-SHAFT CCD   1   X     8.13-2-5   JC39-00514A   CBF SIGNAL-CCD FFC   1   X     8.13-2-6   JB72-00763A   PMO-PULLEY   1   X     8.13-2-7   6602-001067   BELT-TIMING GEAR   1   X     8.13-2-9   6044-00125   RING-E   1   X     8.13-2-10   JB61-00059A   SPRING ETC-BELT   1   X     8.13-2-11   6107-001135   SPRING-CS   1   X     8.13-2-12   JC72-00755A   PMO-LEVER SENSOR   1   X     8.13-2-14   JC39-00531A   CBF HARNESS-PLA_COVER   1   X     8.13-2-15   JC39-00531A   CBF HARNESS-PLA_COVER   1   X     8.13-2-16   JB96-01381A   ELA UNIT-CORE   3   X  <                                                                                                    | 8.13-2-2-4  | 6044-000125 | RING-E                | 1 | Х |         |
| 8.13-2-2-6   JC66-00530A   GEAR-REDUCTION73/37   1   X     8.13-2-27   JB31-00011A   MOTOR STEP-SCAN   1   X     8.13-2-3   JC96-03819A   ELA HOU-CCDM_2905   1   X     8.13-2-4   JB70-00145A   ICT-SHAFT CCD   1   X     8.13-2-5   JC39-00514A   CBF SIGNAL-CCD FFC   1   X     8.13-2-6   JB72-00763A   PMO-PULLEY   1   X     8.13-2-7   6602-001067   BELT-TIMING GEAR   1   X     8.13-2-9   6044-00125   RING-E   1   X     8.13-2-10   JB61-00059A   SPRING ETC-BELT   1   X     8.13-2-11   6107-001135   SPRING-CS   1   X     8.13-2-12   JC72-00755A   PMO-LEVER SENSOR   1   X     8.13-2-13   0604-001995   PHOTO-INTERRUPTER   2   X     8.13-2-14   JC39-00531A   CBF HARNESS-PLA_COVER   1   X     8.13-2-15   JC39-00531A   CBF HARNESS-CD_HOME   1   X     8.13-2-16   JB96-01381A   ELA UNIT-CORE   3   X                                                                                                    | 8.13-2-2-5  | JB66-00083A | GEAR-IDLE             | 1 | Х |         |
| 8.13-2-27   JB31-00011A   MOTOR STEP-SCAN   1   X     8.13-2-3   JC96-03819A   ELA HOU-CCDM_2905   1   X     8.13-2-4   JB70-00145A   ICT-SHAFT CCD   1   X     8.13-2-5   JC39-00514A   CBF SIGNAL-CCD FFC   1   X     8.13-2-6   JB72-00763A   PMO-PULLEY   1   X     8.13-2-7   6602-001067   BELT-TIMING GEAR   1   X     8.13-2-9   6044-000125   RING-E   1   X     8.13-2-10   JB61-00059A   SPRING ETC-BELT   1   X     8.13-2-11   6107-001135   SPRING-CS   1   X     8.13-2-12   JC72-00755A   PMO-LEVER SENSOR   1   X     8.13-2-13   0604-001095   PHOTO-INTERRUPTER   2   X     8.13-2-14   JC39-00531A   CBF HARNESS-PLA_COVER   1   X     8.13-2-15   JC39-00531A   CBF HARNESS-CCD_HOME   1   X     8.13-2-16   JB96-01381A   ELA UNIT-CORE   3   X     8.13-2-17   JC39-00513B   CBF HARNESS-OPE   1   X                                                                                                    | 8.13-2-2-6  | JC66-00530A | GEAR-REDUCTION73/37   | 1 | Х |         |
| 8.13-2-3   JC96-03819A   ELA HOU-CCDM_2905   1   X     8.13-2-4   JB70-00145A   ICT-SHAFT CCD   1   X     8.13-2-5   JC39-00514A   CBF SIGNAL-CCD FFC   1   X     8.13-2-6   JB72-00763A   PMO-PULLEY   1   X     8.13-2-7   6602-001067   BELT-TIMING GEAR   1   X     8.13-2-9   6044-000125   RING-E   1   X     8.13-2-9   6044-000125   RING-E   1   X     8.13-2-10   JB61-00059A   SPRING ETC-BELT   1   X     8.13-2-11   6107-001135   SPRING-CS   1   X     8.13-2-12   JC72-00755A   PMO-LEVER SENSOR   1   X     8.13-2-13   0604-001095   PHOTO-INTERRUPTER   2   X     8.13-2-14   JC39-00535A   CBF HARNESS-PLA_COVER   1   X     8.13-2-15   JC39-00531A   CBF HARNESS-CCD_HOME   1   X     8.13-2-16   JB96-01381A   ELA UNIT-CORE   3   X     8.13-2-17   JC39-00513B   CBF HARNESS-OPE   1   X                                                                                                    | 8.13-2-2-7  | JB31-00011A | MOTOR STEP-SCAN       | 1 | Х |         |
| 8.13-2-4   JB70-00145A   ICT-SHAFT CCD   1   X     8.13-2-5   JC39-00514A   CBF SIGNAL-CCD FFC   1   X     8.13-2-6   JB72-00763A   PMO-PULLEY   1   X     8.13-2-7   6602-001067   BELT-TIMING GEAR   1   X     8.13-2-7   6602-001067   BELT-TIMING GEAR   1   X     8.13-2-9   6044-000125   RING-E   1   X     8.13-2-10   JB61-00059A   SPRING ETC-BELT   1   X     8.13-2-11   6107-001135   SPRING-CS   1   X     8.13-2-12   JC72-00755A   PMO-LEVER SENSOR   1   X     8.13-2-13   0604-001095   PHOTO-INTERRUPTER   2   X     8.13-2-14   JC39-00531A   CBF HARNESS-PLA_COVER   1   X     8.13-2-15   JC39-00531A   CBF HARNESS-CD_HOME   1   X     8.13-2-16   JB96-01381A   ELA UNIT-CORE   3   X     8.13-2-17   JC39-00513B   CBF HARNESS-OPE   1   X     8.13-2-17   JC39-00513B   CBF HARNESS-OPE   1   X <t< td=""><td>8.13-2-3</td><td>JC96-03819A</td><td>ELA HOU-CCDM_2905</td><td>1</td><td>Х</td><td></td></t<>               | 8.13-2-3    | JC96-03819A | ELA HOU-CCDM_2905     | 1 | Х |         |
| 8.13-2-5     JC39-00514A     CBF SIGNAL-CCD FFC     1     X       8.13-2-6     JB72-00763A     PMO-PULLEY     1     X       8.13-2-7     6602-001067     BELT-TIMING GEAR     1     X       8.13-2-9     6044-000125     RING-E     1     X       8.13-2-9     6044-000125     RING-E     1     X       8.13-2-10     JB61-00059A     SPRING ETC-BELT     1     X       8.13-2-11     6107-001135     SPRING-CS     1     X       8.13-2-12     JC72-00755A     PMO-LEVER SENSOR     1     X       8.13-2-13     0604-001095     PHOTO-INTERRUPTER     2     X       8.13-2-14     JC39-00535A     CBF HARNESS-PLA_COVER     1     X       8.13-2-15     JC39-00531A     CBF HARNESS-CCD_HOME     1     X       8.13-2-16     JB96-01381A     ELA UNIT-CORE     3     X       8.13-2-17     JC39-00513B     CBF HARNESS-OPE     1     X       8.13-2-17     JC39-00513B     CBF HARNESS-OPE     1     X       <                                     | 8.13-2-4    | JB70-00145A | ICT-SHAFT CCD         | 1 | Х |         |
| 8.13-2-6     JB72-00763A     PMO-PULLEY     1     X       8.13-2-7     6602-001067     BELT-TIMING GEAR     1     X       8.13-2-9     6044-000125     RING-E     1     X       8.13-2-10     JB61-00059A     SPRING ETC-BELT     1     X       8.13-2-11     6107-001135     SPRING-CS     1     X       8.13-2-12     JC72-00755A     PMO-LEVER SENSOR     1     X       8.13-2-13     0604-001095     PHOTO-INTERRUPTER     2     X       8.13-2-14     JC39-00535A     CBF HARNESS-PLA_COVER     1     X       8.13-2-15     JC39-00531A     CBF HARNESS-CD_HOME     1     X       8.13-2-16     JB96-01381A     ELA UNIT-CORE     3     X       8.13-2-16.1     3301-001413     CORE-FERRITE     1     X       8.13-2-17     JC39-00513B     CBF HARNESS-OPE     1     X       8.13-2-17     JC39-00513B     CBF HARNESS-OPE     1     X       8.13-2-17     JC39-00513B     CBF HARNES-OPE     1     X                                        | 8.13-2-5    | JC39-00514A | CBF SIGNAL-CCD FFC    | 1 | Х |         |
| 8.13-2-7   6602-001067   BELT-TIMING GEAR   1   X     8.13-2-9   6044-000125   RING-E   1   X     8.13-2-10   JB61-00059A   SPRING ETC-BELT   1   X     8.13-2-11   6107-001135   SPRING CS   1   X     8.13-2-12   JC72-00755A   PMO-LEVER SENSOR   1   X     8.13-2-13   0604-001095   PHOTO-INTERRUPTER   2   X     8.13-2-14   JC39-00535A   CBF HARNESS-PLA_COVER   1   X     8.13-2-15   JC39-00531A   CBF HARNESS-CD_HOME   1   X     8.13-2-16   JB96-01381A   ELA UNIT-CORE   3   X     8.13-2-17   JC39-00513B   CBF HARNESS-OPE   1   X     8.13-2-17   JC39-00513B   CBF HARNESS-OPE   1   X     8.13-2-17   JC39-00513B   CBF HARNESS-OPE   1   X     8.13-2-18   JC61-00894A   HOLDER-M-CCD   1   X     8.13-3   JC96-03774A   ELA HOU-OPE   1   O   America     8.13-3   JC96-03774B   ELA HOU-OPE   1   O                                                                                                    | 8.13-2-6    | JB72-00763A | PMO-PULLEY            | 1 | Х |         |
| 8.13-2-9   6044-000125   RING-E   1   X     8.13-2-10   JB61-00059A   SPRING ETC-BELT   1   X     8.13-2-11   6107-001135   SPRING-CS   1   X     8.13-2-12   JC72-00755A   PMO-LEVER SENSOR   1   X     8.13-2-13   0604-001095   PHOTO-INTERRUPTER   2   X     8.13-2-14   JC39-00535A   CBF HARNESS-PLA_COVER   1   X     8.13-2-15   JC39-00531A   CBF HARNESS-PLA_COVER   1   X     8.13-2-15   JC39-00531A   CBF HARNESS-CD_HOME   1   X     8.13-2-16   JB96-01381A   ELA UNIT-CORE   3   X     8.13-2-17   JC39-00513B   CBF HARNESS-OPE   1   X     8.13-2-18   JC61-00894A   HOLDER-M-CCD   1   X     8.13-3   JC96-03774A   ELA HOU-OPE   1   O   America     8.13-3   JC96-03774B   ELA HOU-OPE   1   O   Europe                                                                                                    | 8.13-2-7    | 6602-001067 | BELT-TIMING GEAR      | 1 | Х |         |
| 8.13-2-10     JB61-00059A     SPRING ETC-BELT     1     X       8.13-2-11     6107-001135     SPRING-CS     1     X       8.13-2-12     JC72-00755A     PMO-LEVER SENSOR     1     X       8.13-2-13     0604-001095     PHOTO-INTERRUPTER     2     X       8.13-2-14     JC39-00535A     CBF HARNESS-PLA_COVER     1     X       8.13-2-15     JC39-00531A     CBF HARNESS-PLA_COVER     1     X       8.13-2-15     JC39-00531A     CBF HARNESS-CD_HOME     1     X       8.13-2-16     JB96-01381A     ELA UNIT-CORE     3     X       8.13-2-16-1     3001-001413     CORE-FERRITE     1     X       8.13-2-17     JC39-00513B     CBF HARNESS-OPE     1     X       8.13-2-18     JC61-00894A     HOLDER-M-CCD     1     X       8.13-3     JC96-03774A     ELA HOU-OPE     1     O     America       8.13-3     JC96-03774B     ELA HOU-OPE     1     O     Europe                                                                           | 8.13-2-9    | 6044-000125 | RING-E                | 1 | Х |         |
| 8.13-2-11   6107-001135   SPRING-CS   1   X     8.13-2-12   JC72-00755A   PMO-LEVER SENSOR   1   X     8.13-2-13   0604-001095   PHOTO-INTERRUPTER   2   X     8.13-2-14   JC39-00535A   CBF HARNESS-PLA_COVER   1   X     8.13-2-15   JC39-00531A   CBF HARNESS-PLA_COVER   1   X     8.13-2-15   JC39-00531A   CBF HARNESS-CCD_HOME   1   X     8.13-2-16   JB96-01381A   ELA UNIT-CORE   3   X     8.13-2-16-1   3301-001413   CORE-FERRITE   1   X     8.13-2-17   JC39-00513B   CBF HARNESS-OPE   1   X     8.13-2-18   JC61-00894A   HOLDER-M-CCD   1   X     8.13-3   JC96-03774A   ELA HOU-OPE   1   O   America     8.13-3   JC96-03774B   ELA HOU-OPE   1   O   Europe                                                                                                    | 8.13-2-10   | JB61-00059A | SPRING ETC-BELT       | 1 | Х |         |
| 8.13-2-12     JC72-00755A     PMO-LEVER SENSOR     1     X       8.13-2-13     0604-001095     PHOTO-INTERRUPTER     2     X       8.13-2-14     JC39-00535A     CBF HARNESS-PLA_COVER     1     X       8.13-2-15     JC39-00531A     CBF HARNESS-PLA_COVER     1     X       8.13-2-16     JB96-01381A     ELA UNIT-CORE     1     X       8.13-2-16     JB96-01381A     ELA UNIT-CORE     3     X       8.13-2-16     JB96-01381B     CRF-FERRITE     1     X       8.13-2-17     JC39-00513B     CBF HARNESS-OPE     1     X       8.13-2-18     JC61-00894A     HOLDER-M-CCD     1     X       8.13-3     JC96-03774A     ELA HOU-OPE     1     O     America       8.13-3     JC96-03774B     ELA HOU-OPE     1     O     Europe                                                                                                    | 8.13-2-11   | 6107-001135 | SPRING-CS             | 1 | Х |         |
| 8.13-2-13     0604-001095     PHOTO-INTERRUPTER     2     X       8.13-2-14     JC39-00535A     CBF HARNESS-PLA_COVER     1     X       8.13-2-15     JC39-00531A     CBF HARNESS-CD_HOME     1     X       8.13-2-16     JB96-01381A     ELA UNIT-CORE     3     X       8.13-2-16-1     3301-001413     CORE-FERRITE     1     X       8.13-2-17     JC39-00513B     CBF HARNESS-OPE     1     X       8.13-2-18     JC61-00894A     HOLDER-M-CCD     1     X       8.13-3     JC96-03774A     ELA HOU-OPE     1     O     America       8.13-3     JC96-03774B     ELA HOU-OPE     1     O     Europe                                                                                                    | 8.13-2-12   | JC72-00755A | PMO-LEVER SENSOR      | 1 | Х |         |
| 8.13-2-14     JC39-00535A     CBF HARNESS-PLA_COVER     1     X       8.13-2-15     JC39-00531A     CBF HARNESS-CCD_HOME     1     X       8.13-2-16     JB96-01381A     ELA UNIT-CORE     3     X       8.13-2-16.1     J301-001413     CORE-FERRITE     3     X       8.13-2-17     JC39-00513B     CBF HARNESS-OPE     1     X       8.13-2-18     JC61-00894A     HOLDER-M-CCD     1     X       8.13-3     JC96-03774A     ELA HOU-OPE     1     O     America       8.13-3     JC96-03774B     ELA HOU-OPE     1     O     Europe                                                                                                    | 8.13-2-13   | 0604-001095 | PHOTO-INTERRUPTER     | 2 | Х |         |
| 8.13-2-15     JC39-00531A     CBF HARNESS-CCD_HOME     1     X       8.13-2-16     JB96-01381A     ELA UNIT-CORE     3     X       8.13-2-16-1     3301-001413     CORE-FERRITE     1     X       8.13-2-17     JC39-00513B     CBF HARNESS-OPE     1     X       8.13-2-18     JC61-00894A     HOLDER-M-CCD     1     X       8.13-3     JC96-03774A     ELA HOU-OPE     1     O     America       8.13-3     JC96-03774B     ELA HOU-OPE     1     O     Europe                                                                                                    | 8.13-2-14   | JC39-00535A | CBF HARNESS-PLA_COVER | 1 | Х |         |
| 8.13-2-16     JB96-01381A     ELA UNIT-CORE     3     X       8.13-2-16-1     3301-001413     CORE-FERRITE     1     X       8.13-2-17     JC39-00513B     CBF HARNESS-OPE     1     X       8.13-2-18     JC61-00894A     HOLDER-M-CCD     1     X       8.13-3     JC96-03774A     ELA HOU-OPE     1     O     America       8.13-3     JC96-03774B     ELA HOU-OPE     1     O     Europe                                                                                                    | 8.13-2-15   | JC39-00531A | CBF HARNESS-CCD_HOME  | 1 | Х |         |
| 8.13-2-16-1     3301-001413     CORE-FERRITE     1     X       8.13-2-17     JC39-00513B     CBF HARNESS-OPE     1     X       8.13-2-18     JC61-00894A     HOLDER-M-CCD     1     X       8.13-3     JC96-03774A     ELA HOU-OPE     1     O     America       8.13-3     JC96-03774B     ELA HOU-OPE     1     O     Europe                                                                                                    | 8.13-2-16   | JB96-01381A | ELA UNIT-CORE         | 3 | Х |         |
| 8.13-2-17     JC39-00513B     CBF HARNESS-OPE     1     X       8.13-2-18     JC61-00894A     HOLDER-M-CCD     1     X       8.13-3     JC96-03774A     ELA HOU-OPE     1     O     America       8.13-3     JC96-03774B     ELA HOU-OPE     1     O     Europe                                                                                                    | 8.13-2-16-1 | 3301-001413 | CORE-FERRITE          | 1 | Х |         |
| 8.13-2-18     JC61-00894A     HOLDER-M-CCD     1     X       8.13-3     JC96-03774A     ELA HOU-OPE     1     O     America       8.13-3     JC96-03774B     ELA HOU-OPE     1     O     Europe                                                                                                    | 8.13-2-17   | JC39-00513B | CBF HARNESS-OPE       | 1 | Х |         |
| 8.13-3     JC96-03774A     ELA HOU-OPE     1     O     America       8.13-3     JC96-03774B     ELA HOU-OPE     1     O     Europe                                                                                                    | 8.13-2-18   | JC61-00894A | HOLDER-M-CCD          | 1 | X |         |
| 8.13-3 JC96-03774B ELA HOU-OPE 1 O Europe                                                                                                    | 8.13-3      | JC96-03774A | ELA HOU-OPE           | 1 | Ó | America |
|                                                                                                    | 8.13-3      | JC96-03774B | ELA HOU-OPE           | 1 | 0 | Europe  |

## 8.14 Cassette Ass'y

| Drawer#  | SEC Parts Code | Description and Specification | QT'y | FRU Item<br>(O/X) | Remark |
|----------|----------------|-------------------------------|------|-------------------|--------|
| 8.14-0   | JC97-02414A    | MEA UNIT-CASSETTE             | 1    | 0                 |        |
| 8.14-0   | JC96-03854A    | OPTION-CASSETTE(250 Sheet)    | 1    | 0                 |        |
| 8.14-1   | JC70-00300G    | ADJUST-M-CST L_DELL           | 1    | Х                 |        |
| 8.14-2   | JC70-00301G    | ADJUST-M-CST R_DELL           | 1    | Х                 |        |
| 8.14-3   | JG66-40003A    | GEAR-PINION                   | 1    | Х                 |        |
| 8.14-4   | JC97-01931A    | MEA UNIT-HOLDER PAD           | 1    | Х                 |        |
| 8.14-4-1 | JC61-00580A    | HOLDER-M-PAD                  | 1    | Х                 |        |
| 8.14-4-2 | JC63-00407A    | SHEET-HOLDER PAD R2           | 1    | Х                 |        |
| 8.14-4-3 | JC70-00314A    | IPR-PLATE PAD                 | 1    | Х                 |        |
| 8.14-4-4 | JC73-00140A    | RPR-FRICTION PAD              | 1    | Х                 |        |
| 8.14-5   | JC61-70911A    | SPRING ETC-EXIT ROLL FD       | 1    | Х                 |        |
| 8.14-6   | JC61-00603A    | PLATE-P-KNOCK UP              | 1    | Х                 |        |

| Drawer# | SEC Parts Code | Description and Specification | QT'y | FRU Item<br>(O/X) | Remark |
|---------|----------------|-------------------------------|------|-------------------|--------|
| 8.14-7  | 6107-001166    | SPRING-CS                     | 2    | Х                 |        |
| 8.14-8  | JC73-00141A    | RPR-PAD CASSETTE              | 1    | Х                 |        |
| 8.14-9  | JC66-00719A    | CAM-M-KNOCK UP                | 1    | Х                 |        |
| 8.14-10 | JC61-00876G    | FRAME-M_CASSETTE              | 1    | Х                 |        |
| 8.14-11 | JC61-00918L    | GUIDE-M_EXTENSION_L           | 1    | Х                 |        |
| 8.14-12 | JC61-00960A    | GUIDE-M-EXTEND S_DELL         | 1    | Х                 |        |
| 8.14-13 | JC72-00972A    | PMO-PLATE_LOCKER              | 1    | Х                 |        |
| 8.14-14 | JG61-70531A    | SPRING ETC-LOCKER,PLATE       | 1    | Х                 |        |
| 8.14-15 | JC63-00955A    | COVER-M SUB CST               | 1    | Х                 |        |

#### 8.15 Fuser Ass'y

| Drawer#  | SEC Parts Code | Description and Specification | QT'y | FRU Item<br>(O/X) | Remark |
|----------|----------------|-------------------------------|------|-------------------|--------|
| 8.15-0   | JC96-03801A    | ELA UNIT-FUSER_110V           | 1    | 0                 | 110V   |
| 8.15-0   | JC96-03802A    | ELA UNIT-FUSER_220V           | 1    | 0                 | 220V   |
| 8.15-1   | JC61-01632A    | FRAME-P-FUSER                 | 1    | Х                 |        |
| 8.15-2-3 | JC66-00426B    | GEAR-IDLE 23                  | 1    | Х                 |        |
| 8.15-2-4 | 6044-000231    | RING-E                        | 2    | Х                 |        |
| 8.15-2-4 | JC66-00425A    | GEAR-IDLE 33                  | 1    | Х                 |        |
| 8.15-3   | JC39-00520A    | CBF HARNESS-FUSER CON         | 1    | Х                 |        |
| 8.15-4   | 4712-001031    | THERMOSTAT                    | 1    | Х                 |        |
| 8.15-5   | 1404-001364    | THERMISTOR-NTC ASSY           | 1    | Х                 |        |
| 8.15-6   | JC61-00785A    | HOLDER-M-IDLE ROLLER          | 2    | Х                 |        |
| 8.15-7   | JC72-40981A    | PMO-ROLLER UPPER DP           | 2    | Х                 |        |
| 8.15-8   | JC39-00521A    | CBF HARNESS-FUSER REC         | 1    | Х                 |        |
| 8.15-9   | JC72-41128B    | PMO-GUIDE CLAW GREEN          | 4    | Х                 |        |
| 8.15-10  | 6107-001291    | SPRING-ES                     | 4    | Х                 |        |
| 8.15-11  | JC72-20902A    | PEX-ROLLER F/UP(2)            | 2    | Х                 |        |
| 8.15-12  | JC70-20901A    | IEX-SHAFT IDLE,F/UP           | 2    | Х                 |        |
| 8.15-13  | 6107-001159    | SPRING-TS                     | 2    | Х                 |        |
| 8.15-15  | JC61-01627A    | BRACKET-P-FUSER               | 1    | Х                 |        |
| 8.15-16  | JC61-01306B    | HOLDER-M JAM R                | 1    | Х                 |        |
| 8.15-17  | JC61-01305B    | HOLDER-M_JAM L                | 1    | Х                 |        |
| 8.15-29  | 6107-001237    | SPRING-ES                     | 1    | Х                 |        |
| 8.15-19  | JC66-00957A    | LEVER-M LINK JAM              | 2    | Х                 |        |
| 8.15-20  | 6044-000125    | RING-E                        | 4    | Х                 |        |
| 8.15-21  | JC63-01005A    | COVER-M FUSER                 | 1    | Х                 |        |
| 8.15-22  | JC61-01633A    | GUIDE-M REAR                  | 1    | Х                 |        |
| 8.15-23  | JC72-00988A    | PMO-ACTUATOR EXIT             | 1    | Х                 |        |
| 8.15-24  | JC61-70903A    | SPRING ETC-ACTUATOR           | 1    | Х                 |        |
| 8.15-25  | JC72-00382A    | PMO-BUSHING TX                | 3    | Х                 |        |
| 8.15-26  | JC66-00402A    | SHAFT-M-EXIT F/UP             | 1    | Х                 |        |
| 8.15-27  | JC66-40209A    | GEAR-EXIT                     | 1    | Х                 |        |
| 8.15-28  | JC61-01625B    | HOLDER-M REAR LEVER           | 1    | Х                 |        |
| 8.15-31  | JC61-01699A    | SPRING ETC-PR                 | 2    | Х                 |        |
| 8.15-32  | JC66-00599A    | ROLLER-PRESSURE               | 1    | Х                 |        |
| 8.15-33  | JC66-01194A    | ROLLER-HEAT                   | 1    | Х                 |        |
| 8.15-34  | JC66-10901A    | BEARING-PRESSURE/R            | 2    | Х                 |        |
| 8.15-35  | JC61-01629A    | BUSH-M_HR R                   | 2    | Х                 |        |
| 8.15-36  | JC66-01192A    | GEAR-M_FUSER                  | 1    | Х                 |        |
| 8.15-37  | 4713-001207    | LAMP-HALOGEN                  | 1    | Х                 | 110V   |
| 8.15-37  | 4713-001208    | LAMP-HALOGEN                  | 1    | Х                 | 220V   |
| 8.15-37  | JC75-00095A    | MEC-BRUSH ANTISTATIC          | 1    | Х                 |        |
| 8.15-38  | JC73-40909B    | RMO-RUBBER EXIT_F/UP          | 2    | Х                 |        |

# 8.16 Duplex Unit

| Drawer# | SEC Parts Code | Description and Specification | QT'y | FRU Item<br>(O/X) | Remark |
|---------|----------------|-------------------------------|------|-------------------|--------|
| 8.16-0  | JC97-02393B    | MEA UNIT-DUPLEX               | 1    | X                 |        |
| 8.16-1  | JC61-01594B    | FRAME-M_DUP                   | 1    | Х                 |        |
| 8.16-2  | JC61-01596A    | BRACKET-P-ALIGN DUP           | 1    | Х                 |        |
| 8.16-3  | JC61-00665A    | BUSH-M-FEED, DUP              | 4    | Х                 |        |
| 8.16-4  | JC96-03662B    | ELA UNIT-ROLLER_DUP2          | 1    | Х                 |        |
| 8.16-5  | 6044-000107    | RING-C                        | 1    | Х                 |        |
| 8.16-6  | JC66-00038A    | GEAR-EXIT F/DOWN              | 1    | Х                 |        |
| 8.16-7  | JC96-03662A    | ELA UNIT-ROLLER_DUP           | 1    | Х                 |        |
| 8.16-8  | JC66-00900A    | PULLEY-M-18-DUMMY_DUP         | 3    | Х                 |        |
| 8.16-9  | 6003-000196    | SCREW-TAPTITE                 | 4    | Х                 |        |
| 8.16-10 | JC65-00017A    | TERMINAL-P-GND DUP            | 2    | Х                 |        |
| 8.16-11 | JC61-01595A    | GUIDE-M_UPPER DUP             | 1    | Х                 |        |
| 8.16-12 | 6107-001156    | SPRING-TS                     | 2    | Х                 |        |
| 8.16-13 | JK72-00058A    | PCT-SILP WASHER               | 4    | Х                 |        |
| 8.16-14 | JC66-00896A    | ROLLER-M-IDLE_DUP             | 2    | Х                 |        |
| 8.16-15 | JC66-00444A    | SHAFT-IDLE ROLL. DUP          | 2    | Х                 |        |

| Drawer# | SEC Parts Code | Description and Specification | QT'y | FRU Item<br>(O/X) | Remark |
|---------|----------------|-------------------------------|------|-------------------|--------|
| 8.16-16 | JC66-20901A    | BELT-TIMMING                  | 1    | Х                 |        |

# 9. Block Diagram

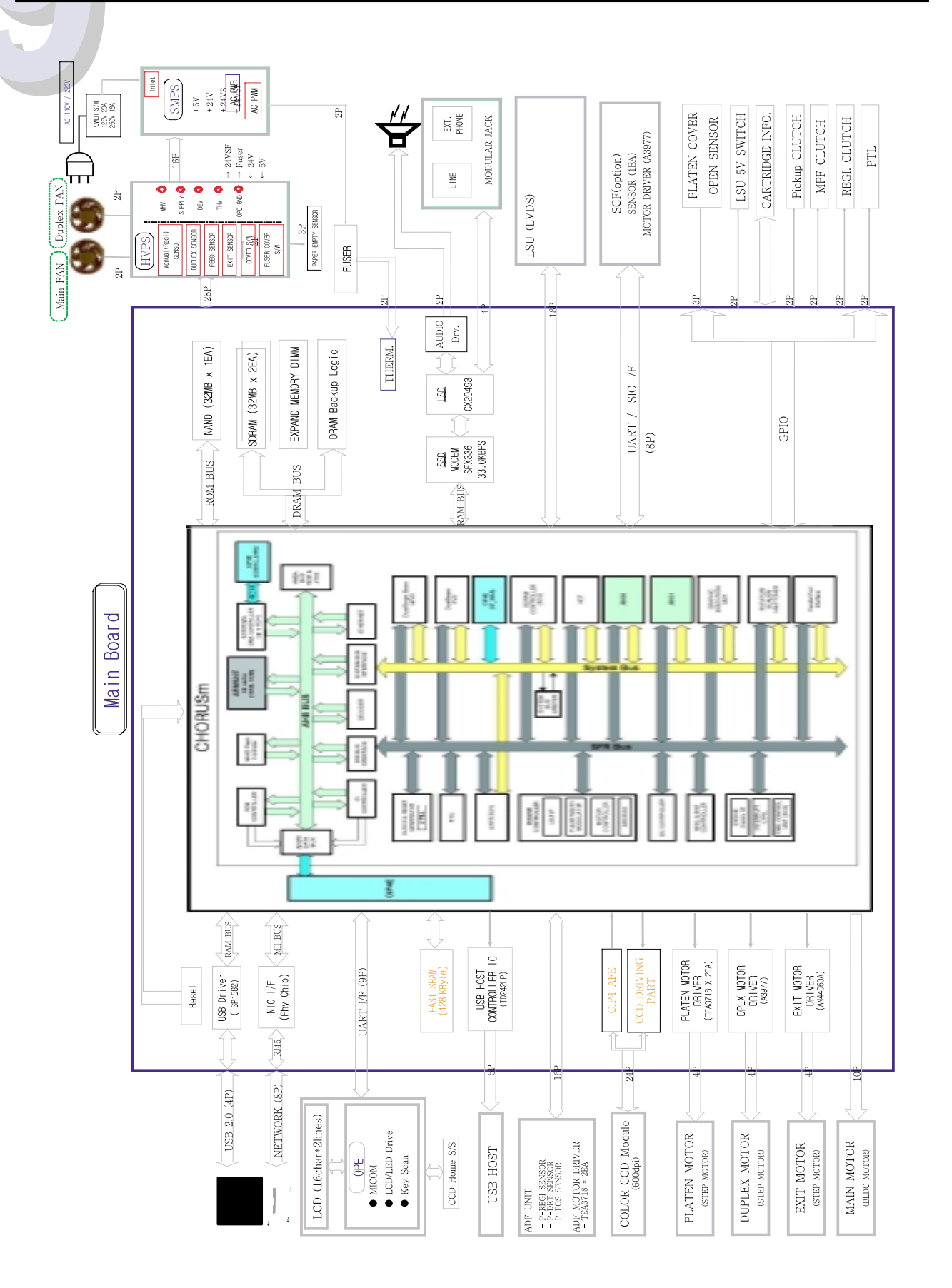

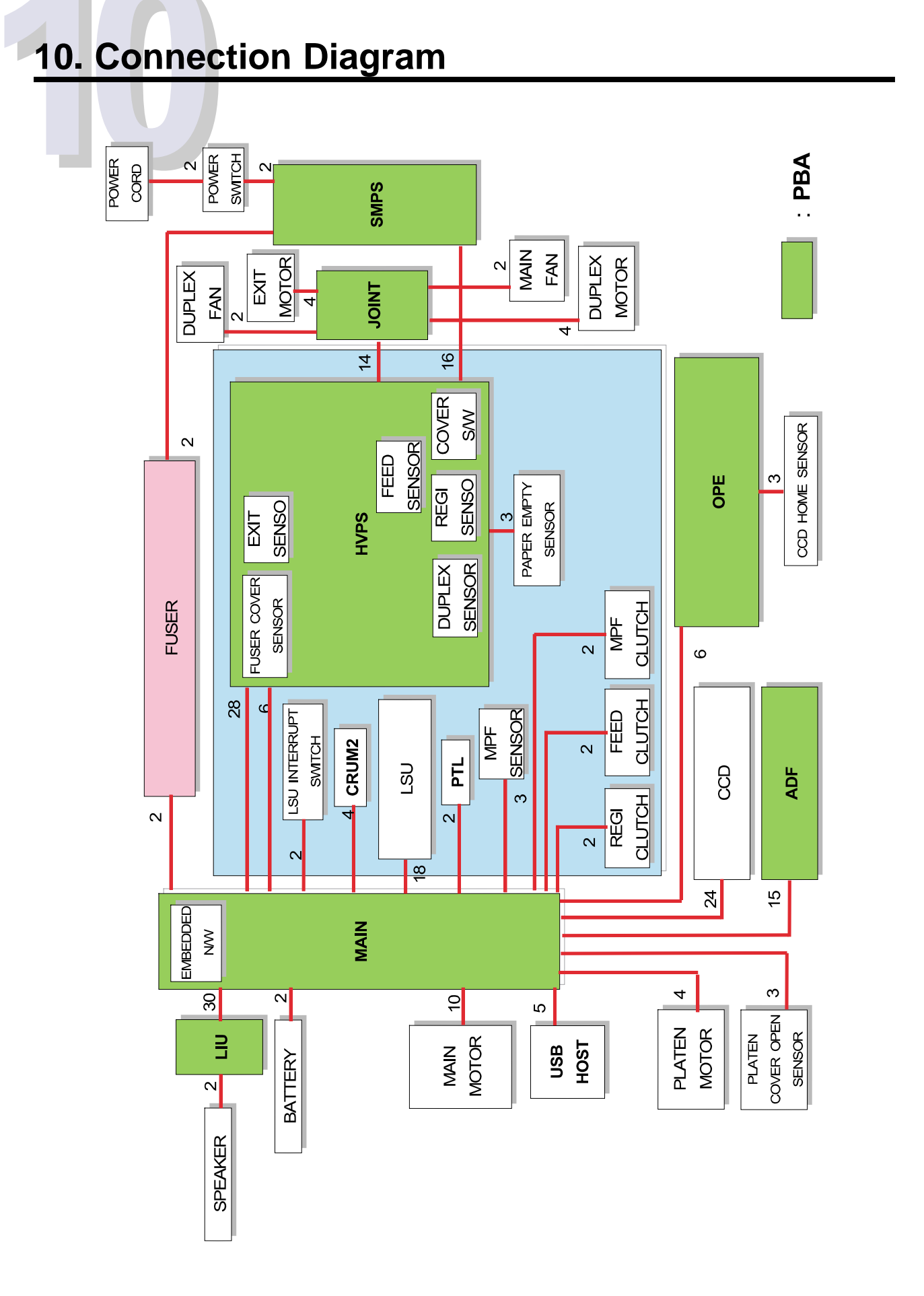

## Dell 1815dn - recommended spare part list

| End     PM     error     error       Base Unit     SCK-55250NDEL     110V Base Printer     KG143     Base Printer, 110V. (Advanced Exchange for US), and the schange for US).     CRU       SCK-55250NDEL     110V Base printer (with Icon Pannel)     KG183     Base Printer, 110V, with Icon Pannel (Advanced Exchange for US).     CRU       SCK-55250NDEH     ASSY BASE PTR_EMEA1 HV, 18150N     MR32     Base Printer, 110V, with Icon Pannel (Advanced Exchange for US).     CRU       SCK-55250NDEL     SK Toner Catridge     NF485     Toner Catridge (SK pages & SK coverage Ad).     CRU       SCK-55250NDEL     SK Toner Catridge     RF223     Tisfon     CRU       SCK-55250NDEL     SK Toner Catridge     RF223     Tisfon     CRU       SCK-55250NDEL     SK Toner Catridge     RF223     Tisfon     CRU       SCK-55250NDEL     SK Toner Catridge     RF224     USE3     Mann Pager Tay, 250 sheets, Stafon     CRU       SCK-55250NDEL     SK Toner Catridge     NPL42     Pinter Catologe, USB, Black, 101     CRU       Cables and Cards     SK Toner Catridge     NPL42     Pinter Catologe, USB, Black, 101     CRU       Cable                                                                                                    | MFG P/N                        | MFG Part Description                 | Dell     | Dell Part Description                                                                    | CRU        |
|----------------------------------------------------------------------------------------------------|--------------------------------|--------------------------------------|----------|------------------------------------------------------------------------------------------|------------|
| Image: Constraint of the set of the set of  |                                |                                      | P/N      |                                                                                          | or         |
| Base Unit     Constraint     KG194     Base Printer, 110V, Manamed Exchange for US),<br>1150     CRU       SCX-5525DNDEL     110V Base Printer, (with Icon Panne)     KG194     Base Printer, 110V, with Icon Panne (Advanced<br>Exchange for CanadaLatin America), 1815dn     CRU       SCX-5525DNDEL     ASSY,BASE,PTR.EMEA 1,FV,1815DN     MH672     Base Printer, 110V, with Icon Panne (Advanced<br>Exchange for CanadaLatin America), 1815dn     CRU       SCX-5525DNDEL     ASTORY Catridge     NF485     Tomer Catridge     RF223     Tomer Catridge (SF pages & DV, coverage A4),<br>1815dn     CRU       SCX-5525DNDEL     DK Tomer Catridge     NF485     Tomer Catridge (SF pages & DV, coverage A4),<br>CRU     CRU       SCX-5525DNDEL     DK Tomer Catridge     NF485     Tomer Catridge (SF pages & DV, coverage A4),<br>CRU     CRU       SCX-5525DNDEL     DK Tomer Catridge     NF223     Printer Catridge (SF pages & DV, coverage A4),<br>CRU     CRU       SCX-5525DNDEL     DK Tomer Catridge     NF224     UPD Catridge (SF pages & DV, coverage A4),<br>CRU     CRU       SCX-5525DNDEL     DK Tomer Catridge SK pages & DV, coverage A4),<br>CRU     CRU     CRU     CRU       SCX-5525DNDEL     DK Tomer Catridge SK pages & DV, coverage A4,<br>SCX-5525DNDE     CRU     <                                                                                                    |                                |                                      |          |                                                                                          | <u>FRU</u> |
| SCX-5525DNDEL     110V Base primer     KG194     Base Primer, 110V, (Advanced Exchange for US),<br>1815/n     CRU<br>1815/n       SCX-5525DNDLL     110V Base primer (with Icon Panen)     KG187     Base Primer, 110V, (Advanced Exchange for EMEA),<br>Exchange for CanadaLiafi Annor(ca), 1815/n     CRU       SCX-5525DNDEH     ASSY BASE PTR EMEA1.HV, 1815DN     MH673     Base Primer, 220V, (Whole Unit Exchange for EMEA),<br>1815/n     CRU       Accessory     SCX-5525DNDEL     SK Toner Catritidge     RF223     Toner Catritidge (SK pages 8 5% coverage A4),<br>1815/n     CRU       SCX-5525DNDEL     270 Street Drawer     UF065     Obticnal Paper Tay, 250 sheets, 1815/n     CRU       SCX-5525DNDEL     270 Street Drawer     UF065     Obticnal Paper Caseste and Tay, 250 sheets, 074     CRU       SCX-55252AVDEL     270 Street Drawer     UF065     Obticnal Paper Caseste and Tay, 250 sheets, 074     CRU       SCX-55252AVDEL     270 Street Drawer     UF065     Obticnal Paper Caseste and Tay, 250 sheets, 074     CRU       SCX-55252AVDEL     270 Street Drawer     UF062     Primer Cashe, US0, 1100/110/1816/n     CRU       SCX-55252AVDEL     270 Street Drawer     UF072     Puser CantadbLain America, 1815/n     CRU <t< th=""><th>Base Unit</th><th></th><th></th><th></th><th></th></t<>                                                                                                    | Base Unit                      |                                      |          |                                                                                          |            |
| CA-55250NDL     110V Base printer (with Icon Panel)     KG187     Base Printer, 110V, with Icon Panel (Advanced<br>Exchange for Canadulatin America), 1815dn     CRU       SCX-5525NDEH     ASY, DASE, PTR.EMEAT.HV, 1815DN     MF87     Base Printer, 220V, Whole Unit Exchange for Canadulatin America), 1815dn     CRU       Accessory                                                                                                    | SCX-5525DN/DEL                 | 110V Base Printer                    | KG194    | Base Printer, 110V, (Advanced Exchange for US),                                          | CRU        |
| SCX-5525DNDLL     110V Base printer (with Icon Pannel)     KC187     Base Printer, 110V, with Icon Pannel (Avanced<br>Exchange for Canadad.Laith America), 1815dn     CRU       SCX-5525DNDEH     ASSY, BASE, PTR, EMEA1, HV, 1815DN     MH673     Base Printer, 220V, (Whole Unit Exchange for EMEA),<br>1815dn     CRU       SCX-5525ADDEL     SK Toner Cantridge     NF685     Toner Cantridge (SK pages @ 5%, coverage A),<br>1815dn     CRU       SCX-55525ADEL     SK Toner Cantridge     NF685     Toner Cantridge (SK pages @ 5%, coverage A),<br>1815dn     CRU       SCX-55525ADEL     SK Toner Cantridge     NF685     Toner Cantridge (SK pages @ 5%, coverage A),<br>1815dn     CRU       SCX-55525ADEL     SK Toner Cantridge     NF685     Toner Cantridge (SK pages @ 5%, coverage A),<br>1815dn     CRU       SCX-55525ADEL     SK Toner Cantridge     NF685     Dost R, CARCA     CRU       SCX-55525ADEL     SK Toner Cantridge     NF685     Dost R, CARCA     CRU       SCX-55525ADEL     SK Toner Cantridge     NF682     Pages Card, DAO, 1100/110/1815dn     CRU       SCX-55525ADEL     SK LID SK MORT     FR22     Dos KI, CARCA     NF23     Dos KI, CARCA     RU       SC2-6074A     PEA MAIN-CONT                                                                                                    |                                |                                      |          | 1815dn                                                                                   |            |
| SCX-6525DNDEH     ASSY BASE,PTR,EMEA1,HV,1816DN     MH673     Base Printer, 22V, (Whole Unit Exchange for EMEA),<br>1150n     CRU       Accessory     SK Tomer Cartridge     NF485     Tomer Cartridge (3K pages @ 5% coverage A4),<br>10150n     CRU       SCX-D5525A/DEL     SK Tomer Cartridge     NF485     Tomer Cartridge (3K pages @ 5% coverage A4),<br>10150n     CRU       SCX-D5525A/DEL     250 Sheet Drawer     UF065     Optional Pager Cassette and Tray, 250 sheets,<br>1050n     CRU       SCX-D5525A/DEL     250 Sheet Drawer     UF065     Optional Pager Cassette and Tray, 250 sheets,<br>1050n     CRU       SCX-D5525A/DEL     250 Sheet Drawer     UF065     Optional Pager Cassette and Tray, 250 sheets,<br>1050n     CRU       SQ2-074244     PEA SUB-USB HOST     RF276     USB P6A, 19150n     CRU       JCS2-07424     PEA MUR-CONTROLLER     TOB17     Printer Cartrolar Date (1150n     FR1       JCS2-07434     PEA MUR-CONTROLLER     MF922     Doc Kit, US A     IF22     ICS2, ICS2,                                                                                                    | SCX-5525DN/DLL                 | 110V Base printer (with Icon Pannel) | KG187    | Base Printer, 110V, with Icon Panel (Advanced Exchange for Canada/Latin America), 1815dn | CRU        |
| Accessory     Network       SCX-DSS25ADEL     3K Toner Cartridge     NF485     Toner Cartridge (3K pages 8 5% coverage A4),<br>1615cn     CRU       SCX-DSS25ADEL     5K Toner Cartridge     RF223     RF216     CRU     1615cn     CRU       SCX-DSS25ADEL     250 Sheet Drawer     UF065     Optional Paper Tay, 250 sheets, 1815cn     CRU       SQF-20414A     MEA UNIT-CASSETTE     HF828     Man Paper Tay, 250 sheets, 1815cn     CRU       SQS-000005     KT1_CORD.POWER.PTR.DAO,1100     MV220     Privar Card.DAO,1100/1110/1815cn     CRU       3030-000005     KT1_CORD.POWER.PTR.DAO,1100     MV220     Privar Card.DAO,1100/1110/1815cn     CRU       3028-01366A     PBA SUB-USB HOST     RE276     USB PBA,1815cn     FRU       JC32-01366A     Doc Kit, US     HF830     Doc Kit, US, 1815cn     CRU       JC38-01366C     Doc Kit, LSACA     MF722     Doc Kit, English-Freundialian America, 1815cn     CRU       JC38-01366C     Doc Kit, BLSA     UF22     Doc Kit, English-Freundialian(GemarySpanish, CRU     CRU       JC38-00325A     FAN-DC     MS882     Main Fan, 1815cn     FRU                                                                                                    | SCX-5525DN/DEH                 | ASSY, BASE, PTR, EMEA1, HV, 1815DN   | MH673    | Base Printer, 220V, (Whole Unit Exchange for EMEA), 1815dn                               | CRU        |
| SCX-D552AB/DEL     3K Toner Cartridge     NF485     Toner Cartridge (3K pages & 5% coverage A4),<br>Toner Cartridge     CRU       SCX-D5525B/DEL     6K Toner Cartridge     RF223     Toner Cartridge (3K pages & 5% coverage A4),<br>Toner Cartridge (3K pages & 5% coverage A4),<br>Toner Cartridge (3K pages & 5% coverage A4),<br>SCX-S5525A/DEL     CRU     CRU       JCS7-02414A     MEA UNIT-CASSETTE     HF828     Main Paper Tray, 250 sheets, 1815dn     CRU       SCX-S5525A/DEL     250 Sheet Drawer     UF060     Optional Paper Cassette and Tray, 250 sheets, 1016     CRU       3030-00008     KT/CORD, POWER, PTR, DAO, 1100     W0220     Printer Carble, USB, D48-10, ULU, ITBLK     W0220     Printer Carble, USB, D48-10, ULU, ITBLK     W0220     Printer Carble, USB, D48-10, CRU     CRU       C620-01506     PBA SUB-USB, MAIN-CONTROLLER     FG817     Printer Carble, USB, D48, 1815dn     CRU       C632-01506A     Doc KI, LVC     ME722     Doc KIL, Callad, LSI Anerica, 1815dn     CRU       C930-01306B     Doc KI, LVCA     MF222     Doc KIL, English, EMAE, 1815dn     CRU       C930-01306B     Doc KI, LRCA     MF222     Doc KIL, English, EMAE, 1815dn     CRU       C930-0205     Doc KI, LRCA     MF222                                                                                                    | Accessory                      |                                      |          |                                                                                          | <u> </u>   |
| Construction     First Construction     First Construction     First Construction     First Construction     CRU       SCX-D5525R/DEL     SK Tome Cartridge     RF223     Tome Cartridge (SK page @ SK coverage A4),<br>1815dn     CRU       SCX-D5525R/DEL     250 Sheet Drawer     UF065     Optional Paper Tay, 250 sheets, 1815dn     CRU       SCX-D5525R/DEL     250 Sheet Drawer     UF065     Optional Paper Carset and Tray, 250 sheets, 0     CRU       3005-000005     KT, CORD, POWER, PTR, DAO, 1100     M9028     Power Cord, DAO, 1100//110//1815dn     CRU       3005-000005     KT, CORD, POWER, PTR, DAO, 1100     M9028     Power Cord, DAO, 1100//110//1815dn     CRU       JC32-01636A     PAB XBL/USB HOST     RF276     USB PBA, 1815dn     FRU       JC32-01636A     Doc Kit, US     HF820     Doc Kit, CanadaLatin America, 1815dn     CRU       JC39-01396D     Doc Kit, LNCA     MF222     Doc Kit, CanadaLatin America, 1815dn     CRU       JC39-0026A     FAN-DC     N5682     Main Fan, 1815dn     FRU       JC39-0027A     Doc Kit, ISR - FAN-DC     N5682     Main Fan, 1815dn     FRU       JC39-0027A     <                                                                                                    | SCX-D5525A/DEL                 | 3K Toper Cartridge                   | NF485    | Toper Cartridge (3K pages @ 5% coverage A4)                                              | CRU        |
| SCX-DSS258DDL     SK Toner Cartridge     RF223     Toner Cartridge (5K pages 6 5% scoresnegs A4),<br>JC37-02414A     CRU       MAR Paper Tray, 250 sheets, 1815dn     CRU       SCX-S5525ADEL     20 Sheet Drawer     UP66     Optional Paper Cassette and Tray, 250 sheets, 1815dn     CRU       Cables and Cords      VD600     Printer Cable, US8, Black, 10ft     CRU       Cables and Cords      WD420     Printer Cable, US8, Black, 10ft     CRU       Controller Cards      WD420     Printer Cable, US8, Black, 10ft     CRU       Controller Cards      WD420     Printer Cable, US8, Black, 10ft     CRU       Controller Cards      WD420     Printer Cantroller Board, 1815dn     CRU       Controller Cards      WD420     Printer Cantroller Board, 1815dn     CRU       Controller Soard     Doc Kit, LKACA     MF722     Doc Kit, English, EMEA, 1815dn     CRU       JC39-01936D     Doc Kit, LKACA     MF722     Doc Kit, English, Fanch Machaen, ERU     JC39-0234       JC39-02341A     Doc Kit, LKACA     MF722     Doc Kit, English, Fanch Machaen     FRU       JC39-0234                                                                                                    |                                |                                      |          | 1815dn                                                                                   | 0.10       |
| JC87-02414A     MEA UNIT-CASSETTE     HF822     Main Paper Tray, 250 sheet, 155 n.m.     CRU       SCX-S5525A/DEL     250 Sheet Drawer     UF060     Optional Paper Cassette and Tray, 250 sheets, CRU     CRU       S03-00005     KIT,CORD,PD/WER,PTR,DAO,1100     M9028     Power Cord, DAO, 1100/1110/1815dn     CRU       Controller Cards                                                                                                    | SCX-D5525B/DEL                 | 5K Toner Cartridge                   | RF223    | Toner Cartridge (5K pages @ 5% coverage A4),<br>1815dn                                   | CRU        |
| SCX-SS25A/DEL     250 Sheet Drawer     UFG6     Optional Praper Cassette and Tray, 250 sheets, CRU       Cables and Cords     U       TBD     CBLUSB,D4B-10,U-LJ,LT,BLK     WD420     Primer Cable, USB, Black, 10/t     CRU       3003-000085     KIT,CORD.POWER,PTR,DAO,1100     M0208     Power Cord, DAO, 1100/1110/1815dn     CRU       JC92-01636A     PBA SUB-USB MOST     RF276     USB PBA, 1815dn     FRU       JC92-01636A     Doc KIL, US     HF330     Doc KIL, 1815dn     CRU       JC93-01936A     Doc KIL, US     HF330     Doc KIL, 1815dn     CRU       JC93-01936D     Doc KIL, US     HF330     Doc KIL, 1815dn     CRU       JC93-01936D     Doc KIL, ISCA     UF224     Doc KIL, 1815dn     CRU       JC34-00025B     FAN-DC     TH973     Fuser Fan, 1815dn     FRU       JC31-00025B     FAN-DC     TH973     Fuser Fan, 1815dn     FRU       JC37-02027B     FAN-DC     TH973     Fuser Fan, 1815dn     FRU       JC31-00025B     FAN-DC     TH973     Fuser Fan, 1815dn     FRU       JC37-020271A     MEA                                                                                                    | JC97-02414A                    | MEA UNIT-CASSETTE                    | HF828    | Main Paper Tray, 250 sheets, 1815dn                                                      | CRU        |
| Cables and Cords     Instant     Instant       TBD     CBLUSB,D4B-10,UJ-LJ,LT,BLK     WD420     Printer Cable, USB, Black, 10ft     CRU       S093-300026     KTLCORD,POWERPTR,DAQ.1010     M9028     Pewer Cord, DAQ, 1100/1110/1815dn     CRU       Controller Cards     JC32-01636A     PBA SUB-USB HOST     RF276     USB PBA, 1815dn     FRU       Documentation     US2-01636A     PBA MAIN-CONTROLLER     T0817     Printer Controller Baard, 1815dn     CRU       JC39-01936B     Doc Kit, US     HF830     Doc Kit, US, 1815dn     CRU       JC39-01936B     Doc Kit, ISR-ZA     WF222     Doc Kit, EMEA     RS15dn     CRU       JC39-01936D     Doc Kit, ISR-ZA     UF224     Doc Kit, EMEA     1815dn     CRU       JC31-00025A     FAN-DC     N5822     Main Fan, 1815dn     FRU     FRU       JC31-00025B     FAN-DC     N5822     Main Fan, 1815dn     FRU       JC32-02023A     MEA-COVER SIDE L     F04481     Right Side Cover, 1815dn     FRU       JC37-02231     MEA-COVER FRONT     F0428     Front Door Cover, 1815dn     FRU                                                                                                    | SCX-S5525A/DEL                 | 250 Sheet Drawer                     | UF065    | Optional Paper Cassette and Tray, 250 sheets,                                            | CRU        |
| TBD     CBL USB D48-10, IL-LILT BLK     WD420     Printer Cable, USB, Black, 10ft     CRU       3903-00086     KIT, CORD, POWER, PTR, DAO, 1100     M9028     Power Cord, DAO, 1100/1110/1815dn     CRU       3003-00086     KIT, CORD, POWER, PTR, DAO, 1100     M9028     Power Cord, DAO, 1100/1110/1815dn     CRU       3028-01744     PBA SUB-USB HOST     RF276     USB PBA, 1815dn     FRU       3028-01734A     PBA MAIN-CONTROLLER     TG817     Printer Controller Board, 1815dn     CRU       3029-01936A     Doc Kit, LGA     MF830     Doc Kit, US, 1815dn     CRU       3029-01936B     Doc Kit, LGA     MF923     Doc Kit, English, EMEA, 1815dn     CRU       JC39-01936D     Doc Kit, ISR-ZA     UF244     Doc Kit, ISR-ZA     CRU       JC31-00025A     FAN-DC     N5682     Main Fan, 1815dn     FRU       JC31-00025A     FAN-DC     N5682     Main Fan, 1815dn     FRU       JC32-02421A     MEA-COVER SIDE L     F0440     Left Side Cover, 1815dn     FRU       JC37-0237A     MEA LANT-COVER OPEN, SCX-     JD26     Cover Top, ADF, 1815dn     FRU       <                                                                                                    | Cables and Cords               |                                      |          | 101301                                                                                   | <u> </u>   |
| 3903-000085     KIT.CORD.POWER.PTR.DAO.1100     M9028     Power Card. DAO. 1100/1110/1815dn     CRU       Controller Cards                                                                                                    | TBD                            | CBL,USB,D4B-10,IJ-LJ,LT,BLK          | WD420    | Printer Cable, USB, Black, 10ft                                                          | CRU        |
| Controller Cards     Cards       JG32-01636A     PBA SUB-USB HOST     RF276     USB PBA, 1815dn     FRU       JG22-0174A     PBA MAIN-CONTROLLER     T0817     Pinter Controller Board, 1815dn     FRU       JG29-01938B     Doc Kit, US     HF830     Doc Kit, US, 1815dn     CRU       JG39-01938C     Doc Kit, LA/CA     MF722     Doc Kit, English, EMAA, 1815dn     CRU       JG39-01938D     Doc Kit, ISR-ZA     UF224     Doc Kit, English, EMAA, 1815dn     CRU       JG39-01938D     Doc Kit, ISR-ZA     UF224     Doc Kit, ISR-SA     CRU       JG39-0025A     FAN-DC     M5682     Main Fan, 1815dn     FRU       JG37-002241A     MEA-COVER SIDE L     F0440     Hight Side Cover, 1815dn     FRU       JG37-02421A     MEA-COVER FRONT     F0442     Front Door Cover, 1815dn     FRU       JG37-02423A     MEA-COVER FRONT     F0442     Ford Toor Cover, 1815dn     FRU       JG37-02423A     MEA-COVER OPEN,SCX-     Du206     Cover Top, ADF, 1815dn     FRU       JG37-02393B     MEA UNIT-COVER OPEN,SCX-     Du206 Cover Rat, 1815dn     FRU                                                                                                    | 3903-000085                    | KIT,CORD,POWER,PTR,DAO,1100          | M9028    | Power Cord, DAO, 1100/1110/1815dn                                                        | CRU        |
| JC82-01636A     PBA SUB-USB HOST     RF276     USB PBA, 1815dn     FRU       JC92-01744A     PBA MAIN-CONTROLLER     TG817     Printer Controller Board, 1815dn     FRU       JC93-01936A     Doc Kit, US     HF830     Doc Kit, US, 1815dn     CRU       JC93-01936B     Doc Kit, UCA     MF723     Doc Kit, EMEA, ISCA     CRU       JC93-01936D     Doc Kit, ISR-ZA     UF224     Doc Kit, English/Tenchi, Talisdn     CRU       JC31-00025B     FAN-DC     TH973     Fuse Fan, 1815dn     FRU       JC31-00025B     FAN-DC     TH973     Fuse Fan, 1815dn     FRU       JC97-02421A     MEA-COVER SIDE L     FG480     Left Side Cover, 1815dn     FRU       JC97-02423A     MEA-COVER FRONT     FG482     Front Door Cover, 1815dn     FRU       JC97-02423A     MEA-COVER PENSCX-     DJ026     Cover Top, ADF, 1815dn     FRU       JC97-02427A     MEA UNIT-COVER OPENSCX-     DJ026     Cover Top, ADF, 1815dn     FRU       JC97-02427A     MEA COVER REAR     KJ157     Cover Top, ADF, 1815dn     FRU       JC97-02671A     MEA UNIT-DUPLEX                                                                                                    | Controller Cards               |                                      |          |                                                                                          | 1          |
| JCB2-01744A     PBA MAIN-CONTROLLER     TGB17     Printer Controller Board, 1815dn     FRU       Documentation                                                                                                    | JC92-01636A                    | PBA SUB-USB HOST                     | RF276    | USB PBA, 1815dn                                                                          | FRU        |
| Documentation     CRU       JC99-01936A     Doc Kit, US     HF302     Doc Kit, US, 1815dn     CRU       JC99-01936C     Doc Kit, EMEA     NF923     Doc Kit, English, FEARA, 1815dn     CRU       JC99-01936D     Doc Kit, ISR-ZA     UF224     Doc Kit, English, FEARA, 1815dn     CRU       JC99-01936D     Doc Kit, ISR-ZA     UF224     Doc Kit, English, FEARA, 1815dn     CRU       JC91-01235A     FAN-DC     N5682     Main Fan, 1815dn     FRU       JC31-0025B     FAN-DC     TH973     Fuser Fan, 1815dn     FRU       JC97-02421A     MEA-COVER SIDE L     FG480     Left Side Cover, 1815dn     FRU       JC97-02423A     MEA-COVER RE RONT     FG482     Font Doc Cover, 1815dn     FRU       JC97-02423A     MEA-COVER RE RONT     FG482     Font Doc Cover, 1815dn     FRU       JC97-02423A     MEA-OVER RE RONT     FG482     Font Doc Kit, SIGh     FRU       JC97-02433B     MEA-UNIT-OVER OPEN-SCX-     DJ026     Cover Top, ADF, 1815dn     FRU       JC97-02433A     MEA UNIT-OVER OPEN-SCX-     DJ026     Cover Top, ADF, 1815dn     FRU </td <td>JC92-01744A</td> <td>PBA MAIN-CONTROLLER</td> <td>TG817</td> <td>Printer Controller Board, 1815dn</td> <td>FRU</td>                                                                                                    | JC92-01744A                    | PBA MAIN-CONTROLLER                  | TG817    | Printer Controller Board, 1815dn                                                         | FRU        |
| ICS9-01938A     Doc Kit, US     HF830     Doc Kit, US, 115dn     CRU       JC99-01936B     Doc Kit, LAVCA     MF722     Doc Kit, English, EMEA, 1815dn     CRU       JCS9-01936D     Doc Kit, ISR-ZA     UF224     Doc Kit, English, EMEA, 1815dn     CRU       JC39-01936D     Doc Kit, ISR-ZA     UF224     Doc Kit, English, EmcN/Italian/German/Spanish, CRU     CRU       Heatsinks, Fans and Accessories     UF224     Doc Kit, 18R-ZA     UF234     Doc Kit, 18R-ZA     FRU       JC31-00025B     FAN-DC     N5682     Main Fan, 1815dn     FRU       JC32-00225B     FAN-DC     TH973     Fuser Fan, 1815dn     FRU       JC63-00947A     COVER-M_SIDE R     FG480     Left Side Cover, 1815dn     FRU       JC37-02421A     MEA-COVER FRONT     FG482     Front Door Cover, 1815dn     FRU       JC37-02423A     MEA-LOV-COVER MID     Y1932     Output Tray, 1815dn     FRU       JC37-02379A     ELA HOU-COVER MID     Y1932     Output Tray, 1815dn     FRU       JC37-02393B     MEA LUNT-DUPLEX     NP602     Duplex Unit, 1815dn     FRU       JC37                                                                                                    | Documentation                  | J                                    | 1        |                                                                                          | 1          |
| IC39-01936B     Doc Kit, LACA     MF722     Doc Kit, Canada.Lain America, 1815dn     CRU       JC39-01936C     Doc Kit, EMEA     NF923     Doc Kit, English, EMEA, 1815dn     CRU       JC39-01936D     Doc Kit, ISR-ZA     UF224     Doc Kit, English, French/Italian/German/Spanish, EMEA, 1815dn     CRU       Heatsinks, Fans and Accessories     US31-00025B     FAN-DC     N5682     Main Fan, 1815dn     FRU       JC31-00025B     FAN-DC     N5682     Main Fan, 1815dn     FRU       JC37-002421A     MEA-COVER SIDE L     FG480     Left Side Cover, 1815dn     FRU       JC36-00397A     COVER-M_SIDE R     FG481     Right Side Cover, 1815dn     FRU       JC36-0394A     ELA HOU-COVER MID     YH332     Output Tray, 1815dn     FRU       JC37-02671A     MEA COVER PEN/SCX-     DJ026     Cover Top, ADF, 1815dn     FRU       JC37-02338     MEA HOU-MPF     PF661     Bypass Tray Assembly, 1815dn     FRU       JC37-02422A     MEA-COVER REAR     K1157     Cover Rear, 1815dn     FRU       JC37-02422A     MEA-COVER REAR     K1157     Duplex Guide Housing, 1815dn     F                                                                                                    | JC99-01936A                    | Doc Kit, US                          | HF830    | Doc Kit, US, 1815dn                                                                      | CRU        |
| JC99-01936C     Doc Kii, EMEA     NF923     Doc Kii, English/French/Italian/German/Spanish,<br>Doc Kii, ISR-ZA     UF24<br>UF24     Doc Kii, English/French/Italian/German/Spanish,<br>ENGL     CRU       Heatsinks, Fans and Accessories        CRU     EMEA, 1815dn     CRU       UG31-00025B     FAN-DC     N5682     Main Fan, 1815dn     FRU       Mechanical/Chassis       FG440     Left Side Cover, 1815dn     FRU       JC67-02421A     MEA-COVER SIDE L     FG480     Left Side Cover, 1815dn     FRU       JC69-02421A     MEA-COVER RONT     FG482     Front Doc Cover, 1815dn     FRU       JC69-02423A     MEA-COVER RONT     FG482     Front Doc Cover, 1815dn     FRU       JC97-02671A     MEA UNIT-COVER OPEN, SCX-<br>4920N,     DJ026     Cover Top, ADF, 1815dn     FRU       JC97-02671A     MEA UNIT-DUPLEX     NF802     Duplex Unit, 1815dn     FRU       JC97-02423A     MEA UNIT-DUPLEX     NF802     Duplex Unit, 1815dn     FRU       JC97-02422A     MEA COVER REAR     KJ157     Cover Rear, 1815dn     FRU       JC97-02422A     MEA-COVER                                                                                                    | JC99-01936B                    | Doc Kit, LA/CA                       | MF722    | Doc Kit, Canada/Latin America, 1815dn                                                    | CRU        |
| JC39-01936D     Doc Kit, ISR-ZA     UF224     Doc Kit, English/French/Italian/German/Spanish,<br>EMEA, 1815dn     CRU       Heatsinks, Fans and Accessories     EMEA, 1815dn     FAN-DC     N5682     Main Fan, 1815dn     FRU       JC31-00025B     FAN-DC     TH973     Fuser Fan, 1815dn     FRU       Mechanical/Chassis     JC37-02421A     MEA-COVER SIDE L     FG480     Left Side Cover, 1815dn     FRU       JC37-02423A     MEA-COVER RENT     FG480     Left Side Cover, 1815dn     FRU       JC37-02671A     MEA-COVER RENT     FG482     Front Door Cover, 1815dn     FRU       JC37-02671A     MEA UNIT-COVER OPEN;SCX-     DJ026     Cover Top, ADF, 1815dn     FRU       JC37-02671A     MEA UNIT-DUPLEX     NF802     Duplex Unit, 1815dn     FRU       JC37-02393B     MEA UNIT-DUPLEX     NF802     Duplex Unit, 1815dn     FRU       JC37-02424A     MP Assy Pickup Roller     TF129     Bypass Tray Pickup Roller, 1815dn     FRU       JC37-02425A     MEA COVER REAR     KJ157     Cover Rear, 1815dn     CRU       JC37-02424A     MEA COVER REAR     KJ157     Cover Rear,                                                                                                    | JC99-01936C                    | Doc Kit, EMEA                        | NF923    | Doc Kit, English, EMEA, 1815dn                                                           | CRU        |
| Image: Text Service Service Ser | JC99-01936D                    | Doc Kit, ISR-ZA                      | UF224    | Doc Kit, English/French/Italian/German/Spanish,                                          | CRU        |
| Heatsinks, Fans and Accessories     JC31-00025A     FAN-DC     N5682     Main Fan, 1815dn     FRU       JC31-00025B     FAN-DC     TH973     Fuser Fan, 1815dn     FRU       JC37-0025B     FAN-DC     TH973     Fuser Fan, 1815dn     FRU       JC37-02421A     MEA-COVER SIDE L     FG480     Left Side Cover, 1815dn     FRU       JC37-02423A     MEA-COVER FRONT     FG482     Front Door Cover, 1815dn     FRU       JC37-02671A     MEA UNIT-COVER PRENT     FG482     Forot Door Cover, 1815dn     FRU       JC37-02671A     MEA UNIT-COVER PRENX     NF802     Duplex Unit, 1815dn     FRU       JC37-02034A     ELA HOU-MPF     PF661     Bypass Tray Assembly, 1815dn     FRU       JC37-02034A     MEA UNIT-DUPLEX     NF802     Duplex Unit, 1815dn     FRU       JC37-02034A     MEA UNIT-DUPLEX     NF802     Duplex Milt, 1815dn     FRU       JC37-02034A     MEA UNIT-PICKUP     NF802     Duplex Guide Housing, 1815dn     FRU       JC37-01940A     MEA UNIT-HOLDER ADF     JA182     Memory Door, 1815dn     CRU       JC37-01940A                                                                                                    |                                |                                      |          | EMEA, 1815dn                                                                             |            |
| JC31-00025A     FAN-DC     N5682     Main Fan, 1815dn     FRU       JC31-00025B     FAN-DC     TH973     Fuser Fan, 1815dn     FRU       JC37-02421A     MEA-COVER SIDE L     FG480     Left Side Cover, 1815dn     FRU       JC67-02421A     MEA-COVER FRONT     FG480     Left Side Cover, 1815dn     FRU       JC67-02423A     MEA-COVER FRONT     FG482     Front Door Cover, 1815dn     FRU       JC67-02471A     MEA-COVER PRONT     FG482     Front Door Cover, 1815dn     FRU       JC67-02671A     MEA-LOUVER OPEN:SCX-     DJ026     Cover Top, ADF, 1815dn     FRU       JC97-02671A     MEA LUNIT-DUPLEX     NF802     Duplex Unit 71815dn     FRU       JC97-02333B     MEA LUNIT-DUPLEX     NF802     Duplex Onler     FRU       JC97-02344     MP Assy Pickup Roller     TF129     Bypass Tray Pickup Roller, 1815dn     FRU       JC97-02422A     MEA-COVER REAR     KJ157     Cover Rear, 1815dn     CRU       JC97-01940A     MEA UNIT-PICKUP     UP153     Duplex Guide Housing, 1815dn     FRU       JC97-01940A     MEA-ROLLER PICK UP                                                                                                    | Heatsinks, Fans and Acces      | sories                               |          |                                                                                          |            |
| JC31-00025B     FAN-DC     TH973     Fuser Fan, 1815dn     FRU       Mechanical/Chassis     JC37-02421A     MEA-COVER SIDE L     FG480     Left Side Cover, 1815dn     FRU       JC63-00947A     COVER-M_SIDE R     FG481     Right Side Cover, 1815dn     FRU       JC37-02423A     MEA-COVER FRONT     FG482     Front Door Cover, 1815dn     FRU       JC36-03794A     ELA HOU-COVER MID     YH922     Output Tray, 1815dn     FRU       JC37-02393B     MEA UNIT-COVER OPEN;SCX-<br>420N,     DJ026     Cover Top, ADF, 1815dn     FRU       JC37-02393B     MEA UNIT-DUPLEX     NF802     Duplex Unit, 1815dn     FRU       JC37-02034A     MP Assy Pickup Roller     TF129     Bypass Tray Pickup Roller, 1815dn     FRU       JC63-00950A     COVER REAR     KJ157     Cover Rear, 1815dn     FRU       JC37-01962A     MEA UNIT-PICKUP     M512     Duplex Guide Housing, 1815dn     CRU       JC37-01962A     MEA UNIT-PICKUP     M512     DUPlex Unit, 1815dn     CRU       JC37-01962A     MEA UNIT-PICKUP     M512     DUPlex Unit, 600n/1815dn     CRU                                                                                                    | JC31-00025A                    | FAN-DC                               | N5682    | Main Fan, 1815dn                                                                         | FRU        |
| Mechanical/Chassis     FRU       JC97-02421A     MEA-COVER SIDE L     FG480     Left Side Cover, 1815dn     FRU       JC63-00947A     COVER-M_SIDE R     FG481     Right Side Cover, 1815dn     FRU       JC97-02423A     MEA-COVER RKONT     FG482     Front Door Cover, 1815dn     FRU       JC96-03794A     ELA HOU-COVER MID     YH932     Output Tray, 1815dn     FRU       JC97-02871A     MEA UNIT-COVER OPEN;SCX-     Du26     Cover Top, ADF, 1815dn     FRU       JC97-02393B     MEA UNIT-DUPLEX     NF802     Duplex Unit, 1815dn     FRU       JC97-02393A     MEA UNIT-DUPLEX     NF802     Duplex Unit, 1815dn     FRU       JC97-02393A     MEA UNIT-PUK     PF661     Bypass Tray Pickup Roller, 1815dn     FRU       JC63-0050A     COVER REAR     KJ157     Cover Rear, 1815dn     CRU       JC63-0050A     COVER MEAR     KJ157     Cover Rear, 1815dn     CRU       JC97-01940A     MEA UNIT-PICKUP     M512     ADF Pickup Assembly, 1600n/1815dn     CRU       JC97-01962A     MEA UNIT-PICKUP     M512     ADF Rubber Pad, 160n/1815dn <td< td=""><td>JC31-00025B</td><td>FAN-DC</td><td>TH973</td><td>Fuser Fan, 1815dn</td><td>FRU</td></td<>                                                                                                    | JC31-00025B                    | FAN-DC                               | TH973    | Fuser Fan, 1815dn                                                                        | FRU        |
| JC87-02421A     MEA-COVER SIDE L     FG480     Left Side Cover, 1815dn     FRU       JC63-00947A     COVER-M_SIDE R     FG481     Right Side Cover, 1815dn     FRU       JC97-02423A     MEA-COVER FRONT     FG482     Front Door Cover, 1815dn     FRU       JC97-0247A     MEA UNIT-COVER OPEN;SCX-<br>4920N,     DU26     Cover Top, ADF, 1815dn     FRU       JC97-02393B     MEA UNIT-DUPLEX     NF802     Duplex Unit, 1815dn     FRU       JC97-02393A     ELA HOU-MPF     PF661     Bypass Tray Assembly, 1815dn     FRU       JC97-02303A     MP Assy Pickup Roller     TF129     Bypass Tray Pickup Roller, 1815dn     FRU       JC97-02422A     MEA-COVER REAR     KJ157     Cover Rear, 1815dn     CRU       JC97-02422A     MEA-COVER REAR     KJ157     Cover Rear, 1815dn     CRU       JC97-02422A     MEA-COULER PICK UP     UF153     Duplex Guide Housing, 1815dn     CRU       JC97-01940A     MEA UNIT-PICKUP     M512     ADF Pickup Assembly, 1600n/1815dn     CRU       JC97-01940A     MEA UNIT-PICKUP     UG594     Pickup Roller, 1815dn     CRU                                                                                                    | Mechanical/Chassis             |                                      |          |                                                                                          |            |
| JC63+00947A     COVER-M_SIDE R     F-G481     Fright Side Cover, 1815dn     FRU       JC97-02423A     MEA-COVER FRONT     FG482     Front Door Cover, 1815dn     FRU       JC97-02671A     MEA UNIT-COVER OPEN;SCX-<br>4920N,     DJ026     Cover Top, ADF, 1815dn     FRU       JC97-02393B     MEA UNIT-DUPLEX     NF802     Duplex Unit, 1815dn     FRU       JC96-03837A     ELA HOU-MPF     PF661     Bypass Tray Assembly, 1815dn     FRU       JC97-02034A     MP Assy Pickup Roller     TF129     Bypass Tray Pickup Roller, 1815dn     FRU       JC63-00590A     COVER-M_DIMM     GJ642     Memory Door, 1815dn     CRU       JC63-00590A     COVER-M_DIMM     GJ642     Memory Door, 1815dn     CRU       JC97-01962A     MEA UNIT-PICKUP     M5512     ADF Pickup Assembly, 1600n/1815dn     CRU       JC97-01962A     MEA UNIT-PICKUP     M5512     ADF Rubser Pad, 1600n/1815dn     CRU       JC97-01940A     MEA VINT-PICKUP     M5512     ADF Rubser Pad, 1600n/1815dn     CRU       JC97-01940A     MEA VINT-PICKUP     M512     ADF Rubser Pad, 1600n/1815dn     CRU                                                                                                    | JC97-02421A                    | MEA-COVER SIDE L                     | FG480    | Left Side Cover, 1815dn                                                                  | FRU        |
| JC97-02423A     INEA-COVER FRONT     FG482     FIGD Bod Cover, 1815dn     FRU       JC96-03794A     ELA HOU-COVER MID     YH932     Output Tray, 1815dn     FRU       JC97-02671A     MEA UNIT-COVER OPEN;SCX-<br>4920N,     Du26     Cover Top, ADF, 1815dn     CRU       JC97-02393B     MEA UNIT-COVER OPEN;SCX-<br>4920N,     NF802     Duplex Unit, 1815dn     FRU       JC97-02393B     MEA UNIT-DUPLEX     NF802     Duplex Unit, 1815dn     FRU       JC97-02039A     MP Assy Pickup Roller     TF129     Bypass Tray Assembly, 1815dn     FRU       JC97-02422A     MEA-COVER REAR     KJ157     Cover Rear, 1815dn     FRU       JC97-02422A     MEA-COVER REAR     KJ157     Cover Rear, 1815dn     FRU       JC97-0242A     MEA-COVER REAR     KJ157     Cover Rear, 1815dn     CRU       JC97-01940A     MEA UNIT-PICKUP     US152     ADF Pickup Assembly, 1600n/1815dn     CRU       JC97-01940A     MEA UNIT-HOLDER ADF     4M346     ADF Rubber Pad, 1800n/1815dn     CRU       JC97-01940A     MEA-COLER PICK UP     UG59     Pickup Roller, 1815dn     CRU       M                                                                                                    | JC63-00947A                    | COVER-M_SIDE R                       | FG481    | Right Side Cover, 1815dn                                                                 | FRU        |
| JC99-03/94AELA HOU-COVER MIDTH932Utiput frag, 16150nFRUJC97-02671AMEA UNIT-COVER OPEN;SCX-<br>4920N,JD026Cover Top, ADF, 1815dnCRUJC97-02393BMEA UNIT-DUPLEXNF802Duplex Unit, 1815dnFRUJC97-02303AELA HOU-MPFPF661Bypass Tray Assembly, 1815dnFRUJC97-02422AMEA-COVER REARKJ157Cover Rear, 1815dnFRUJC97-02422AMEA-COVER REARKJ157Cover Rear, 1815dnCRUJC97-02422AMEA-COVER REARKJ157Cover Rear, 1815dnCRUJC96-03829AELA HOU-GUIDE DUP FUF133Duplex Guide Housing, 1815dnCRUJC97-01962AMEA UNIT-HOLDER ADFM4512ADF Pickup Assembly, 1600n/1815dnCRUJC97-02441AMEA-ROLLER PICK UPUG594Pickup Roller, 1815dnFRUMICRON:<br>MT4LSDT832UDY8G1KIT,PTR,MEM,32MB,SDRAM-DIMMMF48332MB, Memory, SDRAM-DIMMCRUMICRON:<br>MT4LSDT322DUY8G1KIT,PTR,MEM,128MB,SDRAM-DIMMHF71064MB, Memory, SDRAM-DIMMCRUMICRON:<br>MT4LSDT3232UDY8G1KIT,PTR,MEM,128MB,SDRAM-DIMMHF713128MB, Memory, SDRAM-DIMMCRUMICRON:<br>MT4LSDT3232UDY8G1/<br>MISCEInneous HardwareUNIT-LSUYF792Printhead, 1815dnFRUJC96-03761AELA UNIT-FUSER_110VUG297Fuser, 210V, 1815dnFRUJC96-03801AELA HUNT-FUSER_20VUG297Fuser, 210V, 1815dnFRUJC96-03801AELA HUNT-FUSER_210VUG297Fuser, 20V, 1815dnFRU <td< td=""><td>JC97-02423A</td><td></td><td>FG482</td><td>Front Door Cover, 1815dn</td><td>FRU</td></td<>                                                                                                    | JC97-02423A                    |                                      | FG482    | Front Door Cover, 1815dn                                                                 | FRU        |
| JC97-02671AINEA ONT-COVER OPEN,SCA-<br>4920N,JD028Cover 10p, AUP, 1815dnCKUJC97-02393BMEA UNIT-DUPLEXNF802Duplex Unit, 1815dnFRUJC96-03837AELA HOU-MPFPF661Bypass Tray Assembly, 1815dnFRUJC97-02034AMP Assy Pickup RollerTF129Bypass Tray Pickup Roller, 1815dnFRUJC97-02422AMEA-COVER REARKJ157Cover Rear, 1815dnFRUJC97-02422AMEA-COVER REARKJ157Cover Rear, 1815dnFRUJC96-03829AELA HOU-GUIDE DUP FUF153Duplex Guide Housing, 1815dnFRUJC97-01962AMEA UNIT-HOLDER ADF4M346ADF Rubber Pad, 1600n/1815dnCRUJC97-01940AMEA-ROLLER PICK UPUG594Pickup Roller, 1815dnFRUJC97-01940AMEA-ROLLER PICK UPUG594Pickup Roller, 1815dnCRUMICRON:<br>MT4LSDT832UDY8G1KIT,PTR,MEM,32MB,SDRAM-DIMMMF48332MB, Memory, SDRAM-DIMMCRUMICRON:<br>MT4LSDT3232UDY8G1KIT,PTR,MEM,128MB,SDRAM-DIMMHF71064MB, Memory, SDRAM-DIMMCRUMICRON:<br>MT4LSDT3232UDY8G1 /<br>KINGSTON:<br>KTD133100/128KIT,PTR,MEM,128MB,SDRAM-DIMMHF713128MB, Memory, SDRAM-DIMMCRUJC99-03801AELA UNIT-MAIN DRIVEGJ406Main Gear Assembly, 1815dnFRUJC99-03801AELA UNIT-MAIN DRIVEGJ406Main Gear Assembly, 1815dnFRUJC99-03801AELA UNIT-FUSER_120VUG297Fuser, 120V, 1815dnFRUJC99-03801AELA UNIT-FUSER_220VUG298Fuser, 22                                                                                                    | JC96-03794A                    |                                      | YH932    | Output Tray, 1815dn                                                                      | FRU        |
| JC97-02393BMEA UNIT-DUPLEXNF802Duplex Unit, 1815dnFRUJC96-03837AELA HOU-MPFPF661Bypass Tray Assembly, 1815dnFRUJC97-02034AMP Assy Pickup RollerTF129Bypass Tray Pickup Roller, 1815dnFRUJC97-02422AMEA-COVER REARKJ157Cover Rear, 1815dnFRUJC63-00950ACOVER-M_DIMMGJ642Memory Door, 1815dnCRUJC97-01962AELA HOU-GUIDE DUP FUF153Duplex Guide Housing, 1815dnFRUJC97-01962AMEA UNIT-PICKUPM5512ADF Pickup Assembly, 1600n/1815dnCRUJC97-01940AMEA UNIT-HOLDER ADF4M346ADF Ruber Pad, 1600n/1815dnCRUJC97-02441AMEA-ROLLER PICK UPUS9Pickup Roller, 1815dnFRUMERON:<br>MT4LSDT832UDY8G1KIT,PTR,MEM,32MB,SDRAM-DIMMMF48332MB, Memory, SDRAM-DIMMCRUMICRON:<br>MT4LSDT3232UDY8G1KIT,PTR,MEM,64MB,SDRAM-DIMMHF71064MB, Memory, SDRAM-DIMMCRUMICRON:<br>MT4LSDT323UDY8G1KIT,PTR,MEM,128MB,SDRAM-DIMMHF713128MB, Memory, SDRAM-DIMMCRUMICRON:<br>MT4LSDT323UDY8D1 /<br>KINGSTON:<br>KTD133100/128KIT,PTR,MEM,128MB,SDRAM-DIMMHF713128MB, Memory, SDRAM-DIMMCRUJC96-03801AELA UNIT-FUSER_110VYF792Printhead, 1815dnFRUJC96-03761AELA UNIT-FUSER_110VUG297Fuser, 110V, 1815dnFRUJC96-03801AELA UNIT-FUSER_220VUG298Fuser, 220V, 1815dnFRUJC96-03802AELA HOU-FRAME ETCG.1445Frame Assem                                                                                                    | JC97-0267TA                    | 4920N,                               | DJ026    | Cover rop, ADF, 1815an                                                                   | CRU        |
| JC96-03837A     ELA HOU-MPF     PF661     Bypass Tray Assembly, 1815dn     FRU       JC97-02034A     MP Assy Pickup Roller     TF129     Bypass Tray Pickup Roller, 1815dn     FRU       JC97-020422A     MEA-COVER REAR     KJ157     Cover Rear, 1815dn     FRU       JC63-00950A     COVER-M_DIMM     GJ642     Memory Door, 1815dn     CRU       JC97-01962A     MEA UNIT-PICKUP     M5512     ADF Pickup Assembly, 1600n/1815dn     CRU       JC97-01940A     MEA UNIT-HOLDER ADF     4M346     ADF Rubber Pad, 1600n/1815dn     CRU       JC97-02441A     MEA-ROLLER PICK UP     U6594     Pickup Roller, 1815dn     CRU       MCRON:     MICRON:     KIT,PTR,MEM,32MB,SDRAM-DIMM     MF483     32MB, Memory, SDRAM-DIMM     CRU       MICRON:     KIT,PTR,MEM,128MB,SDRAM-DIMM     HF710     64MB, Memory, SDRAM-DIMM     CRU       MICRON:     KIT,PTR,MEM,128MB,SDRAM-DIMM     HF713     128MB, Memory, SDRAM-DIMM     CRU       MICRON:     KIT,PTR,MEM,128MB,SDRAM-DIMM     HF713     128MB, Memory, SDRAM-DIMM     CRU       MICRON:     KIT,PTR,MEM,128MB,SDRAM-DIMM     HF713     128MB, Memory                                                                                                    | JC97-02393B                    | MEA UNIT-DUPLEX                      | NF802    | Duplex Unit, 1815dn                                                                      | FRU        |
| JC97-02034A     MP Assy Pickup Roller     TF129     Bypass Tray Pickup Roller, 1815dn     FRU       JC97-02422A     MEA-COVER REAR     KJ157     Cover Rear, 1815dn     FRU       JC63-00950A     COVER-M_DIMM     GJ642     Memory Door, 1815dn     CRU       JC96-03829A     ELA HOU-GUIDE DUP F     UF153     Duplex Guide Housing, 1815dn     CRU       JC97-01962A     MEA UNIT-HOLDER ADF     4M346     ADF Rubber Pad, 1600n/1815dn     CRU       JC97-02441A     MEA-ROLLER PICK UP     UG594     Pickup Roller, 1815dn     FRU       MCRON:     MEA.ROLLER PICK UP     UG594     Pickup Roller, 1815dn     CRU       MICRON:     KIT,PTR,MEM,32MB,SDRAM-DIMM     MF483     32MB, Memory, SDRAM-DIMM     CRU       MICRON:     KIT,PTR,MEM,64MB,SDRAM-DIMM     HF710     64MB, Memory, SDRAM-DIMM     CRU       MICRON:     KIT,PTR,MEM,128MB,SDRAM-DIMM     HF713     128MB, Memory, SDRAM-DIMM     CRU       MICRON:     KIT,PTR,MEM,128MB,SDRAM-DIMM     HF713     128MB, Memory, SDRAM-DIMM     CRU       MICRON:     KIT,PTR,MEM,128MB,SDRAM-DIMM     HF713     128MB, Memory, SDRAM-DIMM     CR                                                                                                    | JC96-03837A                    | ELA HOU-MPF                          | PF661    | Bypass Tray Assembly, 1815dn                                                             | FRU        |
| JC97-02422AMEA-COVER REARKJ157Cover Rear, 1815dnFRUJC63-00950ACOVER-M_DIMMGJ642Memory Door, 1815dnCRUJC96-03829AELA HOU-GUIDE DUP FUF133Duplex Guide Housing, 1815dnFRUJC97-01962AMEA UNIT-PICKUPM5512ADF Pickup Assembly, 1600n/1815dnCRUJC97-01940AMEA UNIT-HOLDER ADF4M346ADF Rubber Pad, 1600n/1815dnCRUJC97-02441AMEA-ROLLER PICK UPUG594Pickup Roller, 1815dnFRUMECRON:<br>MT4LSDT832UDY8G1KIT,PTR,MEM,32MB,SDRAM-DIMMMF48332MB, Memory, SDRAM-DIMMCRUMICRON:<br>MT4LSDT1632UDY8G1KIT,PTR,MEM,128MB,SDRAM-DIMMHF71064MB, Memory, SDRAM-DIMMCRUMICRON:<br>MT4LSDT1632UDY8D1 /<br>KIT,PTR,MEM,128MB,SDRAM-DIMMHF713128MB, Memory, SDRAM-DIMMCRUMICRON:<br>MT4LSDT3232UDY8D1 /<br>KIT,PTR,MEM,128MB,SDRAM-DIMMHF713128MB, Memory, SDRAM-DIMMCRUMIScellaneous HardwareJC96-03761AUNIT-LSUYF792Printhead, 1815dnFRUJC96-03761AELA UNIT-MAIN DRIVEGJ406Main Gear Assembly, 1815dnFRUJC96-03801AELA UNIT-FUSER_110VUG297Fuser, 110V, 1815dnFRUJC96-03760BELA HOU-FRAME ETCGJ445Frame Assembly, 1815dnFRUJC96-03760BELA HOU-FRAME ETCGJ445Frame Assembly, 1815dnFRU                                                                                                    | JC97-02034A                    | MP Assy Pickup Roller                | TF129    | Bypass Tray Pickup Roller, 1815dn                                                        | FRU        |
| JC63-00950ACOVER-M_DIMMGJ642Memory Door, 1815dnCRUJC96-03829AELA HOU-GUIDE DUP FUF153Duplex Guide Housing, 1815dnFRUJC97-01962AMEA UNIT-PICKUPM5512ADF Pickup Assembly, 1600n/1815dnCRUJC97-01940AMEA UNIT-HOLDER ADF4M346ADF Rubber Pad, 1600n/1815dnCRUJC97-02441AMEA-ROLLER PICK UPUG594Pickup Roller, 1815dnFRUMemoryUUG594Pickup Roller, 1815dnCRUMICRON:<br>MT4LSDT832UDY8G1KIT,PTR,MEM,32MB,SDRAM-DIMMMF48332MB, Memory, SDRAM-DIMMCRUMICRON:<br>MT4LSDT1632UDY8G1KIT,PTR,MEM,64MB,SDRAM-DIMMHF71064MB, Memory, SDRAM-DIMMCRUMICRON:<br>MT4LSDT1632UDY8D1 /<br>KINGSTON:<br>KTD133100/128KIT,PTR,MEM,128MB,SDRAM-DIMMHF713128MB, Memory, SDRAM-DIMMCRUMiscellaneous Hardware<br>JC96-03761AUNIT-LSUYF792Printhead, 1815dnFRUJC96-03801AELA UNIT-MAIN DRIVEGJ406Main Gear Assembly, 1815dnFRUJC96-03802AELA UNIT-FUSER_110VUG297Fuser, 110V, 1815dnFRUJC96-03760BELA UNIT-FUSER_220VUG298Fuser, 220V, 1815dnFRUJC96-03760BELA HOU-FRAME ETCGJ445Frame Assembly, 1815dnFRU                                                                                                    | JC97-02422A                    | MEA-COVER REAR                       | KJ157    | Cover Rear, 1815dn                                                                       | FRU        |
| JC96-03829AELA HOU-GUIDE DUP FUF153Duplex Guide Housing, 1815anFRUJC97-01962AMEA UNIT-PICKUPM5512ADF Pickup Assembly, 1600n/1815dnCRUJC97-01940AMEA UNIT-HOLDER ADF4M346ADF Rubber Pad, 1600n/1815dnCRUJC97-02441AMEA-ROLLER PICK UPUG594Pickup Roller, 1815dnFRUMemoryMemoryVVVMICRON:<br>MT4LSDT322UDY8G1KIT,PTR,MEM,32MB,SDRAM-DIMMMF48332MB, Memory, SDRAM-DIMMCRUMICRON:<br>MT4LSDT1632UDY8G1KIT,PTR,MEM,64MB,SDRAM-DIMMHF71064MB, Memory, SDRAM-DIMMCRUMICRON:<br>MT4LSDT3232UDY8D1 /<br>KITD13100/128KIT,PTR,MEM,128MB,SDRAM-DIMMHF713128MB, Memory, SDRAM-DIMMCRUMiccoN:<br>Mtscellaneous HardwareVVVVPrinthead, 1815dnFRUJC59-00027AUNIT-LSUYF792Printhead, 1815dnFRUJC96-03801AELA UNIT-FUSER_110VUG297Fuser, 110V, 1815dnFRUJC96-03802AELA UNIT-FUSER_220VUG298Fuser, 220V, 1815dnFRUJC96-03760BELA HOU-FRAME ETCG.1445Frame Assembly, 1815dnFRU                                                                                                    | JC63-00950A                    | COVER-M_DIMM                         | GJ642    | Memory Door, 1815dn                                                                      | CRU        |
| JC97-01962AMEA UNIT-PICKUPM5512ADF Pickup Assembly, 1600h/1815dnCRUJC97-01940AMEA UNIT-HOLDER ADF4M346ADF Rubber Pad, 1600n/1815dnCRUJC97-02441AMEA-ROLLER PICK UPUG594Pickup Roller, 1815dnFRUMemoryMemoryVVVVVMICRON:<br>MT4LSDT832UDY8G1KIT,PTR,MEM,32MB,SDRAM-DIMMMF48332MB, Memory, SDRAM-DIMMCRUMICRON:<br>MT4LSDT1632UDY8G1KIT,PTR,MEM,64MB,SDRAM-DIMMHF71064MB, Memory, SDRAM-DIMMCRUMICRON:<br>MT4LSDT3232UDY8D1 /<br>KIT,PTR,MEM,128MB,SDRAM-DIMMHF713128MB, Memory, SDRAM-DIMMCRUMICRON:<br>MT4LSDT3232UDY8D1 /<br>KIT,PTR,MEM,128MB,SDRAM-DIMMHF713128MB, Memory, SDRAM-DIMMCRUMICRON:<br>MT4LSDT3232UDY8D1 /<br>KID13100/128KIT,PTR,MEM,128MB,SDRAM-DIMMHF713128MB, Memory, SDRAM-DIMMCRUJC59-00027AUNIT-LSUYF792Printhead, 1815dnFRUJC69-03761AELA UNIT-MAIN DRIVEGJ406Main Gear Assembly, 1815dnFRUJC96-03801AELA UNIT-FUSER_110VUG298Fuser, 220V, 1815dnFRUJC96-03760BELA UNIT-FUSER_220VUG298Fuser, 220V, 1815dnFRUJC96-03760BELA HOU-FRAME ETCG.1445Frame Assembly 1815dnFRU                                                                                                    | JC96-03829A                    |                                      | UF153    | Duplex Guide Housing, 1815dh                                                             | FRU        |
| JC97-01940AMEA UNIT-HOLDER ADF4Mi340ADF Rubbel Pad, 1600h/1815dnCR0JC97-02441AMEA-ROLLER PICK UPUG594Pickup Roller, 1815dnFRUMemoryMEAMEA-ROLLER PICK UPUG594Pickup Roller, 1815dnCRUMICRON:<br>MT4LSDT832UDY8G1KIT,PTR,MEM,32MB,SDRAM-DIMMMF48332MB, Memory, SDRAM-DIMMCRUMICRON:<br>MT4LSDT1632UDY8G1KIT,PTR,MEM,64MB,SDRAM-DIMMHF71064MB, Memory, SDRAM-DIMMCRUMICRON:<br>MT4LSDT3232UDY8D1 /<br>KINGSTON:<br>KTD133100/128KIT,PTR,MEM,128MB,SDRAM-DIMMHF713128MB, Memory, SDRAM-DIMMCRUMiscellaneous HardwareJC59-00027AUNIT-LSUYF792Printhead, 1815dnFRUJC96-03761AELA UNIT-MAIN DRIVEGJ406Main Gear Assembly, 1815dnFRUJC96-03801AELA UNIT-FUSER_110VUG297Fuser, 110V, 1815dnFRUJC96-03802AELA HOU-FRAME ETCG.1445Frame Assembly, 1815dnFRUJC96-03760BELA HOU-FRAME ETCG.1445Frame Assembly, 1815dnFRU                                                                                                    | JC97-01962A                    |                                      | M5512    | ADF Pickup Assembly, 1600n/1815dn                                                        | CRU        |
| JGS9-02441AIMEA-ROLLER PICK OPJGS34Pickup Rollet, 1815dnPROMemoryMICRON:<br>MT4LSDT832UDY8G1KIT,PTR,MEM,32MB,SDRAM-DIMMMF48332MB, Memory, SDRAM-DIMMCRUMICRON:<br>MT4LSDT1632UDY8G1KIT,PTR,MEM,64MB,SDRAM-DIMMHF71064MB, Memory, SDRAM-DIMMCRUMICRON:<br>MT4LSDT3232UDY8D1 /<br>KINGSTON:<br>KTD133100/128KIT,PTR,MEM,128MB,SDRAM-DIMMHF713128MB, Memory, SDRAM-DIMMCRUMiscellaneous HardwareJC59-00027AUNIT-LSUYF792Printhead, 1815dnFRUJC96-03761AELA UNIT-MAIN DRIVEGJ406Main Gear Assembly, 1815dnFRUJC96-03802AELA UNIT-FUSER_110VUG297Fuser, 110V, 1815dnFRUJC96-03760BELA HOU-FRAME ETCG.1445Frame Assembly 1815dnFRU                                                                                                    | JC97-01940A                    |                                      | 411/346  | ADF Rubber Pad, 1600n/1815dn                                                             |            |
| MemoryMICRON:<br>MT4LSDT832UDY8G1KIT,PTR,MEM,32MB,SDRAM-DIMMMF48332MB, Memory, SDRAM-DIMMCRUMICRON:<br>MT4LSDT1632UDY8G1KIT,PTR,MEM,64MB,SDRAM-DIMMHF71064MB, Memory, SDRAM-DIMMCRUMICRON:<br>MT4LSDT3232UDY8D1 /<br>KIT,PTR,MEM,128MB,SDRAM-DIMMHF713128MB, Memory, SDRAM-DIMMCRUMICRON:<br>MT4LSDT3232UDY8D1 /<br>KITQ133100/128KIT,PTR,MEM,128MB,SDRAM-DIMMHF713128MB, Memory, SDRAM-DIMMCRUMiscellaneous HardwareJC59-00027AUNIT-LSUYF792Printhead, 1815dnFRUJC96-03761AELA UNIT-MAIN DRIVEGJ406Main Gear Assembly, 1815dnFRUJC96-03801AELA UNIT-FUSER_110VUG297Fuser, 110V, 1815dnFRUJC96-03802AELA HOU-FRAME ETCG.1445Frame Assembly, 1815dnFRU                                                                                                    | JC97-0244TA                    | MEA-ROLLER PICK OP                   | 06594    |                                                                                          | FRU        |
| MICRON.<br>MT4LSDT832UDY8G1KIT,PTR,MEM,64MB,SDRAM-DIMMMP483S2MB, Memory, SDRAM-DIMMCRUMICRON:<br>MT4LSDT1632UDY8G1KIT,PTR,MEM,64MB,SDRAM-DIMMHF71064MB, Memory, SDRAM-DIMMCRUMICRON:<br>MT4LSDT3232UDY8D1 /<br>KINGSTON:<br>KTD133100/128KIT,PTR,MEM,128MB,SDRAM-DIMMHF713128MB, Memory, SDRAM-DIMMCRUMiscellaneous HardwareJC59-00027AUNIT-LSUYF792Printhead, 1815dnFRUJC96-03761AELA UNIT-MAIN DRIVEGJ406Main Gear Assembly, 1815dnFRUJC96-03801AELA UNIT-FUSER_110VUG297Fuser, 110V, 1815dnFRUJC96-03760BELA HOU-FRAME ETCGJ445Frame Assembly, 1815dnFRU                                                                                                    |                                |                                      | ME402    | 22MP Momony SDRAM DIMM                                                                   | CPU        |
| MICRON:<br>MT4LSDT1632UDY8G1KIT,PTR,MEM,64MB,SDRAM-DIMMHF71064MB, Memory, SDRAM-DIMMCRUMICRON:<br>MT4LSDT3232UDY8D1 /<br>KINGSTON:<br>KTD133100/128KIT,PTR,MEM,128MB,SDRAM-DIMMHF713128MB, Memory, SDRAM-DIMMCRUMiscellaneous Hardware128MB, Memory, SDRAM-DIMMCRUJC59-00027AUNIT-LSUYF792Printhead, 1815dnFRUJC96-03761AELA UNIT-MAIN DRIVEGJ406Main Gear Assembly, 1815dnFRUJC96-03801AELA UNIT-FUSER_110VUG297Fuser, 110V, 1815dnFRUJC96-03760BELA HOU-FRAME ETCG.1445Frame Assembly, 1815dnFRU                                                                                                    | MT4LSDT832UDY8G1               |                                      | IVIF 403 |                                                                                          | CRU        |
| MICRON:<br>MT4LSDT3232UDY8D1 /<br>KINGSTON:<br>KTD133100/128KIT,PTR,MEM,128MB,SDRAM-DIMMHF713128MB, Memory, SDRAM-DIMMCRUMiscellaneous HardwarePrinthead, 1815dnFRUJC59-00027AUNIT-LSUYF792Printhead, 1815dnFRUJC96-03761AELA UNIT-MAIN DRIVEGJ406Main Gear Assembly, 1815dnFRUJC96-03801AELA UNIT-FUSER_110VUG297Fuser, 110V, 1815dnFRUJC96-03802AELA UNIT-FUSER_220VUG298Fuser, 220V, 1815dnFRUJC96-03760BELA HOU-FRAME ETCG.1445Frame Assembly, 1815dnFRU                                                                                                    | MICRON:<br>MT4LSDT1632UDY8G1   | KIT,PTR,MEM,64MB,SDRAM-DIMM          | HF710    | 64MB, Memory, SDRAM-DIMM                                                                 | CRU        |
| KINGSTON:<br>KTD133100/128     Image: Marking Stop     Image: Marking Stop </td <td>MICRON:<br/>MT4LSDT3232UDY8D1 /</td> <td>KIT,PTR,MEM,128MB,SDRAM-DIMM</td> <td>HF713</td> <td>128MB, Memory, SDRAM-DIMM</td> <td>CRU</td>                                                                                                    | MICRON:<br>MT4LSDT3232UDY8D1 / | KIT,PTR,MEM,128MB,SDRAM-DIMM         | HF713    | 128MB, Memory, SDRAM-DIMM                                                                | CRU        |
| NID133100/128     Image: Constraint of the system     Constraint of the system     Constraint of the system <thconstraint of="" system<="" th="" the="">     Constraint o</thconstraint>                                                                                                    | KINGSTON:                      |                                      |          |                                                                                          |            |
| JC59-00027A     UNIT-LSU     YF792     Printhead, 1815dn     FRU       JC96-03761A     ELA UNIT-MAIN DRIVE     GJ406     Main Gear Assembly, 1815dn     FRU       JC96-03801A     ELA UNIT-FUSER_110V     UG297     Fuser, 110V, 1815dn     FRU       JC96-03802A     ELA UNIT-FUSER_220V     UG298     Fuser, 220V, 1815dn     FRU       JC96-03760B     ELA HOU-FRAME ETC     G.1445     Frame Assembly, 1815dn     FRU                                                                                                    | KTD133100/128                  |                                      |          |                                                                                          | <u> </u>   |
| JC96-03761A     ELA UNIT-MAIN DRIVE     GJ406     Main Gear Assembly, 1815dn     FRU       JC96-03801A     ELA UNIT-FUSER_110V     UG297     Fuser, 110V, 1815dn     FRU       JC96-03802A     ELA UNIT-FUSER_220V     UG298     Fuser, 220V, 1815dn     FRU       JC96-03760B     ELA HOU-FRAME ETC     G.1445     Frame Assembly, 1815dn     FRU                                                                                                    |                                |                                      | VE702    | Printhood 1915dp                                                                         | EDU        |
| JC96-03801A     ELA UNIT-FUSER_110V     UG297     Fuser, 110V, 1815dn     FRU       JC96-03802A     ELA UNIT-FUSER_220V     UG298     Fuser, 220V, 1815dn     FRU       JC96-03760B     ELA HOU-FRAME ETC     G.1445     Frame Assembly 1815dn     FRU                                                                                                    | IC96-03761A                    |                                      | G 1/06   | Main Gear Assembly 1815dp                                                                | FRU        |
| JC96-03802A     ELA UNIT-FUSER_220V     UG298     Fuser, 220V, 1815dn     FRU       JC96-03760B     ELA HOU-FRAME ETC     G.1445     Frame Assembly 1815dn     FRU                                                                                                    | JC96-03801A                    | ELA UNIT-FUSER 110V                  | UG207    | Fuser 110V 1815dn                                                                        | FRII       |
| JC96-03760B ELA HOU-FRAME ETC G.1445 Frame Assembly 1815dn FRI                                                                                                    | JC96-03802A                    | ELA UNIT-FUSER 220V                  | UG298    | Fuser, 220V, 1815dn                                                                      | FRU        |
|                                                                                                    | JC96-03760B                    | ELA HOU-FRAME ETC                    | GJ445    | Frame Assembly, 1815dn                                                                   | FRU        |

| JC96-03810A         | ELA HOU-ADF           | TH959 | ADF Engine Assembly, 1815dn                             | FRU |
|---------------------|-----------------------|-------|---------------------------------------------------------|-----|
| JC96-03774A         | ELA HOU-OPE           | KJ544 | OP Panel Assembly for America in English, 1815dn        | FRU |
| JC96-03774B         | ELA HOU-OPE           | GJ636 | OP Panel Assembly for Europe & Others in symbol, 1815dn | FRU |
| JC96-03762A         | ELA UNIT-DUPLEX DRIVE | RF274 | Duplex Drive, 1815dn                                    | FRU |
| JC97-02652A         | MEA-TRANSFER ROLLER   | WJ045 | Transfer Roller, 1815dn                                 | FRU |
| JC96-03778A         | SCANNER ASSY          | PF762 | Scanner Assembly, 1815dn                                | FRU |
| JC92-01828A         | PBA SUB-CONNECTION    | PF044 | PBA Sub-Connection, 1815dn                              | FRU |
| JC96-03788A         | ELA HOU-PLATEN        | UG593 | Platen Assembly, 1815dn                                 | FRU |
| Modems, Accessories |                       |       |                                                         |     |
| JC92-01746B         | PBA SUB-MODEM         | JJ312 | Modem Card, 1815dn                                      | FRU |
| JC99-01769B         | Fax Terminator Plug   | U4718 | FAX Terminator Plug, 1600n/1815dn                       | CRU |
| Power Source        |                       |       |                                                         |     |
| JC44-00090A         | SMPS-PSP_TYPE3_V2     | WH770 | LVPS, 220V, 1815dn                                      | FRU |
| JC44-00097A         | SMPS-PSP_TYPE3_V1     | WH768 | LVPS, 110V, 1815dn                                      | FRU |
| JC44-00107A         | HVPS-ELBERT           | WH773 | HVPS, 1815dn                                            | FRU |

Notes CRU : Customer Replaceable Units - refers to parts that can easily be replaced by the customer without sending an onsite technician. FRU : Field Replaceable Unit - a part that can be replaced or added by onsite technician.

Free Manuals Download Website <u>http://myh66.com</u> <u>http://usermanuals.us</u> <u>http://www.somanuals.com</u> <u>http://www.4manuals.cc</u> <u>http://www.4manuals.cc</u> <u>http://www.4manuals.cc</u> <u>http://www.4manuals.com</u> <u>http://www.404manual.com</u> <u>http://www.luxmanual.com</u> <u>http://aubethermostatmanual.com</u> Golf course search by state

http://golfingnear.com Email search by domain

http://emailbydomain.com Auto manuals search

http://auto.somanuals.com TV manuals search

http://tv.somanuals.com